# DataComm<sup>®</sup> 552A Data Service Unit

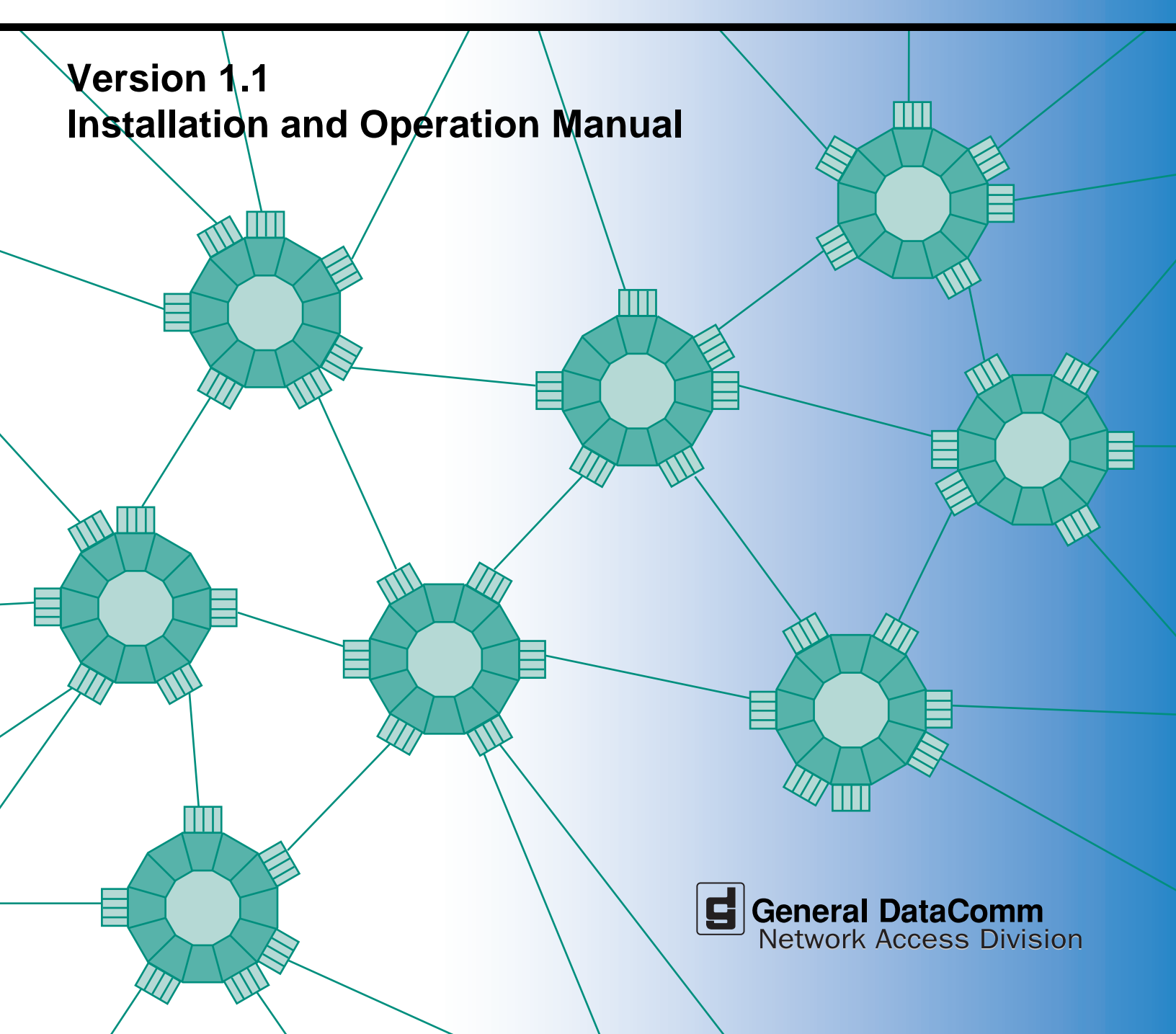

048R145-000 Issue 6 January 2001

# DataComm<sup>®</sup> 552A Data Service Unit

Version 1.1 Installation and Operation Manual

# Copyright

©2001 General DataComm, Inc. ALL RIGHTS RESERVED.

This publication and the software it describes contain proprietary and confidential information. No part of this document may be copied, photocopied, reproduced, translated or reduced to any electronic or machine-readable format without prior written permission of General DataComm, Inc. The information in this document is subject to change without notice. General DataComm assumes no responsibility for any damages arising from the use of this document, including but not limited to, lost revenue, lost data, claims by third parties, or other damages.

If you have comments or suggestions concerning this manual, please contact:

General DataComm, Inc. Network Access Division Technical Publications Department Park Road Extension Middlebury, Connecticut USA 06762-1299

Telephone: 1 203 758 1811

## **Trademarks**

All brand or product names are trademarks or registered trademarks of their respective companies or organizations.

## **Documentation**

| Issue Number | Date     | Description of Change                        |
|--------------|----------|----------------------------------------------|
| 1            |          | Initial issue                                |
| 2            |          | update                                       |
| 3            |          | update                                       |
| 4            |          | update                                       |
| 5            | Oct 1994 | update                                       |
| 6            | Jan 2001 | Put into new template for electronic viewing |

#### **Revision History**

#### **Related Publications**

A listing of related user manuals is provided below. In addition to the hardware and software manuals, always read the software System Release Notes supplied with your product.

| Publication Name | Publication Number* |
|------------------|---------------------|
|                  |                     |
|                  |                     |
|                  |                     |

\* For publications numbers, **REV** is the hardware manual revision (for example, -000, -001, etc.) **VREF** (if listed) is the software revision (for example, -V120 would read, Version 1.2) and corresponds to the most current revision.

# **Table of Contents**

# **Preface**

|                              | ••     |
|------------------------------|--------|
| Nervice Support and Training | V 11   |
| Service Support and Training | •• AII |
|                              |        |

## Chapter 1: Introduction

| DataComm 552A Version 1.1 Features | . 1-1 |
|------------------------------------|-------|
| Description                        | 1-2   |
| Diagnostics                        | 1-2   |
| Applications                       | 1-3   |
| Fractional TI Capabilities         | 1-4   |
| Tl Cascade Port                    | 1-4   |

# **Chapter 2:** Installation

| Unpacking and Handling                        | 2-1  |
|-----------------------------------------------|------|
| Preoperational Check                          | 2-1  |
| Installation Procedures                       | 2-1  |
| Option Selection                              | 2-2  |
| Option Switches and Option Selection Diagrams | 2-3  |
| Channel Flow Control Options                  | 2-4  |
| DSR and CTS Operation Options                 | 2-4  |
| DSR Operation Option                          | 2-4  |
| CTS Operation Option                          | 2-4  |
| CMI Signalling Option                         | 2-4  |
| Soft Configuration Privileges Option          | 2-5  |
| Timing Options                                | 2-5  |
| Electrical Connections                        | 2-19 |
| Channel Port Connection                       | 2-19 |
| T1 Cascade Port Connection                    | 2-23 |
| Network Port Connection                       | 2-24 |
| Supervisory Port Connection                   | 2-26 |
| Direct Connection Application                 | 2-27 |
| Modem Application                             | 2-28 |
| PMC-100 Application                           | 2-28 |
| Primary Power Connection                      | 2-29 |
| DataComm Shelf Grounding Jumpers              | 2-29 |

# **Chapter 3:** Operation

| Front Panel Indicators, Test Jacks, and Switches    |
|-----------------------------------------------------|
| Supervisory Terminal Operating Procedures           |
| Accessing a DSU                                     |
| Modem Application                                   |
| PMC-100 Application                                 |
| Soft Configuration Privileges Option                |
| The Log-On Screen                                   |
| Display Information                                 |
| Using the Keyboard                                  |
| The Main Menu                                       |
| Privilege Level                                     |
| The Modem Session Privileges Screen                 |
| The Channel Diagnostics Screen                      |
| The DS0 Diagnostics Screen                          |
| The T1 Diagnostics Menu                             |
| T1 Alarm History Screen. 3-20                       |
| Major Alarms                                        |
| Minor Alarms                                        |
| Other Alarms                                        |
| Twenty-Four Hour Reports Menu                       |
| Local User Twenty-Four Hour Report Screen           |
| Remote User Twenty-Four Hour Report Screen          |
| Remote Network Twenty-four Hour Report Screen. 3-30 |
| Scheduled Performance Report Screen                 |
| CSU Self Test Screen                                |
| Loopback Screen                                     |
| Receive Level Screen                                |
| The CSU Configuration Screen                        |
| The Channel Configuration Screen                    |
| The Maintenance Screen                              |

# Chapter 4: Tests

| DS1 Loopback Functions                  | 4-4 |
|-----------------------------------------|-----|
| DS1 Line Loopback Function              |     |
| DS1 Network Interface Loopback Function |     |
| DS1 Test Loopback Function              |     |
| DS1 Diagnostics                         | 4-8 |
| Cascade Digital Loop                    |     |
| Cascade Digital Loop with Self-Test     | 4-9 |

| DS1 Line Loop                                 | 4-10 |
|-----------------------------------------------|------|
| DS1 Line Loop with Self-Test                  | 4-11 |
| DS1 Local Test                                | 4-12 |
| DS1 Local Test with Self-Test                 | 4-13 |
| DS1 Network Interface Loopback                | 4-14 |
| DS1 Network Interface Loopback with Self-Test |      |
| DS1 Remote Test                               | 4-16 |
| DS1 Remote Test with Self-Test                | 4-18 |
| DS1 Self-Test                                 | 4-20 |
| DS1 Test Loop                                 |      |
| DS1 Test Loop with Self-Test                  |      |
| DS0 Diagnostics.                              |      |
| DS0 Circuit Delay Measurement Test            |      |
| DS0 Remote Test                               | 4-24 |
| DS0 Remote Test with Self-Test                | 4-25 |
| DS0 Self-Test                                 | 4-26 |
| Channel Diagnostics                           |      |
| Channel Digital Loop                          |      |
| Channel Local Loop                            | 4-29 |
| Channel Remote Digital Loop                   | 4-30 |
| Channel Remote Digital Loop with Self-Test    |      |
| Channel Self-Test                             |      |
|                                               |      |

# **Appendix A:Technical Information**

| Technical Characteristics |
|---------------------------|
|---------------------------|

# **Appendix B:Timing Options**

| Timing Option Descriptions         | B-1  |
|------------------------------------|------|
| Slave Timing                       | B-4  |
| Internal Timing                    | B-6  |
| Channel Timing                     | B-8  |
| Channel Split Timing               | B-11 |
| Internal/Channel Split Timing      | B-15 |
| Cascade Timing                     | B-18 |
| Cascade/Channel Split Timing       | B-21 |
| Station Timing                     | B-25 |
| Typical Network Applications       | B-28 |
| Back-to-Back Aggregate Application | B-28 |
| Back-to-Back Channel Application   | B-30 |
| Basic Cascade Application          | B-31 |

| PBX Application                     | B-32 |
|-------------------------------------|------|
| DACS Application                    | B-33 |
| Plesiochronous Network Application  | B-34 |
| High Channel Data Rate Application. | B-35 |

# Appendix C:Configuration Cross-Reference

# Appendix D:Glossary

# Preface

#### Scope

This manual describes how to install and operate the DataComm 552A, Version 1.1 Data Service Unit. The information contained in this manual has been carefully checked and is believed to be entirely reliable. However, as General DataComm improves the reliability, function, and design of their products, it is possible that information may not be current. Contact General DataComm for updated information on this or other General DataComm products.

General DataComm, Inc. Network Access Division Technical Publications Department Park Road Extension Middlebury, Connecticut, USA 06762-1299 Tel: 1 203 758 1811 Toll Free: 1 800 794 8246

## **Manual Organization**

The on-line (web-based) manual uses active areas which allow you to navigate through portions of the manual by clicking on any *blue* text.

This manual is divided into the following chapters:

Chapter 1, Introduction

Chapter 2, Installation

Chapter 3, Operation

Chapter 4, Tests

Appendix A, Technical Information

Appendix B, Timing Options

Appendix C, Configuration Cross-Reference

Appendix D, Glossary

# **Safety Information**

This manual should be read in its entirety and all procedures completely understood before installing or operating the unit. The notes that appear throughout this manual must be read prior to any installation or operating procedure. Examples of notes used in this manual are shown below.

*Important* Indicates an emphasized note. It is something you should be particularly aware of; something not readily apparent. Important is typically used to prevent equipment damage.

The CAUTION, WARNING, and DANGER statements that appear throughout this manual are intended to provide critical information for the safety of both the service engineer and operator. These statements also enhance equipment reliability. The following definitions and symbols for CAUTION, WARNING, and DANGER as they are used in this manual comply with ANSI Z535.2, American National Standard for Environmental and Facility Safety Signs, and ANSI Z535.4, Product Safety Signs and Labels, issued by the American National Standards Institute.

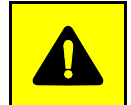

**CAUTION** Indicates a potentially hazardous situation which, if not avoided, may result in minor to moderate injury. It may also be used to alert against unsafe practices.

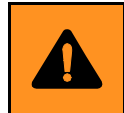

**WARNING** *indicates an imminently hazardous situation which, if not avoided, could result in death or serious injury.* 

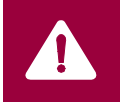

**DANGER** *indicates an imminently hazardous situation which, if not avoided, will result in death or serious injury.* 

# **Safety Guidelines**

Always use the following guidelines when unsafe conditions exist or when potentially hazardous voltages are present:

- Always use caution and common sense.
- Repairs must be performed by qualified service personnel only.
- To reduce the risk of electrical shock, do not operate equipment with the cover removed.
- Never install telephone jacks in a wet location unless the jack is designed for that location.
- Never touch uninsulated telephone wires or terminals unless the telephone line is disconnected at the network interface.
- Never install telephone wiring during an electrical storm.

*Note* A note provides essential operating information not readily apparent which you should be particularly aware of. A note is typically used as a suggestion.

#### **Antistatic Precautions**

Electrostatic discharge (ESD) results from the buildup of static electricity and can cause computer components to fail. Electrostatic discharge occurs when a person whose body contains a static buildup touches a computer component. This product may contain static-sensitive devices that are easily damaged. Proper handling, grounding and precautionary ESD measures are essential when installing parts or cards. Keep parts and cards in antistatic packaging when not in use or during transport. If possible, use antistatic floorpads and workbench pads.

When handling components, always use an antistatic wrist strap connected to a grounded equipment frame or chassis. *If a wrist strap is not available, periodically touch an unpainted metal surface on the equipment.* Never use a conductive tool, like a screwdriver or a paper clip, to set switches.

## FCC Part 68 Compliance

Connection of data communications equipment to the public telephone network is regulated by FCC Rules and Regulations. This equipment complies with Part 68 of these regulations which require all of the following:

All connections to the telephone network must be made using standard plugs and telephone company provided jacks or equivalent. Connection of this equipment to party lines and coin telephones is prohibited. A label on the component side of the unit's printed circuit board provides the FCC Registration number for the unit. If requested, give this information to the telephone company. To connect the product to the Public Telephone Network, you are required to give the following information to the telephone company:

- FCC Registration Number: AG6 USA-18307-DE-N
- Facility Interface Codes: 04DU9-B and/or 04DU9-C
- Service Order Code: 6.0F
- Telephone Company jack type: RJ48C

The telephone company may discontinue your service if the unit causes harm to the telephone network. If possible, you will be notified of such an action in advance. If advance notice is not practical, you will be notified as soon as possible and will be advised of your right to file a complaint with the FCC. The telephone company may change its communication facilities, equipment, operations and procedures where reasonably required for operation. If so, the telephone company will notify you in writing. All repairs or modifications to the equipment must be performed by General DataComm. Any other repair or modification by a user voids the FCC registration and the warranty.

# Part 15 Compliance

This device complies with Part 15 of the FCC rules. Operation is subject to the following two conditions:

- 1. This device may not cause harmful interference and
- 2. This device must accept any interference received, including interference that may cause undesired operation.

### **Industry Canada Notification**

The Industry Canada label identifies certified equipment. This certification means that the equipment meets telecommunications network protective, operation and safety requirements as prescribed in the appropriate Terminal Equipment Technical Requirements document(s). The Department does not guarantee the equipment will operate to the user's satisfaction.

Before installing this equipment, users should ensure that it is permissible to be connected to the facilities of the local telecommunications company. The equipment must also be installed using an acceptable method of connection. The customer should be aware that compliance with the above conditions may not prevent degradation of service in some situations.

Repairs to certified equipment should be coordinated by a representative designated by the supplier. Any repairs or alterations made by the user to this equipment, or equipment malfunctions, may give the telecommunications company cause to request the user to disconnect the equipment.

Users should ensure for their own protection that the electrical ground connections of the power utility, telephone lines and internal metallic water pipe system, if present, are connected together. This precaution may be particularly important in rural areas.

**Caution:** Users should not attempt to make such connections themselves, but should contact the appropriate electric inspection authority, or electrician, as appropriate.

**Notice**: The Ringer Equivalence Number (REN) assigned to each terminal device provides an indication of the maximum number of terminals allowed to be connected to a telephone interface. The termination on an interface may consist of any combination of devices subject only to the requirement that the sum of the Ringer Equivalence Numbers of all the devices does not exceed 5.

#### **Electromagnetic Compatibility**

This Class A digital apparatus complies with Canadian ICES-003.

# Avis D'industrie Canada

L'étiquette d'Industrie Canada identifie le matériel homologué. Cette étiquette certifie que le matériel est conforme aux normes de protection, d'exploitation et de sécurité des réseaux de télécommunications, comme le prescrivent les documents concernant les exigences techniques relatives au matériel terminal. Le Ministère n'assure toutefois pas que le matériel fonctionnera à la satisfaction de l'utilisateur.

Avant d'installer ce matériel, l'utilisateur doit s'assurer qu'il est permis de le raccorder aux installations de l'entreprise locale de télécommunication. Le matériel doit également être installé en suivant une méthode acceptée de raccordement. L'abonné ne doit pas oublier qu'il est possible que la comformité aux conditions énoncées ci-dessus n'empêche pas la dégradation du service dans certaines situations.

Les réparations de matériel homologué doivent être coordonnées par un représentant désigné par le fournisseur. L'entreprise de télécommunications peut demander à l'utilisateur de débrancher un appareil à la suite de réparations ou de modifications effectuées par l'utilisateur ou à cause de mauvais fonctionnement.

Pour sa propre protection, l'utilisateur doit s'assurer que tous les fils de mise à la terre de la source d'énergie électrique, des lignes téléphoniques et des canalisations d'eau métalliques, s'il y en a, sont raccordés ensemble. Cette précaution est particulièrement importante dans les régions rurales.

**Avertissement**: L'utilisateur ne doit pas tenter de faire ces raccordements lui-même; il doit avoir recours à un service d'inspection des installations électriques, ou à un électricien, selon le cas.

#### Preface

**Avis**: L'indice d'équivalence de la sonnerie (IES) assigné à chaque dispositif terminal indique le nombre maximal de terminaux qui peuvent être raccordés à une interface. La terminaison d'une interface téléphonique peut consister en une combinaison de quelques dispositifs, à la seule condition que la somme d'indices d'équivalence de la sonnerie de tous les dispositifs n'excède pas 5.

#### La Compatibilité d' Eléctro-magnetique

Cet appareil numerique de la classe A est conforme a la norme NMB-003 du Canada.

#### Deutschland

*Installations Anweisungen:* Installieren Sie die Telefonleitungen nicht während eines Gewitters. Installieren Sie die Telefonleitungen nicht in einem feuchten Raum, außer die Dose entspricht den Vorschriften für Feuchträume. Berühren Sie unisolierte Telefonleitungen oder Einrichtungen nicht, außer diese sind vom Telefonnetz getrennt. Vorsicht bei der Installierung oder Änderung von Telefonleitungen. *Achtung:* Es gibt keine durch den Benutzer zu wartende Teile im Gerät. Wartung darf nur durch qualifiziertes Personal erfolgen.

## **EC Declaration of Conformity**

| We:           | General DataComm Limited<br>Molly Millars Lane<br>Wokingham, Berkshire RG41 2QF, United Kingdom |
|---------------|-------------------------------------------------------------------------------------------------|
| On behalf of: | General DataComm Inc.<br>1579 Straits Turnpike<br>Middlebury, CT 06762-1299, U.S.A.             |

The products to which this declaration relates are in conformity with the following relevant harmonized standards, the reference numbers of which have been published in the Official Journal of the European Communities.

#### **Electromagnetic Compatibility**

#### EN 55022: 1994

Specification for limits and methods of measurement of radio interference characteristics of information technology equipment.

#### EN 50082-1: 1992

Generic immunity standard Part 1 Residential, Commercial, and Light Industry.

#### Safety

#### EN 60950: 1995 A1 through A3

Low Voltage Directive relating to electrical equipment designed for use within certain voltage limits.

# Service Support and Training

VITAL Network Services, a General DataComm company, is committed to providing the service support and training needed to install, manage, and maintain your GDC equipment. VITAL Network Services provides hands-on training courses through VITAL Network Services Global Technology Training Services. Courses range from basic data communications, modems and multiplexers, to complex network and ATM systems. Training courses are available at our centers in the US, UK, France, Singapore and Mexico, as well as at a customer's site.

For more information on VITAL Network Services or for technical support assistance, contact VITAL Network Services at:

#### **VITAL Network Services World Headquarters**

| 6 Rubber Avenue                  | Telephones:    | Faxes:         |
|----------------------------------|----------------|----------------|
| Naugatuck, Connecticut 06770 USA | 1 800 243 1030 | 1 203 723 5012 |
|                                  | 1 888 248 4825 | 1 203 729 7611 |
| http//www.vitalnetsvc.com        | 1 203 729 2461 |                |

| VITAL Network Services Regional Sales and Service Offices: |                                  |                                  |                  |  |
|------------------------------------------------------------|----------------------------------|----------------------------------|------------------|--|
| North America                                              | an Region Office                 | Central America                  | a, Latin America |  |
| 6 Rubber Aven                                              | lue                              | VITAL Network S                  | Services         |  |
| Naugatuck, Co                                              | nnecticut 06770 USA              | Periferico Sur 42                | 25, Desp. 306    |  |
| Telephones:                                                | 1 800 243 1030                   | C.P. 14210, Mexico D.F., Mexico  |                  |  |
|                                                            | 1 888 248 4825                   |                                  |                  |  |
|                                                            | 1 203 729 2461                   | Telephone:                       | 52 5 645 2238    |  |
|                                                            | 1 800 361 2552 (French Canadian) | Training:                        | 52 5 645 2238    |  |
| Training:                                                  | 1 203 729 2461                   | Fax:                             | 52 5 645 5976    |  |
| Faxes:                                                     | 1 203 723 5012                   |                                  |                  |  |
|                                                            | 1 203 729 7611                   |                                  |                  |  |
| Europe, Midd                                               | e East, Africa                   | Asia Pacific                     |                  |  |
| VITAL Network Services                                     |                                  | VITAL Network Services           |                  |  |
| Molly Millars C                                            | lose                             | 501 Orchard Road 05-05           |                  |  |
| Molly Millars La                                           | ane                              | Wheelock Place, Singapore 238880 |                  |  |
| Wokingham, B                                               | erkshire RG41 2QF UK             |                                  |                  |  |
|                                                            |                                  | Telephone:                       | 65 735 2123      |  |
| Telephone:                                                 | 44 1189 657200                   | Training:                        | 65 735 2123      |  |
| Training:                                                  | 44 1189 657240                   | Fax:                             | 65 735 6889      |  |
| Fax:                                                       | 44 1189 657279                   |                                  |                  |  |

# **DataComm 552A Version 1.1 Features**

- Provides an interface to Fractional T1 (FT1) services, giving you the flexibility to utilize only the bandwidth you need, from 56 kbps up to the full T1 rate of 1.536 Mbps.
- Allows the linking of FTl services with traditional Dataphone Digital Service (DDS) and generic digital services, including support for remote digital loopback loop-up/-down codes based on PN-127.
- Two CCITT V.35-compatible high-speed serial data ports (channels) for customer equipment (EIA-530 and EIA/TIA-232-E compatible channel interface cards are available optionally).
- Control Mode Idle (CMI) in-band flow control option for use with 56 kbps DDS I polling applications.
- An optional T1 Cascade Port for a channelized T1-rate signal, or up to three cascaded 552A V1.1s (providing six data ports).
- Configurable for network transmitter timing from a variety of sources: provided by an internal clock; provided by the equipment on Channel A or B; recovered from network data; recovered from a framed or unframed DSX-l signal on the cascade port; or provided by the RS-422 compatible station equipment on the cascade port.
- Auto Framing adapts the 552A Vl.l automatically to Extended Superframe Format (ESF) or D4 Superframe Format on both the cascade port and the network side.
- Supports both Alternate Mark Inversion (AMI) and Bipolar with 8 Zero Substitution (B8ZS) line codes, and allows a variety of options for ones density in the data stream.
- Supports both PUB 54016 and Bellcore TR-TSY-000194 (ANSI) procedures for the collection and monitoring (via the Supervisory terminal) of the network TABS Maintenance Messages and Performance Report Messages provided by the Central Office, with time-stamped 24-Hour Performance Report statistics stored in non-volatile memory.
- Provides two independent register sets for TABS performance data so that the user set is unaffected when the Central Office clears the network set.
- DS1-, DSO-, and channel-level diagnostics provide extensive diagnostic capabilities.
- Supervisory terminal provides software-control of configuration, diagnostics, and maintenance.
- Supports GDC's PMC-100 Performance Monitor Card for enhanced, centralized network control.

## **Description**

The 552A Version 1.1 (or VI.1) Data Service Unit (DSU), ideal for medium-sized low-channeldensity networks, provides the interface between the customer's equipment and the Fractional T1 digital carrier facility provided by the Telco or other carrier. The 552A VI.1 provides the DSU function of converting the customer's data stream to bipolar format, and the CSU (Channel Service Unit) functions of network interfacing and protection, as well as a host of other flexible and powerful features, including:

- It can be pre-equalized for line lengths of up to 655 feet (199.6 m) on the cascade port.
- It can perform automatic line build-out (signal attenuation) of 0, 7.5, or 15 dB at 772 kHz on the network side.
- It transmits a keep alive signal to the network when it detects a loss of signal from the customer cascade equipment. (The keep alive signal consists of framed ones filling the unused bandwidth.)
- On detection of an AIS (Alarm Indication Signal), it can automatically terminate a DSI loopback initiated remotely via in-band codes.
- It can perform a variety of loopbacks and other tests, and allows termination (via the Supervisory terminal) of network-initiated loop-backs.
- It can be configured to limit the configuration changes and diagnostics available via the Supervisory terminal, preventing actions which could disrupt service.

The 552A VI.1 is a dual-card product and can be mounted in the following housings:

- Standalone DataComm Enclosure (models DE-22 and DEF-1)
- Four-slot DataComm FourPak Enclosure (model DFP-ll)
- Rack-mountable sixteen-slot DataComm Shelf (models DS-l, DS-5R, DS-5NR, DS-6R, and DS-6NR)
- Three-slot GDC TriPak Shelf (models TPS-1 and TPS-2)
- Rack-mountable four-slot Universal System Shelf backplane (models USS-1D, USS-1-DC/R, and USS-1-DC/NR)

(All rack-mountable housings fit into 19- and 23-inch wide equipment racks.)

<u>Table 1-1</u> lists which related products may be installed with the 552A Vl.l in these housings, depending on slot availability.

## **Diagnostics**

The 552A Vl.l offers the following DS1-level diagnostics:

- Alarm history display
- ANSI Payload Loop Back (PLB)
- Bellcore Performance Report Messages support
- Cascade Digital Loop
- DSI End-to-End Self-Test
- DSI Line Loop, with Self-Test

- DSI Local Test (LT), with Self-Test
- DSI Network Interface Loopback, with Self-Test
- DSl Remote Test (RT), with Self-Test
- DSI Test Loop, with Self-Test
- PUB 54016 Payload Loop Back (PLB)
- PUB 54016 TABS Maintenance Message Protocol support

It also offers the following DS0-level diagnostics:

- DS0 Circuit Delay Measurement Test
- DS0 End-to-End Self-Test
- DS0 Remote Test, with Self-Test

The following channel-level (customer equipment) diagnostics are also offered:

- Channel Digital Loop
- Channel Local Loop
- Channel Remote Digital Loop, with Self-Test
- Channel Self-Test (including Channel End-to-End Self-Test)

The 552A Vl.l also allows the user to set the time and date, and display the firmware revision level.

*Note* Some of these functions require the use of the Supervisory terminal. Refer to <u>Supervisory Terminal Oper-</u> <u>ating Procedures</u> in <u>Chapter 3</u>, <u>Operation</u> for further discussion.

Part numbers for the 552A V1.1 are listed in <u>Table 1-2</u>.

### **Applications**

The 552A Vl.l is used in pairs in a point-to-point data network over a T1 link, with one DSU on each end providing the interface between the customer equipment and the T1 link. One Supervisory terminal is typically co-located with each DSU and used only with that DSU, as shown in <u>Figure 1-1</u>. However, a single Supervisory terminal in a remote service center, for example, can be used to access both DSUs by utilizing modems, as shown in <u>Figure 1-2</u>.

To centralize and enhance network control, install PMC-100 Performance Monitor Cards. The PMC-100s provide Supervisory terminal access to any 552A VI.1 in the network, using a single multiplexer channel on each T1 link for primary intercommunication. And to provide access in the event of a T1 link failure, install modems such as GDC's DataComm VF28.8 Modem for dial backup, as shown in Figure 1-3 (for local access) or Figure 1-4 (for remote access).

Figure 1-5 illustrates a large network with a master and several slave and expansion PMC-100s providing Supervisory terminal access to all sites. Failure of one T1 link does not prevent access to the sites served by it. With one call, the dial backup modems bypass the failed link to fully restore access. Suppose the link between sites A and I fails. This prevents access to site I, as well as sites D, E and F. By establishing a connection via modems at sites A and I, the operator can restore access to these sites and begin troubleshooting the fault. There is normally a modem at each site, but they are not shown in Figure 1-5 for clarity.

<u>Figure 1-6</u> illustrates a hybrid network utilizing 552A VI.ls for FTl service and DataComm 551s for T1 service. <u>Figure 1-7</u> shows how a host/FEP and a 552A VI.l on an FTl circuit can be linked to DDS-type DSUs, such as the DataComm 500G/UXR, in a polling application.

The PMC-100 also, on request, polls each 552A V1.1 in the network for its alarm status and displays this on the Supervisory terminal. For other PMC-100 applications in a 552A V1.1 network, and additional PMC-100 information, refer to Publication No. 048R139-000.

|                                  | Housing |        |                                    |              |                              |
|----------------------------------|---------|--------|------------------------------------|--------------|------------------------------|
| Product                          | DE-22   | DFP-11 | DS-1, -5R, -5NR,<br>6R/-1, -6NR/-1 | TPS-1, -2    | USS-1D, -1-DC/R,<br>-1-DC/NR |
| DataComm VF28.8 Modem            |         | ✓      | ~                                  | $\checkmark$ | ~                            |
| DataComm 551 CSU                 |         | ✓      | ✓                                  | $\checkmark$ | ~                            |
| DataComm 552 DSU                 | ✓       | ✓      | ✓                                  | $\checkmark$ | ~                            |
| DataComm 552-1 DSU               | ✓       | ✓      | ✓                                  | $\checkmark$ | ~                            |
| DataComm 552A DSU                | ✓       | ✓      | ✓                                  | $\checkmark$ | ~                            |
| DataComm 552A V1.1 DSU           | ✓       | ✓      | ✓                                  | $\checkmark$ | ~                            |
| DataComm 552A-1 DSU              | ✓       | ✓      | ✓                                  | $\checkmark$ | ~                            |
| DataComm 552A-1 V1.1 DSU         | ✓       | ✓      | $\checkmark$                       | $\checkmark$ | ~                            |
| PMC-100 Performance Monitor Card |         | ~      |                                    |              | ~                            |

Table 1-1 Housings for the 552A V1.1 and Related Products

#### **Fractional TI Capabilities**

The 552A Vl.1 is equipped with two CCITT V.35-compatible ports (Channels A and B) for connection to synchronous serial customer equipment such as FEPs, LAN bridges, video codecs, CAD/CAM (illustrated in Figure 1-8), and Group 4 facsimile. These two channels are mapped into either consecutive or alternate DS0s in the T1 signal, starting on any DS0 at rates from 56 kbps to 1.536 Mbps (in multiples of Nx56 and Nx64 kbps). With consecutive DS0s, the full T1 bandwidth is available but there may be restrictions on ones density, limiting the usable bandwidth. With alternate DS0s, only one-half of the T1 bandwidth is available for customer data, but minimum ones density is maintained at 50% by filling unused DS0s with ones, so there's no restriction on the content of the customer's data.

Available optionally to replace each of the standard CCITT V.35 channel interfaces is an EIA-530 compatible interface card. An EIA/TIA-232-E compatible interface card may also be used on Channel B only.

## **TI Cascade Port**

Optional T1 Cascade Port capability is available (for all but the model DE-22 standalone DataComm Enclosure) to expand channel capacity using additional 552A V1.ls or to combine channels with output from equipment such as a multiplexer or PBX (illustrated in Figure 1-9). By cascading three 552A V1.ls, as illustrated in Figure 1-10, you achieve the maximum configuration of six data ports. The 552A V1.ls can be co-located (with a maximum line length of 655 feet) or tied together by T1 links. By connecting a channelized T1-rate signal with unused band-width to the T1 Cascade Port, you can combine data from other sources on a single T1 link.

#### Table 1-2 Equipment List

| Description                                                                                                    | GDC Part No. |
|----------------------------------------------------------------------------------------------------|--------------|
| DataComm 552A V1.1 DSU, standalone enclosure (model DE-22 base), 117 V ac, two V.35 channel interfaces                                            | 048A070-001  |
| DataComm 552A V1.1 DSU, standalone enclosure (model DEF-1 base), 117 V ac, one V.35 and one EIA-530 channel interface                             | 048A070-011  |
| DataComm 552A V1.1 DSU, standalone enclosure (model DEF-1 base), 117 V ac, one V.35 and one EIA/TIA-232-E channel interface                       | 048A070-021  |
| DataComm 552A V1.1 DSU, standalone enclosure (model DEF-1 base), 117 V ac, two EIA-530 channel interfaces                                         | 048A070-031  |
| DataComm 552A V1.1 DSU, standalone enclosure (model DEF-1 base), 117 V ac, one EIA-530 and one EIA/TIA-232-E channel interface                    | 048A070-041  |
| DataComm 552A V1.1 DSU, standalone enclosure (model DEF-1 base), 117 V ac, two V.35 channel interfaces, with cascade port                         | 048A070-051  |
| DataComm 552A V1.1 DSU, standalone enclosure (model DEF-1 base), 117 V ac, one V.35 and one EIA-530 channel interface, with cascade port          | 048A070-061  |
| DataComm 552A V1.1 DSU, standalone enclosure (model DEF-1 base), 117 V ac, one V.35 and one EIA/TIA-232-E channel interface, with cascade port    | 048A070-071  |
| DataComm 552A V1.1 DSU, standalone enclosure (model DEF-1 base), 117 V ac, one EIA-530 and one EIA/TIA-232-E channel interface, with cascade port | 048A070-081  |
| DataComm 552A V1. 1 DSU, standalone enclosure (model DEF-1 base), 117 V ac, two EIA-530 channel interfaces, with cascade port                     | 048A070-091  |
| DataComm 552A V1.1 DSU, rackmount pc card, two V.35 channel interfaces                                                                            | 048M070-001  |
| DataComm 552A V1.1 DSU, rackmount pc card, one V.35 and one EIA-530 channel interface                                                             |              |
| DataComm 552A V1.1 DSU, rackmount pc card, one V.35 and one EIA/TIA-232-E channel interface                                                       | 048M070-021  |
| DataComm 552A V1.1 DSU, rackmount pc card, two EIA-530 channel interfaces                                                                         | 048M070-031  |
| DataComm 552A V1.1 DSU, rackmount pc card, one EIA-530 and one EIA/TIA-232-E channel interface                                                    | 048M070-041  |
| DataComm 552A V1.1 DSU, rackmount pc card, two V.35 channel interfaces, with cascade port                                                         | 048M070-051  |
| DataComm 552A V1.1 DSU, rackmount pc card, one V.35 and one EIA-530 channel interface, with cascade port                                          | 048M070-061  |
| DataComm 552A V1.1 DSU, rackmount pc card, one V.35 and one EIA/TIA-232-E channel interface, with cascade port                                    | 048M070-071  |
| DataComm 552A V1.1 DSU, rackmount pc card, one EIA-530 and one EIA/TIA-232-E channel interface, with cascade port                                 | 048M070-081  |
| DataComm 552A V1.1 DSU, rackmount pc card, two EIA-530 channel interfaces, with cascade port                                                      | 048M070-091  |
| EIA-530 Channel Interface Card                                                                                                    | 048P042-001  |
| DataComm/NMS DSU Data Rate Adapter Card (DRA) (provides an EIA/TIA-232-E channel interface; one per 552A V1.1)                                    | 058P128-002  |
| Shorting jumper, 2x8 pin (for use when EIA-530 Channel Interface Card or Data Rate Adapter Card is not installed; four required per channel)      | 208-011-716  |
| T1 Cascade Port Card (one per 552A V1.1)                                                                                                    | 048P057-001  |
| PMC-100 Performance Monitor Card                                                                                                    | 048P038-001  |

(Sheet 1 of 3)

#### Table 1-2 Equipment List (Continued)

| Description                                                                                       | GDC Part No.               |  |  |  |
|---------------------------------------------------------------------------------------------------|----------------------------|--|--|--|
| Optional Mounting Enclosures and Shelves                                                          |                            |  |  |  |
| DataComm FourPak Enclosure model DFP-11, standalone, 117 V ac                                     | 010B115-001                |  |  |  |
| DataComm Shelf, rackmount                                                                         |                            |  |  |  |
| Model DS-1, 117 V ac                                                                              | 010B015-001                |  |  |  |
| Model DS-5R, dc-powered with redundant power supplies                                             | 010M011-001                |  |  |  |
| Model DS-5NR, dc-powered with non-redundant power supply                                          |                            |  |  |  |
| Model DS-6R, dc-powered with redundant power supplies, with Telco, VF and DTE cables              | 010M047-001                |  |  |  |
| Model DS-6NR, dc-powered with non-redundant power supplies, with Telco, VF and DTE cables         |                            |  |  |  |
| Model DS-6R-1, dc-powered with redundant power supplies, with Telco and VF cables only            |                            |  |  |  |
| Nodel DS-6NR-1, dc-powered with non-redundant power supplies, with Telco and DTE cables only      | 010101047-004              |  |  |  |
| Model TDS 1 117 V co                                                                              | 0108124 001                |  |  |  |
| Model TPS-1, 117 V dc                                                                             | 010B124-001<br>010B125-001 |  |  |  |
| Universal System Shelf, rackmount                                                                 | 0100120-001                |  |  |  |
| Model USS-1D 117 V ac                                                                             | 010B080-001                |  |  |  |
| Model USS-1-DC/R_dc-powered with redundant power supplies                                         | 010B000-001                |  |  |  |
| Model USS-1-DC/NR_dc-powered with non-redundant power supply                                      | 010M040-001                |  |  |  |
| Domestic DataComm Backolane (for Universal System Shelf installation)                             | 048B015-001                |  |  |  |
|                                                                                                   | 0.020.0001                 |  |  |  |
| Optional Equipment                                                                                |                            |  |  |  |
| Supervisory terminal (customer-provided)                                                          | n/a                        |  |  |  |
| Modem (customer-provided)                                                                         | n/a                        |  |  |  |
| Applicable Instruction Manuals                                                                    |                            |  |  |  |
| Instruction Manual for GDC TriPak Shelf                                                           | 010R355-000                |  |  |  |
| Instruction Manual for 10-1/2 inch DataComm Shelf (Model DS-1)                                    | 010R310-000                |  |  |  |
| Instruction Manual for DataComm 10 1/2-inch DC-to-DC Shelf Model DS-5                             | 010R340-000                |  |  |  |
| Instruction Manual for DataComm 10 1/2-inch DC-to-DC Shelf Model DS-6                             | 010R341-000                |  |  |  |
| Instruction Manual for Universal System Shelf Models USS-1D, -1E, -1J, -1U, -1H                   |                            |  |  |  |
| Instruction Manual for Universal System Shelf DC-to-DC Models USS-1-DC/NR, -DC/R                  |                            |  |  |  |
| Operating and Installation Instructions for PMC-100 Performance Monitor Card                      | 048R139-000                |  |  |  |
| DataComm/NMS DSU Data Rate Adapter Card Addendum                                                  | 048R161-A                  |  |  |  |
| Cables                                                                                            |                            |  |  |  |
| Cascade Port Cables                                                                               |                            |  |  |  |
| Interface cable, 25-pin female to 15-pin female with slide lock (DSU T1 Cascade port to customer  | 027H233-XXX                |  |  |  |
| cascade equipment, for Canadian installation only)                                                |                            |  |  |  |
| Interface cable, 25-pin female to 15-pin male (DSU T1 Cascade port to customer cascade equipment) | 027H237-XXX                |  |  |  |
| Interface cable, 25-pin female to 25-pin male (DSU T1 Cascade port to customer cascade equipment) | 027H236-XXX                |  |  |  |
| Interface cable, 25-pin female to 50-pair male (DSU T1 Cascade port to a System 25 PBX only)      | 027H565-050                |  |  |  |
| Interface cable, RJ48C plug to 25-pin female (for cascading a DSU in a DataComm Shelf only)       | 027H235-XXX                |  |  |  |
| Interface cable, RJ48C plug to 25-pin female (for cascading a DSU in any housing except a         | 027H231-XXX                |  |  |  |
| DataComm Shelf)                                                                                   |                            |  |  |  |
|                                                                                                   |                            |  |  |  |
|                                                                                                   |                            |  |  |  |

(Sheet 2 of 3)

#### Table 1-2 Equipment List (Continued)

| Description                                                                                                    | GDC Part No.                                 |  |
|----------------------------------------------------------------------------------------------------|----------------------------------------------|--|
| Cables (continued)                                                                                                    |                                              |  |
| Customer Equipment Cables                                                                                                    |                                              |  |
| <ul> <li>Adapter cable, 34-pin female to 25-pin male (use with cable for a CCITT V.35 channel port in any housing except a DataComm Enclosure model DE-22; included with models with a V.35 interface)</li> <li>Adapter cable, 37-pin female to 25-pin male (use with customer-provided cable for RS-449 channel equipment in any housing with an EIA-530 Channel Interface Card)</li> </ul> | 027H560-001<br>or 209-036-008<br>027H501-001 |  |
| Grounding jumper for customer equipment cables (required for a DataComm Shelf housing only; one included with each rackmount 552A V1.1 pc card)                                                                                                    | 024H005-X03                                  |  |
| Interface cable, CCITT V.35 34-pin male-to-male (DSU channel port to customer equipment) (5- to 50-<br>foot lengths)                                                                                                    | 027H516-XXX                                  |  |
| Interface cable, EIA/TIA-232-E/EIA-530 25-pin female-to-male (DSU channel port to customer equipment with a male connector; DSU Supervisory port to a terminal or multiplexer channel with a female connector) (26 and 43-inch, and 2 to 100-foot lengths)                                                                                                    | 028H511-XXX                                  |  |
| Interface cable, EIA/TIA-232-E/EIA-530 25-pin male-to-male (DSU channel port to customer equipment with a female connector) (6, 26 and 43-inch, and 2 to 100-foot lengths)                                                                                                    | 028H502-XXX                                  |  |
| Interface cable, RS-422 25-pin male-to-male (DSU channel port to multiplexer aggregate) (5 to 50-foot lengths)                                                                                                    | 027H531-XXX                                  |  |
| Interface cable, RS-449 37-pin male to 25-pin male (DSU channel port to customer equipment with a female RS-449 connector) (5 to 25-foot lengths)                                                                                                    | 023H603-XXX                                  |  |
| Front Panel Gables                                                                                                    | 000 0000000                                  |  |
| Event papel access test task patch cable (male to male) (24 and 60 inch lengths)                                                                                                    | 209-0265001                                  |  |
| Front panel access test jack patch cable (male-to-male) (24 and 60-mcm lengths)                                                                                                    | 820 021 5001                                 |  |
| Notwerk Cobles                                                                                                    | 030-0213001                                  |  |
| Interface cable, RJ48C plug to 15-pin female (DSU network port to the T1 line, for Canadian installation only) (10 to 125-foot lengths)                                                                                                    | 022H020-XXX                                  |  |
| Interface cable, RJ48C plug-to-plug (DSU network port to the T1 line for any housing; 022H024-010 included with standalone enclosure models) (10 to 50-foot lengths)                                                                                                    | 022H024-XXX                                  |  |
| Interface cable, RJ48C plug-to-terminal lugs (DSU network port to the T1 line for any housing except a DataComm shelf) (10 to 50-foot lengths)                                                                                                    | 022H021-XXX                                  |  |
| Adapter cable, RJ48C plug-to-plug (DSU network port to the T1 line for a DataComm Shelf housing only: use with coupler 209-038-002)                                                                                                    | 027H242-X04                                  |  |
| Coupler, RJ48C jack-to-jack (use with adapter cable 027H242-X04)                                                                                                    | 209-038-002                                  |  |
| Interface cable, RJ48C plug-to-terminal lugs (DSU network port to the T1 line for a DataComm Shelf housing only) (10 to 50-foot lengths)                                                                                                    | 022H025-XXX                                  |  |
| Supervisory Terminal Cables                                                                                                    |                                              |  |
| Interface cable, EIA/TIA-232-E 25-pin female-to-male (DSU Supervisory port to a modem) (1 to 50-<br>foot lengths)                                                                                                    | 028H312-XXX                                  |  |
| Interface cable, EIA/TIA-232-E/EIA-530 25-pin female-to-female (DSU Supervisory port to a terminal or multiplexer channel with a male connector) (1 to 25-foot lengths)                                                                                                    | 028H507-XXX                                  |  |
| Interface cable, EIA/TIA-232-E/EIA-530 25-pin female-to-male (DSU channel port to customer equipment with a male connector; DSU Supervisory port to a terminal or multiplexer channel with a female connection) (26 and 43-inch, and 2 to 100-foot lengths)                                                                                                    | 028H511-XXX                                  |  |

(Sheet 3 of 3)

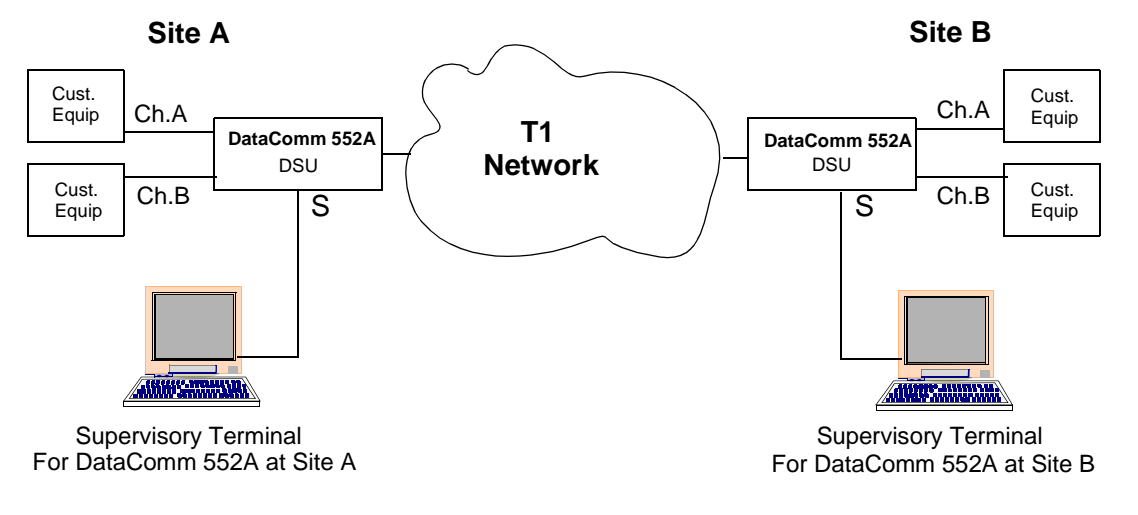

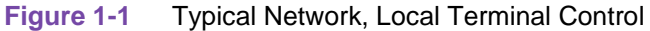

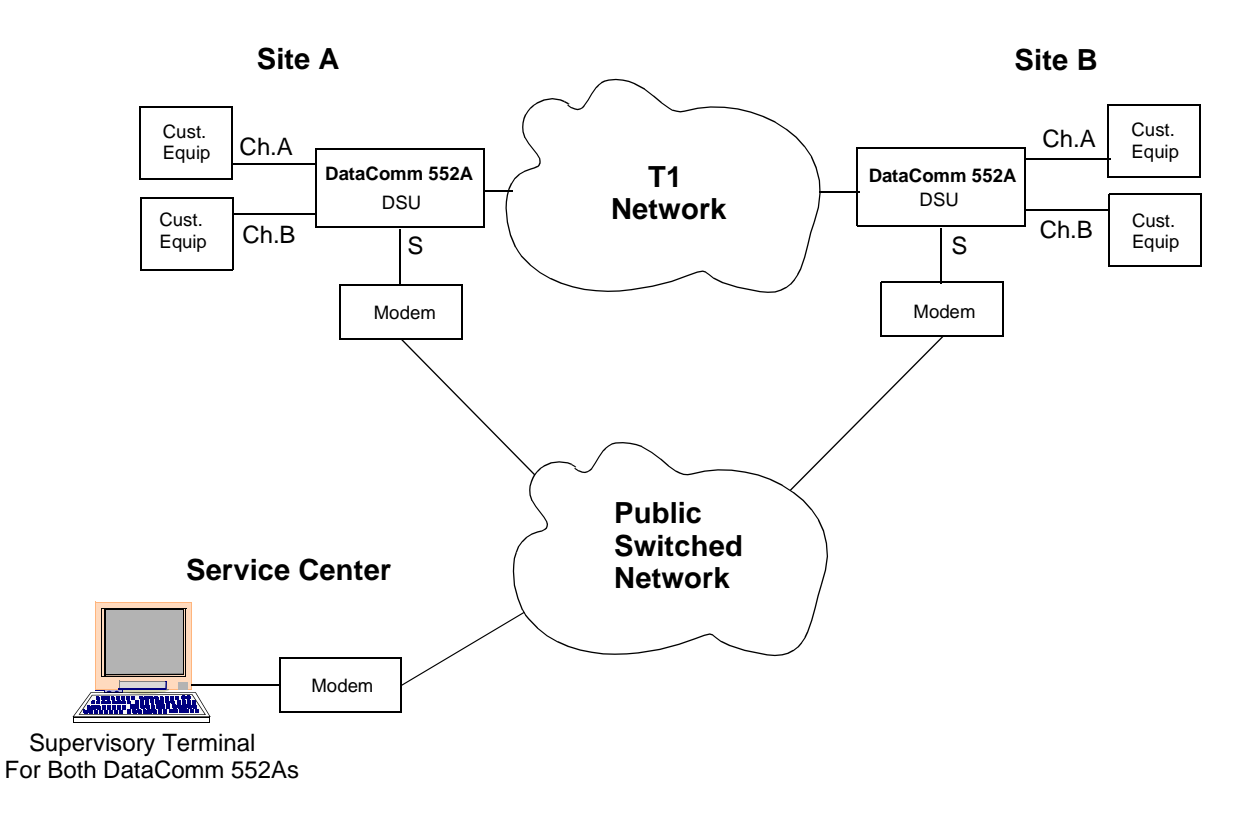

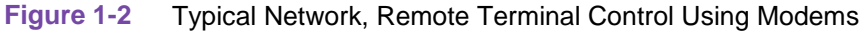

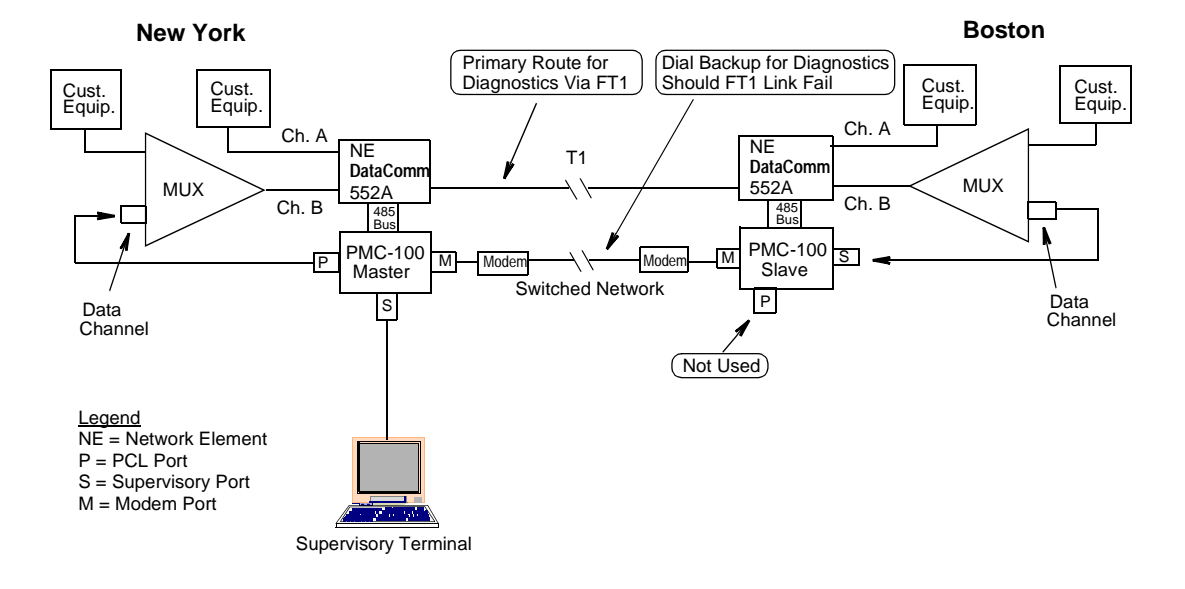

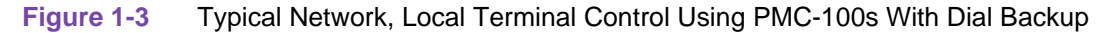

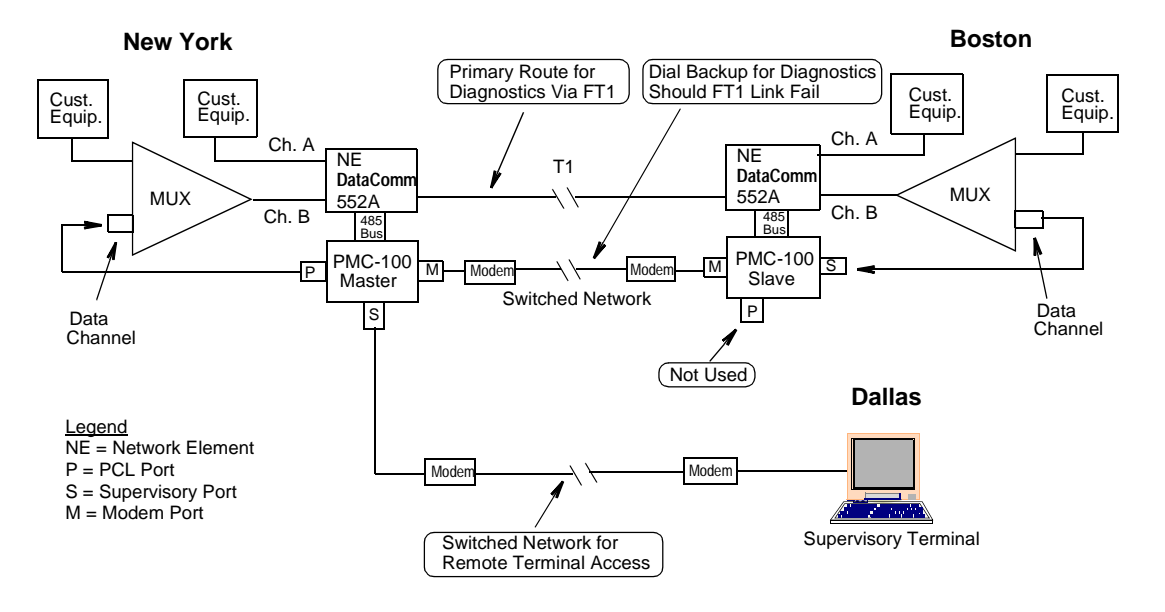

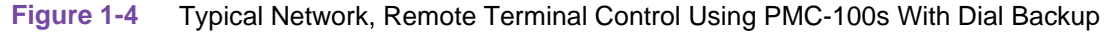

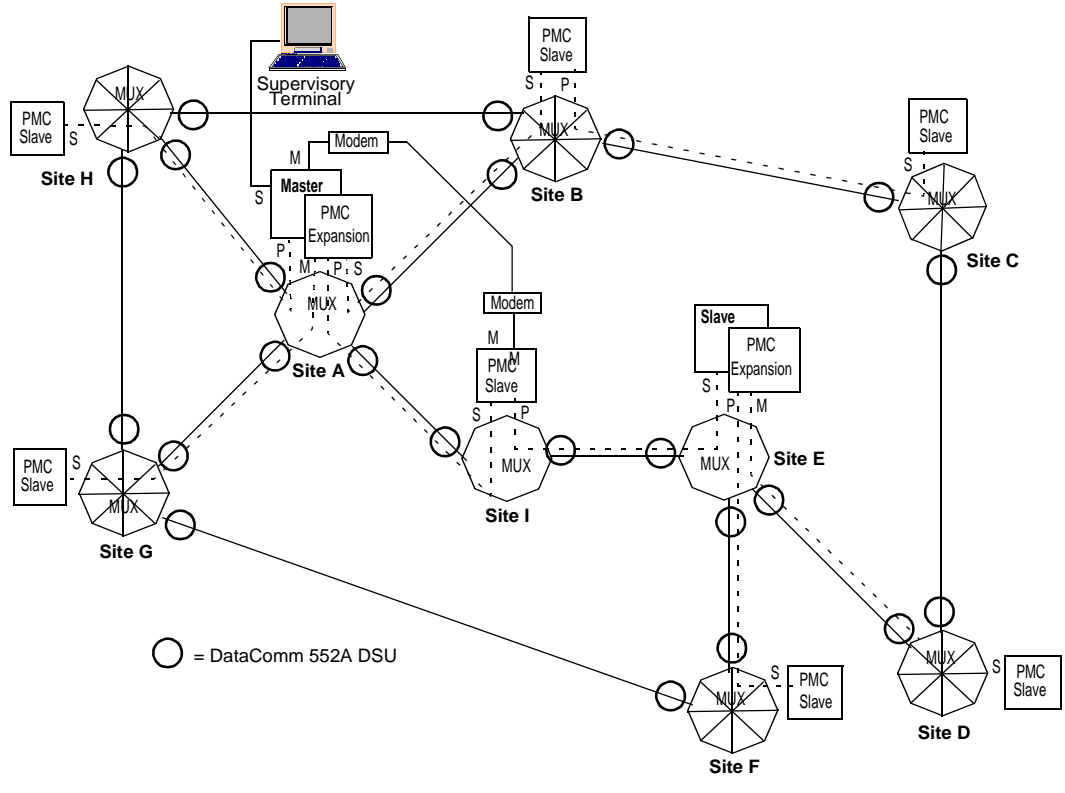

Figure 1-5 Typical Large Network, Remote Terminal Control Using Master and Slave PMC-100s with Expansion and Dial Backup

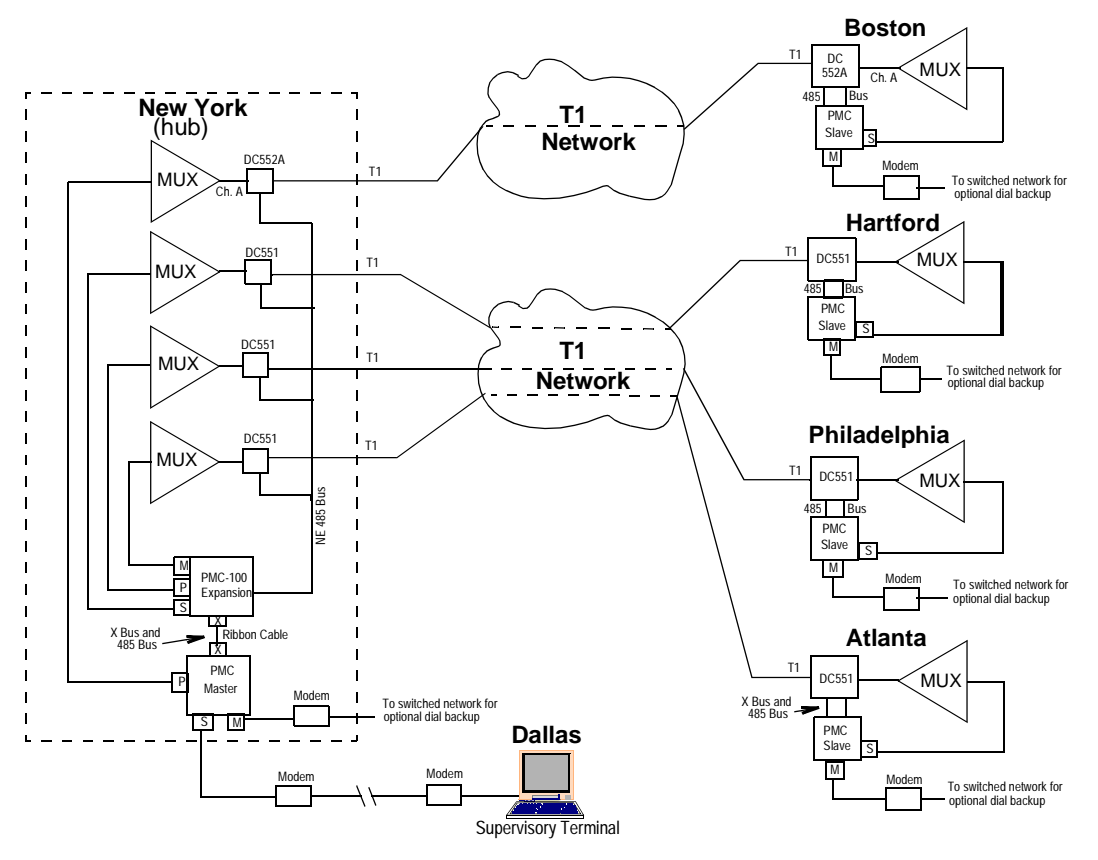

Figure 1-6 Typical Hybrid Network (552A V1.1, 551), Remote Terminal Control Using PMC-100s with Expansion and Dial Backup

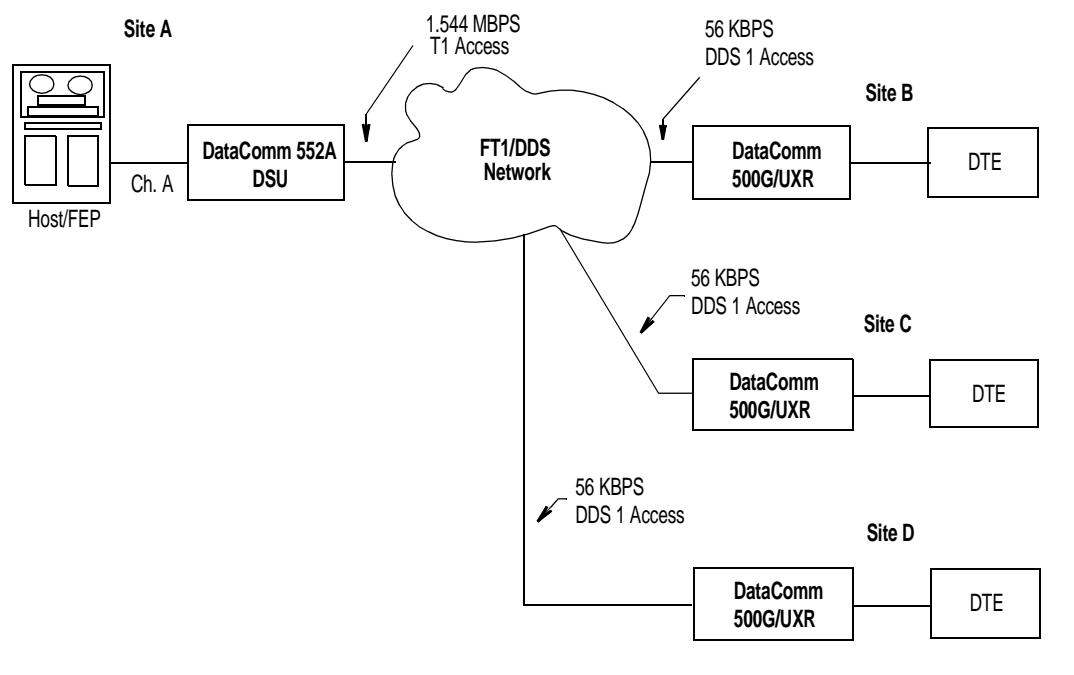

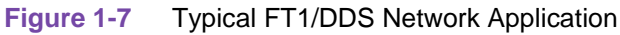

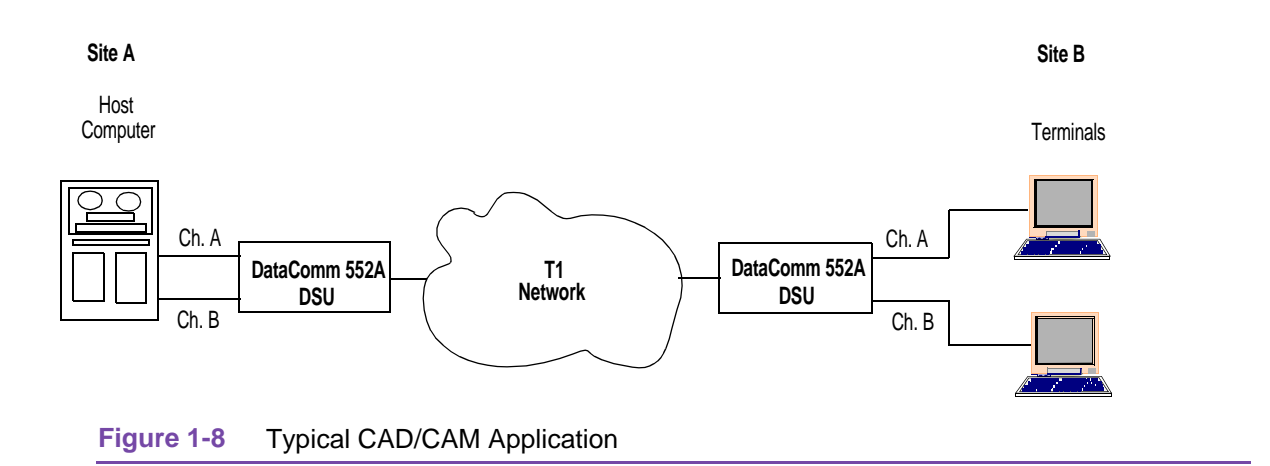

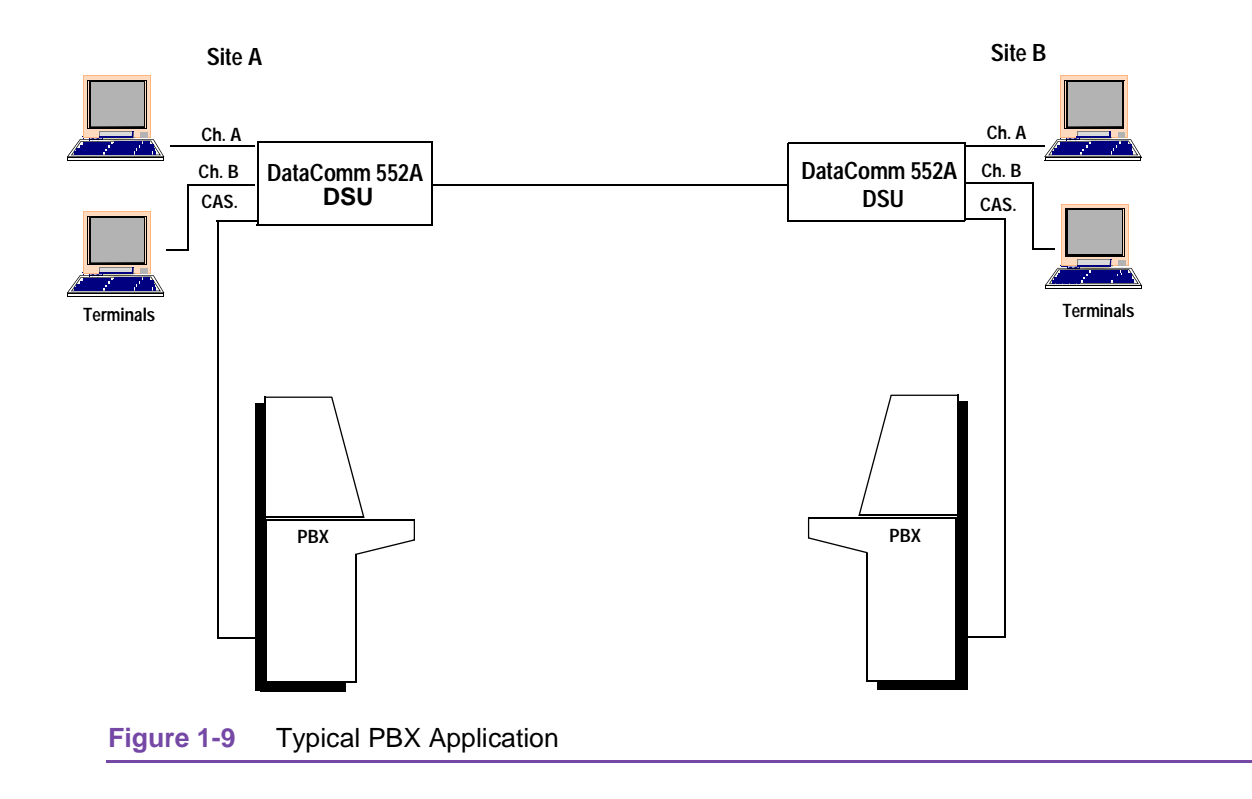

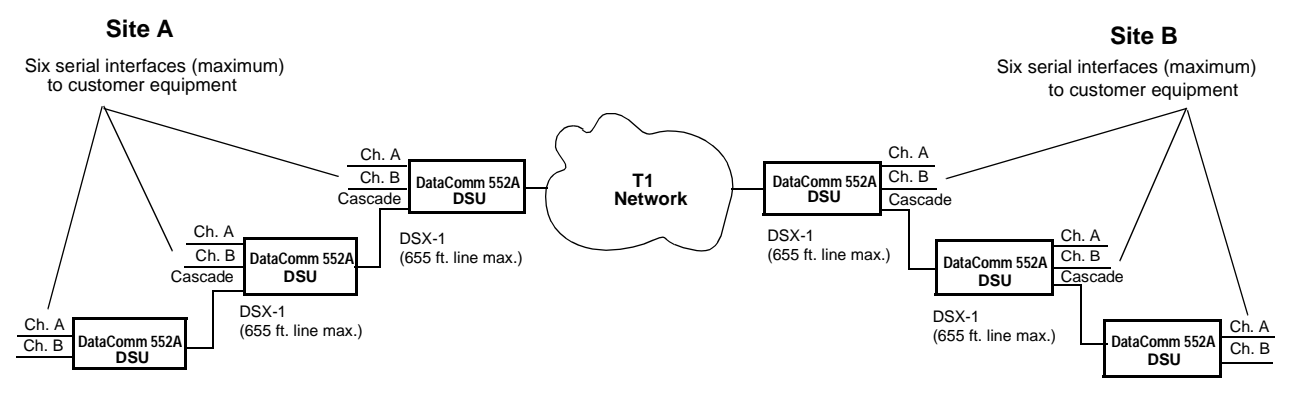

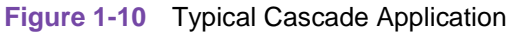

# **Overview**

This section describes the installation of the DataComm 552A VI.1, including option selection.

## **Unpacking and Handling**

The unit is shipped in packing material that is enclosed in a corrugated box. Inspect the unit for damage; if any is observed, notify the shipper immediately. Do not discard the box and packing material; their use will facilitate reshipping the unit, if necessary.

## **Preoperational Check**

Before it is connected to the network or the customer equipment, and *before any factory-set options are changed*, the DSU should be given a preoperational check by performing a DS1 Local Test with Self-Test to verify normal operation. Refer to <u>Chapter 4</u>, <u>Tests</u> for instructions on performing this test. First verify that the options are set as shown in <u>Figure 2-1</u>, and perform the test on the DSU before it is connected to anything except ac power.

If the DSU passes the test, but subsequently fails to perform in data communications operation, it may not be at fault; some error may have been made in the installation or option selection, or there are other faulty devices or connections. Recheck the connections and option selections, and if necessary perform the Fault Isolation Procedures in *Chapter 4, Tests* to isolate the fault. Also verify that the customer equipment and remote DSU are compatible. In the event that the DSU does not check out properly, replace it with a spare, if available, and repeat the test. Do not attempt to repair the DSU. For assistance, refer to the *Service Support and Training on page xii* of the preface.

## **Installation Procedures**

The DSU should be installed in a ventilated area where the ambient temperature does not exceed 122°F (50°C). Do not install the DSU above other equipment that generates large amounts of heat (e.g., power supplies).

You can mount the DSU in the following housings:

#### DataComm Enclosure (models DE-22 and DEF-1)

You can mount one DSU in a standalone DataComm Enclosure.

If it is necessary to remove the pc cards from the enclosure:

- 1. Disconnect ac power by pulling the plug from the wall receptacle.
- 2. Disconnect phone connections.

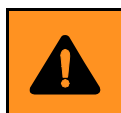

**WARNING** *Disconnect power supply (or cable) and communications line (T1 line) connections prior to removal of the cover.* 

- 3. Remove the cover, as shown in Figure 2-2.
- 4. Disconnect the power supply connector from J5, which is mounted at the rear center of the lower card (see Figure 2-1).

When reinstalling the pc cards, reinstall the power supply connector at J5 before replacing the plug in the wall receptacle.

#### DataComm FourPak Enclosure (model DFP-11)

You can mount two DSUs or a combination of one DSU and other plug-ins (PMC-100 Performance Monitor Cards, DataComm 551 CSUs, and DataComm 296B Modems only) in a standalone DataComm FourPak Enclosure. If it is necessary to remove the pc cards from the enclosure, use the procedure for the DataComm Enclosure.

#### DataComm Shelf (models DS-1, DS-5R, DS-5NR, DS-6R/-1, and DS-6NR/-1)

You can mount up to 8 DSUs or a combination of DSUs and other plug-ins (including DataComm 551 CSUs and DataComm VF28.8 Modems) in a rack-mountable DataComm Shelf. A DSU can be installed in any slot pair; however, for each DSU, one adapter cable and coupler (PINs 027H242-X04 and 209-038-002) are required to connect the T1line.

- *Note* a. When you install a DSU in a DataComm Shelf: you must ground the customer equipment cables, as described under Electrical Connections.
  - b. When you install a DataComm 552A V1.1 in any dc-powered DataComm shelf: you should select "OPEN" for the ground option (jumper XI). For shelf grounding, follow the guidelines in the shelf manual or observe telco / Bellcore practices, whichever is applicable.

#### GDC TriPak Shelf (models TPS-1 and TPS-2)

You can mount one DSU or a combination of one DSU and another plug-in (including DataComm 551 CSUs and DataComm VF28.8 Modems) in a rack-mountable GDC TriPak Shelf.

#### Universal System Shelf (models USS-1D, USS-1-DC/R, and USS-1-DC/ NR)

You can mount up to 8 DSUs or a combination of DSUs and other plug-ins (including PMC-100 Performance Monitor Cards, DataComm 551 CSUs, and DataComm VF28.8 Modems) in a rack-mountable Universal System Shelf. For each group of two DSUs, one Domestic DataComm Backplane (PIN 048B015-001) must be installed, occupying four slots (one quadrant) in the shelf. All rack-mountable housings fit into 19- and 23-inch wide equipment racks.

Instructions specific to installing the DSU in the above housings follow. Refer to the appropriate Instruction Manual for general installation instructions.

#### **Option Selection**

The field-selectable options adapt the DSU to a variety of configurations, as well as enable or disable certain features and tests. These options are selected by the positioning of switches and jumper straps on the pc cards (hard configuration). Some of these options may also be selected via the Supervisory terminal (soft configuration, described under Supervisory Terminal Operating Procedures in <u>Chapter 3, Operation</u>), and stored in non-volatile memory, overriding the switch settings. Before selecting any options, consult <u>Table 2-1</u> through <u>Table 2-4</u> to determine which options should be selected for your application. For a complete cross-reference of the DSU's hard-and soft-configurable options, refer to <u>Appendix C, Configuration Cross-Reference</u>.

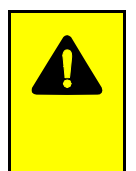

#### CAUTION

a. Do not enable Auto Framing for both DSUs on a link.

- b. If you connect two DSUs back-to-back (a direct cable connection), do not enable automatic Network Line Build-Out for both of them.
- *Note* a. When you are using PMC-100s to provide network control, you must select a unique network address, and enable PMC-100 Operation, for each DSU in the network.
  - b. When connected to a DS1 Interface Connector (or Smart Jack), the DSU must be configured for manual Network Line Build-Out (consult the carrier for the proper attenuation level).

After determining which options should be selected, see Figure 2-3 (which describes the method of implementing each option) and Figure 2-1 (which illustrates the location of each switch and jumper, and its default setting). Also refer to <u>Chapter 3</u>, <u>Operation</u>, which describes configuring the DSU via the Supervisory terminal.

Note

*e* Several options are discussed in detail in the following paragraphs. All remaining options are discussed briefly in <u>Table 2-1</u> and <u>Figure 2-3</u>, and those selectable via the Supervisory terminal are discussed in detail in <u>Chapter 3</u>, <u>Operation</u> under The CSU Configuration Screen and The Channel Configuration Screen.

#### **Option Switches and Option Selection Diagrams**

The DSU uses two basic types of option switches: piano switches and slide (or rocker) switches. The CSU-function card (the lower card) usually uses piano switches that are easily accessible from the side. To select an option parameter with a piano switch, flip the switch up (away from the pc card) to turn the switch OFF, or flip the switch down (toward from the pc card) to turn the switch ON. The DSU-function card (the upper card) usually uses slide (or rocker) switches. To select an option parameter with a slide (rocker) switch, slide (rock) the switch to the left to turn the switch OFF, or slide (rock) the switch to the right to turn the switch ON.

<u>Figure 2-3</u> (nine sheets, usually one sheet per switch) describes how to set the switches to select specific option parameters (option selection details are included in <u>Table 2-1</u>). The instructions are brief, yet the figures provide a lot of information. Starting from the left side of the page:

• Option name

In uppercase bold letters (applicable notes are in parentheses).

• Pc card silkscreen name

Located to the left of each switch position, written exactly as printed on the pc card.

• Switch position number

1, 2, 3, etc. (each switch typically has eight positions). If an option uses two or more switch positions, they are grouped with a dotted line.

• Site switch setting

A space (box) for each switch position, for you to permanently record the switch setting for your site configuration (write in OFF or ON, up or down, or use arrows).

• Default setting

Located to the right of each switch position, showing the factory default setting (OFF or ON).

#### • Option parameter choices and selection

Located on the right side of the page, each choice (in italics) is followed by the required switch setting. The default choice is listed first.

#### • General description

Located at the bottom of the page, includes the switch number, which pc card it is on, the basic options supported, and a reminder on switch settings.

#### **Channel Flow Control Options**

The channel flow control options determine the behavior of several of the channel interface control leads. The options are DSR Operation, CTS Operation, and CMI Signalling.

#### **DSR and CTS Operation Options**

These options, which determine the behavior of the Data Set Ready (DSR) and Clear to Send (CTS) leads, are selected with option switches S12-6 and S12-8 (for Channel A), and S13-6 and S13-8 (for Channel B).

#### **DSR Operation Option**

DSR can respond normally or it can be forced ON (default). Normal DSR operation means that the DSU turns it OFF to indicate it is in a diagnostic mode or in an error condition, or turns it ON to indicate it is ready.

#### **CTS Operation Option**

CTS can respond normally (default) or it can be forced ON. Normal CTS operation means that the DSU turns it ON 10 milliseconds after sensing that the customer channel equipment has turned ON Request To Send (RTS).

Note

*te Refer to <u>Table 2-5</u> for detailed information on how these leads behave when the DSU is in a diagnostic mode or in an error condition.* 

## **CMI Signalling Option**

Control Mode Idle (CMI) uses in-band signalling to convey carrier control information end-to-end on a per channel basis. It is used in polling applications on 56 kbps DDS I lines, as illustrated in Figure 2-4, with remote DSUs such as GDC's DataComm 500G/UXR. The CMI Signalling option, selected with option switches S12-7 (for Channel A) and S13-7 (for Channel B), uses the following handshaking protocol:

- 1. While the host is idle, it keeps RTS OFF. This causes each remote DSU to keep its DCD OFF.
- 2. When the host needs to poll remote DTE, it turns ON RTS. After a delay, the local DSU turns ON CTS.
- 3. When the remote DSUs detect this, they turn ON DCD.
- 4. The host sends the address of the remote DTE it is polling. When the addressed remote DTE detects its address, it turns ON RTS. After a delay, the remote DSU turns ON CTS.
- 5. When the local DSU detects this, it turns ON DCD. The local and addressed remote DTE now have a full-duplex communication path.
- 6. When the session is complete, the hosts turns OFF RTS.

7. When the remote DSU detects this, it turns OFF DCD. All equipment is now in the idle state, waiting for the host to begin another session.

Note

*a. This option is available only when the DSO Type option is Nx56 kbps.* 

#### Soft Configuration Privileges Option

The Soft Configuration Privileges option (selected with option switch S4-6) provides control over using the Supervisory terminal to configure the DSU and to perform diagnostics. A DSU with Full Control privileges (sometimes called a master DSU) allows unrestricted configuration and diagnostics via the Supervisory terminal, while a DSU with Monitor privileges (sometimes called a slave DSU) gives the user the ability to separately control these privileges (depending on the Supervisory terminal and a DSU's Supervisory port:

- **In-band communication** the primary means of communicating with the DSU, utilizing PMC-100s and a dedicated multiplexer channel (i.e., a permanent virtual circuit, or PVC). In-band communication is intended for monitoring the DSU's performance reports and performing other non-disruptive diagnostics and maintenance functions. A DSU configured for Monitor privileges, when accessed via in-band communication, restricts Supervisory privileges to monitor only, preventing configuration changes and diagnostics. A typical in-band communication path is illustrated in <u>Figure 2-5</u>.
- *Note* When you are using PMC-100s to provide network control, you must select a unique network address, and enable PMC-100 Operation, for each DSU in the network.
  - **Out-of-band communication** the alternate means of communicating with the DSU, that does not depend on the T1 link to the DSU. Out-of-band communication with the DSU is typically made via modems or a Supervisory terminal co-located with the DSU. It is intended for performing diagnostics that would disrupt in-band communication (such as a loopback) and for accessing the DSU when a T1 link failure prevents in-band communication. A DSU configured for Monitor privileges, when accessed via out-of-band communication, gives the user the ability to separately control Supervisory configuration and diagnostics privileges. A typical out-of-band communication path is illustrated in Figure 2-6.

Refer to Electrical Connections for additional installation information, and to Supervisory Terminal Operating Procedures in *Chapter 3, Operation* for operation and configuration procedures.

#### **Timing Options**

The timing options determine the clock sources for the data the DSU transmits to the network and receives from the customer channel equipment. The default timing option for the DSU is Slave Timing and is used when the network provides the timing source. When provided (as in a DACS-based system), the network's clock must be used. However, the DSU allows other timing options for use in applications where a network clock is not available. The flexibility and complexity of the DSU's timing options require explanations that are more detailed than those normally provided. Refer to <u>Appendix B, Timing Options</u> for details and applications of the DSU's timing options.

b. CMI is compatible only with FTl lines using Nx56 kbps DSOs, and full-rate 56 kbps DDS I lines. Do not use it with a sub-rate or DDS II (Secondary Channel) line.

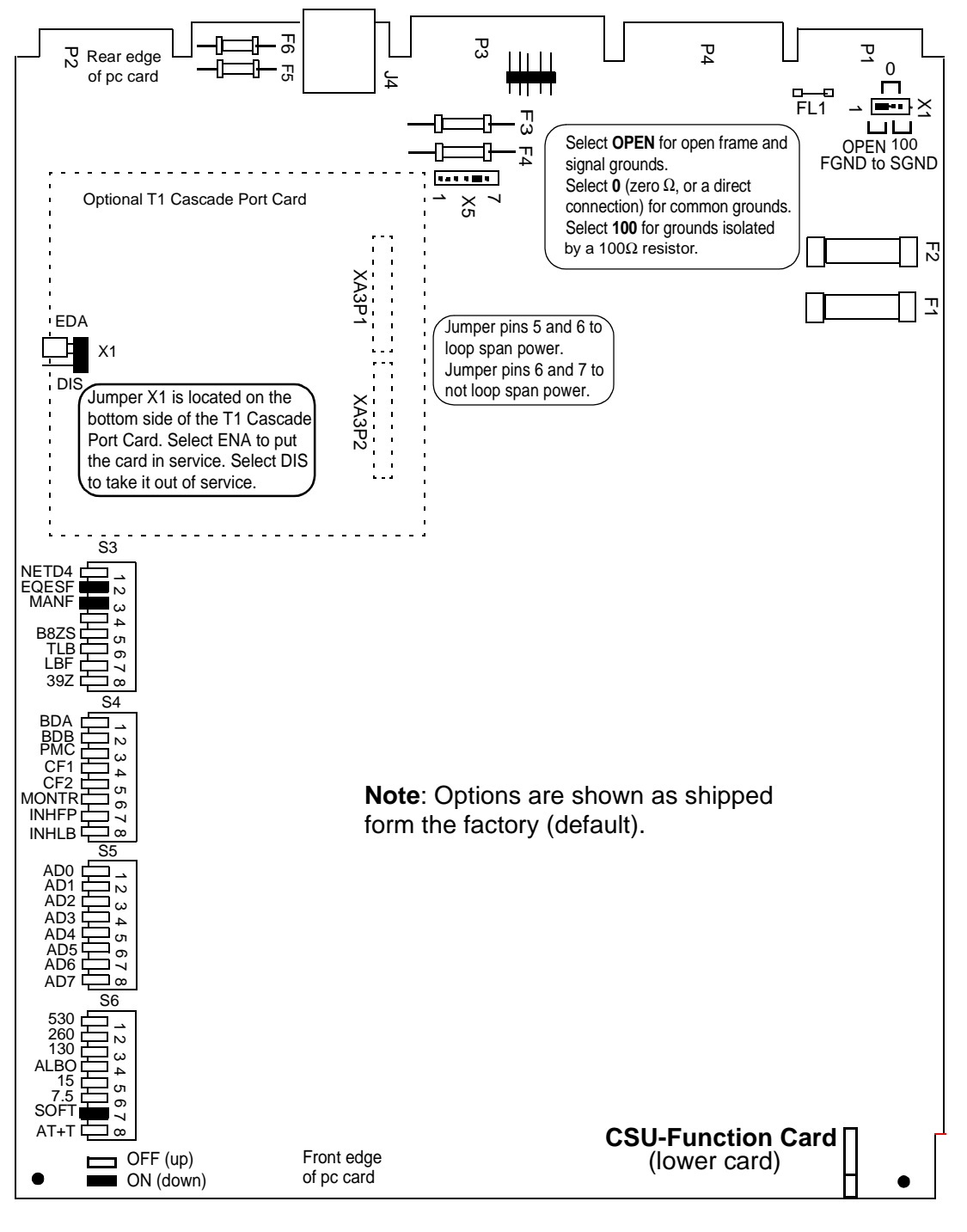

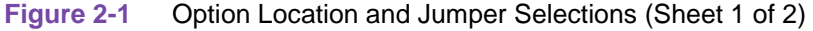

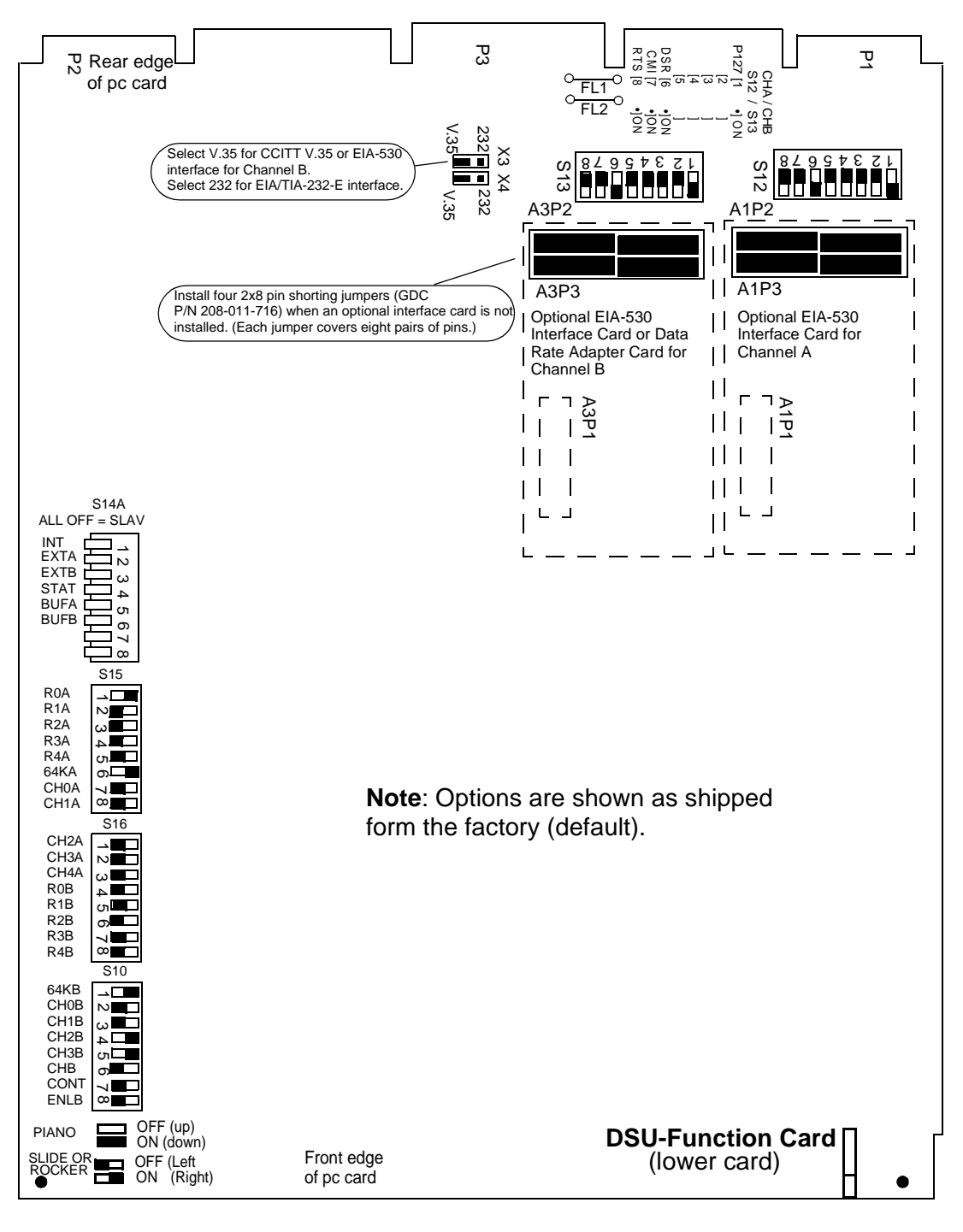

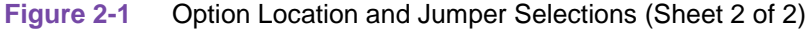

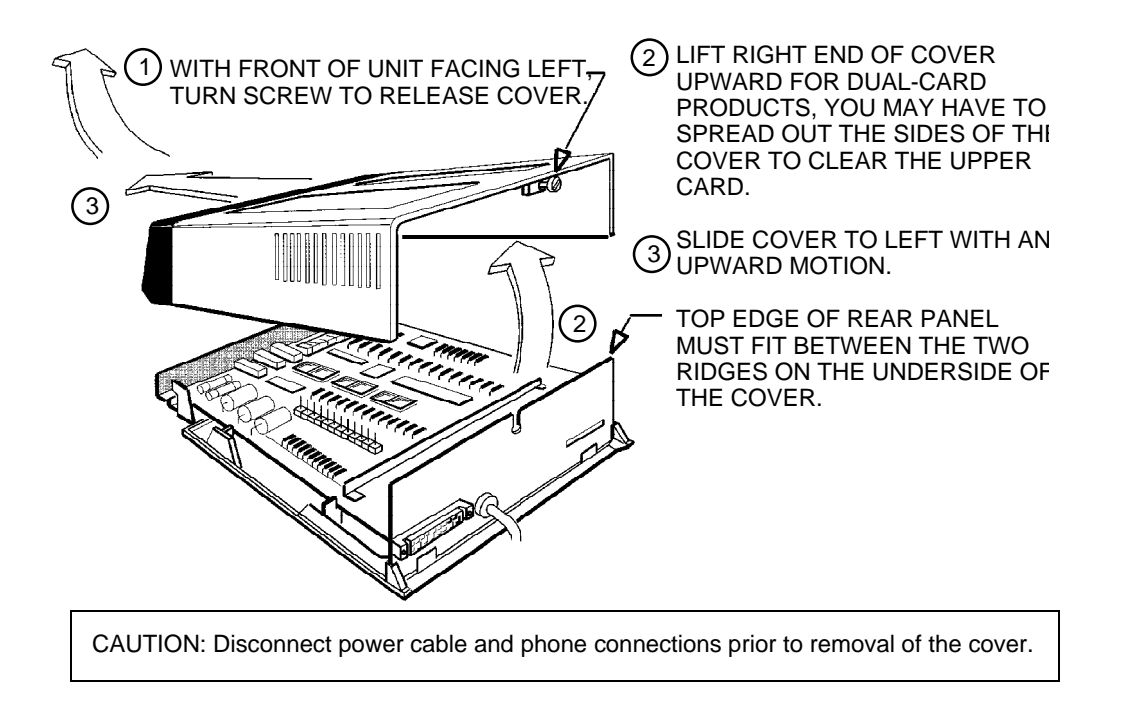

Figure 2-2 DataComm Enclosure Cover Removal Procedure
|                                                                                                    |       | S3        |         |                                                    |                           |
|----------------------------------------------------------------------------------------------------|-------|-----------|---------|----------------------------------------------------|---------------------------|
|                                                                                                    |       | ON (down) | OFF (ι  | ıp)                                                |                           |
|                                                                                                    |       |           | Default |                                                    | 62-1                      |
| NETWORK FRAME FORMAT<br>(when S3-3 is ON - Auto Framing<br>is disabled)                                      | NETD4 | 1         | OFF     | ESF framing*<br>D4 framing                         | OFF<br>ON                 |
| CASCADE FRAME FORMAT<br>(when S3-3 is ON - Auto framing<br>is disabled)                                      | EQESF | 2         | ON      | ESF framing*<br>D4 framing                         | <b>S3-2</b><br>ON<br>OFF  |
| AUTO FRAMING<br>(Applies to network and cascade. If<br><i>disabled</i> , select frame formats with           | MANF  | 3         | ON      | disabled *<br>enabled                              | <b>\$3-3</b><br>ON<br>OFF |
| S3-1, S3-2)<br>DARKEN DS0 ON CASCADE<br>PORT                                                                 | DRKN  | 4         | OFF     | disabled *<br>enabled                              | <b>S3-4</b><br>OFF<br>ON  |
| LINE CODE<br>(applies to network and cascade)                                                                | B8ZS  | 5         | OFF     | AMI line code *<br>B8ZS line code                  | <b>S3-5</b><br>OFF<br>ON  |
| IN-BAND DS1 LB CODE TEST TYPE<br>(when S4-8 if OFF - In-band DS1<br>Loopback Code Detect is <i>allowed</i> ) | TLB   | 6         | OFF     | DS1 Line Loop *<br>DS1 Test Loop                   | <b>S3-6</b><br>OFF<br>ON  |
| IN-BAND DS1 LB CODE FRAMING                                                                                  | LBF   | 7         | OFF     | framed *<br>unframed                               | <b>S3-7</b><br>OFF<br>ON  |
| ONES DENSITY                                                                                                 | 39Z   | 8         | OFF     | max. 15 consecutive 0s *<br>max. 39 consecutive 0s | <b>S3-8</b><br>OFF<br>ON  |

Option Switch S3 on CSU Function Card

Network and Cascade Port Options

Piano Switch - Top View Switch OFF is away from the pc card (up) Switch ON is toward the pc card (down)

\* Factory default position

Figure 2-3 Option Switch Selections (Sheet 1 of 9)

|                                                                                               |        | S4        |         |                                                 |                                       |                                |
|-----------------------------------------------------------------------------------------------|--------|-----------|---------|-------------------------------------------------|---------------------------------------|--------------------------------|
|                                                                                               |        | ON (down) | OFF (up | )                                               |                                       |                                |
|                                                                                               | г<br>1 |           | Default |                                                 | S4-1                                  | S4-2                           |
| SUPERVISORY PORT BAUD<br>RATE                                                                 | BDA I  | 1         | OFF     | 9600 bps *<br>2400 bps<br>4800 bps<br>19.2 kbps | OFF<br>ON<br>OFF<br>ON                | OFF<br>ON<br>ON<br>OFF         |
|                                                                                               | BDB I  | 2         | OFF     |                                                 |                                       |                                |
| <b>PMC-100 OPERATION</b><br>(if <i>enabled</i> , select network address<br>with S5-1 to S5-8) | PMC    | 3         | OFF     | disabled *<br>enabled                           | <b>S3-3</b><br>OFF<br>ON              |                                |
| SUPERVISORY PORT<br>CHARACTER FORMAT<br>(word length / parity / stop bits)                    | CF1    | 4         | OFF     | 8/N/1 *<br>7/E/1<br>7/N/1<br>7/0/1              | <b>S4-4</b><br>OFF<br>ON<br>OFF<br>ON | S4-5<br>OFF<br>ON<br>ON<br>OFF |
|                                                                                               | CF2    | 5         | OFF     |                                                 |                                       |                                |
| SOFT CONFIGURATION<br>PRIVILEGES (when S6-7 is ON -<br>Configuration Mode is soft)            | MONTR  | 6         | OFF     | full control *<br>monitor                       |                                       | <b>S4-6</b><br>OFF<br>ON       |
| FRONT PANEL SWITCHES                                                                          | INHFP  | 7         | OFF     | allowed *<br>inhibited                          |                                       | <b>S4-7</b><br>OFF<br>ON       |
| IN-BAND DS1 LB CODE<br>DETECTION (if <i>allowed</i> , select<br>test type with S3-6)          | INHLB  | 8         | OFF     | allowed *<br>inhibited                          |                                       | <b>S4-8</b><br>OFF<br>ON       |
|                                                                                               |        |           |         |                                                 |                                       |                                |

Option Switch S4 on CSU Function Card

Supervisory Port, PMC-100, Front Panel, and Diagnostics Options

Piano Switch - Top View Switch OFF is away from the pc card (up) Switch ON is toward the pc card (down)

\* Factory default position

Figure 2-3 Option Switch Selections (Sheet 2 of 9)

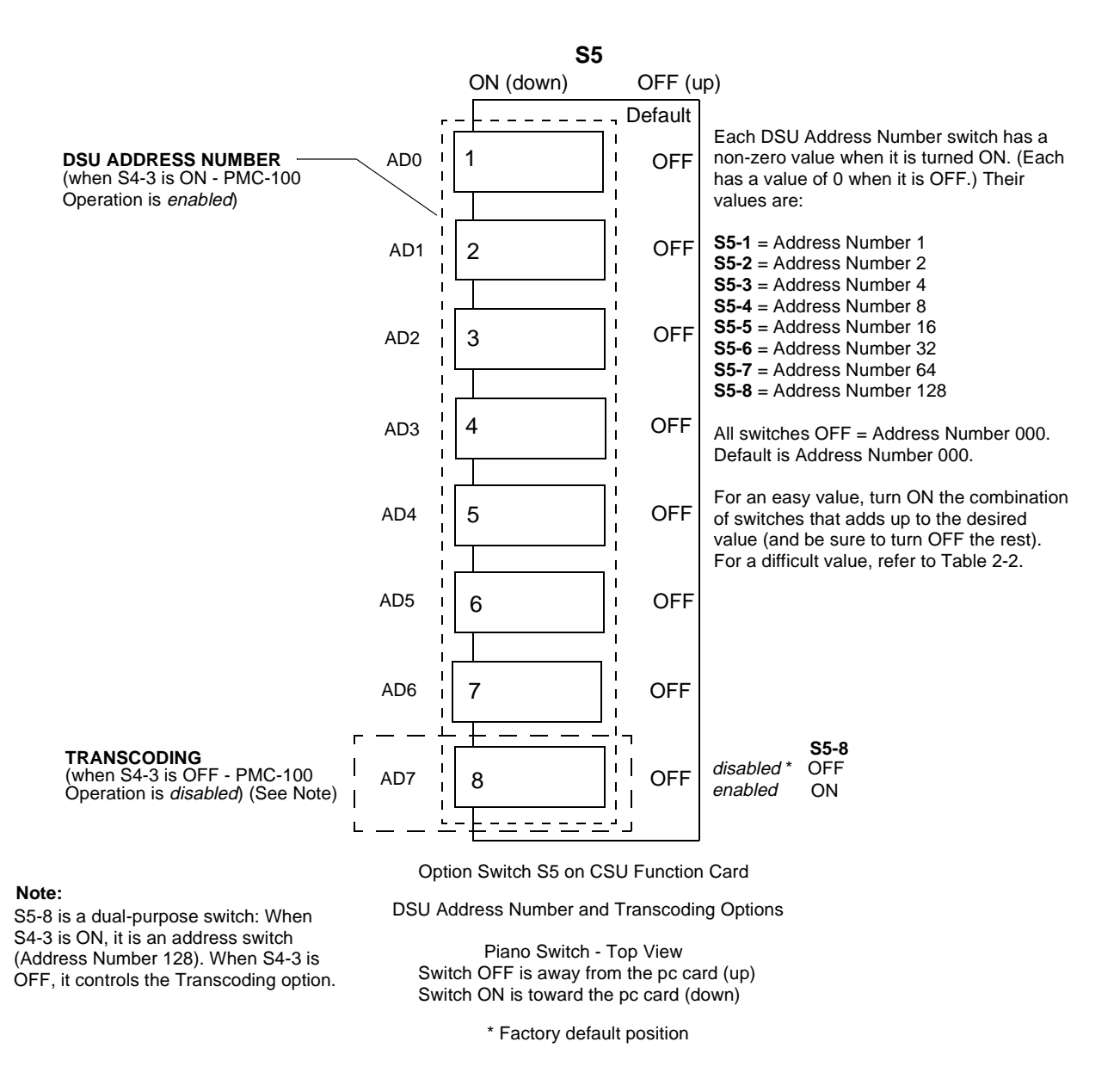

Figure 2-3 Option Switch Selections (Sheet 3 of 9)

|                                                                                                    |                      | <b>S</b> 6 |           |                                              |                                 |                                 |                  |
|----------------------------------------------------------------------------------------------------|----------------------|------------|-----------|----------------------------------------------|---------------------------------|---------------------------------|------------------|
|                                                                                                    |                      | ON (down)  | OFF (up   | c)                                           |                                 |                                 |                  |
|                                                                                                    | r                    |            | - Default |                                              | S6-1                            | S6-2                            | S6-3             |
| CASCADE PRE-EQUALIZATION                                                                               | 530  <br> <br>       | 1          | OFF       | 0-130 feet *<br>130-260 feet<br>260-390 feet | OFF<br>OFF<br>OFF               | OFF<br>OFF<br>ON                | OFF<br>ON<br>OFF |
|                                                                                                    | ו<br>1<br>260 ו<br>1 | 2          | OFF       | 390-530 feet<br>530-655 feet<br>No pre-equal | OFF<br>ON<br>ON                 | ON<br>OFF<br>ON                 | ON<br>OFF<br>ON  |
|                                                                                                    | 130  <br>            | 3          | OFF       |                                              |                                 |                                 |                  |
| <b>NETWORK LINE BUILD-OUT</b><br>(if <i>manual</i> , select amount of<br>attenuation with S6-5, S6-6)  | ALBO                 | 4          | OFF       | manual *<br>automatic                        | <b>S6-4</b><br>OFF<br>ON        |                                 |                  |
| <b>NETWORK LINE BUILD-OUT AMOU</b><br>(when S6-4 if OFF - Network Line<br>Build-Out is <i>manual</i> ) | NT <sub>15</sub>     | 5          | OFF       | 0 dB *<br>7.5 dB<br>15 dB                    | <b>S6-5</b><br>OFF<br>OFF<br>ON | <b>S6-6</b><br>OFF<br>ON<br>n/a |                  |
|                                                                                                    | 7.5  <br>            | 6          | OFF       |                                              |                                 |                                 |                  |
| <b>CONFIGURATION MODE</b><br>(select Soft Configuration<br>Privileges with S4-6)                       | SOFT                 | 7          | ON        | soft *<br>hard                               | <b>S6-7</b><br>ON<br>OFF        |                                 |                  |
| <b>NETWORK COMPATIBILITY</b><br>(when network frame format is ESF)                                     | AT+T                 | 8          | OFF       | ANSI *<br>PUB 54016                          | <b>S6-8</b><br>OFF<br>ON        |                                 |                  |

Option Switch S6 on CSU Function Card

Cascade Port, Network, and Configuration Mode Options

Piano Switch - Top View Switch OFF is away from the pc card (up) Switch ON is toward the pc card (down)

\* Factory default position

Figure 2-3 Option Switch Selections (Sheet 4 of 9)

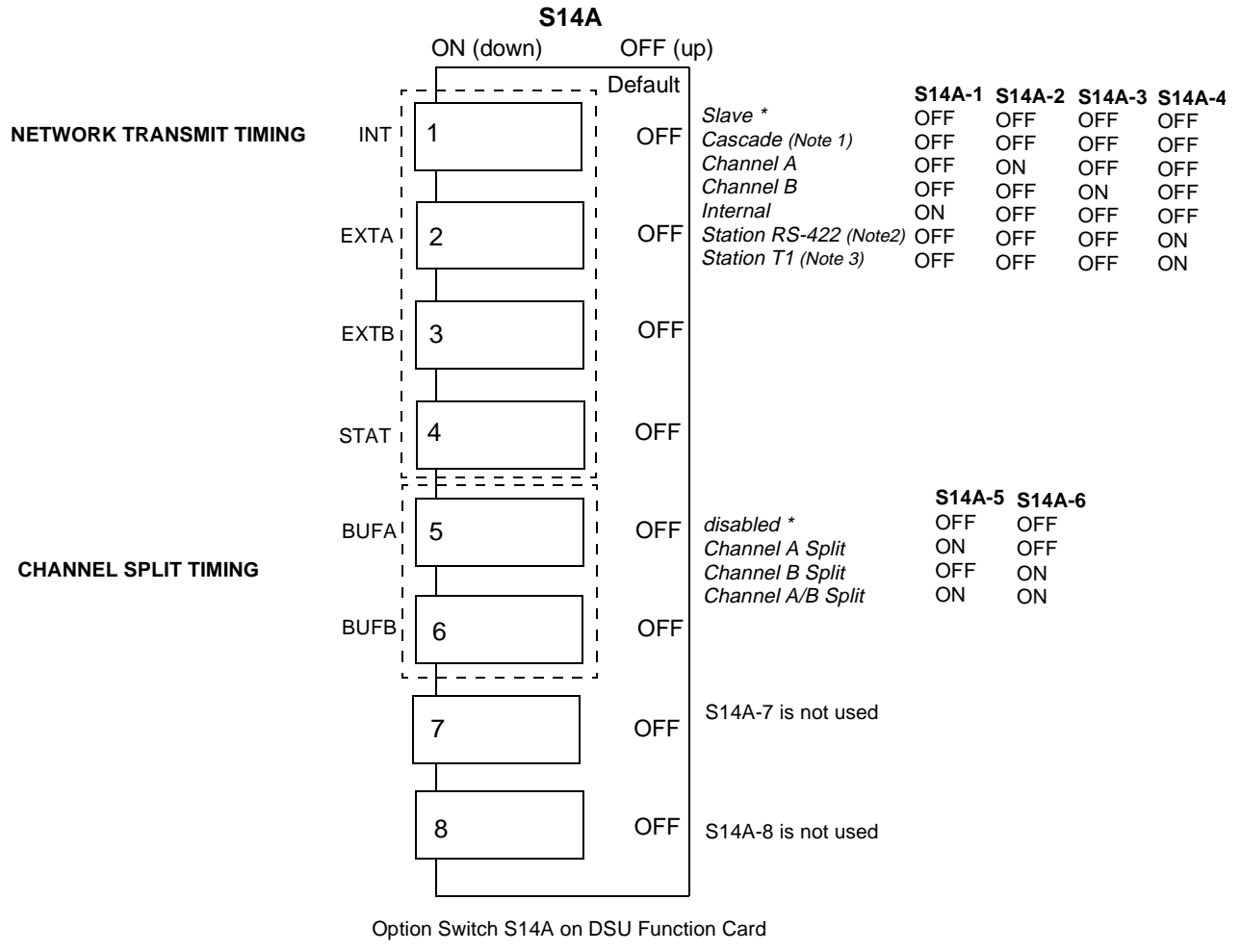

Timing Options

Piano Switch - Top View Switch OFF is away from the pc card (up) Switch ON is toward the pc card (down)

\* Factory default position

Figure 2-3 Option Switch Selections (Sheet 5 of 9)

Note 1: Cascade Timing is automatic when the T1 Cascade Card is installed and enabled, allowing S14A to be used to select the alternate timing source, as described in Appendix B. Cascade Timing can be combined with Channel Split Timing. Note 2: For Station RS-422 Timing, remove or disable the T1 Cascade Card. Note 3: For Station T1 Timing, install and enable the T1 Cascade Card.

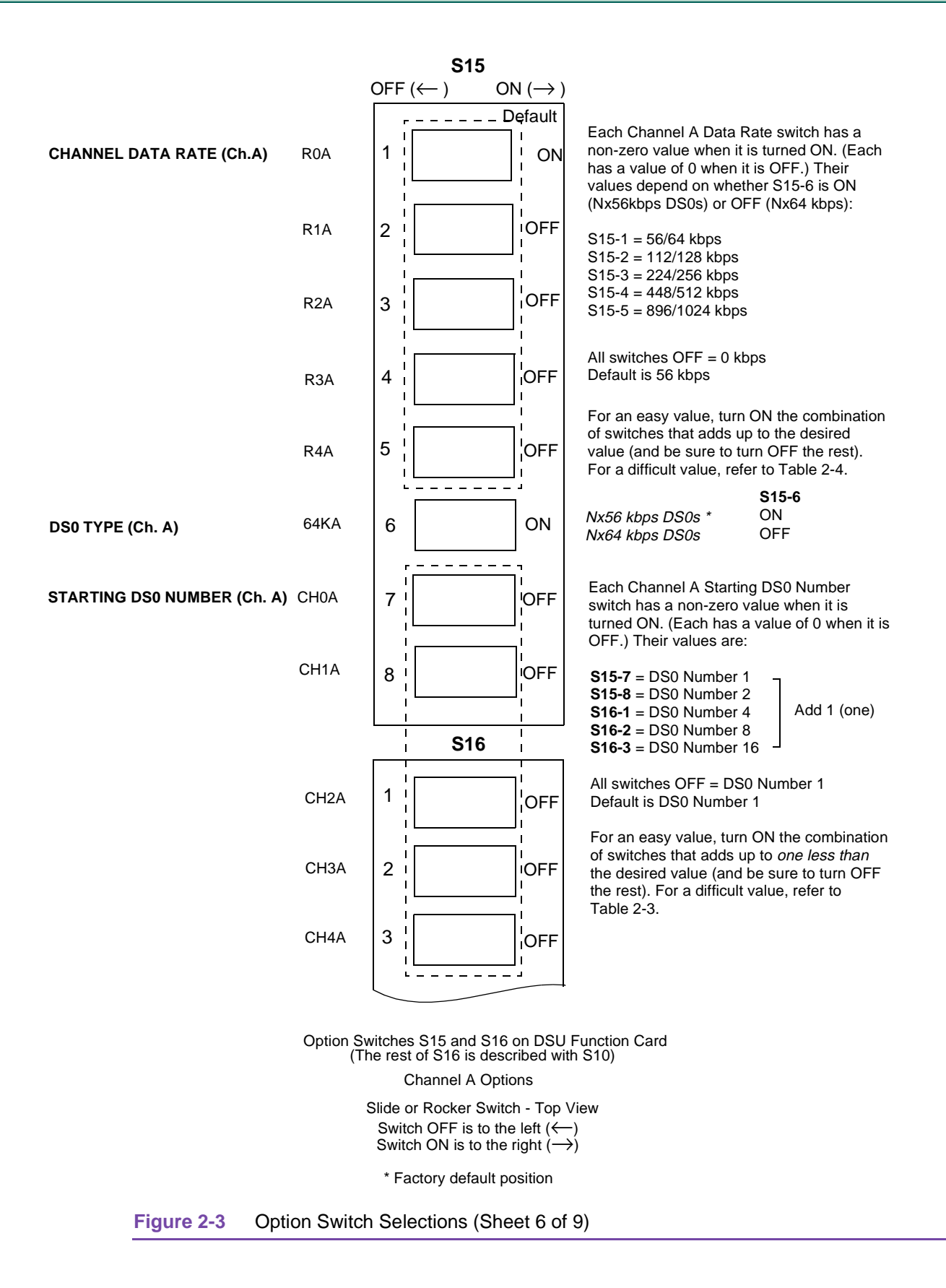

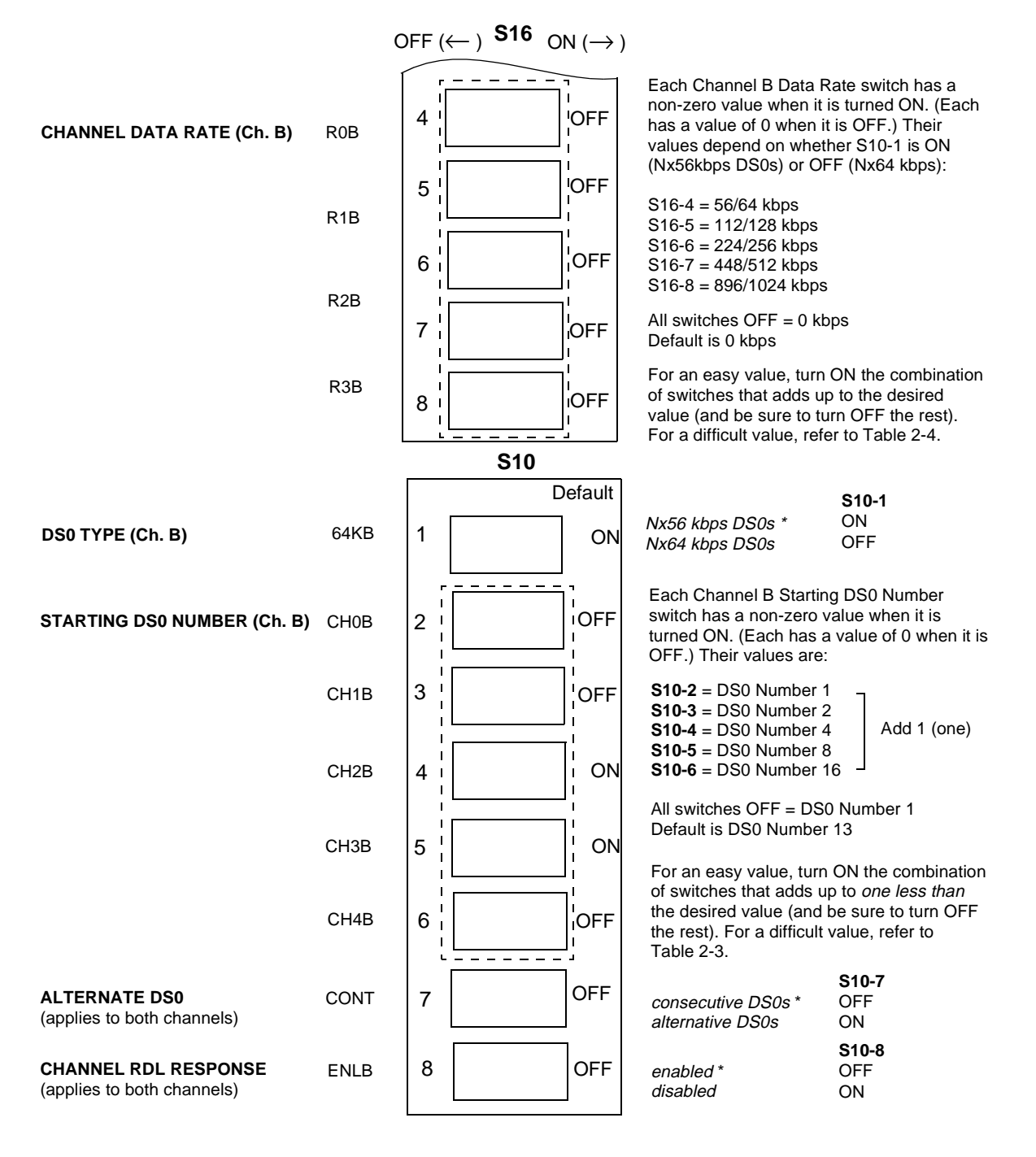

Option Switches S16 and S10 on DSU Function Card (The rest of S16 is described with S15)

Channel B, Alternate DS0, and Channel RDL Response Options

Slide or Rocker Switch - Top View Switch OFF is to the left ( $\leftarrow$ ) Switch ON is to the right ( $\rightarrow$ )

\* Factory default position

Figure 2-3 Option Switch Selections (Sheet 7 of 9)

| S12                                    |        |        |              |                  |                                                  |                           |
|----------------------------------------|--------|--------|--------------|------------------|--------------------------------------------------|---------------------------|
|                                        | C      | )FF (· | ←) O         | $N \rightarrow $ | )                                                |                           |
|                                        |        |        | D            | efault           |                                                  | S12-1                     |
| REMOTE DIGITAL LOOP<br>PATTERN (Ch. A) | P127   | 1      |              | ON               | PN-127 scrambled code *<br>7-bit fixed code      | ON<br>OFF                 |
| REMOTE DIGITAL LOOP<br>ENABLE (Ch. A)  |        | 2      |              | OFF              | blocks RDL I/O signal *<br>passes RDL I/O signal | <b>S12-2</b><br>OFF<br>ON |
| TEST MODE STATUS (Ch. A)               |        | 3      |              | OFF              | blocks TM I/O signal *<br>passes TM I/O signal   | <b>S12-3</b><br>OFF<br>ON |
| DIGITAL LOOP ENABLE (Ch. A)            |        | 4      |              | OFF              | blocks DL I/O signal *<br>passes DL I/O signal   | <b>S12-4</b><br>OFF<br>ON |
| LOCAL LOOP ENABLE (Ch. A)              |        | 5      |              | OFF              | block LL I/O signal *<br>passes LL I/O signal    | <b>S12-5</b><br>OFF<br>ON |
| DSR OPERATION (Ch. A)                  | DSR    | 6      |              | ON               | DSR forced ON *<br>DSR controlled by the DCE     | <b>S12-6</b><br>ON<br>OFF |
| CMI SIGNALLING (Ch. A)                 | СМІ    | 7      |              | OFF              | disabled *<br>enabled                            | <b>S12-7</b><br>OFF<br>ON |
| CTS OPERATION (Ch. A)                  | RTS    | 8      |              | OFF              | CTS ON 10 ms after RTS *<br>CTS forced ON        | <b>S12-8</b><br>OFF<br>ON |
|                                        | Ontion | Switc  | h S12 on DSU | Functio          | n Card                                           |                           |
| Option Switch STZ on DSO Function Card |        |        |              |                  |                                                  |                           |

**Channel A Options** 

Slide or Rocker Switch - Top View Switch OFF is to the left ( $\leftarrow$ ) Switch ON is to the right ( $\rightarrow$ )

\* Factory default position

Figure 2-3 Option Switch Selections (Sheet 8 or 9)

| S13                                    |      |       |      |                 |                                                  |                           |
|----------------------------------------|------|-------|------|-----------------|--------------------------------------------------|---------------------------|
|                                        | С    | )FF ( | ←) O | $N \rightarrow$ | )                                                |                           |
| REMOTE DIGITAL LOOP<br>PATTERN (Ch. B) | P127 | 1     | D    | efault<br>ON    | PN-127 scrambled code *<br>7-bit fixed code      | <b>S13-1</b><br>ON<br>OFF |
| REMOTE DIGITAL LOOP<br>ENABLE (Ch. B)  |      | 2     |      | OFF             | blocks RDL I/O signal *<br>passes RDL I/O signal | <b>S13-2</b><br>OFF<br>ON |
| TEST MODE STATUS (Ch. B)               |      | 3     |      | OFF             | blocks TM I/O signal *<br>passes TM I/O signal   | <b>S13-3</b><br>OFF<br>ON |
| DIGITAL LOOP ENABLE (Ch. B)            |      | 4     |      | OFF             | blocks DL I/O signal *<br>passes DL I/O signal   | <b>S13-4</b><br>OFF<br>ON |
| LOCAL LOOP ENABLE (Ch. B)              |      | 5     |      | OFF             | block LL I/O signal *<br>passes LL I/O signal    | <b>S13-5</b><br>OFF<br>ON |
| DSR OPERATION (Ch. B)                  | DSR  | 6     |      | ON              | DSR forced ON *<br>DSR controlled by the DCE     | <b>S13-6</b><br>ON<br>OFF |
| CMI SIGNALLING (Ch. B)                 | CMI  | 7     |      | OFF             | disabled *<br>enabled                            | <b>S13-7</b><br>OFF<br>ON |
| CTS OPERATION (Ch. B)                  | RTS  | 8     |      | OFF             | CTS ON 10 ms after RTS *<br>CTS forced ON        | <b>S13-8</b><br>OFF<br>ON |
|                                        |      | I     |      |                 |                                                  |                           |

Option Switch S13 on DSU Function Card

**Channel B Options** 

Slide or Rocker Switch - Top View Switch OFF is to the left ( $\leftarrow$ ) Switch ON is to the right ( $\rightarrow$ )

\* Factory default position

Figure 2-3 Option Switch Selections (Sheet 9 of 9)

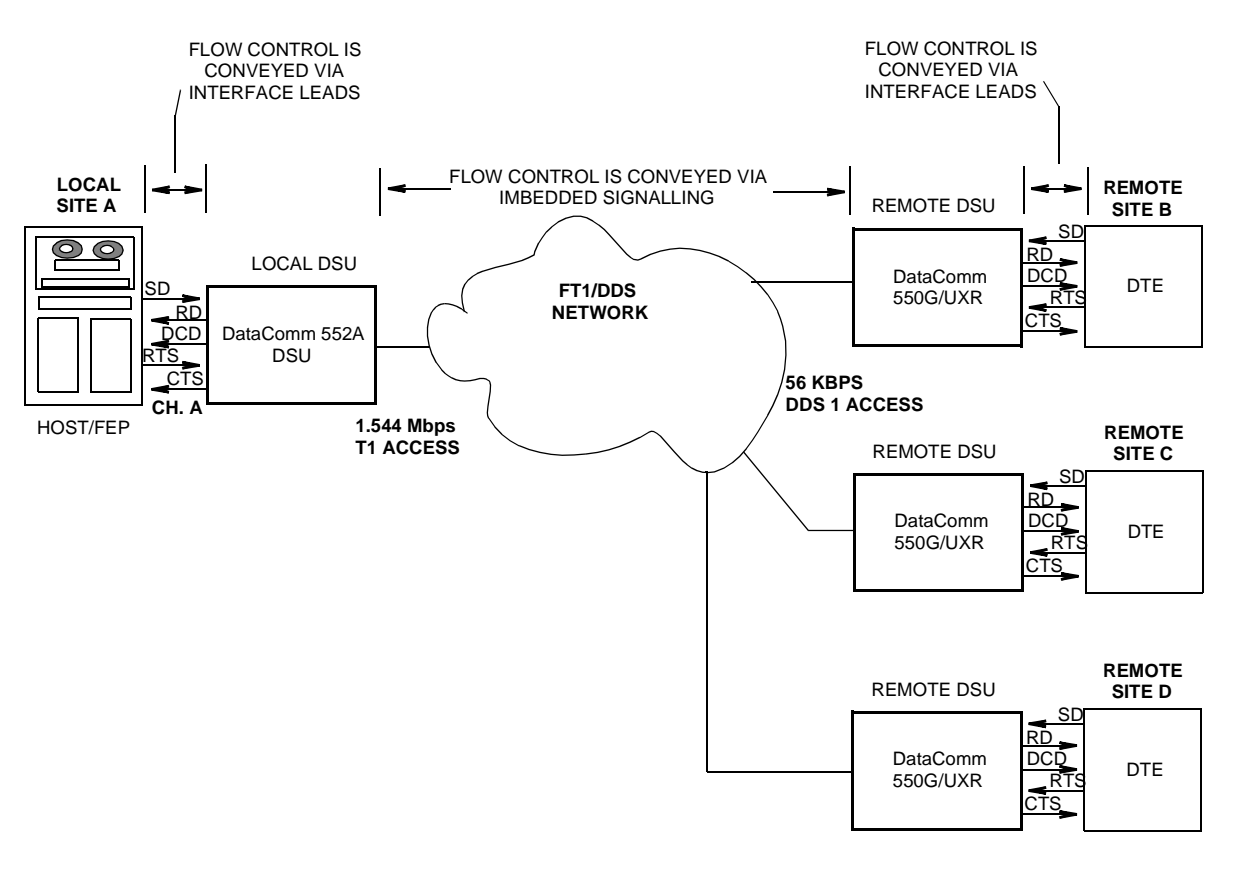

Figure 2-4 Polling Application with CMI Signalling

# **Electrical Connections**

The following paragraphs describe the channel port, T1 Cascade port, network port, Supervisory port, and primary power connections to the DSU. The DSU is a dual-card product and can be installed in any two adjacent slots. <u>Table 2-6</u> lists the connector function assignment and labeling for each port in each housing, and Figure 2-7 through Figure 2-11 show the locations of these connectors for each housing. <u>Table 2-7</u> and <u>Figure 2-12</u> through <u>Figure 2-15</u> show the various cables available and their application.

*Note* For Canadian installations only, special cables are required for the T1 Cascade port and network port connections. Use GDC cable P/N 027H233-XXX (25-pin female to 15-pin female) to connect the T1 Cascade port to the customer cascade equipment, and GDC cable P/N 022H020-XXX (RJ48C plug to 15-pin female) to connect the network port to the T1 line.

# **Channel Port Connection**

There are two channel ports, A and B, for connection of customer equipment. Connect the customer equipment to the DSU as described below.

Note

When an optional interface card is not installed, you must install shorting jumpers (GDC P/N 208-011-716) on connectors A1P2 and A1P3, or A3P2 and A3P3, as shown in <u>Figure 2-1</u>, Sheet 2.

Unless otherwise noted, the channel port interface is a 25-pin female subminiature-D (DB25S) connector located on the rear panel. Refer to <u>Table 2-7</u> and <u>Figure 2-12</u> for the appropriate interface cable. Depending on the type of interface installed, the DSU requires that the signals be connected to the pins as follows:

| EIA/TIA-232-E (optional interface; use Data Rate Adapter Card) |                  |           |  |
|----------------------------------------------------------------|------------------|-----------|--|
| Pin No.                                                        | Function         | Direction |  |
| 1                                                              | Frame Ground, AA | n/a       |  |
| 2                                                              | Send Data, BA    | To DSU    |  |
| 3                                                              | Rcv Data, BB     | From DSU  |  |
| 4                                                              | RTS, CA          | To DSU    |  |
| 5                                                              | CTS, CB          | From DSU  |  |
| 6                                                              | DSR, CC          | From DSU  |  |
| 7                                                              | Sig Gnd, AB      | n/a DSU   |  |
| 8                                                              | DCD, CF          | From DSU  |  |
| 11                                                             | DL to Remote     | To DSU    |  |
| 17                                                             | Rcv Clk, DD      | From DSU  |  |
| 24                                                             | Ext Clk, DA      | To DSU    |  |
| 15                                                             | Tx Clk, DB       | From DSU  |  |
| 20                                                             | DTR, CD          | To DSU    |  |
| 21                                                             | RDL, RL          | To DSU    |  |
| 25                                                             | Test Mode, TM    | From DSU  |  |
| 18                                                             | Local Loop, LL   | To DSU    |  |

| CCITT V.35 (standard interface) |                   |                   |           |
|---------------------------------|-------------------|-------------------|-----------|
| 34-Pin<br>Pin No.               | 25-Pin<br>Pin No. | Function          | Direction |
| A                               | 1                 | Frame Ground, AA  | n/a       |
| Р                               | 2                 | Send Data (a), BA | To DSU    |
| S                               | 14                | Send Data (b), BA | To DSU    |
| R                               | 3                 | Rcv Data (a), BB  | From DSU  |
| Т                               | 16                | Rcv Data (b), BB  | From DSU  |
| С                               | 4                 | RTS, CA           | To DSU    |
| D                               | 5                 | CTS, CB           | From DSU  |
| E                               | 6                 | DSR, CC           | From DSU  |
| В                               | 7                 | Sig Gnd, AB       | n/a       |
| F                               | 8                 | DCD, CF           | From DSU  |
| CC                              | 11                | DL to Remote      | To DSU    |
| U                               | 12                | Ext Clk (a), DA   | To DSU    |
| W                               | 24                | Ext Clk (b), DA   | To DSU    |
| V                               | 13                | Rcv Clk (a), DD   | From DSU  |
| Х                               | 17                | Rcv Clk (b), DD   | From DSU  |
| Y                               | 19                | Tx Clk (a), DB    | From DSU  |
| AA                              | 15                | Tx Clk (b), DB    | From DSU  |
| Н                               | 20                | DTR, CD           | To DSU    |
| BB                              | 21                | RDL, RL           | To DSU    |
| К                               | 25                | Test Mode, TM     | From DSU  |
| L                               | 18                | Local Loop, LL    | To DSU    |

| EIA-530 (optional interface; use EIA-530 Card) |                   |           |  |  |
|------------------------------------------------|-------------------|-----------|--|--|
| Pin No.                                        | Function          | Direction |  |  |
| 1                                              | Frame Ground, AA  | n/a       |  |  |
| 2                                              | Send Data (a), BA | To DSU    |  |  |
| 14                                             | Send Data (b), BA | To DSU    |  |  |
| 3                                              | Rcv Data (a), BB  | From DSU  |  |  |
| 16                                             | Rcv Data (b), BB  | From DSU  |  |  |
| 4                                              | RTS (a), CA       | To DSU    |  |  |
| 19                                             | RTS (b), CA       | To DSU    |  |  |
| 5                                              | CTS (a), CB       | From DSU  |  |  |
| 13                                             | CTS (b), CB       | From DSU  |  |  |
| 6                                              | DSR (a), CC       | From DSU  |  |  |
| 22                                             | DSR (b), CC       | From DSU  |  |  |
| 7                                              | Sig Gnd, AB       | n/a       |  |  |
| 8                                              | DCD (a), CF       | From DSU  |  |  |
| 10                                             | DCD (b), CF       | From DSU  |  |  |
| 17                                             | Rcv Clk (a), DD   | From DSU  |  |  |
| 9                                              | Rcv Clk (b), DD   | From DSU  |  |  |
| 24                                             | Ext Clk (a), DA   | To DSU    |  |  |
| 11                                             | Ext Clk (b), DA   | To DSU    |  |  |
| 15                                             | Tx Clk (a), DB    | From DSU  |  |  |
| 12                                             | Tx Clk (b), DB    | From DSU  |  |  |
| 20                                             | DTR (a), CD       | To DSU    |  |  |
| 23                                             | DTR (b), CD       | To DSU    |  |  |
| 21                                             | RDL, RL           | To DSU    |  |  |
| 25                                             | Test Mode, TM     | From DSU  |  |  |
| 18                                             | Local Loop, LL    | To DSU    |  |  |

| RS-449 (optional interface; use EIA-530 Card)                                                                                                    |                     |                   |           |
|----------------------------------------------------------------------------------------------------|---------------------|-------------------|-----------|
| 37-Pin *<br>Pin No.                                                                                                    | 25-Pin *<br>Pin No. | Function          | Direction |
| 1                                                                                                    | 1                   | Frame Ground, AA  | n/a       |
| 4                                                                                                    | 2                   | Send Data (a), BA | To DSU    |
| 22                                                                                                    | 14                  | Send Data (b), BA | To DSU    |
| 6                                                                                                    | 3                   | Rcv Data (a), BB  | From DSU  |
| 24                                                                                                    | 16                  | Rcv Data (b), BB  | From DSU  |
| 7                                                                                                    | 4                   | RTS (a), CA       | To DSU    |
| 25                                                                                                    | 19                  | RTS (b), CA       | To DSU    |
| 9                                                                                                    | 5                   | CTS (a), CB       | From DSU  |
| 27                                                                                                    | 13                  | CTS (b), CB       | From DSU  |
| 11                                                                                                    | 6                   | DSR (a), CC       | From DSU  |
| 29                                                                                                    | 22                  | DSR (b), CC       | From DSU  |
| 19, 20, 37                                                                                                    | 7                   | Sig Gnd, AB       | n/a       |
| 13                                                                                                    | 8                   | DCD (a), CF       | From DSU  |
| 31                                                                                                    | 10                  | DCD (b), CF       | From DSU  |
| 8                                                                                                    | 17                  | Rcv Clk (a), DD   | From DSU  |
| 26                                                                                                    | 9                   | Rcv Clk (b), DD   | From DSU  |
| 17                                                                                                    | 24                  | Ext Clk (a), DA   | To DSU    |
| 35                                                                                                    | 11                  | Ext Clk (b), DA   | To DSU    |
| 5                                                                                                    | 15                  | Tx Clk (a), DB    | From DSU  |
| 23                                                                                                    | 12                  | Tx Clk (b), DB    | From DSU  |
| 12                                                                                                    | 20                  | DTR (a), CD       | To DSU    |
| 30                                                                                                    | 23                  | DTR (b), CD       | To DSU    |
| 14                                                                                                    | 21                  | RDL, RL           | To DSU    |
| 18                                                                                                    | 25                  | Test Mode, TM     | From DSU  |
| 10                                                                                                    | 18                  | Local Loop, LL    | To DSU    |
| <sup>5</sup> 37-pin connector P2 (male on cable 023H603-XXX, female on cable 027H501-001) connects to the DTE; 25-pin male connector P1 connects to the DSU. |                     |                   |           |

## **DataComm Enclosure Installation**

Connect the customer equipment for Channels A and B to the DSU by means of the connectors labeled Business Equip 1 and Business Equip 2, as shown in <u>Figure 2-7</u>. The channel port interfaces on DataComm Enclosure model DE-22 are 34-pin female V.35 connectors. On DEF-1 models, they are 34-pin female V.35 or 25-pin female subminiature-D connectors (for EIA-530 and EIA/TIA-232-E interfaces), depending on port configuration.

# DataComm FourPak Enclosure Installation

Connect the customer equipment for Channels A and B to the DSU by means of the connectors labeled BUSINESS EQUIP 1 through BUSINESS EQUIP 4, as shown in <u>Figure 2-8</u>.

#### DataComm Shelf Installation

Connect the customer equipment for Channels A and B to the DSU by means of the connectors labeled Business Equip 1 through Business Equip 16, as shown in <u>Figure 2-9</u>.

*Note* When you install a DSU in a DataComm Shelf, you must ground the customer equipment cables, as described under Electrical Connections.

## **GDC TriPak Shelf Installation**

Connect the customer equipment for Channels A and B to the DSU by means of the connectors labeled BUSINESS EQUIP A through BUSINESS EQUIP C, as shown in <u>Figure 2-10</u>.

#### **Universal System Shelf Installation**

Connect the customer equipment for Channels A and B to the DSU by means of the connectors labeled BUSINESS EQUIP 1 through BUSINESS EQUIP 4, as shown in Figure 2-11.

# **T1 Cascade Port Connection**

Connect the customer cascade equipment to the DSU as described below. Be sure that jumper X1 on the bottom side of the T1 Cascade Port Card is in the ENA (port is in service) position.

Unless otherwise noted, the cascade port interface is a 25-pin male sub-miniature-D (DB25P) connector located on the rear panel. Refer to <u>Table 2-7</u> and <u>Figure 2-13</u> for the appropriate interface cable. The DSU requires that the signals be connected to the pins as follows:

| Pin No. | Function            | Direction |
|---------|---------------------|-----------|
| 1       | Frame Ground        | n/a       |
| 2       | Send Data (Ring)    | To DSU    |
| 3       | Receive Data (Ring) | From DSU  |
| 14      | Send Data (Tip)     | To DSU    |
| 16      | Receive Data (Tip)  | From DSU  |
| 24      | Ext Clk (a)         | To DSU    |
| 11      | Ext Clk (b)         | To DSU    |

Some applications, such as certain PBXs, require idle flags to fill unused DS0 slots in the Cascade port's output. For such applications, enable the Darken DS0 feature (Switch S3, position 4 on the CSU card.

Note

a. You can cascade a maximum of three DSU's, for a total of six data ports (channels).

- b. The maximum line length supported by the cascade port is 655 feet. The Cascade Pre-Equalization option matches the DSU to the cascade port line length and is set via option switches S6-1, S6-2 and S6-3 or via the Pre-Equalizer function on the CSU Configuration screen.
- c. You must disable In-Band DS1 Loopback Code Detection in each DSU that is connected to another DSU's cascade port. The In-Band DS1 Loopback Code Detection option is set via option switch S4-8 or via the Inband Loop function on the CSU Configuration screen.
- d. The front panel receive monitor jack provides a regenerated signal derived from the Cascade port. Therefore, if the entire bit stream must be monitored, make sure that the Darken DS0 option is disabled for the duration of the test period.
- e. For Canadian installations only, a special cable is required for the T1 Cascade port connection. Use GDC cable P/N 027H233-XXX (25-pin female to 15-pin female) to connect the T1 Cascade port to the customer cascade equipment.

#### **DataComm Enclosure Installation**

Connect the customer cascade equipment to the DSU by means of the connector labeled Auxiliary 2, as shown in Figure 2-7.

#### DataComm FourPak Enclosure Installation

Connect the customer cascade equipment to the DSU by means of the connectors labeled AUXILIARY 2 through AUXILIARY 4, as shown in Figure 2-8.

#### **DataComm Shelf Installation**

Connect the customer cascade equipment to the DSU by means of the connectors labeled Telephone 2 through Telephone 16, as shown in Figure 2-9.

#### **GDC TriPak Shelf Installation**

Connect the customer cascade equipment to the DSU by means of the connectors labeled AUX-B and AUX-C, as shown in Figure 2-10.

#### **Universal System Shelf Installation**

Connect the customer cascade equipment to the DSU by means of the connectors labeled AUXILIARY 2 through AUXILIARY 4, as shown in <u>Figure 2-11</u>.

## **Network Port Connection**

Connect the network (T1 line) to the DSU as described below.

Unless otherwise noted, the network port interface is an RJ48C jack located on the rear panel. Refer to <u>Table 2-7</u> and <u>Figure 2-14</u> for the appropriate interface cable.

For other than a DataComm Shelf installation, you must use either GDC cable P/N 022H024-XXX (RJ48C plug-to-plug) or 022H021-XXX (RJ48C plug-to-terminal lugs) to connect the T1 line to the DSU. For a DataComm Shelf installation, you must use either 027H242-X04 (and coupler 209-038-002) or 022H025-XXX. Using any other cable may cause damage to the DSU or the network. Cables 027H242-X04 and 022H024-XXX are labeled NETWORK and CSU to indicate where each end is used. The pinouts for the network end of these cables are listed below:

| Function                                | Direction | 027H242-X04<br>022H024-XXX<br>Pin No. | 022H025-XXX<br>022H021-XXX<br>Wire color |
|-----------------------------------------|-----------|---------------------------------------|------------------------------------------|
| Receive Data (Ring)                     | To DSU    | 1                                     | ORN/WHT                                  |
| Receive Data (Tip)                      | To DSU    | 2                                     | WHT/ORN                                  |
| Send Data (Ring)                        | From DSU  | 4                                     | BLU/WHT                                  |
| Send Data (Tip)                         | From DSU  | 5                                     | WHT/BLU                                  |
| Shield (Frame Gnd.)                     | n/a       | 7                                     | DRAIN                                    |
| NOTE: The remaining leads are not used. |           |                                       |                                          |

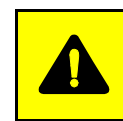

**CAUTION** If you connect two DSUs back-to-back (a direct cable connection), do not enable automatic Network Line Build-Out for both of them.

- *Note* a. For compliance with FCC Part 15, Subpart J, Class A requirements, this installation procedure must be followed.
  - b. For Canadian installations only, a special cable is required for the network port connection. Use GDC cable P/N 022H020-XXX (RJ48C plug to 15-pin female) to connect the network port to the T1 line.

#### **DataComm Enclosure Installation**

Connect the network to the DSU by means of the jack labeled Network, as shown in Figure 2-7.

## DataComm FourPak Enclosure Installation

Connect the network to the DSU by means of the jacks labeled NET 2 through NET 4, as shown in Figure 2-8. When you install a DSU in slots three and four (the lower two slots), you must install the rear panel option jumper in the T1 position.

### DataComm Shelf Installation

Connect the network to the DSU by means of the jacks labeled J2 through J16, as shown in <u>Figure</u> <u>2-9</u>.

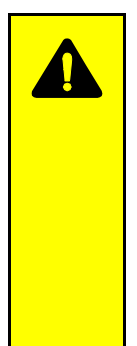

**CAUTION** *The RJ48C network jack in the DataComm Shelf has a pinout different from all other housings for the DSU. For this reason:* 

- a. For connecting the DSU to the network, you must use either GDC cable P/N 027H242-X04 and coupler 209-038-002 (RJ48C plug-to-jack), or 022H025-XXX (RJ48C plug-to-terminal lugs). Using any other cable may cause damage to the DSU or the network. The pinouts for the network end of these cables are listed above.
- b. For cascading a DSU in a DataComm Shelf to another DSU (i.e., connecting the network port of a DSU in a DataComm Shelf to the cascade port of a DSU in any shelf), you must use GDC cable P/N 027H235-XXX. Using any other cable may cause damage to the DSUs.

### **GDC TriPak Shelf Installation**

Connect the network to the DSU by means of the jacks labeled J2 and J3, as shown in <u>Figure 2-10</u>. You must install the appropriate rear panel option jumper in the T1.5 position.

### **Universal System Shelf Installation**

Connect the network to the DSU by means of the jacks labeled NET 2 through NET 4, as shown in <u>Figure 2-11</u>. When you install a DSU in slots three and four (the rightmost two slots) of a quadrant, you must install the rear panel option jumper in the T1 position.

## **Supervisory Port Connection**

To allow software-control of configuration, diagnostics, and maintenance, connect the Supervisory terminal as described below. It can be connected directly to the DSU, or indirectly using modems or PMC-100 Performance Monitor Cards. Modems allow the Supervisory terminal to be located away from the DSU, while PMC-100s provide enhanced network control and allow one Supervisory terminal to be easily shared among all DSUs in the network. The Supervisory terminal can be any ANSI X3.64-compatible ASCII terminal that supports asynchronous EIA/TIA-232-E communications. The DSU Supervisory port supports:

- data rates from 2,400 to 19,200 bps
- one start bit
- a word length of 7 or 8 data bits
- even, odd, or no parity
- one stop bit

See <u>Figure 2-3</u> for the switch selections required to match the DSU to the Supervisory terminal's parameters.

- *Note* a. Be sure to configure each DSU in the network to match the Supervisory terminal's data rate and character format.
  - b. The Supervisory port is enabled only when PMC-100 operation is disabled.

| Pin No. | Function      | Direction     |
|---------|---------------|---------------|
| 2       | Send Data     | From terminal |
| 3       | Receive Data  | To terminal   |
| 7       | Signal Ground | n/a           |

The Supervisory port pin functions for all installations are as follows:

Refer to Supervisory Terminal Operating Procedures in <u>Chapter 3, Operation</u> for further discussion.

# **Direct Connection Application**

The following paragraphs describe directly connecting an on-site Supervisory terminal to the DSU's Supervisory port. However, this basic information applies also to connecting the Supervisory terminal via other devices (such as modems and PMC-100s) described later for other applications.

**Note** When accessing a DSU configured for Monitor privileges via a directly-connected Supervisory terminal, select Modem (press M) when prompted for Supervisory Terminal Access, then access the Modem Session Privileges screen (press P) to select your Supervisory privileges. (Refer to Supervisory Terminal Operating Procedures in <u>Chapter 3, Operation</u>.)

Unless otherwise noted, the Supervisory port interface is a 25-pin male subminiature-D (DB25P) EIA/TIA-232-E connector located on the rear panel. Refer to <u>Table 2-7</u> and <u>Figure 2-15</u> for the appropriate interface cable. The DSU requires that the signals be connected to the pins as shown in the appropriate figure.

## **DataComm Enclosure Installation**

Connect the Supervisory terminal to the DSU by means of the connector labeled Auxiliary 1, as shown in Figure 2-7.

## DataComm FourPak Enclosure Installation

Refer to <u>Figure 2-8</u> to connect the Supervisory terminal to the DSU by means of the connectors labeled AUXILIARY 1 through AUXILIARY 3.

## **DataComm Shelf Installation**

Connect the Supervisory terminal to the DSU by means of the connectors labeled Telephone 1 through Telephone 15, as shown in <u>Figure 2-9</u>.

# **GDC TriPak Shelf Installation**

See <u>Figure 2-10</u> to connect the Supervisory terminal to the DSU by means of the connectors labeled AUX-A and AUX-B.

## **Universal System Shelf Installation**

Connect the Supervisory terminal to the DSU by means of the connectors labeled AUXILIARY 1 through AUXILIARY 3 (See Figure 2-11).

# **Modem Application**

In an application using modems for access to the Supervisory port from a remotely-located Supervisory terminal, such as illustrated in <u>Figure 2-16</u>, one modem is required for the terminal and one for each DSU.

Note

*e* When accessing a DSU configured for Monitor privileges via a remotely-located Supervisory terminal connected via modems, select Modem (press M) when prompted for Supervisory Terminal Access, then access the Modem Session Privileges screen (press P) to select your Supervisory privileges. (Refer to <u>Supervisory Terminal Operating Procedures</u> in <u>Chapter 3, Operation</u>.)

At the service center:

• Connect the modem to the Supervisory terminal as shown. Refer to <u>Table 2-7</u> and <u>Figure 2-15</u> for the appropriate interface cable. The Supervisory port requires that the signals described above be supported. For the modem, select XOFF/XON flow control (if applicable, to prevent losing data when the modem is operating at a slower speed than the terminal).

At each DSU site:

• Connect the modem to the DSU by means of the Supervisory port connector on the DSU rear panel, as shown in the appropriate figure. Refer to <u>Table 2-7</u> and <u>Figure 2-15</u> for the appropriate interface cable. The DSU requires that the signals be connected to the pins as shown. For the modem, enable Auto Answer (for unattended operation), disable terminal commands (to prevent the modem from responding to commands intended for the DSU), and select XOFF/XON flow control (if applicable, to prevent losing data when the modem is operating at a slower speed than the DSU).

# **PMC-100** Application

In a PMC-100 application, such as illustrated in <u>Figure 1-3</u> through <u>Figure 1-6</u>, the Supervisory terminal can be used to access all DSUs in the network. The PMC-100s at the hub site allow direct access to their DSUs, as well as access to the other sites' DSUs via in-band communication. The modem at each of the other sites allows access to its DSU via out-of-band communication.

Note

a. Be sure to select a unique network address number, and enable PMC-100 Operation, for each DSU in the network.

- b. When PMC-100 Operation is enabled for a DSU, the DSU's Supervisory port is disabled. Supervisory terminal communications are handled on the RS-485 bus interconnecting the units.
- c. When accessing a DSU configured for Monitor privileges via a PMC-100, select Inband (press I) when prompted for Supervisory Terminal Access. Your Supervisory privileges are restricted to MONITOR ONLY. (Refer to <u>Supervisory Terminal Operating Procedures</u> in <u>Chapter 3, Operation</u>.)

Refer to the PMC-100 manual for additional PMC-100 installation instructions.

# **Primary Power Connection**

After the above connections have been made, the options selected, and the DSUs installed, refer to the following instructions on connecting primary power to the system. The outlet used to provide ac power, where applicable, should not be under switch control. The DSU should be powered by the same ac source as the customer equipment interfaced with it to prevent large circulating currents caused by differences in ground potential. If it is not possible to determine whether the customer equipment is powered by the same ac source, it should be verified that a potential difference of less than 0.25 V rms exists between the grounding circuits of the respective outlets.

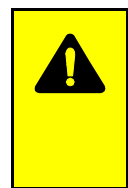

**CAUTION** This unit incorporates internal fusible links, FL1 on the CSU-function card, and FL1 and FL2 on the DSU-function card (illustrated in <u>Figure 2-1</u>), which may be opened if the ground potential between the unit and peripheral equipment exceeds 0.25 V rms. Do not apply power to the unit until all connections to the peripheral equipment have been made. If a fusible link is opened, return the unit for repair.

Note

The Telco continuously monitors the T1 link and the equipment connected to it. Before connecting the DSU to the network, or disconnecting it, the Telco should be notified.

### **DataComm Enclosure Installation**

The DataComm Enclosure is equipped with a captive ac power cord terminated in a molded threeprong plug. Plug the cord into a polarized outlet providing the required ac power.

### DataComm FourPak Enclosure Installation

The DataComm FourPak Enclosure is equipped with a captive ac power cord terminated in a molded three-prong plug. Plug the cord into a polarized outlet providing the required ac power.

## **DataComm Shelf Installation**

Refer to the appropriate Instruction Manual for details.

### **GDC TriPak Shelf Installation**

Refer to the Instruction Manual for details.

### **Universal System Shelf Installation**

Refer to the appropriate Instruction Manual for details.

# **DataComm Shelf Grounding Jumpers**

In order to meet FCC radio frequency (RF) suppression requirements when you install a DSU in a DataComm Shelf, you must install grounding jumpers to ground the shielded customer equipment cables connected to the channel port connectors. One grounding jumper, GDC P/N 024H005-X03, is required for each DSU.

The grounding jumper consists of two pieces of wire - a short wire  $(2" \log)$  and a long wire  $(3 1/2" \log)$  - connected together at one end and terminated in a lug. The other ends are separate and each is terminated in a lug. Each jumper grounds two customer equipment cables.

*Note* For compliance with FCC Part 15, Subpart J, Class A requirements, this installation procedure must be followed.

To install a grounding jumper:

- 1. Securely attach the common end of the jumper to the closest shelf screw, as shown in Figure 2-17. You can attach two jumpers to each shelf screw, grounding four cables.
- 2. Securely attach the other end of each wire to a customer equipment cable, using the cable mounting screw. When one channel is not used, connect both wires to the same cable.

| Option                                     | Selection     | Switch (S) or<br>Jumper (X) | Position         | Description                                                                                                    |
|--------------------------------------------|---------------|-----------------------------|------------------|----------------------------------------------------------------------------------------------------|
|                                            | CSU-Fun       | ction Card Option           | s - Switch S3 (F | igure 2-3, Sheet 1)                                                                                                    |
| Network Frame<br>Format                    | ESF framing   | S3-1                        | OFF *            | Selects Extended Superframe Format (ESF) framing for only the network side (when S3-3 is ON).                                                 |
|                                            | D4 framing    | S3-1                        | ON               | Selects D4 Superframe Format (D4) framing for only the network side (when S3-3 is ON).                                                        |
| Cascade Frame<br>Format                    | ESF framing   | S3-2                        | ON *             | Selects ESF framing for only the cascade port (when S3-3 is ON).                                                                              |
|                                            | D4 framing    | S3-2                        | OFF              | Selects D4 framing for only the cascade port (when S3-3 is ON).                                                                               |
| Auto Framing                               | Disabled      | S3-3                        | ON *             | Disables Auto Framing for the network side<br>AND the cascade port. Use S3-1 and S3-2 to<br>manually select framing.                          |
|                                            | Enabled       | S3-3                        | OFF              | Enables Auto Framing: the DSU adapts to the received framing for each.<br><i>Caution:</i> Do not enable Auto Framing for both DSUs on a link. |
| Line Code                                  | AMI           | S3-5                        | OFF *            | Selects Alternate Mark Inversion (AMI) line code for the network side AND the cascade port.                                                   |
|                                            | B8ZS          | S3-5                        | ON               | Selects Bipolar with 8 Zero Substitution<br>(B8ZS) line code for the network side AND the<br>cascade port.                                    |
| In-Band DS1<br>Loop-back Code<br>Test Type | DS1 Line Loop | S3-6                        | OFF *            | The DSU starts or stops a DS1 Line Loop test<br>when the appropriate in-band loopback code<br>is detected (when S4-8 is OFF).                 |
|                                            | DS1 Test Loop | S3-6                        | ON               | The DSU starts or stops a DS1 Test Loop test<br>when the appropriate in-band loopback code<br>is detected (when S4-8 is OFF).                 |
| In-Band DS1<br>Loop-back Code              | Framed        | S3-7                        | OFF *            | The DSU sends framed in-band loopback codes.                                                                                                  |
| Framing                                    | Unframed      | S3-7                        | ON               | The DSU sends unframed in-band loopback codes.                                                                                                |
| Ones Density                               | 15 zeros      | S3-8                        | OFF *            | Allows a maximum of 15 consecutive zeros to be sent toward the network.                                                                       |
|                                            | 39 zeros      | S3-8                        | ON               | Allows a maximum of 39 consecutive zeros to be sent toward the network.                                                                       |

| Table 2-1 | Option Application Notes |
|-----------|--------------------------|
|-----------|--------------------------|

\* Factory default position.

(Sheet 1 of 8)

\*\* This option affects the operation of the stated EIA input/output lead on the channel interface (connector).

## Installation

| Table                                      | Table 2-1         Option Application Notes (Continued) |                             |                  |                                                                                                    |  |  |  |  |
|--------------------------------------------|--------------------------------------------------------|-----------------------------|------------------|----------------------------------------------------------------------------------------------------|--|--|--|--|
| Option                                     | Selection                                              | Switch (S) or<br>Jumper (X) | Position         | Description                                                                                                    |  |  |  |  |
|                                            | CSU-Func                                               | tion Card Option            | s - Switch S4 (I | -<br>Figure 2-3, Sheet 2)                                                                                                    |  |  |  |  |
| Supervisory Port<br>Baud Rate              | 4 rates: 2.4 to<br>19.2 kbps                           | S4-1<br>S4-2                | Various          | Selects the baud rate for the Supervisory port,<br>as follows:Baud RateS4-1S4-22400 bpsONON4800 bpsOFFON9600 bpsOFF *OFF *19.2 kbpsONOFF                                                                            |  |  |  |  |
| PMC-100<br>Operation                       | Disabled                                               | S4-3                        | OFF *            | Disables use of PMC-100s (disables the internal RS-485 bus and enables the Supervisory port).                                                                                                    |  |  |  |  |
|                                            | Enabled                                                | S4-3                        | ON               | Enables use of PMC-100s (enables the internal RS-485 bus and disables the Supervisory port). Use S5-1 to S5-8 to select a network address.                                                                          |  |  |  |  |
| Supervisory Port<br>Character Format       | Various                                                | S4-4<br>S4-5                | Various          | Selects the character format for the<br>Supervisory port, as follows (word length /<br>parity / stop bits):<br>Format S4-4 S4-5<br>7 / E / 1 ON ON<br>7 / N / 1 OFF ON<br>7 / O / 1 ON OFF<br>8 / N / 1 OFF * OFF * |  |  |  |  |
| Soft Configuration<br>Privileges           | Full control<br>(master DSU)                           | S4-6                        | OFF *            | Allows unrestricted Supervisory terminal configuration and diagnostics privileges (when S6-7 is ON).                                                                                                    |  |  |  |  |
|                                            | Monitor<br>(slave DSU)                                 | S4-6                        | ON               | Restricts Supervisory terminal privileges (when S6-7 is ON).                                                                                                    |  |  |  |  |
| Front Panel                                | Enabled                                                | S4-7                        | OFF *            | Allows use of the front panel test switches.                                                                                                    |  |  |  |  |
| Switches                                   | Disabled                                               | S4-7                        | ON               | Disables use of all but the Channel Select front panel test switches.                                                                                                    |  |  |  |  |
| In-Band DS1<br>Loop-back Code<br>Detection | Enabled                                                | S4-8                        | OFF *            | Enables detection of in-band loopback codes.<br>Select test type with S3-6.                                                                                                    |  |  |  |  |
|                                            | Disabled                                               | S4-8                        | ON               | Disables detection of in-band loopback codes.                                                                                                    |  |  |  |  |

\* Factory default position.

(Sheet 2 of 8)

\*\* This option affects the operation of the stated EIA input/output lead on the channel interface (connector).

| lable                            | Table 2-1         Option Application Notes         (Continued) |                             |                                            |                                                                                                    |  |  |  |
|----------------------------------|----------------------------------------------------------------|-----------------------------|--------------------------------------------|----------------------------------------------------------------------------------------------------|--|--|--|
| Option                           | Selection                                                      | Switch (S) or<br>Jumper (X) | Position                                   | Description                                                                                                    |  |  |  |
|                                  | CSU-Func                                                       | tion Card Optior            | ns - Switch S5 (F                          | igure 2-3, Sheet 3)                                                                                                    |  |  |  |
| DSU Address<br>Number            | 256 addresses,<br>from 000 to 255                              | S5-1 through<br>S5-8        | Various<br>(see Fig. 2-3<br>and Table 2-2) | Selects address number for DSU when usir<br>PMC-100s (S4-3 must be ON). Each DSU<br>must have a unique ad-dress number. Facto<br>default is address number 000 (all switches<br>OFF).                                                                                                    |  |  |  |
| Transcoding                      | Disabled                                                       | S5-8                        | OFF *                                      | When not using PMC-100s (S4-3 is OFF), this disables Transcoding.                                                                                                    |  |  |  |
|                                  | Enabled                                                        | S5-8                        | ON                                         | When not using PMC-100s (S4-3 is OFF), this<br>enables Transcoding (AMI coding on the<br>cascade port and B8ZS on the network side).<br>(NOTE: This overrides the settings for<br>switches S3-5 and S3-7.)                                                                                |  |  |  |
|                                  | CSU-Func                                                       | tion Card Optior            | ns - Switch S6 (F                          | igure 2-3, Sheet 4)                                                                                                    |  |  |  |
| Cascade Pre-<br>Equalization     | 0 to 655 feet, in 5<br>ranges                                  | S6-1<br>S6-2<br>S6-3        | Various                                    | Matches the cascade port line length,<br>providing transmitter pre-equalization, as<br>follows:Line LengthS6-1S6-2S6-30-130 feetOFF * OFF * OFF * OFF *130-260 feetOFF OFF ON260-390 feetOFF ON390-530 feetOFF ON530-655 feetONNo pre-equal. ONON                                         |  |  |  |
| Network Line<br>Build-Out        | Manual                                                         | S6-4                        | OFF *                                      | Selects manual LBO (attenuation of signal transmitted to the network). Use S6-5 and S6-6 to manually select amount of attenuation.                                                                                                    |  |  |  |
| Automatic                        |                                                                | S6-4                        | ON                                         | Selects automatic LBO.<br><b>CAUTION:</b> Do not enable automatic LBO for<br>both DSUs when they are connected back-to-<br>back. Do not enable automatic LBO when the<br>DSU is connected to a DS1 Interface<br>Connector (or Smart Jack): use manual LBO<br>with the proper attenuation. |  |  |  |
| Network Line<br>Build-Out Amount | 0 dB, 7.5 dB, and<br>15 dB                                     | S6-5<br>S6-6                | Various                                    | Matches transmitter to network gain<br>characteristics (when S6-4 is OFF), as<br>follows:AttenuationS6-5S6-60 dBOFF *OFF *7.5 dBOFF ON0N15 dBONn/a                                                                                                    |  |  |  |
| Configuration<br>Mode            | Soft                                                           | S6-7                        | ON *                                       | Supervisory terminal selections override option switch selections.                                                                                                    |  |  |  |
|                                  | Hard                                                           | S6-7                        | OFF                                        | Option switch selections override Supervisory terminal selections.                                                                                                    |  |  |  |

\* Factory default position.

\*\* This option affects the operation of the stated EIA input/output lead on the channel interface (connector).

(Sheet 3 of 8)

## Installation

| Table                    | 2-1 Option App    | lication Notes (            | Continued)     |                                                                                                    |
|--------------------------|-------------------|-----------------------------|----------------|----------------------------------------------------------------------------------------------------|
| Option                   | Selection         | Switch (S) or<br>Jumper (X) | Position       | Description                                                                                                    |
|                          | CSU-Functio       | n Card Options -            | Switch S6 (Fig | ure 2-3, Sheet 4) cont.                                                                                                    |
| Network<br>Compatibility | ANSI mode         | S6-8                        | OFF *          | Selects compliance with ANSI network<br>performance messages (per Bellcore TR-TSY-<br>000194), available only with ESF framing on<br>network side.                                         |
|                          | PUB 54016<br>mode | S6-8                        | ON             | Selects compliance with TABS network<br>maintenance messages (per PUB 54016),<br>available only with ESF framing on network<br>side.                                                       |
|                          | CSU-Function      | Card Options - J            | umpers X1 and  | X5 (Figure 2-1, Sheet 1)                                                                                                    |
| Ground                   | Open              | X1                          | OPEN *         | Opens frame and signal (reference) grounds.                                                                                                    |
|                          | Common            | X1                          | 0              | Commons frame and signal grounds (thru FL1).                                                                                                    |
|                          | Isolated          | X1                          | 100            | Isolates frame and signal grounds by 100 $\Omega$ .                                                                                                    |
| Loop Span Power          | Enabled           | X5                          | Pins 5 & 6 *   | The DSU loops span power.                                                                                                    |
|                          | Disabled          | X5                          | Pins 6 & 7     | The DSU does not loop span power.                                                                                                    |
|                          | T1 Cascade        | Port Card Option            | ns - Jumper X1 | (Figure 2-1, Sheet 1)                                                                                                    |
| T1 Cascade Port          | In service        | X1                          | ENA *          | Puts the T1 Cascade Port in service (enables<br>it).<br>(This jumper is located on the bottom side of<br>the optional T1 Cascade Port Card, which is<br>mounted on the CSU-function card.) |
|                          | Out of service    | X1                          | DIS            | Takes T1 Cascade Port out of service (disables it).                                                                                                    |

\* Factory default position.

(Sheet 4 of 8)

\*\* This option affects the operation of the stated EIA input/output lead on the channel interface (connector).

| Option           | Selection | on Switch (S) or<br>Jumper (X) Position |               | Description                                                                                                    |
|------------------|-----------|-----------------------------------------|---------------|----------------------------------------------------------------------------------------------------|
|                  | DSU-Funct | ion Card Options                        | - Switch S14A | (Figure 2-3, Sheet 5)                                                                                                    |
| Internal Timing  | Disabled  | S14A-1                                  | OFF *         | Disables Internal Timing.<br><b>NOTE</b> : To enable Slave Timing (factory default), turn OFF switches S14A-1 through S14A-6. With Slave Timing, the network or a device at the remote end provides the timing source.                                                                                                    |
|                  | Enabled   | S14A-1                                  | ON            | Enables Internal Timing (the DSU provides the timing source).                                                                                                    |
| Channel A Timing | Disabled  | S14A-2                                  | OFF *         | Disables Channel A Timing.                                                                                                    |
|                  | Enabled   | S14A-2                                  | ON            | Enables Channel A Timing (the customer equipment on Ch. A provides the timing source).                                                                                                    |
| Channel B Timing | Disabled  | S14A-3                                  | OFF *         | Disables Channel B Timing.                                                                                                    |
|                  | Enabled   | S14A-3                                  | ON            | Enables Channel B Timing (the customer equipment on Ch. B provides the timing source).                                                                                                    |
| Station Timing   | Disabled  | S14A-4                                  | OFF *         | Disables Station Timing.                                                                                                    |
|                  | Enabled   | S14A-4                                  | ON            | Enables Station Timing. There are two types<br>of Station Timing:<br>With Station T1 Timing, the station equipment<br>on the cascade port provides the timing<br>source imbedded in the cascade send T1<br>data. ( <b>NOTE</b> : The T1 Cascade Card must be<br>installed and in service.)<br>With Station RS-422 Timing, the station<br>equipment on the cascade port provides the<br>1.544 MHz master clock on the Ext Clk lead of<br>the RS-422 compatible interface. ( <b>NOTE</b> : The<br>T1 Cascade Card must be removed or out of<br>service.) |

Table 2-1 Option Application Notes (Continued)

(Sheet 5 of 8)

\* Factory default position. (\$
 \*\* This option affects the operation of the stated EIA input/output lead on the channel interface (connector).

| Table                   | Table 2-1         Option Application Notes (Continued)               |                             |                |                                                                                                    |  |  |  |  |  |
|-------------------------|----------------------------------------------------------------------|-----------------------------|----------------|----------------------------------------------------------------------------------------------------|--|--|--|--|--|
| Option                  | Selection                                                            | Switch (S) or<br>Jumper (X) | Position       | Description                                                                                                    |  |  |  |  |  |
|                         | DSU-Function Card Options - Switch S14A (Figure 2-3, Sheet 5) (cont) |                             |                |                                                                                                    |  |  |  |  |  |
| Channel Split<br>Timing | Disabled                                                             | S14A-5<br>S14A-6            | OFF *<br>OFF * | Disables Channel Split Timing.                                                                                                    |  |  |  |  |  |
|                         | Channel A Split<br>Timing                                            | S14A-5<br>S14A-6            | ON<br>OFF      | Enables Channel A Split Timing (the customer<br>equipment on Channel A provides its own<br>transmit timing source, while the network<br>provides the timing source for everything<br>else).            |  |  |  |  |  |
|                         | Channel B Split<br>Timing                                            | S14A-5<br>S14A-6            | OFF<br>ON      | Enables Channel B Split Timing (the customer<br>equipment on Channel B provides its own<br>transmit timing source, while the network<br>provides the timing source for everything<br>else).            |  |  |  |  |  |
|                         | Channel A/B Split<br>Timing                                          | S14A-5<br>S14A-6            | ON<br>ON       | Enables Channel A/B Split Timing (the<br>customer equipment on Channels A and B<br>provide their own transmit timing sources,<br>while the network provides the timing source<br>for everything else). |  |  |  |  |  |

Note:

a. All timing options that include split timing require each timing source to be traceable to a Stratum 1 clock.

b. Cascade Timing is automatic when the optional T1 Cascade Card is installed and in service, allowing switch S14A to be used to select the alternate timing source, as described in Appendix B. Cascade Timing can be combined with Channel Split Timing.

c. Discussion of the timing options is too extensive to include in this table. Refer to Appendix B for timing option details and applications.

| DSU                               | DSU-Function Card Options - Switches S15, S16, and S10 (Figure 2-3, Sheets 6 and 7) |                           |                                            |                                                                                           |  |  |  |  |
|-----------------------------------|-------------------------------------------------------------------------------------|---------------------------|--------------------------------------------|-------------------------------------------------------------------------------------------|--|--|--|--|
| Channel Data<br>Rate (Ch. A)      | From 0 to 1536<br>kbps                                                              | S15-1<br>through<br>S15-5 | Various<br>(see Fig. 2-3<br>and Table 2-4) | Factory default is 56 kbps (switch S15-1 ON, all others OFF).                             |  |  |  |  |
| DS0 Type<br>(Ch. A)               | Nx56 kbps                                                                           | S15-6                     | ON *                                       | The LSB of each DS0 is forced to a mark.<br>Only 7 bits of each DS0 are used for payload. |  |  |  |  |
|                                   | Nx64 kbps                                                                           | S15-6                     | OFF                                        | All 8 bits of each DS0 are used for payload.                                              |  |  |  |  |
| Starting DS0<br>Number<br>(Ch. A) | From 1 to 24                                                                        | S15-7<br>through<br>S16-3 | Various<br>(see Fig. 2-3<br>and Table 2-3) | Factory default is DS0 number 1 (all switches OFF).                                       |  |  |  |  |
| Channel Data<br>Rate (Ch. B)      | From 0 to 1536<br>kbps                                                              | S16-4<br>through<br>S16-8 | Various<br>(see Fig. 2-3<br>and Table 2-4) | Factory default is 0 kbps (all switches OFF).                                             |  |  |  |  |
| DS0 Type<br>(Ch. B)               | Nx56 kbps                                                                           | S10-1                     | ON *                                       | The LSB of each DS0 is forced to a mark.<br>Only 7 bits of each DS0 are used for payload. |  |  |  |  |
|                                   | Nx64 kbps                                                                           | S10-1                     | OFF                                        | All 8 bits of each DS0 are used for payload.                                              |  |  |  |  |

Factory default position.

(Sheet 6 of 8)

\*\* This option affects the operation of the stated EIA input/output lead on the channel interface (connector).

| Option                            | Selection         | Switch (S) or<br>Jumper (X) | Position                                   | Description                                                                      |
|-----------------------------------|-------------------|-----------------------------|--------------------------------------------|----------------------------------------------------------------------------------|
| DSU-Fu                            | nction Card Optic | ons - Switches S1           | 15, S16, and S10                           | (Figure 2-3, Sheets 6 and 7) cont.                                               |
| Starting DS0<br>Number<br>(Ch. B) | From 1 to 24      | S10-2<br>through<br>S10-6   | Various<br>(see Fig. 2-3<br>and Table 2-3) | Factory default is DS0 number 13 (switches S10-4 and S10-5 ON, all others OFF).  |
| Alternate DS0                     | Consecutive       | S10-7                       | OFF *                                      | Selects consecutive DS0s for payload.                                            |
|                                   | Alternate         | S10-7                       | ON                                         | Selects alternate DS0s for payload. Unused DS0s are forced to marks.             |
| Channel RDL<br>Response           | Enabled           | S10-8                       | OFF *                                      | Enables response to in-band channel loopback codes.                              |
|                                   | Disabled          | S10-8                       | ON                                         | Disables response to in-band channel loopback codes.                             |
|                                   | DSU-Func          | tion Card Option            | s - Switch S12 (I                          | Figure 2-3, Sheet 8)                                                             |
| Remote Digital<br>Loop Pattern    | PN-127            | S12-1                       | ON *                                       | Selects scrambled loop-up/-down in-band codes for RDL (the recommended setting). |
| (Ch. A)                           | 7-bit             | S12-1                       | OFF                                        | Selects 7-bit fixed loop-up/-down in-band codes for RDL.                         |
| Remote Digital                    | Disabled          | S12-2                       | OFF *                                      | Blocks RDL interface signal into DSU. **                                         |
| Loop Enable<br>(Ch. A)            | Enabled           | S12-2                       | ON                                         | Passes RDL interface signal into DSU. **                                         |
| Test Mode Status<br>(Ch. A)       | Disabled          | S12-3                       | OFF *                                      | Blocks Test Mode interface signal out of DSU. **                                 |
|                                   | Enabled           | S12-3                       | ON                                         | Passes Test Mode interface signal out of DSU. **                                 |
| Digital Loop                      | Disabled          | S12-4                       | OFF *                                      | Blocks DL interface signal into DSU. **                                          |
| Enable (Ch. A)                    | Enabled           | S12-4                       | ON                                         | Passes DL interface signal into DSU. **                                          |
| Local Loop Enable<br>(Ch. A)      | Disabled          | S12-5                       | OFF *                                      | Blocks Local Loop interface signal into DSU. **                                  |
|                                   | Enabled           | S12-5                       | ON                                         | Passes Local Loop interface signal into DSU. **                                  |
| DSR Operation                     | Forced ON         | S12-6                       | ON *                                       | DSR forced ON. **                                                                |
| (Ch. A)                           | Normal            | S12-6                       | OFF                                        | DSR controlled by DCE. **                                                        |
| CMI Signalling                    | Disabled          | S12-7                       | OFF *                                      | Disables CMI (Control Mode Idle) signalling.                                     |
| (Ch. A)                           | Enabled           | S12-7                       | ON                                         | Enables CMI signalling for polling applications.                                 |
| CTS Operation<br>(Ch. A)          | 10 ms delay       | S12-8                       | OFF *                                      | CTS asserted 10 ms after RTS into DSU. **                                        |
|                                   | Forced ON         | S12-8                       | ON                                         | CTS forced ON. **                                                                |

 Table 2-1
 Option Application Notes (Continued)

\* Factory default position.

(Sheet 7 of 8)

\*\* This option affects the operation of the stated EIA input/output lead on the channel interface (connector).

## Installation

| Table                                     | 2-1 Option App           | lication Notes (C           | Continued)       |                                                                                                 |
|-------------------------------------------|--------------------------|-----------------------------|------------------|-------------------------------------------------------------------------------------------------|
| Option                                    | Selection                | Switch (S) or<br>Jumper (X) | Position         | Description                                                                                     |
|                                           | DSU-Funct                | tion Card Options           | - Switch S13     | (Figure 2-3, Sheet 9)                                                                           |
| Remote Digital<br>Loop Pattern<br>(Ch. B) | PN-127                   | S13-1                       | ON *             | Selects scrambled loop-up/-down in-band codes for RDL (the recommended setting).                |
|                                           | 7-bit                    | S13-1                       | OFF              | Selects 7-bit fixed loop-up/-down in-band codes for RDL.                                        |
| Remote Digital                            | Disabled                 | S13-2                       | OFF *            | Blocks RDL interface signal into DSU. **                                                        |
| Loop Enable<br>(Ch. B)                    | Enabled                  | S13-2                       | ON               | Passes RDL interface signal into DSU. **                                                        |
| Test Mode Status<br>(Ch. B)               | Disabled                 | S13-3                       | OFF *            | Blocks Test Mode interface signal out of DSU. **                                                |
|                                           | Enabled                  | S13-3                       | ON               | Passes Test Mode interface signal out of DSU. **                                                |
| Digital Loop                              | Disabled                 | S13-4                       | OFF *            | Blocks DL interface signal into DSU. **                                                         |
| Enable (Ch. B)                            | Enabled                  | S13-4                       | ON               | Passes DL interface signal into DSU. **                                                         |
| Local Loop Enable<br>(Ch. B)              | Disabled                 | S13-5                       | OFF *            | Blocks Local Loop interface signal into DSU. **                                                 |
|                                           | Enabled                  | S13-5                       | ON               | Passes Local Loop interface signal into<br>DSU. **                                              |
| DSR Operation                             | Forced ON                | S13-6                       | ON *             | DSR forced ON. **                                                                               |
| (Ch. B)                                   | Normal                   | S13-6                       | OFF              | DSR controlled by DCE. **                                                                       |
| CMI Signalling                            | Disabled                 | S13-7                       | OFF *            | Disables CMI (Control Mode Idle) signalling.                                                    |
| (Ch. B)                                   | Enabled                  | S13-7                       | ON               | Enables CMI signalling for polling applications.                                                |
| CTS Operation                             | 10 ms delay              | S13-8                       | OFF *            | CTS asserted 10 ms after RTS into DSU. **                                                       |
| (Ch. B)                                   | Forced ON                | S13-8                       | ON               | CTS forced ON. **                                                                               |
|                                           | DSU-Functio              | on Card Options -           | Jumpers X3/X     | 4 (Figure 2-1, Sheet 2)                                                                         |
| Channel B In-<br>terface Type             | CCITT V.35 or<br>EIA-530 | X3<br>X4                    | V.35 *<br>V.35 * | V.35 interface is standard. EIA-530 interface requires optional EIA-530 Channel Interface Card. |
|                                           | EIA/TIA-232-E            | X3<br>X4                    | 232<br>232       | Channel interface type is EIA/TIA-232-E<br>(optional Data Rate Adapter Card is installed).      |
| * Factory default                         | position.                |                             |                  | (Sheet 8 of 8)                                                                                  |

\* Factory default position.

\*\* This option affects the operation of the stated EIA input/output lead on the channel interface (connector).

| DSU Address = AD7/AD6/AD5/AD4/AD3/AD2/AD1/AD0 (Option Switches S5-8 to S5-1)<br>0 = Switch OFF: 1 = Switch ON (see example below) |              |              |              |              |  |  |  |  |
|----------------------------------------------------------------------------------------------------|--------------|--------------|--------------|--------------|--|--|--|--|
| 0=00000000                                                                                                    | 51=00110011  | 102=01100110 | 153=10011001 | 204=11001100 |  |  |  |  |
| 1=0000001                                                                                                    | 52=00110100  | 103=01100111 | 154=10011010 | 205=11001101 |  |  |  |  |
| 2=00000010                                                                                                    | 53=00110101  | 104=01101000 | 155=10011011 | 206=11001110 |  |  |  |  |
| 3=00000011                                                                                                    | 54=00110110  | 105=01101001 | 156=10011100 | 207=11001111 |  |  |  |  |
| 4=00000100                                                                                                    | 55=00110111  | 106=01101010 | 157=10011101 | 208=11010000 |  |  |  |  |
| 5=00000101                                                                                                    | 56=00111000  | 107=01101011 | 158=10011110 | 209=11010001 |  |  |  |  |
| 6=00000110                                                                                                    | 57=00111001  | 108=01101100 | 159=10011111 | 210=11010010 |  |  |  |  |
| 7=00000111                                                                                                    | 58=00111010  | 109=01101101 | 160=10100000 | 211=1101001  |  |  |  |  |
| 8=00001000                                                                                                    | 59=00111011  | 110=01101110 | 161=10100001 | 212=11010100 |  |  |  |  |
| 9=00001001                                                                                                    | 60=00111100  | 111=01101111 | 162=10100010 | 213=11010107 |  |  |  |  |
| 10=00001010                                                                                                    | 61=00111101  | 112=01110000 | 163=10100011 | 214=11010110 |  |  |  |  |
| 11=00001011                                                                                                    | 62=00111110  | 113=01110001 | 164=10100100 | 215=1101011  |  |  |  |  |
| 12=00001100                                                                                                    | 63=00111111  | 114=01110010 | 165=10100101 | 216=11011000 |  |  |  |  |
| 13=00001101                                                                                                    | 64=01000000  | 115=01110011 | 166=10100110 | 217=1101100  |  |  |  |  |
| 14=00001110                                                                                                    | 65=01000001  | 116=01110100 | 167=10100111 | 218=11011010 |  |  |  |  |
| 15=00001111                                                                                                    | 66=01000010  | 117=01110101 | 168=10101000 | 219=1101101  |  |  |  |  |
| 16=00010000                                                                                                    | 67=01000011  | 118=01110110 | 169=10101001 | 220=1101110  |  |  |  |  |
| 17=00010001                                                                                                    | 68=01000100  | 119=01110111 | 170=10101010 | 221=1101110  |  |  |  |  |
| 18=00010010                                                                                                    | 69=01000101  | 120=01111000 | 171=10101011 | 222=11011110 |  |  |  |  |
| 19=00010011                                                                                                    | 70=01000110  | 121=01111001 | 172=10101100 | 223=1101111  |  |  |  |  |
| 20=00010100                                                                                                    | 71=01000111  | 122=01111010 | 173=10101101 | 224=1110000  |  |  |  |  |
| 21=00010101                                                                                                    | 72=01001000  | 123=01111011 | 174=10101110 | 225=1110000  |  |  |  |  |
| 22=00010110                                                                                                    | 73=01001001  | 124=01111100 | 175=10101111 | 226=1110001  |  |  |  |  |
| 23=00010111                                                                                                    | 74=01001010  | 125=01111101 | 176=10110000 | 227=1110001  |  |  |  |  |
| 24=00011000                                                                                                    | 75=01001011  | 126=01111110 | 177=10110001 | 228=1110010  |  |  |  |  |
| 25=00011001                                                                                                    | 76=01001100  | 127=01111111 | 178=10110010 | 229=1110010  |  |  |  |  |
| 26=00011010                                                                                                    | 77=01001101  | 128=10000000 | 179=10110011 | 230=11100110 |  |  |  |  |
| 27=00011011                                                                                                    | 78=01001110  | 129=10000001 | 180=10110100 | 231=1110011  |  |  |  |  |
| 28=00011100                                                                                                    | 79=01001111  | 130=10000010 | 181=10110101 | 232=1110100  |  |  |  |  |
| 29=00011101                                                                                                    | 80=01010000  | 131=10000011 | 182=10110110 | 233=1110100  |  |  |  |  |
| 30=00011110                                                                                                    | 81=01010001  | 132=10000100 | 183=10110111 | 234=11101010 |  |  |  |  |
| 31=00011111                                                                                                    | 82=01010010  | 133=10000101 | 184=10111000 | 235=1110101  |  |  |  |  |
| 32=00100000                                                                                                    | 83=01010011  | 134=10000110 | 185=10111001 | 236=1110110  |  |  |  |  |
| 33=00100001                                                                                                    | 84=01010100  | 135=10000111 | 186=10111010 | 237=1110110  |  |  |  |  |
| 34=00100010                                                                                                    | 85=01010101  | 136=10001000 | 187=10111011 | 238=11101110 |  |  |  |  |
| 35=00100011                                                                                                    | 86=01010110  | 137=10001001 | 188=10111100 | 239=1110111  |  |  |  |  |
| 36=00100100                                                                                                    | 87=01010111  | 138=10001010 | 189=10111101 | 240=1111000  |  |  |  |  |
| 37=00100101                                                                                                    | 88=01011000  | 139=10001011 | 190=10111110 | 241=1111000  |  |  |  |  |
| 38=00100110                                                                                                    | 89=01011001  | 140=10001100 | 191=10111111 | 242=11110010 |  |  |  |  |
| 39=00100111                                                                                                    | 90=01011010  | 141=10001101 | 192=11000000 | 243=1111001  |  |  |  |  |
| 40=00101000                                                                                                    | 91=01011011  | 142=10001110 | 193=11000001 | 244=1111010  |  |  |  |  |
| 41=00101001                                                                                                    | 92=01011100  | 143=10001111 | 194=11000010 | 245=1111010  |  |  |  |  |
| 42=00101010                                                                                                    | 93=01011101  | 144=10010000 | 195=11000011 | 246=11110110 |  |  |  |  |
| 43=00101011                                                                                                    | 94=01011110  | 145=10010001 | 196=11000100 | 247=1111011  |  |  |  |  |
| 44=00101100                                                                                                    | 95=01011111  | 146=10010010 | 197=11000101 | 248=1111100  |  |  |  |  |
| 45=00101101                                                                                                    | 96=01100000  | 147=10010011 | 198=11000110 | 249=1111100  |  |  |  |  |
| 46=00101110                                                                                                    | 97=01100001  | 148=10010100 | 199=11000111 | 250=11111010 |  |  |  |  |
| 47=00101111                                                                                                    | 98=01100010  | 149=10010101 | 200=11001000 | 251=1111101  |  |  |  |  |
| 48=00110000                                                                                                    | 99=01100011  | 150=10010110 | 201=11001001 | 252=11111100 |  |  |  |  |
| 49=00110001                                                                                                    | 100=01100100 | 151=10010111 | 202=11001010 | 253=1111110  |  |  |  |  |
| 50=00110010                                                                                                    | 101=01100101 | 152=10011000 | 203=11001011 | 254=111111   |  |  |  |  |
|                                                                                                    |              |              | 200 11001011 |              |  |  |  |  |

# Table 2-2 DSU Address Selection

# **PMC-100** Application

| Start |       | Channe | A Switch | Settings |             |          | Channel | B Switch | Settings |       |
|-------|-------|--------|----------|----------|-------------|----------|---------|----------|----------|-------|
| DS0   | S16-3 | S16-2  | S16-1    | S15-8    | S15-7       | S10-6    | S10-5   | S10-4    | S10-3    | S10-2 |
| 1     | OFF * | OFF *  | OFF *    | OFF *    | OFF *       | OFF      | OFF     | OFF      | OFF      | OFF   |
| 2     | OFF   | OFF    | OFF      | OFF      | ON          | OFF      | OFF     | OFF      | OFF      | ON    |
| 3     | OFF   | OFF    | OFF      | ON       | OFF         | OFF      | OFF     | OFF      | ON       | OFF   |
| 4     | OFF   | OFF    | OFF      | ON       | ON          | OFF      | OFF     | OFF      | ON       | ON    |
| 5     | OFF   | OFF    | ON       | OFF      | OFF         | OFF      | OFF     | ON       | OFF      | OFF   |
| 6     | OFF   | OFF    | ON       | OFF      | ON          | OFF      | OFF     | ON       | OFF      | ON    |
| 7     | OFF   | OFF    | ON       | ON       | OFF         | OFF      | OFF     | ON       | ON       | OFF   |
| 8     | OFF   | OFF    | ON       | ON       | ON          | OFF      | OFF     | ON       | ON       | ON    |
| 9     | OFF   | ON     | OFF      | OFF      | OFF         | OFF      | ON      | OFF      | OFF      | OFF   |
| 10    | OFF   | ON     | OFF      | OFF      | ON          | OFF      | ON      | OFF      | OFF      | ON    |
| 11    | OFF   | ON     | OFF      | ON       | OFF         | OFF      | ON      | OFF      | ON       | OFF   |
| 12    | OFF   | ON     | OFF      | ON       | ON          | OFF      | ON      | OFF      | ON       | ON    |
| 13    | OFF   | ON     | ON       | OFF      | OFF         | OFF *    | ON *    | ON *     | OFF *    | OFF * |
| 14    | OFF   | ON     | ON       | OFF      | ON          | OFF      | ON      | ON       | OFF      | ON    |
| 15    | OFF   | ON     | ON       | ON       | OFF         | OFF      | ON      | ON       | ON       | OFF   |
| 16    | OFF   | ON     | ON       | ON       | ON          | OFF      | ON      | ON       | ON       | ON    |
| 17    | ON    | OFF    | OFF      | OFF      | OFF         | ON       | OFF     | OFF      | OFF      | OFF   |
| 18    | ON    | OFF    | OFF      | OFF      | ON          | ON       | OFF     | OFF      | OFF      | ON    |
| 19    | ON    | OFF    | OFF      | ON       | OFF         | ON       | OFF     | OFF      | ON       | OFF   |
| 20    | ON    | OFF    | OFF      | ON       | ON          | ON       | OFF     | OFF      | ON       | ON    |
| 21    | ON    | OFF    | ON       | OFF      | OFF         | ON       | OFF     | ON       | OFF      | OFF   |
| 22    | ON    | OFF    | ON       | OFF      | ON          | ON       | OFF     | ON       | OFF      | ON    |
| 23    | ON    | OFF    | ON       | ON       | OFF         | ON       | OFF     | ON       | ON       | OFF   |
| 24    | ON    | OFF    | ON       | ON       | ON          | ON       | OFF     | ON       | ON       | ON    |
|       |       |        |          | *Factor  | y default p | osition. |         |          |          |       |

 Table 2-3
 Channel Starting DS0 Number Selection

| Rate **   |      | Channel A Switch Settings |       |       |       | Channel B Switch Settings |       |       |       |       |       |
|-----------|------|---------------------------|-------|-------|-------|---------------------------|-------|-------|-------|-------|-------|
| x56/x64   | DS0s | S15-5                     | S15-4 | S15-3 | S15-2 | S15-1                     | S16-8 | S16-7 | S16-6 | S16-5 | S16-4 |
| 0/0       | 0    | OFF                       | OFF   | OFF   | OFF   | OFF                       | OFF * | OFF * | OFF * | OFF * | OFF * |
| 56/64     | 1    | OFF *                     | OFF * | OFF * | OFF * | ON *                      | OFF   | OFF   | OFF   | OFF   | ON    |
| 112/128   | 2    | OFF                       | OFF   | OFF   | ON    | OFF                       | OFF   | OFF   | OFF   | ON    | OFF   |
| 168/192   | 3    | OFF                       | OFF   | OFF   | ON    | ON                        | OFF   | OFF   | OFF   | ON    | ON    |
| 224/256   | 4    | OFF                       | OFF   | ON    | OFF   | OFF                       | OFF   | OFF   | ON    | OFF   | OFF   |
| 280/320   | 5    | OFF                       | OFF   | ON    | OFF   | ON                        | OFF   | OFF   | ON    | OFF   | ON    |
| 336/384   | 6    | OFF                       | OFF   | ON    | ON    | OFF                       | OFF   | OFF   | ON    | ON    | OFF   |
| 392/448   | 7    | OFF                       | OFF   | ON    | ON    | ON                        | OFF   | OFF   | ON    | ON    | ON    |
| 448/512   | 8    | OFF                       | ON    | OFF   | OFF   | OFF                       | OFF   | ON    | OFF   | OFF   | OFF   |
| 504/576   | 9    | OFF                       | ON    | OFF   | OFF   | ON                        | OFF   | ON    | OFF   | OFF   | ON    |
| 560/640   | 10   | OFF                       | ON    | OFF   | ON    | OFF                       | OFF   | ON    | OFF   | ON    | OFF   |
| 616/704   | 11   | OFF                       | ON    | OFF   | ON    | ON                        | OFF   | ON    | OFF   | ON    | ON    |
| 672/768   | 12   | OFF                       | ON    | ON    | OFF   | OFF                       | OFF   | ON    | ON    | OFF   | OFF   |
| 728/832   | 13   | OFF                       | ON    | ON    | OFF   | ON                        | OFF   | ON    | ON    | OFF   | ON    |
| 784/896   | 14   | OFF                       | ON    | ON    | ON    | OFF                       | OFF   | ON    | ON    | ON    | OFF   |
| 840/960   | 15   | OFF                       | ON    | ON    | ON    | ON                        | OFF   | ON    | ON    | ON    | ON    |
| 896/1024  | 16   | ON                        | OFF   | OFF   | OFF   | OFF                       | ON    | OFF   | OFF   | OFF   | OFF   |
| 952/1088  | 17   | ON                        | OFF   | OFF   | OFF   | ON                        | ON    | OFF   | OFF   | OFF   | ON    |
| 1008/1152 | 18   | ON                        | OFF   | OFF   | ON    | OFF                       | ON    | OFF   | OFF   | ON    | OFF   |
| 1064/1216 | 19   | ON                        | OFF   | OFF   | ON    | ON                        | ON    | OFF   | OFF   | ON    | ON    |
| 1120/1280 | 20   | ON                        | OFF   | ON    | OFF   | OFF                       | ON    | OFF   | ON    | OFF   | OFF   |
| 1176/1344 | 21   | ON                        | OFF   | ON    | OFF   | ON                        | ON    | OFF   | ON    | OFF   | ON    |
| 1232/1408 | 22   | ON                        | OFF   | ON    | ON    | OFF                       | ON    | OFF   | ON    | ON    | OFF   |
| 1288/1472 | 23   | ON                        | OFF   | ON    | ON    | ON                        | ON    | OFF   | ON    | ON    | ON    |
| 1344/1536 | 24   | ON                        | ON    | OFF   | OFF   | OFF                       | ON    | ON    | OFF   | OFF   | OFF   |

\* Factory default position.

\*\* For Channel A, turn option switch S15-6 ON for Nx56 kbps DS0s or OFF for Nx64 kbps DS0s. For Channel B, turn option switch S10-1 ON for Nx56 kbps DS0s or OFF for Nx64 kbps DS0s.

Note

| Status of Local DSU                              | State  | of DSR    | State of    | State of  |     |  |
|--------------------------------------------------|--------|-----------|-------------|-----------|-----|--|
| Status of Local DSU                              | Normal | Forced ON | 10 ms delay | Forced ON | DCD |  |
| Initiated Channel Digital Loop                   | OFF    | ON        | OFF         | OFF       | ON  |  |
| Initiated Channel Self-Test                      | OFF    | ON        | OFF         | OFF       | ON  |  |
| Responded to Channel Remote Digital Loop         | OFF    | ON        | OFF         | OFF       | ON  |  |
| Initiated Channel Remote Digital Loop *          | ON     | ON        | ON          | ON        | ON  |  |
| Initiated DS1 Line Loop                          | OFF    | ON        | OFF         | OFF       | ON  |  |
| Initiated DS1 Self-Test                          | OFF    | ON        | OFF         | OFF       | ON  |  |
| Initiated DS1 Test Loop                          | OFF    | ON        | OFF         | OFF       | ON  |  |
| Responded to DS1 Remote Test                     | OFF    | ON        | OFF         | OFF       | ON  |  |
| Initiated DS1 Local Test *                       | ON     | ON        | ON          | ON        | ON  |  |
| Initiated DS1 Remote Test *                      | ON     | ON        | ON          | ON        | ON  |  |
| Network AIS                                      | OFF    | ON        | ON          | ON        | OFF |  |
| Network LOS                                      | OFF    | ON        | ON          | ON        | OFF |  |
| Network OOF                                      | OFF    | ON        | ON          | ON        | OFF |  |
| Network YEL                                      | ON     | ON        | ON          | ON        | ON  |  |
| Configuration Error                              | OFF    | ON        | OFF         | OFF       | OFF |  |
| DTR turned OFF                                   | ON     | ON        | ON          | ON        | ON  |  |
| RTS turned OFF                                   | ON     | ON        | OFF         | ON        | ON  |  |
| * Includes using this diagnostic with Self-Test. |        |           |             |           |     |  |

| Table 2-5 | Channel Flow Control | Leads |
|-----------|----------------------|-------|
|-----------|----------------------|-------|

- a. When performing a channel diagnostic, only the selected channel is affected. When performing DS1 diagnostics and during error conditions, both channels are affected.
  - b. When a channel's DSR or CTS lead is negated, its Send Data (data transmitted toward the network) is clamped to the Marking condition.
  - c. When a channel's DCD lead is negated, its Receive Data (data received from the network) is clamped to the Marking condition.

| Port        | DataComm Enclosure              |                            |                              |  |  |  |  |
|-------------|---------------------------------|----------------------------|------------------------------|--|--|--|--|
| FUIL        | Installed in Slots 1 and 2      |                            |                              |  |  |  |  |
| Channel A   | Business Equip 1                |                            |                              |  |  |  |  |
| Channel B   | Business Equip 2                |                            |                              |  |  |  |  |
| Cascade     | Auxiliary 2                     |                            |                              |  |  |  |  |
| Network     | Network                         |                            |                              |  |  |  |  |
| Supervisory | Auxiliary 1                     |                            |                              |  |  |  |  |
| Port        | DataComm FourPak Enclosure      |                            |                              |  |  |  |  |
| i on        | Installed in Slots 1 and 2      | Installed in Slots 2 and 3 | Installed in Slots 3 and 4   |  |  |  |  |
| Channel A   | BUSINESS EQUIP 1                | BUSINESS EQUIP 2           | BUSINESS EQUIP 3             |  |  |  |  |
| Channel B   | BUSINESS EQUIP 2                | BUSINESS EQUIP 3           | BUSINESS EQUIP 4             |  |  |  |  |
| Cascade     | AUXILIARY 2                     | AUXILIARY 3                | AUXILIARY 4                  |  |  |  |  |
| Network     | NET 2                           | NET 3                      | NET 4                        |  |  |  |  |
| Supervisory | AUXILIARY 1                     | AUXILIARY 2                | AUXILIARY 3                  |  |  |  |  |
| Port        | DataComm Shelf                  |                            |                              |  |  |  |  |
| FUIT        | Installed in Slots 1 and 2      | Installed in Slots 2 and 3 | Installed in Slots 15 and 16 |  |  |  |  |
| Channel A   | Business Equip 1                | Business Equip 2           | Business Equip 15            |  |  |  |  |
| Channel B   | Business Equip 2                | Business Equip 3           | Business Equip 16            |  |  |  |  |
| Cascade     | Telephone 2                     | Telephone 3                | Telephone 16                 |  |  |  |  |
| Network     | J2                              | J3                         | J16                          |  |  |  |  |
| Supervisory | Telephone 1                     | Telephone 2                | Telephone 15                 |  |  |  |  |
| Port        | GDC TriPak Shelf                |                            |                              |  |  |  |  |
| FOIL        | Installed in Slots 1 and 2      | Installed in Slots 2 and 3 |                              |  |  |  |  |
| Channel A   | BUSINESS EQUIP A                | BUSINESS EQUIP B           |                              |  |  |  |  |
| Channel B   | BUSINESS EQUIP B                | BUSINESS EQUIP C           |                              |  |  |  |  |
| Cascade     | AUX-B                           | AUX-C                      |                              |  |  |  |  |
| Network     | J2                              | J3                         | 1                            |  |  |  |  |
| Supervisory | AUX-A                           | AUX-B                      | -                            |  |  |  |  |
| Port        | Universal System Shelf quadrant |                            |                              |  |  |  |  |
| FUIL        | Installed in Slots 1 and 2      | Installed in Slots 2 and 3 | Installed in Slots 3 and 4   |  |  |  |  |
| Channel A   | BUSINESS EQUIP 1                | BUSINESS EQUIP 2           | BUSINESS EQUIP 3             |  |  |  |  |
| Channel B   | BUSINESS EQUIP 2                | BUSINESS EQUIP 3           | BUSINESS EQUIP 4             |  |  |  |  |
| Cascade     | AUXILIARY 2                     | AUXILIARY 3                | AUXILIARY 4                  |  |  |  |  |
| Network     | NET 2                           | NET 3                      | NET 4                        |  |  |  |  |
| Supervisorv | AUXILIARY 1                     | AUXILIARY 2                | AUXILIARY 3                  |  |  |  |  |

| Table 2-6 | Connector | Function | Assignments |
|-----------|-----------|----------|-------------|
|-----------|-----------|----------|-------------|

*Note* a. The DSU has 5 ports: Channel A, Channel B, T1 Cascade, network, and Supervisory. Use this table to determine how each port is labeled on the housing for the slots in which it is installed. For example, if the DSU is installed in slots 2 and 3 in a DataComm FourPak Enclosure, use the following connectors: for Channel A, use the connector labeled BUSINESS EQUIP 2; for Channel B, use BUSINESS EQUIP 3; for the T1 Cascade port, use AUXILIARY 3; for the network port, use NET 3; and for the Supervisory port, use AUXILIARY 2.

b. In the DataComm Enclosure, DataComm FourPak Enclosure and GDC TriPak Shelf, slot 1 is the upper slot. In the DataComm Shelf and in a Universal System Shelf quadrant, slot 1 is the left slot (looking from the front).

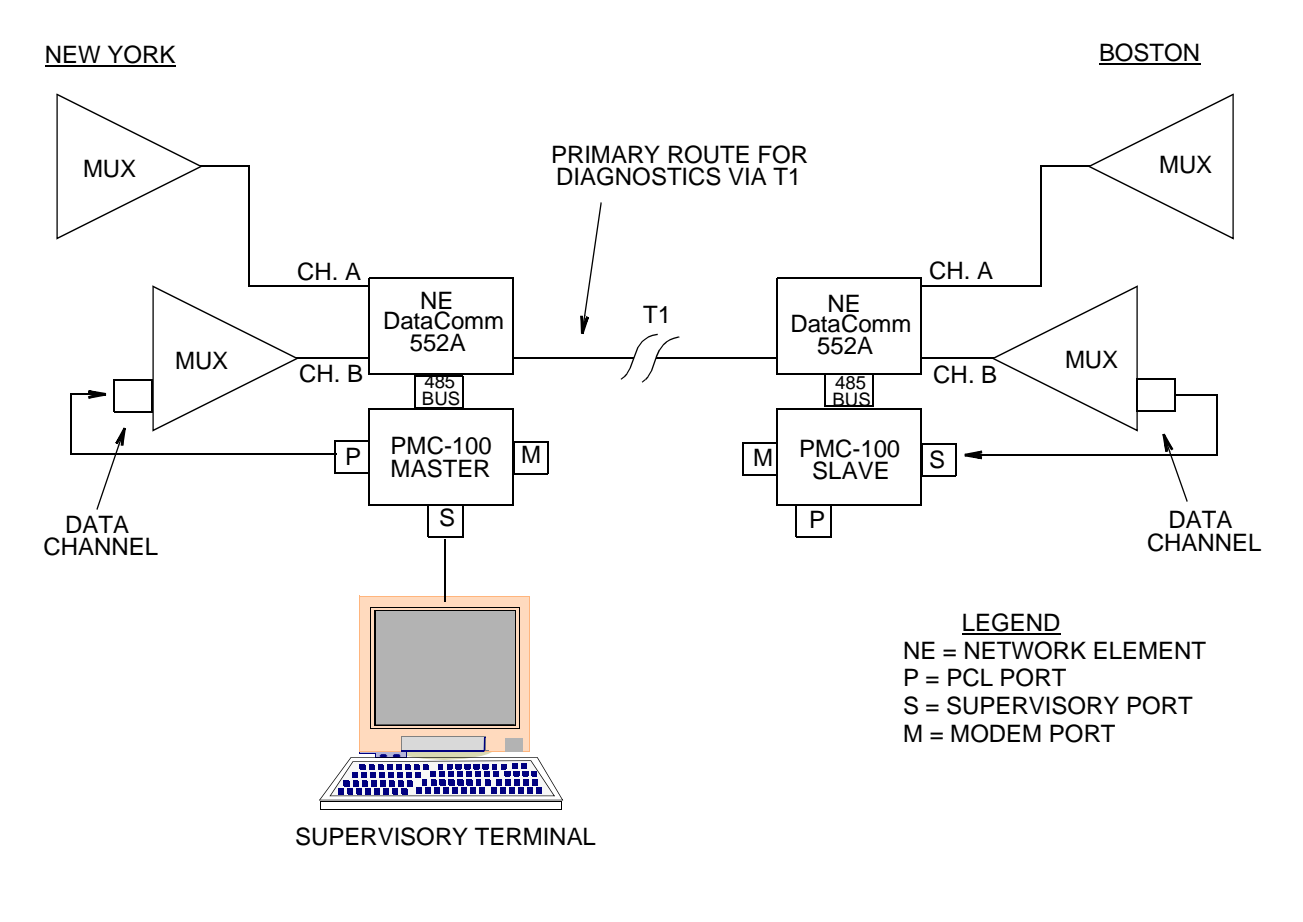

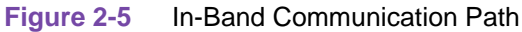
**PMC-100** Application

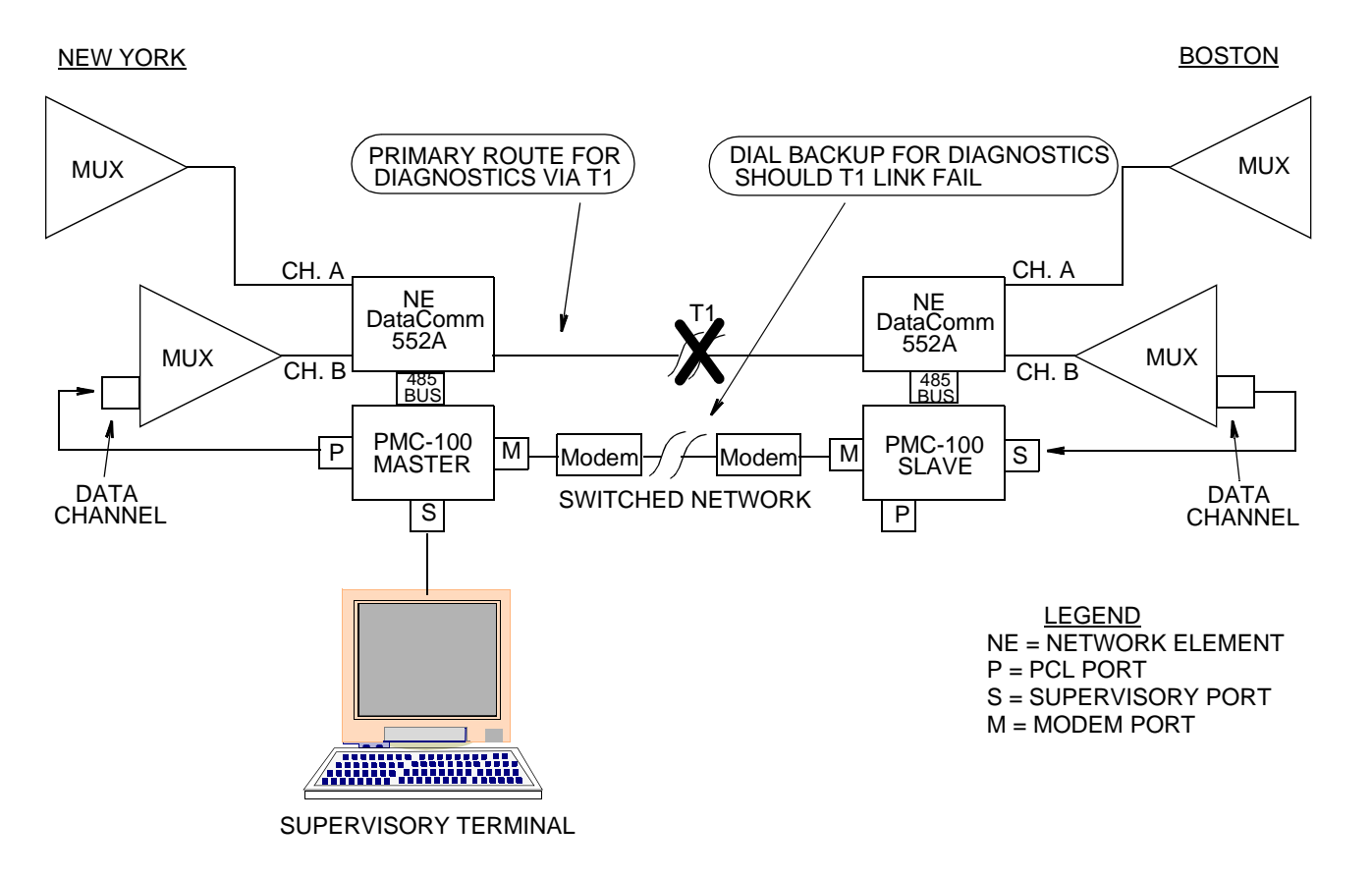

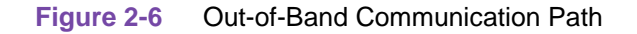

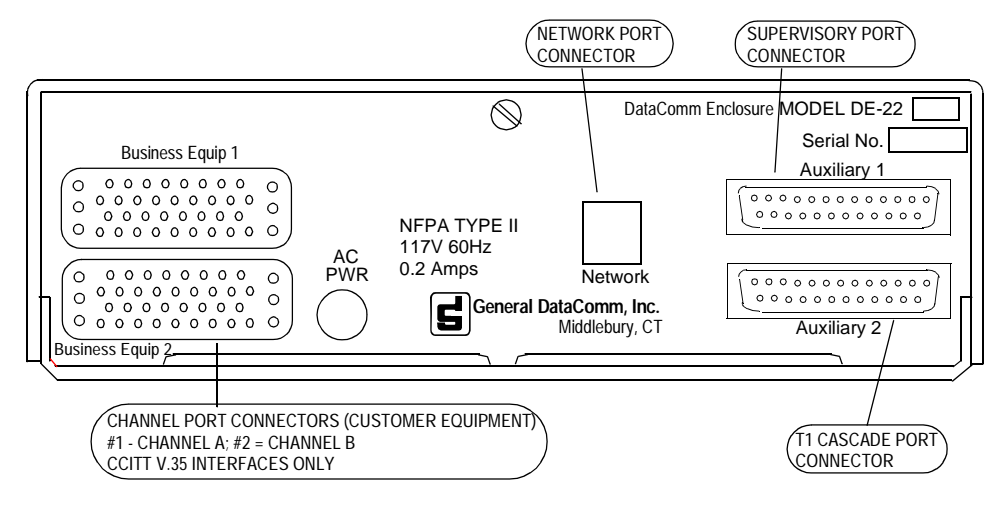

A. MODEL DE-22

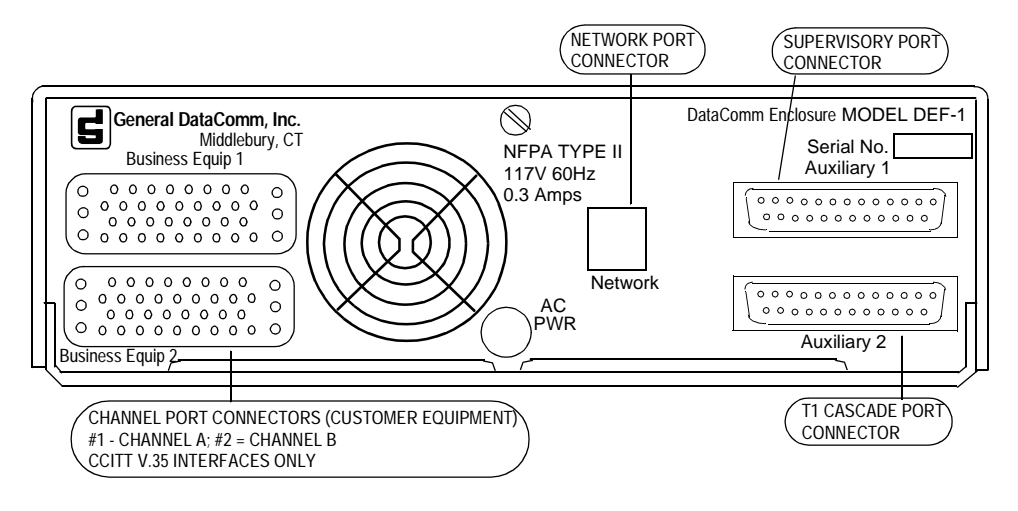

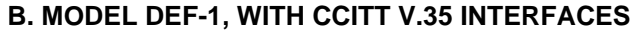

Figure 2-7 DataComm Enclosure Installation (Sheet 1 of 2)

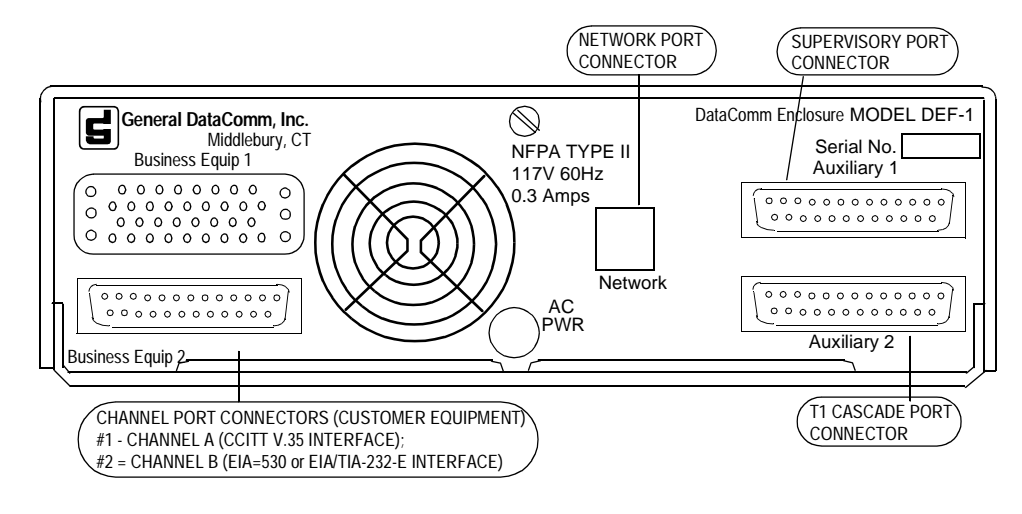

#### B. MODEL DEF-1, WITH CCITT V.35 AND EIA-530 OR EIA/TIA-232-E INTERFACES

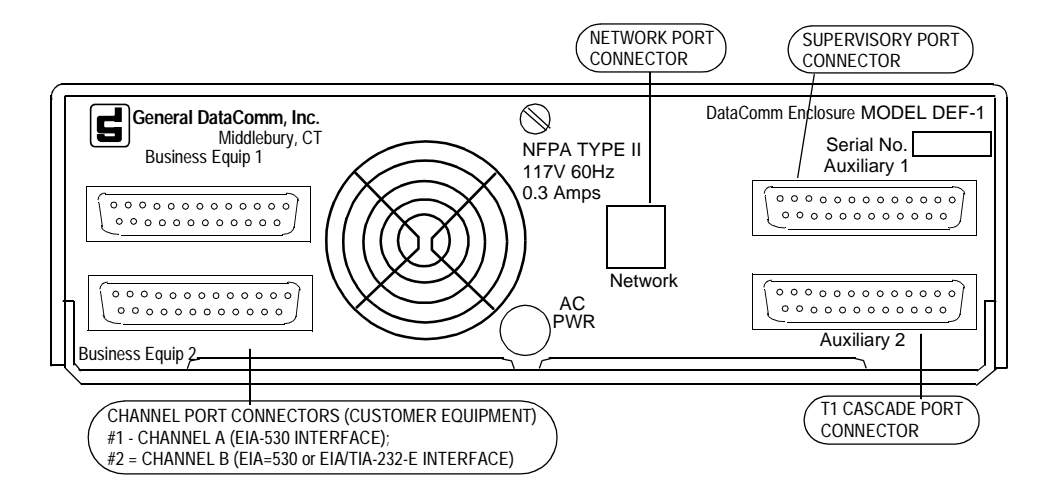

#### B. MODEL DEF-1, WITH EIA-530 OR EIA/TIA-232-E INTERFACES

Figure 2-7 DataComm Enclosure Installation (Sheet 2 of 2)

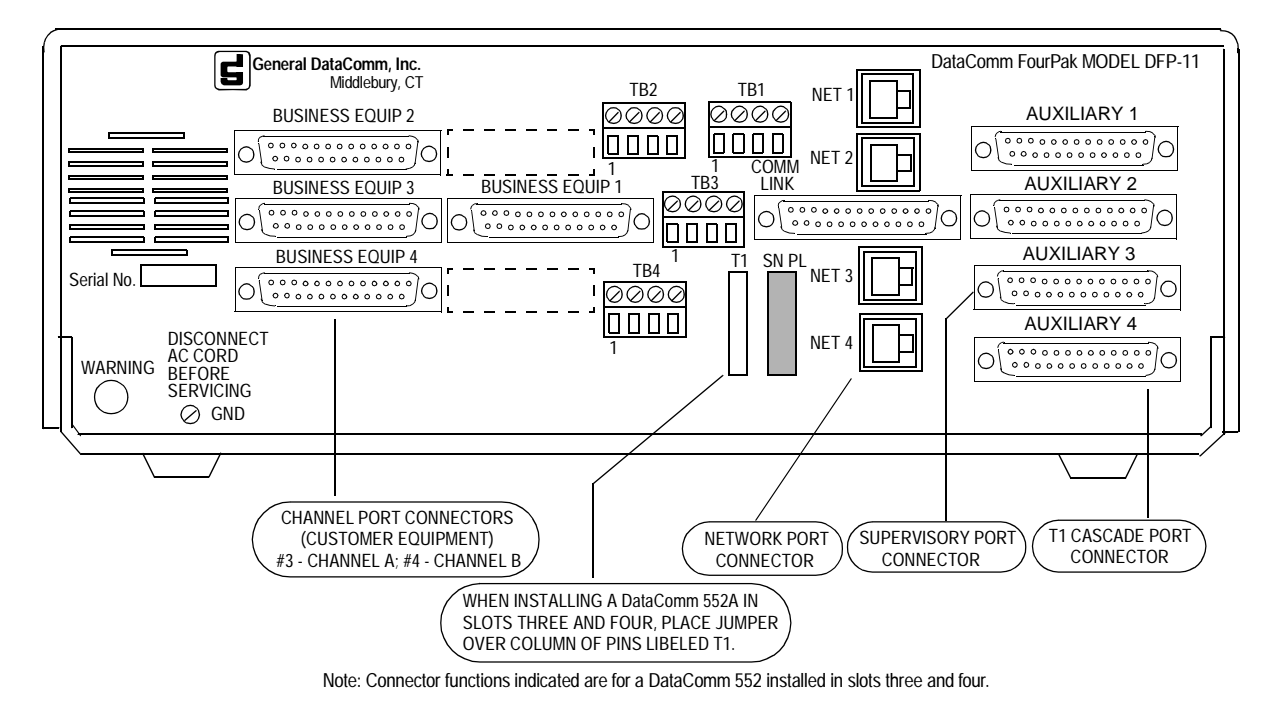

Figure 2-8 DataComm FourPak Enclosure Installation

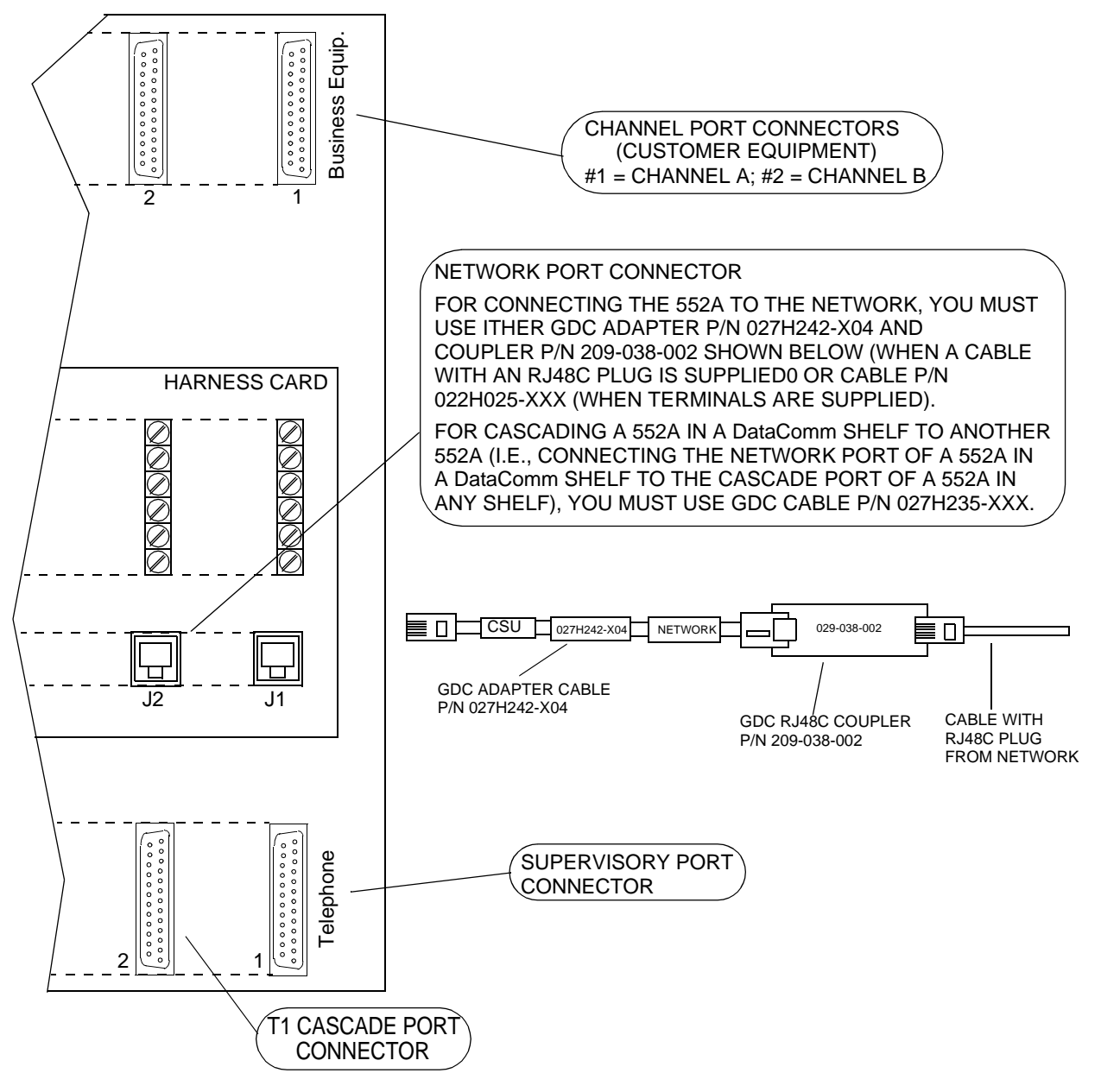

Note: Connector functions indicated are for a DataComm 552A installed in slots 1 and 2.

Figure 2-9 DataComm Shelf Installation

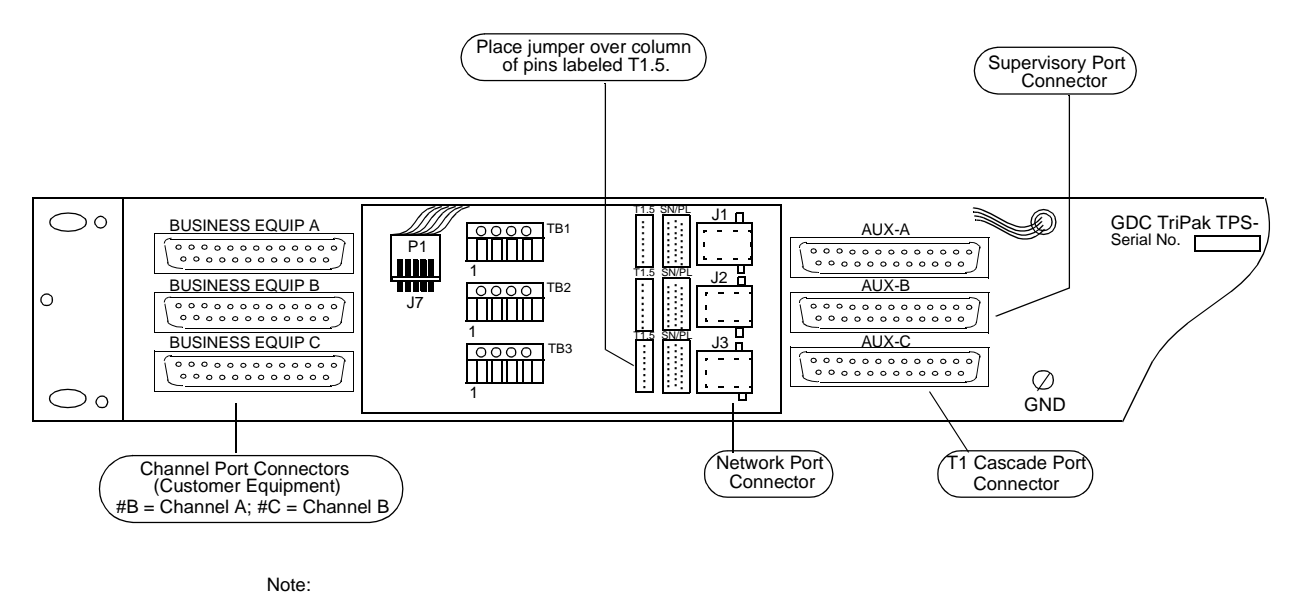

Connector functions indicated are for a DataComm 552A installed in slots Two and Three. Harness card cover not shown for clarity.

Figure 2-10 GDC TriPak Shelf Installation

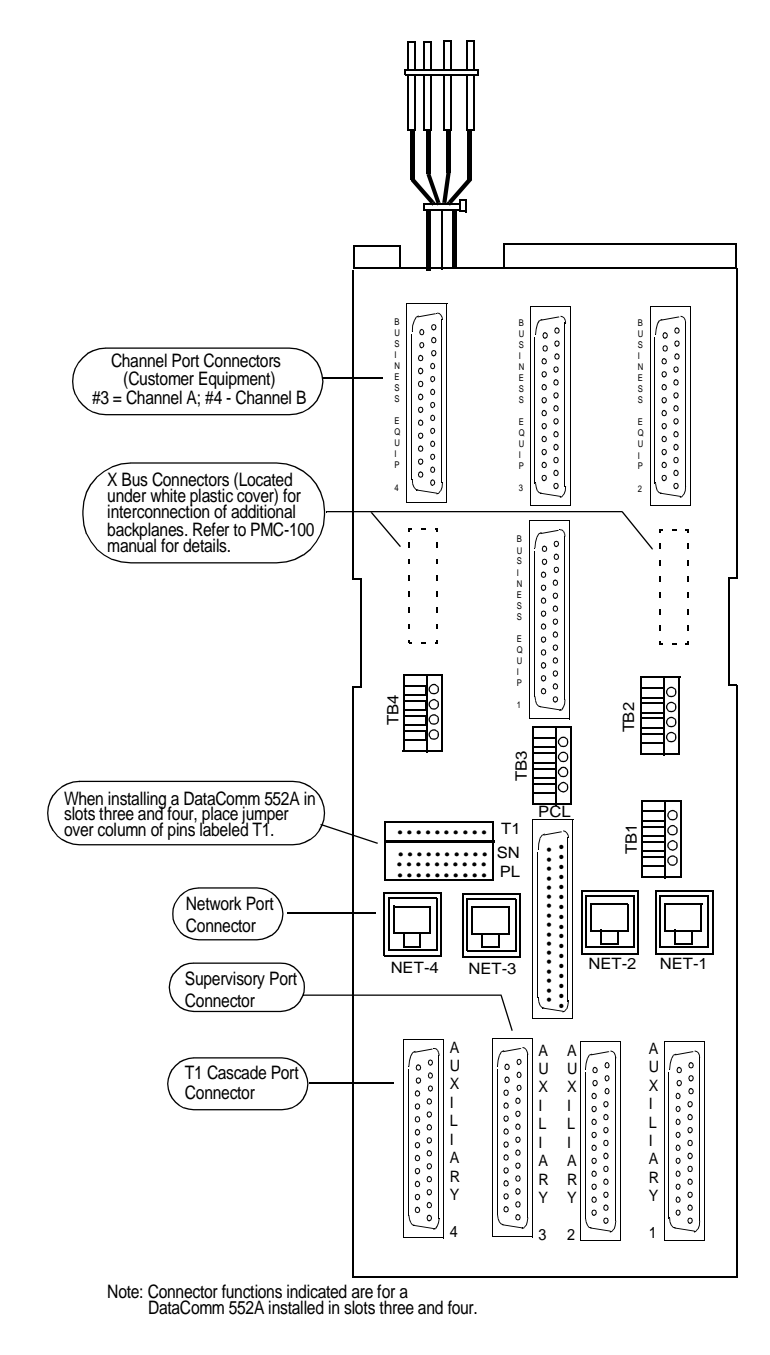

Figure 2-11 Universal System Shelf Installation

| Table 2-7 | Cable Applications |
|-----------|--------------------|
|-----------|--------------------|

| Application                                                                                                    | Interface Type                                                              | Connectors                                                                  | GDC P/N                                         |
|----------------------------------------------------------------------------------------------------|-----------------------------------------------------------------------------|-----------------------------------------------------------------------------|-------------------------------------------------|
| Channel Ports                                                                                                    |                                                                             | ·                                                                           | ·                                               |
| All housings except DataComm En-<br>closure Model DE-22 also require<br>adapter cable P/N 027H560-001 or<br>209-036-008 (34-pin female to 25-<br>pin male). | CCITT V.35                                                                  | 34-pin male-to-male                                                         | 027H516-XXX                                     |
| All housings                                                                                                    | EIA-530 (with EIA-530 Card)                                                 | 25-pin male-to-male                                                         | 028H502-XXX                                     |
|                                                                                                    | EIA/TIA-232-E (with DRA Card)                                               | 25-pin female-to-male                                                       | 028H511-XXX                                     |
|                                                                                                    | RS-449 (with EIA-530 Card)                                                  | 37-pin male to 25-pin male<br>OR<br>37-pin female to 25-pin male<br>adapter | 023H603-XXX<br>OR<br>027H501-001                |
| Connection to a multiplexer aggre-<br>gate                                                                                                    | RS-422 (with EIA-530 Card)                                                  | 25-pin male-to-male                                                         | 027H531-XXX                                     |
| T1 Cascade Port                                                                                                    |                                                                             |                                                                             |                                                 |
| Cascading a DSU in any housing except DataComm Shelf                                                                                                    | FT1                                                                         | RJ48C plug to 25-pin female                                                 | 027H231-XXX                                     |
| Cascading a DSU in DataComm<br>Shelf housing only                                                                                                    | FT1                                                                         | RJ48C plug to 25-pin female                                                 | 027H235-XXX                                     |
| Connection to DSX-1 equipment, for Canadian installations only                                                                                              | DSX-1                                                                       | 25-pin to 15-pin, female                                                    | 027H233-XXX                                     |
| Connection to DSX-1 equipment, for other installations                                                                                                    | DSX-1                                                                       | 25-pin female to 15-pin male<br>OR<br>25-pin female-to-male                 | 027H237-XXX<br>OR<br>027H236-XXX                |
| Network Port                                                                                                    |                                                                             |                                                                             |                                                 |
| All housings                                                                                                    | FT1                                                                         | RJ48C plug-to-plug<br>OR<br>RJ48C plug-to-lugs                              | 022H024-XXX<br>OR<br>022H021-XXX                |
| DataComm Shelf only                                                                                                    | FT1                                                                         | Adapter cable and<br>coupler (for RJ48C plug)<br>OR<br>RJ48C plug-to-lugs   | 027H242-X04<br>209-038-002<br>OR<br>022H025-XXX |
| Supervisory Port                                                                                                    |                                                                             | <u>.</u>                                                                    | <u>.</u>                                        |
| Connection to a terminal                                                                                                    | EIA/TIA-232-E                                                               | 25-pin male-to-female<br>OR                                                 | 028H511-XXX<br>OR                               |
| Connection to a modern                                                                                                    |                                                                             | 25-pin temale-to-temale                                                     | 028H507-XXX                                     |
| Connection to a multiplexer channel                                                                                                    | ΕΙΑ/ ΠΑ-232-C<br>FIΔ/TIΔ-232-F                                              | 25-pin remaie-to-female                                                     | 028H511-XXX                                     |
| Connection to a multiplexer onarmor                                                                                                    | EIN/IIN-202-L                                                               | OR<br>25-pin female-to-female                                               | 028H507-XXX                                     |
| XXX - length, varies per customer or<br>Note: When two cables are listed: us                                                                                | der (refer to Cables in Table 1-1)<br>e the first cable when the device has | a female connector; use the se                                              | cond cable when                                 |

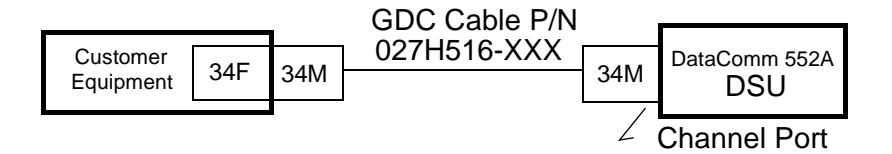

A. DataComm Enclosure Model DE-22 (CCITT V.35 Interfaces Only)

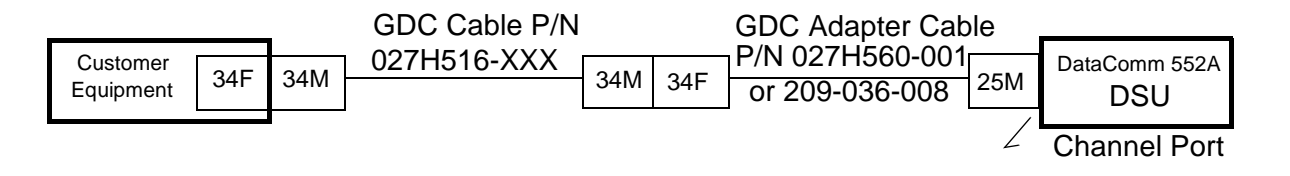

## B. All Other Housings with a CCITT V.35 Interface

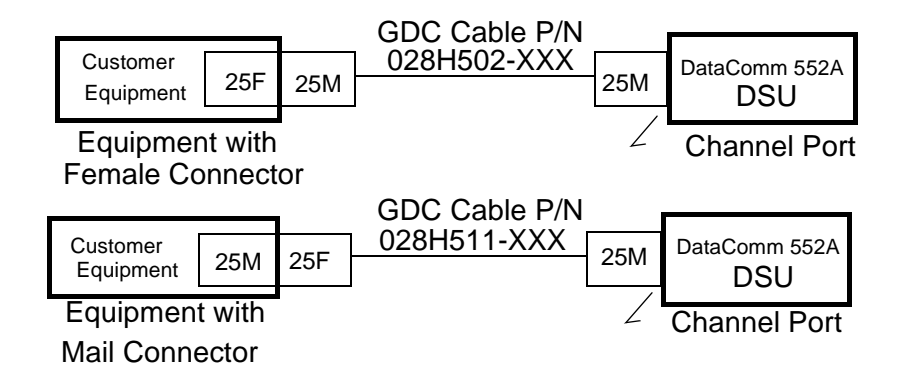

## C. All Housings with an EIA-530 or EIA/TIA-232-E Interface

Figure 2-12 Channel Port Interface Cable Applications (Sheet 1 of 2)

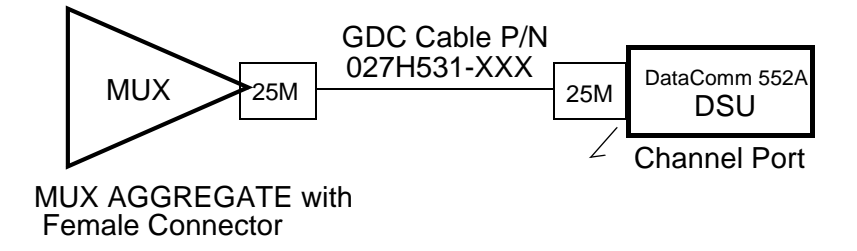

## D. All Housings with an RS-422 Interface

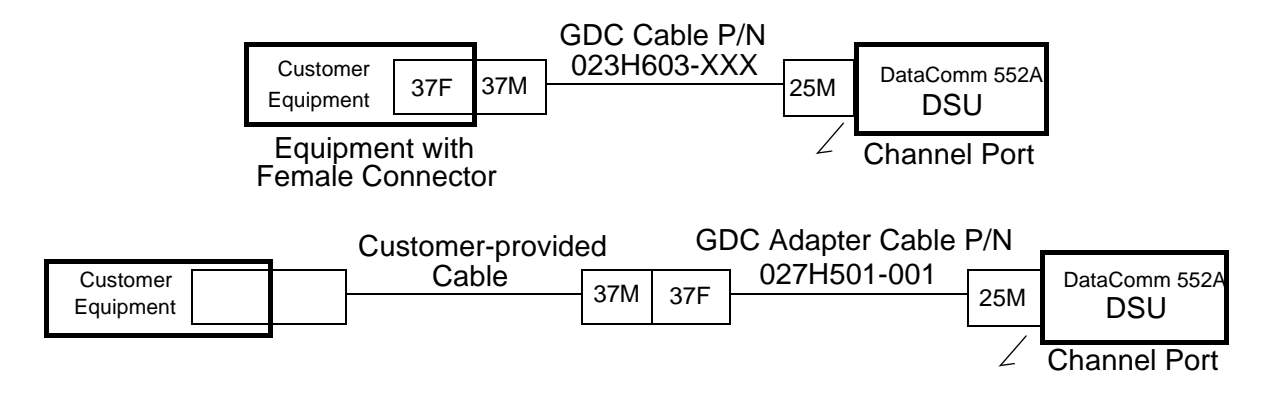

## E. All Housings with an RS-449 Interface

Figure 2-12 Channel Port Interface Cable Applications (Sheet 2 of 2)

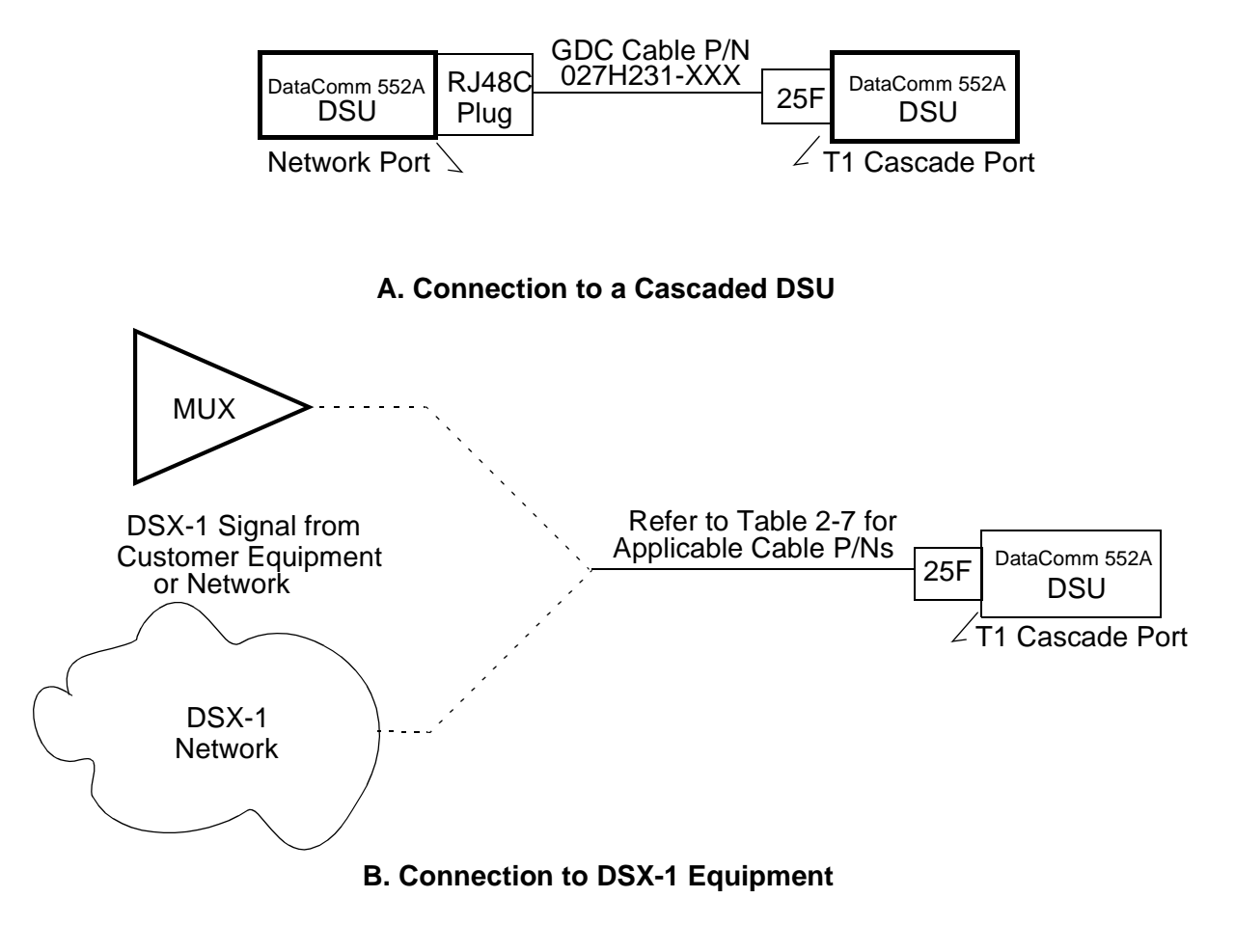

Figure 2-13 T1 Cascade Port Interface Cable Applications

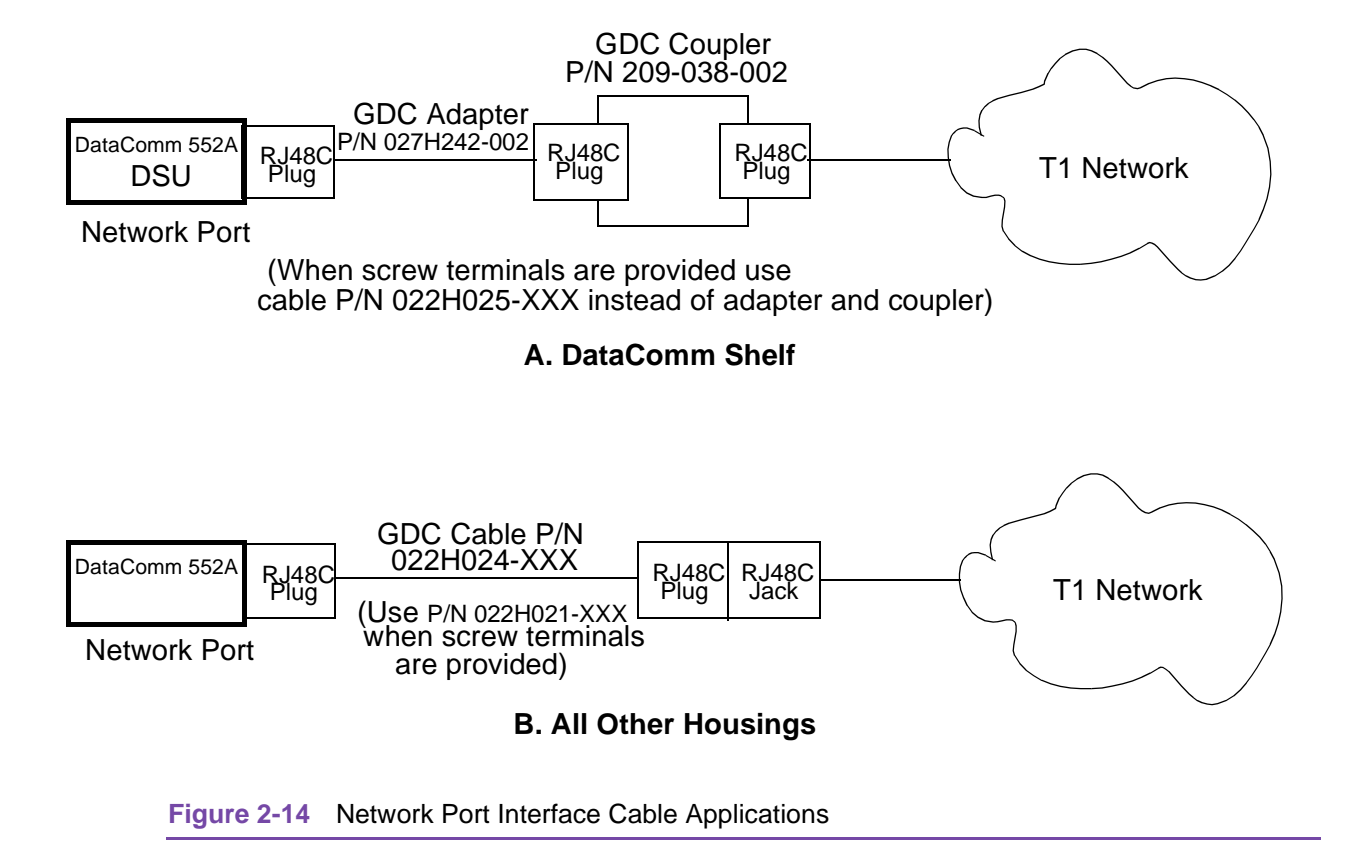

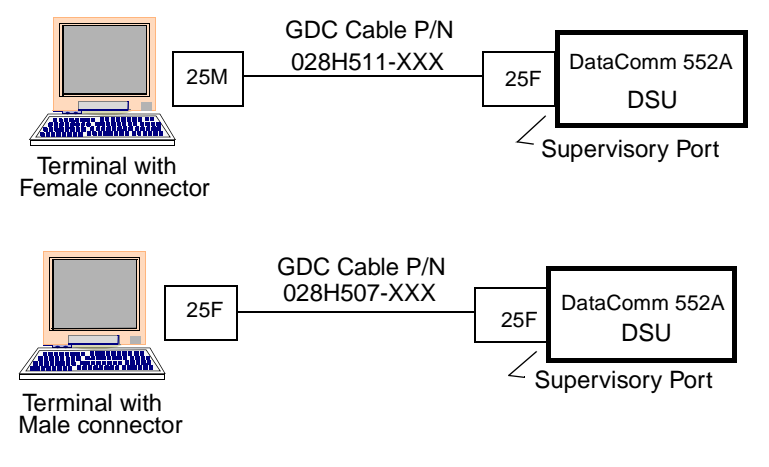

## A. Connection to a Terminal

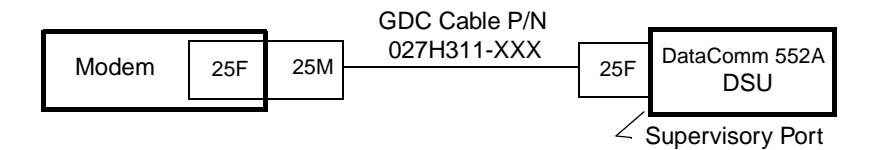

## B. Connection to a Modem

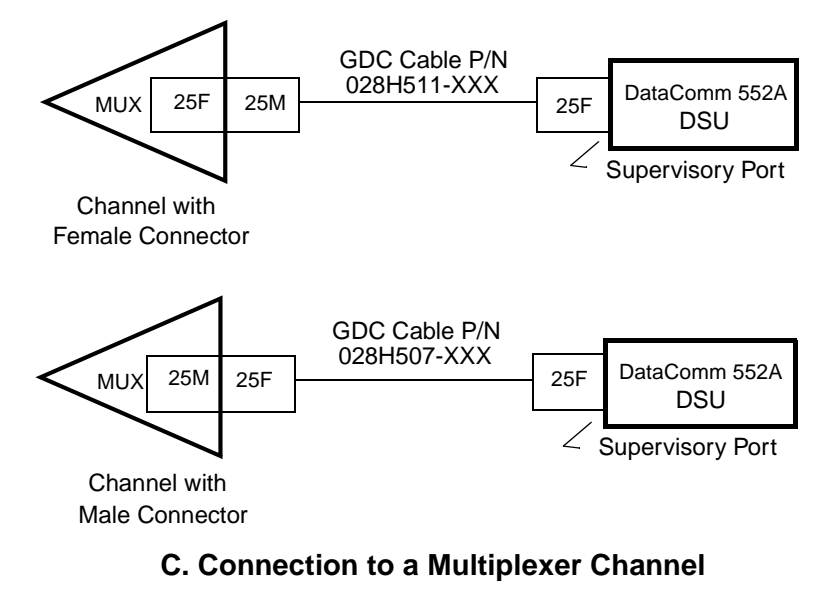

Figure 2-15 Supervisory Port Interface Cable Applications

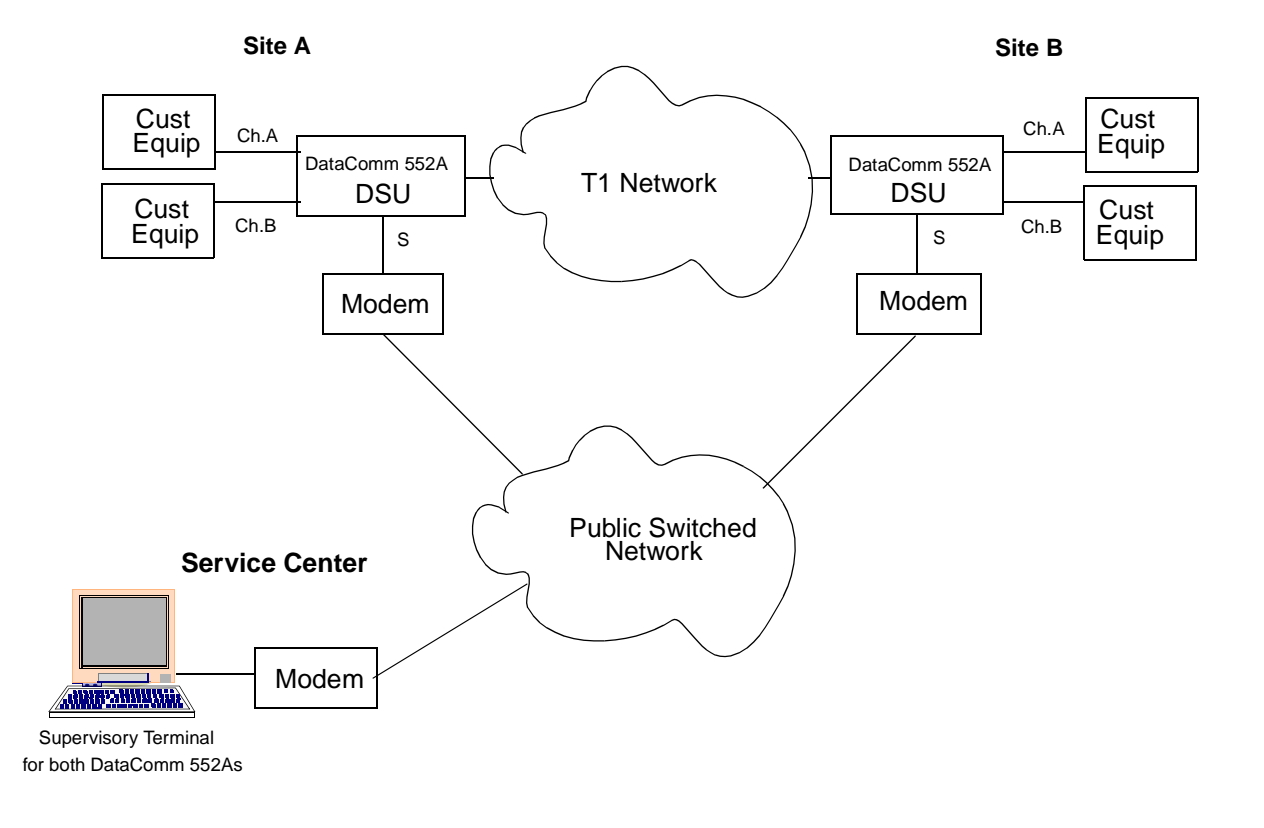

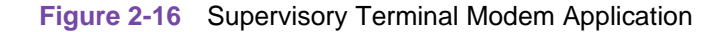

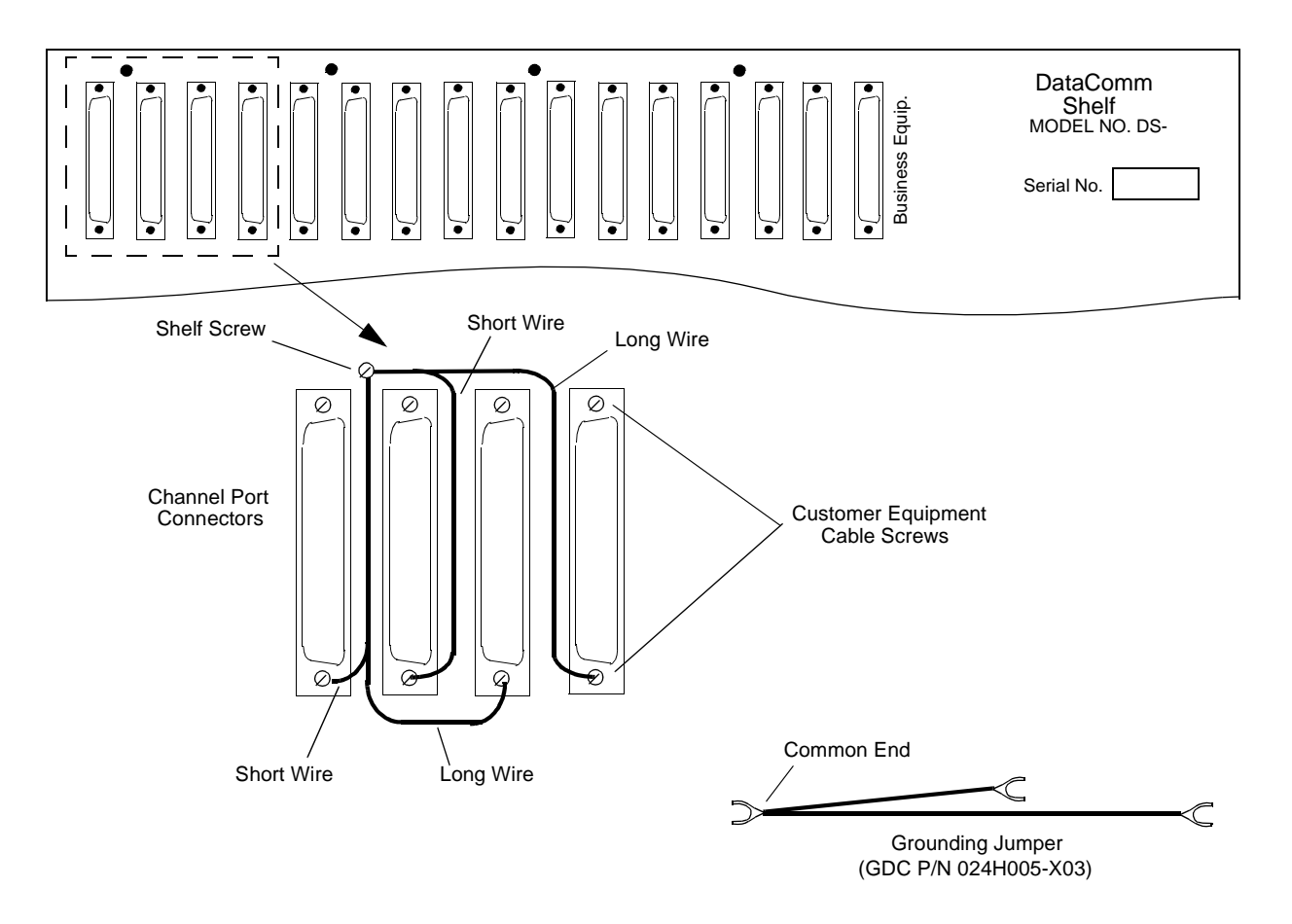

Figure 2-17 Grounding DataComm Shelf Cables

048R145-000 Issue 6

# **Overview**

This section describes the front panel indicators, test jacks, and switches of the DataComm 552A V1.1, and the operation of the Supervisory terminal.

# Front Panel Indicators, Test Jacks, and Switches

<u>Figure 3-1</u>, <u>Figure 3-2</u>, and <u>Figure 3-3</u> illustrate the DSU front panel indicators, test jacks, and switches, and explain the function of each. The upper half of the front panel provides DSU (or customer equipment) functions and the lower half provides CSU (or network and cascade port) functions. Use of the test jacks and switches is further detailed in <u>Chapter 4, Tests</u>.

# **Supervisory Terminal Operating Procedures**

The Supervisory terminal is used to configure, test, and maintain the DSU to which it is connected. It is also used to monitor the network Performance Reports provided by the Central Office. The functions of the Supervisory terminal are menu-oriented: there is a Main Menu which provides access to the diagnostics, configuration, and maintenance menus or screens (see <u>Table 3-1</u>). Each screen displays current data and allows changes to be made to the data. Thus, the user steps through the menus until the desired screen is displayed, and reviews or changes the data for individual fields.

# Accessing a DSU

The Supervisory terminal is typically co-located and used with a single DSU, as shown in <u>Figure 1-1</u>. However, it can be located and used remotely, and it can be used to access more than one DSU. These applications utilize modems or PMC-100 Performance Monitor Cards, or both, to provide this access. Once the Supervisory terminal is communicating with the DSU, its operation is the same regardless of the means used to connect to it. That is, the Supervisory terminal appears to be connected directly to the DSU. The following paragraphs describe the procedures used to access the DSU.

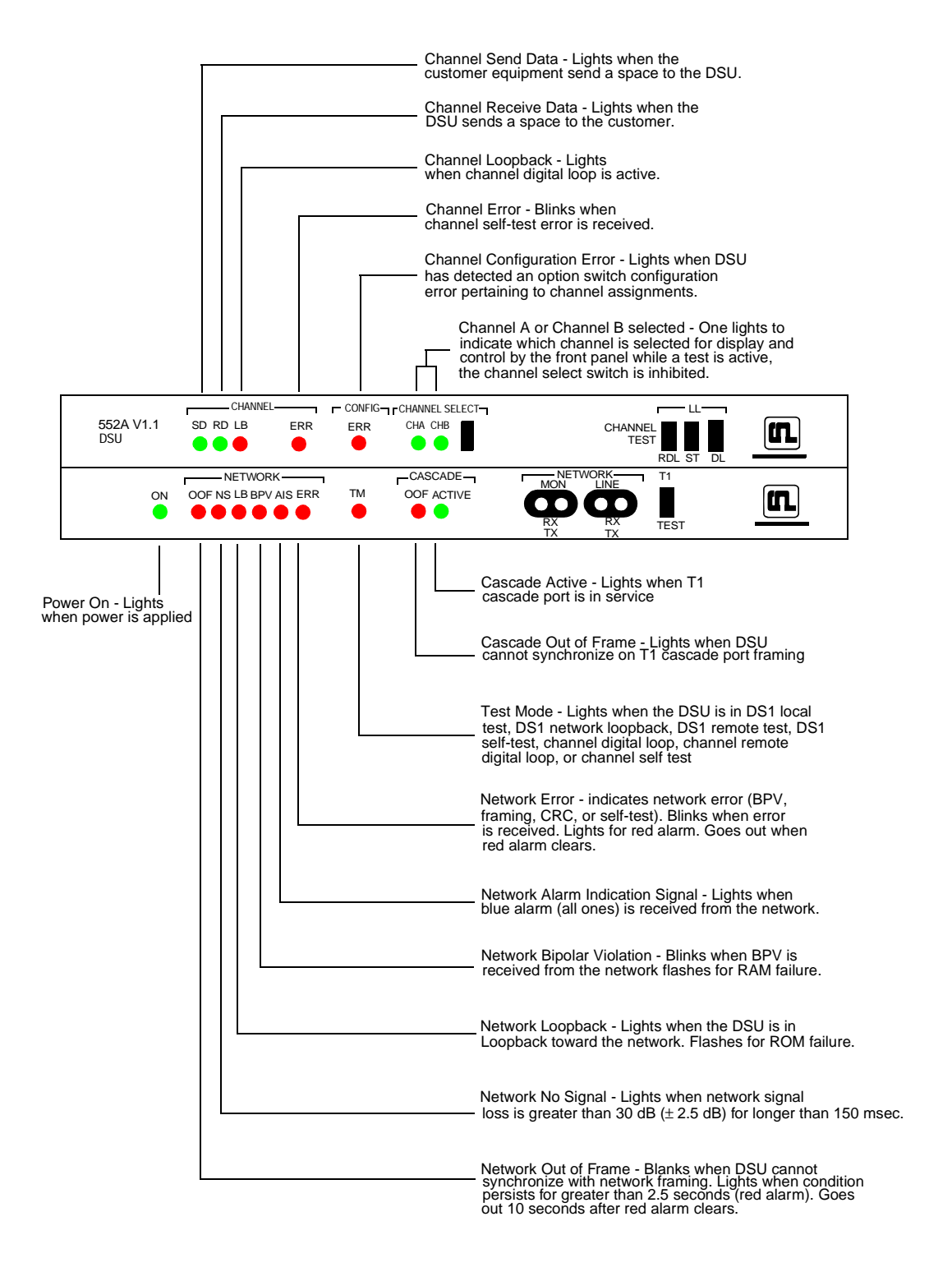

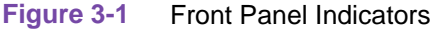

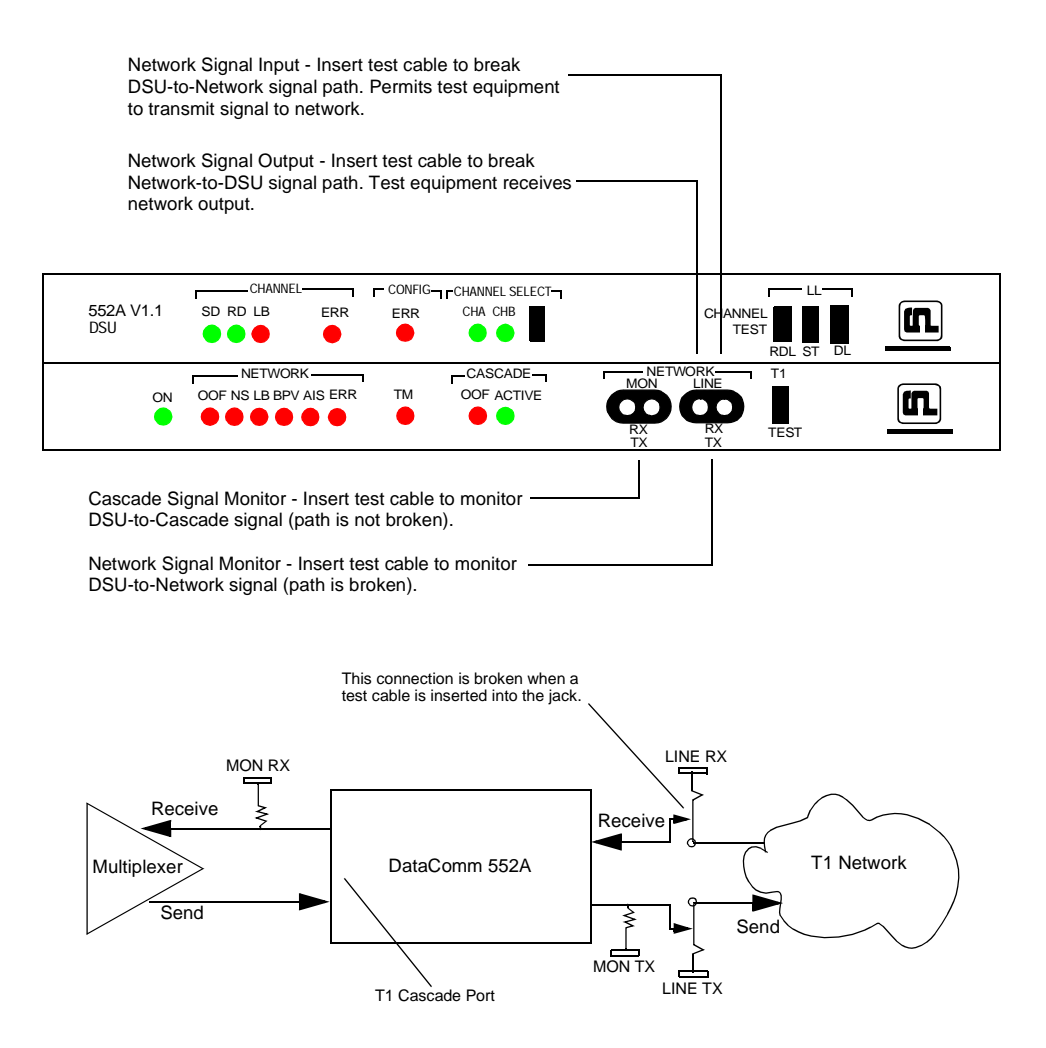

Figure 3-2 Front Panel Access Test Jacks

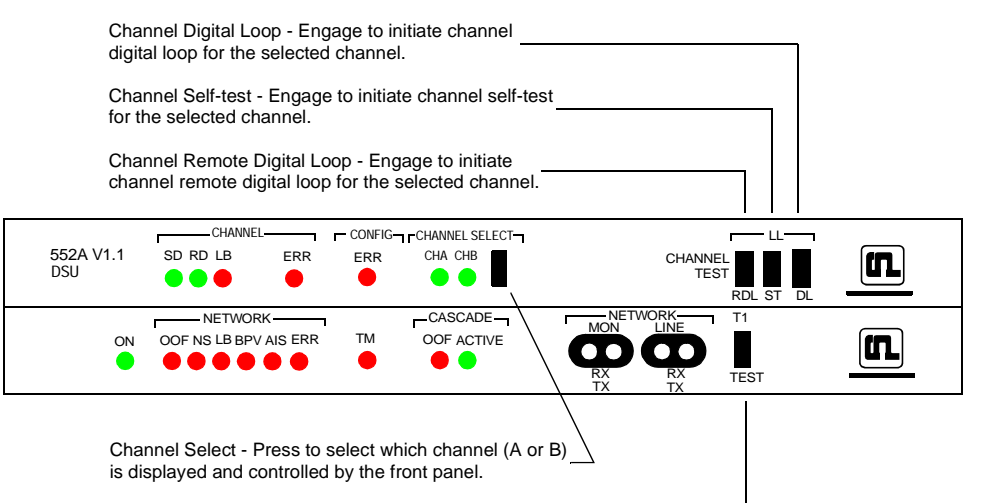

T1 Test - Engage to initiate DS1 local test.

| To initiate this test:                                                                                                    | Engage these switches:                                                                                                    |
|----------------------------------------------------------------------------------------------------|----------------------------------------------------------------------------------------------------|
| Channel Digital Loop                                                                                                    | DL                                                                                                    |
| Channel Local Loop                                                                                                    | DL + RDL                                                                                                    |
| Channel Local Loop with self-test                                                                                                    | DL + RDL + ST                                                                                                    |
| Channel Remote Digital Loop                                                                                                    | RDL                                                                                                    |
| Channel Remote Digital Loop with self-test                                                                                                    | RDL+ST                                                                                                    |
| Channel Self-test                                                                                                    | ST                                                                                                    |
| DS1 Local Test                                                                                                    | T1                                                                                                    |
| DS1 Local Test with self-test                                                                                                    | T1 + ST                                                                                                    |
| DS1 Remote Test                                                                                                    | T1 + RDL                                                                                                    |
| DS1 Remote Test with self-test                                                                                                    | T1 + RDL + ST                                                                                                    |
| <i>Note:</i> Initiating DS1 Remote Test or DS1 Remote Test with to send the loopback code to the remote DSU and to reflect its front panel and status line indicators. These indicators do is in loopback, as the remote DSU does not acknowledge re does it inform the local DSU of its test status. Inband Loopb enabled in the remote DSU. | self-test causes the local DSU<br>the local DSU's test status via<br>not imply that the remote DSU<br>eccipt of loopback codes nor<br>tack code detection must be |

*Note:* Use of these switches may be inhibited, depending on selection of the front panel switches option.

Figure 3-3 Front Panel Switches

Table 3-1

Menu Organization

| Menu or Screen Name                           | Major Functions                                    |
|-----------------------------------------------|----------------------------------------------------|
| MAIN MENU                                     | Access other menus and screens                     |
| CHANNEL DIAGNOSTICS screen                    | Perform diagnostics on Channel A or B              |
| DS0 DIAGNOSTICS screen                        | Perform diagnostics on any DS0 (1 to 24)           |
| T1 DIAGNOSTICS menu                           | Access reports or perform network-side diagnostics |
| T1 ALARM HISTORY screen                       | Display error counts                               |
| TWENTY-FOUR HOUR REPORTS menu                 | Access reports for the past twenty four hours      |
| LOCAL USER TWENTY-FOUR HOUR REPORT screen     | Display the user register set for the local DSU    |
| REMOTE USER TWENTY-FOUR HOUR REPORT screen    | Display the user register set for the remote DSU   |
| REMOTE NETWORK TWENTY-FOUR HOUR REPORT screen | Display network register set for the remote DSU    |
| SCHEDULED PERFORMANCE REPORT screen           | Display errors for the past four seconds           |
| CSU SELF TEST screen                          | Perform a self-test on the unit                    |
| LOOPBACKS screen                              | Perform network-side diagnostics                   |
| RECEIVE LEVEL screen                          | Display LBO setting and network-side signal level  |
| CSU CONFIGURATION screen                      | Configure network and cascade options              |
| CHANNEL CONFIGURATION screen                  | Configure options for Channels A and B             |
| MAINTENANCE screen                            | Set the date and time                              |

# **Modem Application**

A typical application providing remote access is illustrated in <u>Figure 1-2</u>. To access a DSU, place a normal data call from the terminal location to the desired DSU location. After the data connection is made, use the terminal as you would when it is connected directly (described below). If you placed the call using the terminal, be sure to place the modem in data mode.

# **PMC-100 Application**

PMC-100s provide enhanced network control and allow one Supervisory terminal to be easily shared among all DSUs in the network, as shown in <u>Figure 1-3</u> through <u>Figure 1-6</u>. Each DSU must have a unique identification, or network address, assigned during DSU configuration. (One PMC-100 is configured as the master and it is the one through which you access any DSU in the network.) To access a DSU once the Supervisory terminal is connected to the master PMC-100 (either directly or via modems) and the PERFORMANCE MONITOR menu is displayed:

- 1. Press N to select the NETWORK ELEMENT ACCESS screen.
- 2. Enter the three-digit address (000 to 255) of the desired DSU, then press the RETURN key. This address is sent to all DSUs, but only the one assigned this address responds. If the DSU does not respond, the terminal displays the message No Response at the bottom of the screen. If you entered an incorrect address, the terminal displays the message Invalid Address at the bottom of the screen. Enter the correct address.
- 3. The Supervisory terminal is communicating with the DSU, and the DSU displays the log-on screen and its address (at the bottom of the screen). Use the terminal as you would when it is connected directly (described below).

To access the master PMC-100 from a DSU, at any time, press the control key and P (for PMC-100) simultaneously. This is abbreviated as <Ctl>P.

Do not attempt to access another DSU or the master PMC-100 while a DSU is waiting for confirmation of your last entry (indicated by the prompt Are You Sure? (Y/N) displayed at the bottom of the screen). If you do, you must repeat the process of accessing it.

Refer to the PMC-100 manual for additional PMC-100 operating instructions.

# **Soft Configuration Privileges Option**

The Soft Configuration Privileges option (selected with option switch S4-6) provides control over using the Supervisory terminal to configure the DSU and to perform diagnostics. A DSU with Full Control privileges (sometimes called a master DSU) allows unrestricted configuration and diagnostics via the Supervisory terminal, while a DSU with Monitor privileges (sometimes called a slave DSU) gives the user the ability to separately control these privileges (depending on the Supervisory terminal communication path). There are two means of communication between the Supervisory terminal and a DSU's Supervisory port:

- **In-band communication** the primary means of communicating with the DSU, utilizing PMC-100s and a dedicated multiplexer channel (i.e., a permanent virtual circuit, or PVC). In-band communication is intended for monitoring the DSU's performance reports and performing other non-disruptive diagnostics and maintenance functions. A DSU configured for Monitor privileges, when accessed via in-band communication, restricts Supervisory privileges to monitor only, preventing configuration changes and diagnostics. A typical in-band communication path is illustrated in Figure 2-5.
- **Out-of-band communication** the alternate means of communicating with the DSU, that does not depend on the T1 link to the DSU. Out-of-band communication with the DSU is typically made via modems or a Supervisory terminal co-located with the DSU. It is intended for performing diagnostics that would disrupt in-band communication (such as a loopback) and for accessing the DSU when a T1 link failure prevents in-band communication. A DSU configured for Monitor privileges, when accessed via out-of-band communication, gives the user the ability to separately control Supervisory privileges. A typical out-of-band communication path is illustrated in Figure 2-6.

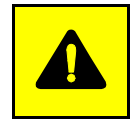

**CAUTION** You must use only out-of-band communication for performing diagnostics that would disrupt in-band communication and result in inaccurate data on the terminal or complete loss of communication.

Note

# The Log-On Screen

When you access the DSU, or on DSU power-up, the DSU log-on screen is displayed (see Figure 3-4), with the following information:

- system date (DD-MMM-YY)
- system time (HH:MM and A [AM] or P [PM])
- firmware revision level (REV: revision)
- status of the DSU non-volatile memory (NVRAM: status)
- status of the DSU random access memory (RAM: status)
- status of the DSU read-only memory (ROM: status)
- DSU address number (DSU: 3-digit address)
- Supervisory Privilege Level (Privilege: level)

| DC552a V1.1                                                                            | XX-DEC-XX 12:22 P                                            |
|----------------------------------------------------------------------------------------|--------------------------------------------------------------|
|                                                                                        | System Date<br>System Time or<br>Power-up/Reset Elapsed Time |
| C000<br>0000<br>0000000000000000000000000000                                           | (R) GENERAL DATACOMM INC.                                    |
| REV : ****** Firmware Revision Level<br>NVRAM : Passed<br>RAM : Passed<br>ROM : Passed | Privilege Level DSU Address                                  |
| Hit <cr> to continue:</cr>                                                             | Datacomii 552a VI.I D50. 0                                   |

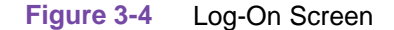

Until it is set (using the Set Date function of the Maintenance screen), the date displayed is the firmware release date. After being set, it is the true system date.

Until it is set (using the Set Time function of the Maintenance screen), the time displayed is the time elapsed since the DSU was powered up. After being set, it is the true system time.

The firmware revision level identifies the firmware version (the system software contained in EPROMs).

A memory status message is Passed (message is on steady) or Failed (message is flashing), and indicates whether the memory passed certain tests. A RAM failure is also indicated by flashing front panel indicator BPV, and a ROM failure is also indicated by flashing front panel indicator NETWORK LB. Any failed memory should be considered a potentially serious problem and the pc cards should be replaced. Use of the Supervisory terminal is prohibited during a failed memory condition. Supervisory terminal operation may be restored and the memory problem may be temporarily corrected by powering off the DSU and then powering it on. If the problem cleared, the DSU and Supervisory terminal should be operational.

The DSU address number (000 to 255) identifies the DSU to which you are connected. This address is defined by option switches S5-1 to S5-8.

Press RETURN to display the Main Menu.

# **Display Information**

Each menu and screen (except the log-on screen) displays the following information (see Figure 3-5):

- current menu or screen name
- system date and time
- status line
- DSU address number

The status line reflects the status of the front panel indicators and switches, and provides additional information. For front panel switches, a period (.) indicates that the switch is disengaged, and an X indicates that it is engaged. For front panel indicators, a period indicates normal or inactive status, and an X (or other character) indicates abnormal or active status. The meanings of the status line indicators are described in <u>Table 3-2</u>.

## Using the Keyboard

To select any menu, screen or function displayed on the current screen, simply press the letter shown to the left of its name. To select the DS0 Diagnostics menu from the Main Menu, for example, press D. The DSU may request confirmation of an entry by displaying the message Are You Sure? (Y/N) at the bottom of the screen. Press Y to confirm the entry and continue, or press N to stop. In all menus and screens, keyboard entries are not case-sensitive: it does not matter whether the Supervisory terminal is in lower-case or upper-case mode (all entries are converted to upper-case). If you press an invalid key (one that is not used in the current screen) or enter a value that is out of range, the terminal beeps and an error message is displayed at the bottom of the screen. Try a valid entry.

To return to the previous menu, press E (exit) or <ESC> (escape).

## The Main Menu

The Main Menu (see Figure 3-5) provides access to the diagnostics, configuration, and maintenance menus or screens.

Note

*e* In Soft Configuration Mode, Supervisory terminal configuration overrides option switch configuration. In Hard Configuration Mode, switch configuration overrides terminal configuration, and the terminal reads CSU configuration but not channel configuration.

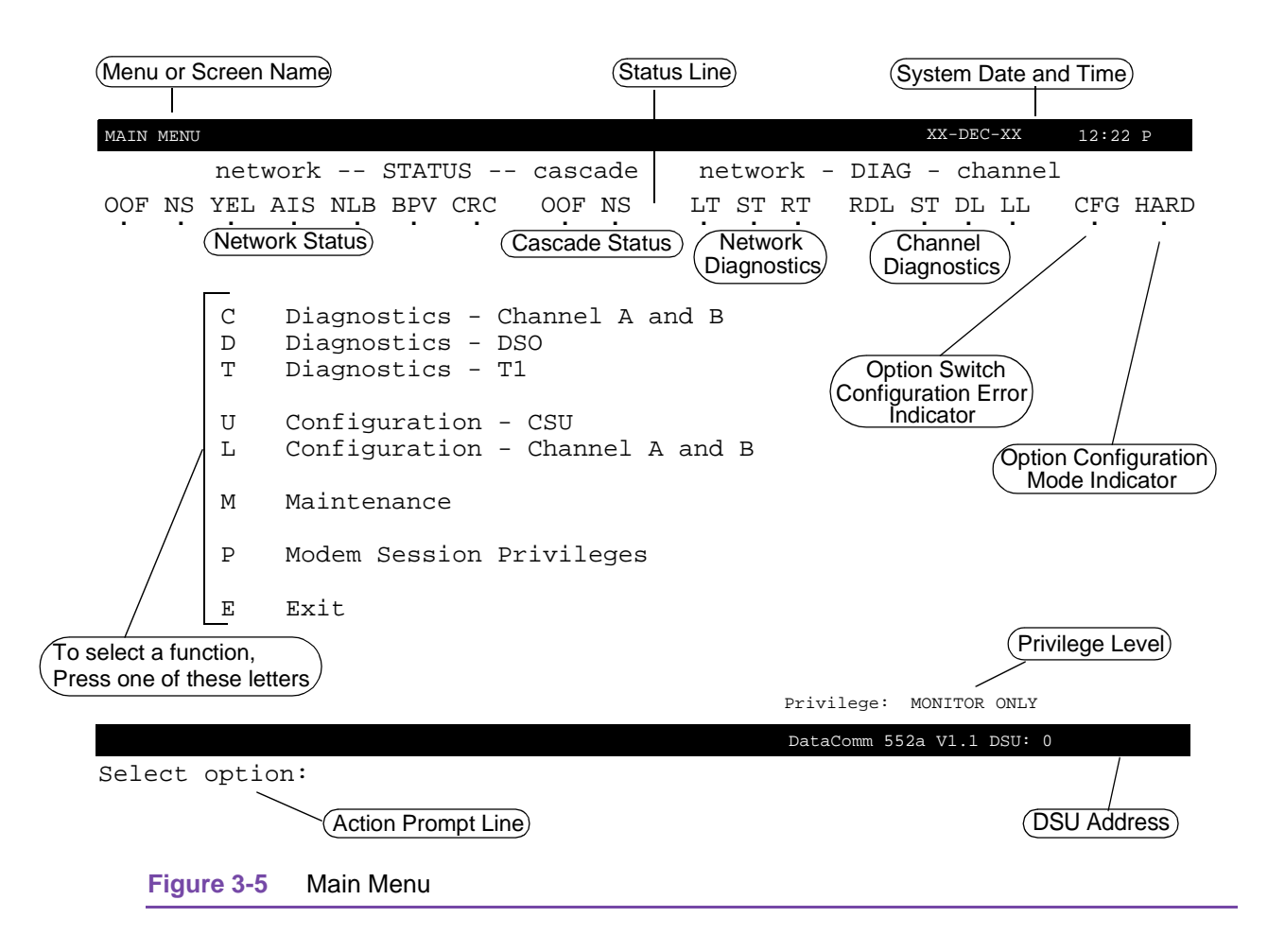

# **Privilege Level**

Privilege Level indicates the configuration and diagnostics privileges given to a Supervisory terminal. With FULL CONTROL privileges you can make configuration changes and perform diagnostics. The Monitor privilege levels, dependent on the Supervisory terminal communication path, include MONITOR ONLY (no configuration or diagnostics), CONFIGURATION ONLY (no diagnostics), and DIAGNOSTICS ONLY (no configuration). A DSU configured for Monitor privileges, when accessed via in-band communication, restricts Supervisory privileges to monitor only, preventing configuration and diagnostics. When accessed via out-of-band communication, it gives the user the ability to separately control Supervisory configuration and diagnostics privileges.

When you access the Main Menu of a DSU configured for Monitor privileges, it prompts you for the communication path you are using:

Supervisory Terminal Access - Enter I for In-band or M for Modem:

If you are using in-band communication, press I. Privilege Level displays MONITOR ONLY and you are prevented from making configuration changes and performing diagnostics. If you are using out-of-band communication (i.e., the Supervisory terminal is connected either directly to the DSU or through modems), press M. Privilege Level displays MONITOR ONLY, and adds the Modem Session Privileges function to the Main Menu. Access the Modem Session Privileges screen (described below) to control Supervisory configuration and diagnostics privileges.

# **The Modem Session Privileges Screen**

The Supervisory terminal can be used to control configuration and diagnostic privileges for a DSU configured for Monitor privileges when accessed via out-of-band communication (i.e., the Supervisory terminal is connected either directly to the DSU or through modems). Figure 3-6 illustrates the functions available through the MODEM SESSION PRIVILEGES screen.

#### Configuration

This function controls Supervisory configuration privileges. Select INHIBIT (the default setting) to prevent configuration changes during this session, or ENABLE to allow them. To toggle this function, press C.

#### Diagnostics

This function controls Supervisory diagnostic privileges. Select INHIBIT (the default setting) to prevent diagnostic during this session, or ENABLE to allow them. To toggle this function, press D.

The DSU updates Privilege Level, displaying one of four levels:

- MONITOR ONLY configuration and diagnostics inhibited
- CONFIGURATION ONLY configuration enabled, diagnostics inhibited
- DIAGNOSTICS ONLY configuration inhibited, diagnostics enabled
- FULL CONTROL configuration and diagnostics enabled

*Note* The Supervisory privileges you select apply only for the duration of the current session. When you return to the log-on screen, the Privilege Level defaults to MONITOR ONLY.

| MODEM | SES | SION P | RIVILEGES       |            |           | XX     | -DEC-XX | 12:22 | 2 P  |
|-------|-----|--------|-----------------|------------|-----------|--------|---------|-------|------|
| _     | _   | net    | work STATUS     | cascade    | network - | DIAG - | channel | _     | _    |
| OOF   | NS  | YEL    | AIS NLB BPV CRC | OOF NS     | LT ST RT  | RDL ST | DL LL   | CFG   | HARD |
| -     | •   | •      |                 | - <b>-</b> | · · ·     | • •    | •       | •     | •    |
|       |     |        |                 |            |           |        |         |       |      |
|       |     | С      | Configuration:  | Inhibit    |           |        |         |       |      |
|       |     | D      | Diagnostics :   | Inhibit    |           |        |         |       |      |
|       |     | Е      | Exit            |            |           |        |         |       |      |
|       |     |        |                 |            |           |        |         |       |      |
|       |     |        |                 |            |           |        |         |       |      |
|       |     |        |                 |            |           |        |         |       |      |
|       |     |        |                 |            |           |        |         |       |      |

Privilege: MONITOR ONLY DataComm 552a V1.1 DSU: 0

Select option:

Figure 3-6 Modem Session Privileges Screen

| Status Line                | Equivalent   | Description                                                                                                    |  |  |  |  |  |  |
|----------------------------|--------------|----------------------------------------------------------------------------------------------------|--|--|--|--|--|--|
| mulcator                   | FIUILFallel  | Network Indicators                                                                                                  |  |  |  |  |  |  |
| OOF                        | OOF          | Network Out of Frame - indicates whether the DSU is ( ) or is not (X) synchronized with                             |  |  |  |  |  |  |
| 001                        | 001          | network framing.                                                                                                    |  |  |  |  |  |  |
| NS                         | NS           | Network No Signal - indicates whether the DSU is (.) or is not (X) receiving a network                              |  |  |  |  |  |  |
| _                          | _            | signal (a signal with loss greater than 30 dB [± 2.5 dB] for longer than 150 milliseconds is                        |  |  |  |  |  |  |
|                            |              | considered no signal).                                                                                              |  |  |  |  |  |  |
| YEL                        | n/a          | Yellow Alarm - indicates whether the DSU is (X) or is not (.) receiving a Yellow alarm                              |  |  |  |  |  |  |
|                            |              | from the network. In response to receiving a Yellow alarm from one side, the DSU                                    |  |  |  |  |  |  |
|                            |              | transmits a Yellow alarm to the other side, in the proper format (D4 or ESF).                                       |  |  |  |  |  |  |
| AIS                        | AIS          | Alarm Indication Signal - indicates whether the DSU is (X) or is not (.) receiving an AIS                           |  |  |  |  |  |  |
|                            |              | from the network (a keep alive signal of framed 1s filling the unused bandwidth). In                                |  |  |  |  |  |  |
|                            |              | response to receiving an AIS from one side, the DSU returns a fellow alarm, and transmits an AIS to the other side. |  |  |  |  |  |  |
| NI B                       | IB           | Network Loopback - indicates whether the DSLL is (X) or is not () in a DS1 loopback test                            |  |  |  |  |  |  |
| NLD                        | LD           | toward the network                                                                                                  |  |  |  |  |  |  |
| BPV                        | BPV          | Network Bipolar Violation - indicates whether the DSU has (X) or has not (.) received a                             |  |  |  |  |  |  |
| 21.1                       | Di v         | BPV.                                                                                                    |  |  |  |  |  |  |
| CRC                        | ERR          | Cyclic Redundancy Check - indicates whether the DSU has (X) or has not (.) received a                               |  |  |  |  |  |  |
|                            |              | CRC error.                                                                                                    |  |  |  |  |  |  |
| T1 Cascade Port Indicators |              |                                                                                                    |  |  |  |  |  |  |
| OOF                        | OOF          | Cascade Out of Frame - indicates whether the T1 Cascade Port is (.) or is not (X) syn-                              |  |  |  |  |  |  |
|                            |              | chronized with customer cascade equipment framing.                                                                  |  |  |  |  |  |  |
| NS                         | n/a          | Cascade No Signal - indicates whether the T1 Cascade Port is (.) or is not (X) receiving                            |  |  |  |  |  |  |
|                            |              | a customer cascade equipment signal (a signal with consecutive zeros for longer than                                |  |  |  |  |  |  |
|                            |              | 150 milliseconds is considered no signal).                                                                          |  |  |  |  |  |  |
|                            |              | Diagnostics indicators                                                                                              |  |  |  |  |  |  |
| 17                         | <b>T</b> N 4 | Network                                                                                                    |  |  |  |  |  |  |
| LI                         | I IVI        | Local lest - indicates whether DS1 Local Test is (X) or is not () active                                            |  |  |  |  |  |  |
| ST.                        | ТМ           | Self-Test - indicates whether DS1 Self-Test (1) or DS0 Self-Test (0) is or is not active (1)                        |  |  |  |  |  |  |
| DT DT                      |              | Bemote Test - indicates whether DS1 Self-Test (1) of DS0 Self-Test (0) is of is not active (.).                     |  |  |  |  |  |  |
|                            | 1 171        | Channel                                                                                                    |  |  |  |  |  |  |
| PDI                        |              | Demote Digital Leanhack, indigates whether Channel Remote Digital Lean is (A or R) or                               |  |  |  |  |  |  |
| KUL                        |              | is not active (.).                                                                                                  |  |  |  |  |  |  |
| ST                         | CHANNEL ERR, | Self-Test - indicates whether Channel Self-Test is (A or B) or is not active (.).                                   |  |  |  |  |  |  |
|                            | TM, CHA, CHB |                                                                                                    |  |  |  |  |  |  |
| DL                         | CHANNEL LB,  | Digital Loopback - indicates whether Channel Digital Loop is (A, B, or AB when both                                 |  |  |  |  |  |  |
|                            | TM, CHA, CHB | channels are in loopback) or is not active (.).                                                                     |  |  |  |  |  |  |
| LL                         | CHANNEL LB,  | Channel Local Loopback - indicates whether Channel Local Loop is (A or B) or is not                                 |  |  |  |  |  |  |
|                            | TM, CHA, CHB | active (.).                                                                                                    |  |  |  |  |  |  |
|                            |              | Other Indicators                                                                                                    |  |  |  |  |  |  |
| CFG                        | CONFIG ERR   | Configuration Error - indicates whether the DSU has (X) or has not (.) detected an option                           |  |  |  |  |  |  |
|                            |              | switch configuration error pertaining to channel assignments (Starting DS0 Number,                                  |  |  |  |  |  |  |
|                            | - 1-         | Channel Data Rate, and Alternate DSU options) while in Hard Configuration Mode.                                     |  |  |  |  |  |  |
| HARD                       | n/a          | Configuration Mode - indicates whether Configuration Mode is Hard (X) or Soft (.).                                  |  |  |  |  |  |  |

 Table 3-2
 Status Line Indicators

Note: The normal or inactive status is indicated by a period (.), while an abnormal or active status is indicated by an X or other letter or number.

# The Channel Diagnostics Screen

The Supervisory terminal can be used to control several channel-level (customer equipment) diagnostic tests. Once started, these tests must be stopped via the Supervisory terminal: they cannot be stopped via the front panel. Figure 3-7 illustrates the functions available through the CHANNEL Diagnostics screen. A channel diagnostic affects only the selected channel.

#### **ChA Loop Status**

This displays the test that is running on Channel A: Remote Digital Loop or Digital Loop. When no test is running, this displays NONE.

#### **ChB Loop Status**

This displays the test that is running on Channel B: Remote Digital Loop or Digital Loop. When no test is running, this displays NONE.

#### **Self Test Status**

This displays the Channel Self-Test status: ChX NO ERRORS (active, with no errors detected), ChX ERRORS - Proceed to DS0 test (active, with errors detected), or OFF (inactive).

| CHANNEL D | IAGNOS      | TICS                                           |                                   |                            |                   |                  | XX-DI   | EC-XX     | 12:22 | P    |
|-----------|-------------|------------------------------------------------|-----------------------------------|----------------------------|-------------------|------------------|---------|-----------|-------|------|
|           | net         | work STATUS                                    | cascade                           | netwo                      | rk -              | DIAG             | - C     | hannel    |       |      |
| OOF NS    | YEL<br>•    | AIS NLB BPV CRC                                | OOF NS                            | LT ST                      | RT                | RDL              | ST D    | L LL<br>· | CFG   | HARD |
|           |             |                                                | ChA Loop<br>ChB Loop<br>Self Test | Status<br>Status<br>Status | : N<br>: N<br>: O | ONE<br>ONE<br>FF |         |           |       |      |
|           | С           | Channel Selected                               | d: A                              |                            |                   |                  |         |           |       |      |
|           | R<br>D<br>L | Remote Digital I<br>Digital Loop<br>Local Loop | qoop                              |                            |                   |                  |         |           |       |      |
|           | I<br>T      | Initiate Self Te<br>Terminate Self 7           | est<br>Test                       |                            |                   |                  |         |           |       |      |
|           | Е           | Exit                                           |                                   |                            |                   |                  |         |           |       |      |
|           |             |                                                |                                   |                            | Privi             | lege:            | FULL C  | ONTROL    |       |      |
|           |             |                                                |                                   |                            | DataC             | omm 552          | 2a V1.1 | 1 DSU: 0  |       |      |

Select option:

Figure 3-7 Channel Diagnostics Screen

#### **Channel Selected**

This function selects and displays the channel (A or B) on which the test is to be performed. The selection is retained when you exit this screen. To use this function, press C and then enter the channel.

### **Remote Digital Loop**

This function controls the Channel Remote Digital Loop described in <u>Chapter 4, Tests</u>. There is a delay (described below) after you start or stop this test. During intervals before and after the actual test, the DSU is required to send in-band loopback codes to the remote DSU. This test can also be used in conjunction with Channel Self-Test to control the Channel Remote Digital Loop with Self-Test described in <u>Chapter 4, Tests</u>. The status line RDL and front panel TM indicators reflect the status of this test. To start or stop this test, press R.

The DSU uses either fixed or scrambled loopback codes. The fixed 7-bit binary loop-up code that puts the channel in loop-back is "1100000" and the loop-down code that takes it out of loopback is "1110000," with a delay of five seconds. The scrambled code is generated by the polynomial

1 + x3 + x7, similar to that used in PN-127, and the code is sent for two seconds. In the event the DSU does not loop up or loop down, it is likely there are channel errors. The type of code is set via option switches S12-1 (for Channel A) and S13-1 (for Channel B), or via the RDL Inband Code function on the Channel Diagnostics screen, and must be the same for both DSUs.

*Note* Initiating DS1 Remote Test causes the local DSU to send the loopback code to the remote DSU, and to reflect the local DSU's test status via its front panel and status line indicators. These indicators do not imply that the remote DSU is in loopback, as the remote DSU does not acknowledge receipt of loopback codes nor does it inform the local DSU of its test status. In-Band DS1 Loopback Code Detection must be enabled in the remote DSU.

#### **Digital Loop**

This function controls the Channel Digital Loop described in <u>*Chapter 4, Tests.*</u> The status line DL and front panel CHANNEL LB and TM indicators reflect the status of this test. To start or stop this test, press D.

#### Local Loop

This function controls the Channel Local Loop described in <u>*Chapter 4, Tests.*</u>. The status line LL and front panel CHANNEL LB and TM indicators reflect the status of this test. To start or stop this test, press L.

#### **Initiate Self Test**

This function starts the Channel Self-Test, generating and verifying a 511-bit test pattern, described in <u>*Chapter 4, Tests*</u>. This test can also be used in conjunction with Channel Remote Digital Loop to control the Channel Remote Digital Loop with Self-Test described in <u>*Chapter 4, Tests*</u>. The status line channel ST and front panel CHANNEL ERR and TM indicators reflect the status of this test. To use this function, press I.

#### **Terminate Self Test**

This function stops the Channel Self-Test. To use this function, press T.

# The DS0 Diagnostics Screen

The Supervisory terminal can be used to control several DS0-level diagnostic tests. Figure 3-8 illustrates the functions available through the DS0 Diagnostics screen. Only one test, on one of the 24 DS0s, can be performed at a time. A DS0 diagnostic affects only the selected DS0.

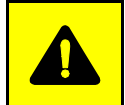

**CAUTION** All DS0 diagnostic functions can be selected only via the Supervisory terminal, and those selected for the remote DSU must use out-of-band communications.

### **DS0** Channel Number

This function selects and displays the DS0 channel (1 to 24) on which the test is to be performed. The selection is retained when you exit this screen, and when the DSU is powered down. To use this function, press N and then enter the DS0 number.

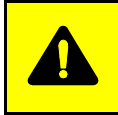

**CAUTION** The DS0 locations (1 to 24) at both ends must be known and properly selected. For DACS-based systems, the originating and terminating DS0 locations may be different. For point-to-point private lines (e.g., non-DACS), they are the same.

| DS0 DIAGNOSTICS XX-DEC-XX 12:22 P                                                                                   |
|----------------------------------------------------------------------------------------------------|
| network STATUS cascade network - DIAG - channel<br>OOF NS YEL AIS NLB BPV CRC OOF NS LT ST RT RDL ST DL LL CFG HARD |
| N DSO Channel Number : 24<br>S Select Test Pattern : 511                                                            |
| M Test Mode : BIT ERROR TEST                                                                                        |
| Cumulative Errors : 13515<br>Tested Data Blocks : 5<br>Circuit Delay result : ms<br>RESETS TEST RESULTS             |
| R Reset Test Result Display<br>I Initiate Test<br>T Terminate Test                                                  |
| E Exit                                                                                                    |
| Privilege: FULL CONTROL                                                                                             |
| DataComm 552a V1.1 DSU: 0                                                                                           |
| Select option:                                                                                                    |

Figure 3-8 DS0 Diagnostics Screen

#### **Select Test Pattern**

This function selects and displays one of the following test patterns, to be used in the BIT ERROR TEST mode:

| 511  | 511-bit test pattern                   |
|------|----------------------------------------|
| 2047 | 2047-bit test pattern                  |
| QRS  | Quasi-Random Signal (QRS) test pattern |

To step through the test patterns, press S. The test pattern selection is retained when you exit this screen, and when the DSU is powered down.

*Note a. Always select the same test pattern at both DSUs.* 

b. For self-tests, the QRS test pattern is typically used instead of the 511- or 2047-bit test patterns.

#### **Test Mode**

This function selects and displays one of the following test modes: LOOPBACK, BIT ERROR TEST, or DELAY TEST. To step through the test modes, press M. These modes are used alone or in combination (in a specific sequence) to perform the tests described in <u>Chapter 4, Tests</u>, as follows:

| Test                           | Use This Mode at Remote DSU | and Use This Mode at Local DSU |
|--------------------------------|-----------------------------|--------------------------------|
| DS0 Circuit Delay Measurement  | LOOPBACK                    | DELAY TEST                     |
| DS0 End-to-End Self-Test       | BIT ERROR TEST              | BIT ERROR TEST                 |
| DS0 Remote Test                | LOOPBACK                    | n/a (uses customer data)       |
| DS0 Remote Test with Self-Test | LOOPBACK                    | BIT ERROR TEST                 |

#### **Cumulative Errors**

This displays the total errors counted (not the bit error rate) as an indication of circuit quality for tests using the BIT ERROR TEST mode. The maximum count is 59500. For all counts in excess of 59500, >59500 is displayed. For the DS0 End-to-End Self-Test, errors for the local-to-remote leg are displayed at the remote DSU, while errors for the remote-to-local leg are displayed at the local DSU (that is, test results are always displayed at the receiving end). (This field is displayed only when BIT ERROR TEST is selected.)

#### **Tested Data Blocks**

This displays the total number of blocks tested using the BIT ERROR TEST mode. The maximum count is 65536. Each block is 1 x 105 (100,000) bits long. (This field is displayed only when BIT ERROR TEST is selected.)

#### **Circuit Delay result**

This displays the total round trip delay using the DELAY TEST mode. The delay is displayed in ms (milliseconds). For all delays in excess of 2 seconds (2,000 ms), NO CONNECTION is displayed. (This field is displayed only when DELAY TEST is selected.)

### **Reset Test Result Display**

This function resets to 0 the test result displays (Cumulative Errors, Tested Data Blocks, and Circuit Delay result). To use this function, press R.

### **Initiate Test**

This function starts the test. You cannot make any changes while the test is running, nor can you exit this screen, but you can stop the test at any time by pressing T (refer to Terminate Test). To use this function, press I.

*Note* a. You cannot initiate a DS0 diagnostic while a DS1 diagnostic is in progress.

### **Terminate Test**

This function stops the test. To use this function, press T.

b. The DS0 Circuit Delay Measurement Test stops at the local DSU automatically after computing the delay, but leaves the remote DSU in the LOOPBACK mode.

## The T1 Diagnostics Menu

The Supervisory terminal can be used to monitor T1 link Performance Reports, display alarm counts, and perform diagnostics such as loopback tests. <u>Figure 3-9</u> illustrates the screens and functions available through the T1 Diagnostics menu.

To keep track of and analyze network performance, the network needs error information based on intervals of 15 minutes, one hour and 24 hours, with a resolution generally of one second. For the purposes of generating reports for the network, time begins when the DSU is powered up: The times you see refer to the 24 hour period and 15 minute interval, not to the time of day. Most errors are logged over 15-minute intervals (there are four 15-minute intervals per hour and 96 15-minute intervals per 24 hour period). As time progresses, the errors for one interval become the errors for the next interval and are no longer updated: only the current interval is ever updated.

The DSU stores error information in two independent register (memory) sets: the network register set and the user register set. The network register set is provided for the Central Office to retrieve and clear. The user register set is what you see displayed in the various diagnostics screens, but it is not affected when the Central Office clears the network register set. Therefore, the two register sets will not contain the same error information after the Central Office clears the network register set.

| T1 DIAGNO | STICS |     |     |      |     |      |     |         |     |      |     | XX      | -DEC | -XX     | 12:22 | P    |
|-----------|-------|-----|-----|------|-----|------|-----|---------|-----|------|-----|---------|------|---------|-------|------|
|           | netw  | ork |     | STAT | US  | casc | ade | ne      | two | rk - | DIA | цл<br>I | cha  | annel   |       |      |
| OOF NS    | YEL . | AIS | NLB | BPV  | CRC | OOF  | NS  | LT<br>· | ST  | RT   | RDL | ST      | DL   | LL<br>· | CFG   | HARD |

- A Alarm HistoryT Twenty-Four Hour ReportsC Scheduled Performance ReportS Self TestL Loopback
- R Receive Level
- E Exit

Privilege: FULL CONTROL

DataComm 552a V1.1 DSU: 0

Select option:

Figure 3-9 T1 Diagnostics Menu

The errors reported by the DSU are:

- ESF error events An Extended Superframe Format (ESF) error event is an ESF frame that contains a CRC-6 error event or an OOF state, or both. ESF error events are processed to derive ES, BES and SES.
- Errored second (ES) An ES is a second with one or more ESF error events.
- Bursty errored second (BES) A BES is a second with more than one but less than 320 CRC-6 error events.
- Severely errored second (SES) An SES is a second with 320 or more ESF error events, or with one or more OOF states. SES are also processed to derive unavailable signal states.
- Unavailable signal state An unavailable signal state is declared at the onset of 10 consecutive SES. While in the unavailable signal state no ES, BES or SES are counted. The unavailable signal state is cleared at the onset of 10 consecutive seconds with no SES.
- Unavailable second (UAS) A UAS is counted for every second the unavailable signal state exists.
- Loss of frame count (LOFC) An LOFC is the accumulation of the number of times a loss of frame is declared.

How these errors are related and derived is shown in Figure 3-10.

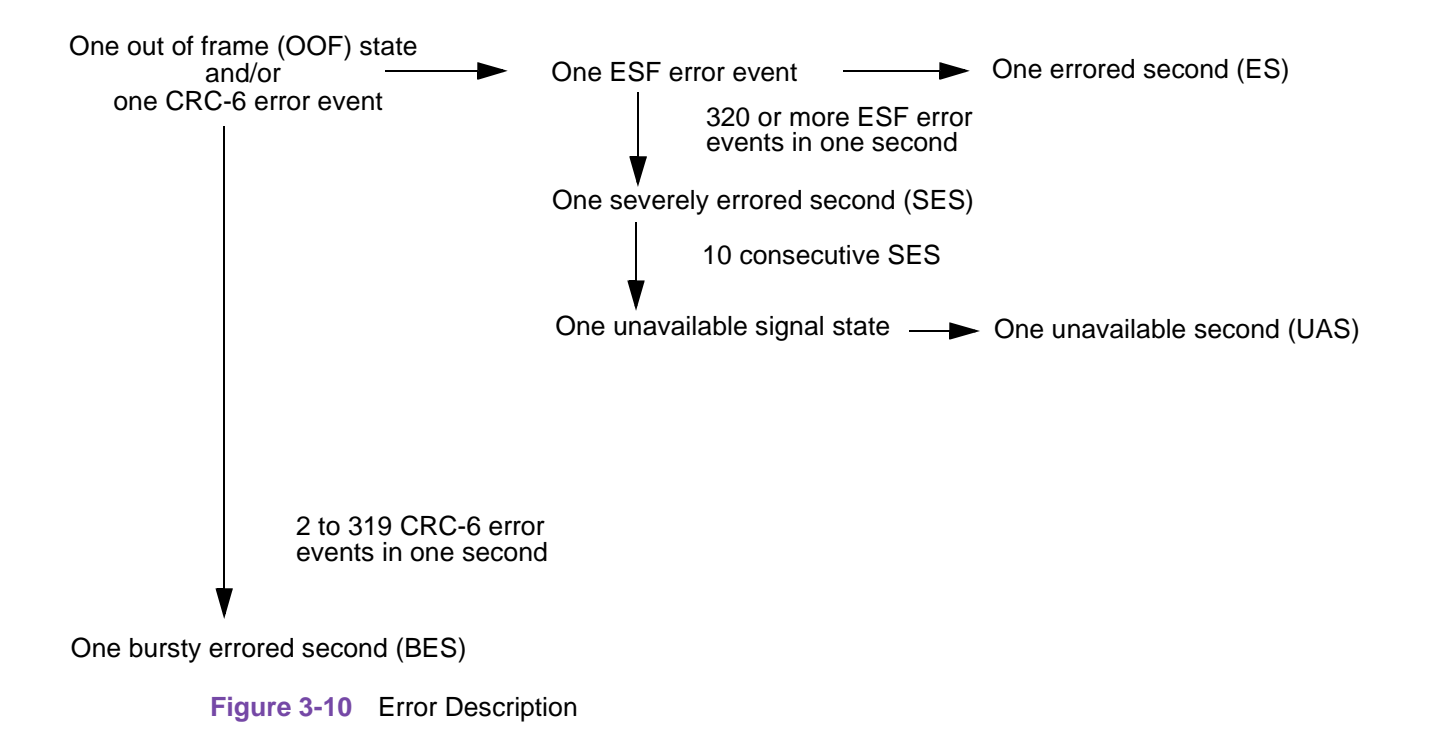

# **T1 Alarm History Screen**

This function displays the count (number of recorded events) of each of the listed errors that have been reported since the alarm history was cleared (initialized). The information is updated when you begin this function and when you press RETURN while this screen is displayed. The alarm counts are divided into three groups: MAJOR, MINOR and OTHER alarms, and are described below. To use this function, press A. Figure 3-11 illustrates the T1 Alarm HISTORY screen.

When you use the PMC-100 to perform the Scan Network Elements function, a DSU with alarm conditions reports to the PMC-100 the number of Major and Minor Alarms but does not report specific alarms. You must review the T1 Alarm HISTORY screen to determine which alarms exist. The Network Out Of Frame (network OOF), Cascade Out Of Frame (cascade OOF), and DSU Configuration Error (CFG) alarms appear on the status line. Because they indicate current status, they may have cleared by the time you go from the PMC-100's Scan Network Elements screen to the DSU reporting the alarm.

| T1 ALARM HISTORY                    |                                                                          |                         |                                |           | XX     | -DEC-XX | 12:2 | 2 P    |
|-------------------------------------|--------------------------------------------------------------------------|-------------------------|--------------------------------|-----------|--------|---------|------|--------|
|                                     | network STATUS                                                           | cas                     | scade                          | network - | DIAG - | channel |      |        |
| OOF N                               | S YEL AIS NLB BPV CRC                                                    | 00                      | F NS                           | LT ST RT  | RDL ST | DL LL   | CFG  | HARD   |
| Initialized: 25-DEC-92 03:34P Count |                                                                          |                         | 1st Occurrence Last Occurrence |           |        |         |      |        |
| MAJOR                               | Network Loss Of Signal                                                   | :                       | 1                              | 04-FEB-91 | 01:25P | 04-FEB  | -91  | 01:25P |
|                                     | Network Out Of Frame<br>Alarm Indication                                 | :                       | 1<br>0                         | 25-DEC-92 | 01:26P | 25-DEC  | -92  | 01:26P |
|                                     | Unavailable Sig. State<br>Cascade Loss Of Signal<br>Cascade Out Of Frame | :<br>:<br>:             | 1<br>0<br>0                    | 04-FEB-91 | 01:25P | 04-feb  | -91  | 01:25P |
| MINOR                               | Received Yellow<br>Excessive Zeros<br>Low Average Density                | :<br>:<br>:             | 0<br>0<br>0                    |           |        |         |      |        |
| OTHER                               | Bipolar Violations<br>CRC Errors<br>Controlled Slips                     | :<br>:<br>:             | 38761<br>0<br>0                | 25-DEC-92 | 03:34P | 25-DEC  | -92  | 03:34P |
| I<br>E                              | Initialize Alarm Histor<br>Exit                                          | Privilege: FULL CONTROL |                                |           |        |         |      |        |
| DataComm 552a V1.1 DSU: 0           |                                                                          |                         |                                |           |        |         |      |        |
|                                     |                                                                          |                         |                                |           |        |         |      |        |

Select option:

Figure 3-11 T1 Alarm History Screen
#### Initialized

Displays the date (DD-MMM-YY) and time (HH:MM) that the alarm history was initialized using the Initialize Alarm History function.

#### Count

Displays the count (number of recorded events) of each of the listed errors that have been reported since the alarm history was initialized. The maximum count for any alarm is 65535, unless otherwise stated.

#### **1st Occurrence**

Displays the date (DD-MMM-YY) and time (HH:MM) of the first occurrence of the alarm (i.e., the first event since the alarm history was initialized). If the alarm is active at the time of initialization, this displays the date and time of the previous Last Occurrence.

#### Last Occurrence

Displays the date (DD-MMM-YY) and time (HH:MM) of the last occurrence of the alarm. If the alarm is active (indicated by flashing on and off) at the time of initialization, this date and time moves to 1st Occurrence.

# **Major Alarms**

#### **Network Loss Of Signal**

A Loss of Signal (LOS) event occurs when the DSU senses an absence of network signal. A signal with loss greater than 30 dB ( $\pm$  2.5 dB) for longer than 150 milliseconds is considered no signal. The status line and front panel NETWORK NS indicators reflect the current status of the network signal condition.

## **Network Out Of Frame**

An Out Of Frame (OOF) event occurs when the DSU misses two out of four network framing bits. The counter increments by one, whether a single event or a persistent condition. The status line network OOF and front panel NETWORK OOF and NETWORK ERR indicators reflect the current status of DSU-to-network synchronization.

### **Alarm Indication**

This is a count of the number of times the DSU receives an AIS (Alarm Indication Signal: a keep alive signal of continuous, framed 1s filling the unused bandwidth) from the network. The counter increments only when the alarm is removed. The status line and front panel NETWORK AIS indicators reflect whether the DSU is receiving an AIS.

#### **Unavailable Signal State**

An unavailable signal state event occurs when 10 consecutive SESs occur. An unavailable signal state ends when 10 consecutive seconds of data are processed and no SESs occur. For every second an unavailable signal state exists, a UAS results.

#### **Cascade Loss Of Signal**

An LOS event occurs when the DSU senses an absence of customer cascade equipment signal. A signal with consecutive zeros for longer than 150 milliseconds is considered no signal.

# **Cascade Out Of Frame**

An Out Of Frame (OOF) event occurs when the DSU misses two out of four cascade framing bits. The counter increments by one, whether a single event or a persistent condition. The status line cascade OOF and front panel CASCADE OOF indicators reflect the current status of DSU-to-cascade synchronization.

# **Minor Alarms**

### **Received Yellow**

This is a count of the number of times the DSU receives a Yellow alarm (a remotely detected failure) from the network. The counter increments only when the alarm is removed. The status line YEL indicator reflects whether the DSU is receiving a Yellow alarm.

## **Excessive Zeros and Low Average Density**

These are counts of the number of times the DSU transmits toward the network a signal with a corrected pulse density in accordance with the selection for the Ones Density option. Only one displays the count. Excessive Zeros is a count of the number of times the equipment is in a zeros violation. The threshold for this counter is dependent on the selection of the Ones Density option (maximum of 15 or 39 zeros), defining the maximum number of consecutive zeros transmitted before a "one" is inserted. Low Average Density is a count of the number of times the DSU transmits a signal with an average pulse density less than that selected with the Ones Density option (minimum of N "ones" per 8(N+1) bits, where N = 1 to 24).

# **Other Alarms**

## **Bipolar Violations**

A bipolar violation (BPV) event occurs when the DSU receives from the network two or more consecutive bits that do not alternate between signal polarities as required by the network for Alternate Mark Inversion (AMI) line coding. The status line network BPV and front panel NET-WORK BPV and NETWORK ERR indicators reflect the current status of BPV error events.

### **CRC Errors**

A CRC error event occurs when the CRC-6 code calculated at the receiving end does not match the CRC-6 code calculated by the transmitting end. The CRC is a method of detecting errors in the DS1 signal, and is performed on each ESF superframe. The status line network CRC and front panel NETWORK ERR indicators reflect the current status of CRC error events.

#### **Controlled Slips**

A controlled slip event is the occurrence of a replication or deletion of one DS1 frame by the receiving equipment. A controlled slip event occurs when the difference in the timing between the synchronous receiving equipment and the received signal is of such magnitude that it exhausts the buffer capability of the equipment.

#### **Initialize Alarm History**

This function clears from memory (initializes) the count for each of the above errors. The alarm counters should be initialized daily, because once they reach their maximum value they no longer provide accurate information. To use this function, press I. The DSU prompts Are You Sure? (Y/N). Press N to abort this function, or Y to continue.

# **Twenty-Four Hour Reports Menu**

The Twenty-Four Hour Reports menu, illustrated in Figure 3-12, accesses the following reports:

- Local User Twenty-Four Hour Report displays the user register set for the local DSU (i.e., the DSU to which the Supervisory terminal is connected).
- Remote User Twenty-Four Hour Report displays the user register set for the remote DSU (i.e., the DSU on the other end of the communications line).
- Remote Network Twenty-Four Hour Report displays the network register set for the remote DSU.

Each of these reports is discussed separately below. To access the Twenty-Four Hour Reports menu, press T.

| TWENTY -         | FOUR HOUR REPORTS                                                        |         |           | XX-DEC-XX      | 12:22 P  |
|------------------|--------------------------------------------------------------------------|---------|-----------|----------------|----------|
|                  | network STATUS                                                           | cascade | network - | DIAG - channel |          |
| OOF NS           | S YEL AIS NLB BPV CRC                                                    | OOF NS  | LT ST RT  | RDL ST DL LL   | CFG HARD |
| L<br>U<br>N<br>E | Local User Report<br>Remote User Report<br>Remote Network Report<br>Exit |         |           |                |          |

Privilege: FULL CONTROL

DataComm 552a V1.1 DSU: 0

Select option:

Figure 3-12 Twenty-Four Hour Reports Menu

## Operation

# Local User Twenty-Four Hour Report Screen

The Local User Twenty-Four Hour Report screen displays the user register set for the local DSU (i.e., the DSU to which the Supervisory terminal is connected). It spans three pages vertically, each displaying eight one-hour intervals. (Press N to move to the next page, or P for the previous page.) It spans three pages horizontally, each displaying one or two groups of error counts: ES and UAS are displayed on one page; BES and SES are displayed on the next page; and LOFC is displayed on the next. (Press the spacebar to move to the next page). When you access this screen later, you begin with the page that was last displayed. Figure 3-13 illustrates how to move between pages of the new Local User Twenty-Four Hour Report screen, and Figure 3-14 illustrates typical pages of this screen.

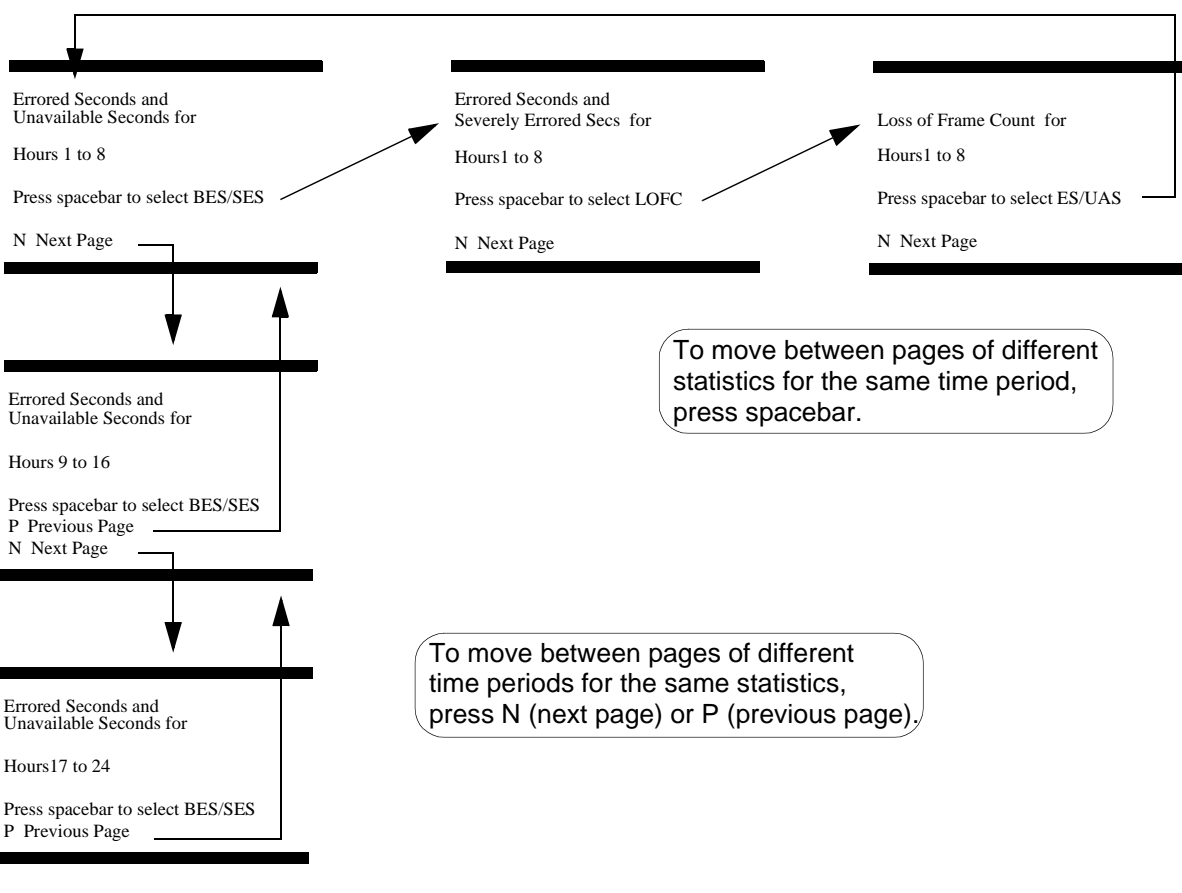

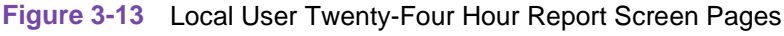

## Last 24 Hours: ES UAS BES SES LOFC

These are the total counts for ES, UAS, BES, SES and LOFC for the past 24 hours of operation, including counts for the current interval. The maximum displayed count is 65535 for each except LOFC, which is 255. If the actual count exceeds this number, the counter freezes until reset with the Initialize Counters function or until the error condition is cleared.

### Interval

# Hour Start End Date

This is a list of the 24 most recent one-hour intervals, each beginning and ending on the hour (starting with the first full hour). It spans three eight-hour screens (pages). The first page is for hours 1 (always the current interval) through 8, the second is for hours 9 through 16, and the third page is for hours 17 through 24. If no data exists beyond a given hour, Unavailable is displayed instead of the Start, End and Date entries. The current 15-minute interval is highlighted.

#### (statistic)

#### 1st 2nd 3rd 4th

The following applies to all of the error counters, or statistics, displayed (Errored Seconds, Unavailable Seconds, Bursty Errored Secs, Severely Errored Secs, and Loss of Frame Count):

These are counts for each of the four 15-minute intervals for each hour. The current interval is highlighted. Every 15 minutes, the next interval to the right is highlighted and displays new data. The maximum count is 900 (15 minutes = 900 seconds) for each except Loss of Frame Count, which is 90. If no data exists for a given interval, a \* is displayed instead of a count. Every hour, the data from each line is shifted down into the next line and is replaced by the data from the line above it or by new data (in the first line only).

# **Initialize Counters**

This function clears (resets to 0) the counters for the user register set, but it does not clear similar counters for the network register set maintained for reports to be transmitted to the network. To use this function, press I.

| LOCAL U | JSER TWENTY ·             | - FOUR HOUR | REPORT    |       |         |              |        |            |             |            | XX-DEC      | C-XX        | 12:        | 22 P           |  |
|---------|---------------------------|-------------|-----------|-------|---------|--------------|--------|------------|-------------|------------|-------------|-------------|------------|----------------|--|
|         | network STATUS cascade    |             |           |       |         |              |        |            |             |            |             |             |            |                |  |
| OOF N   | IS YEL AI                 | S NLB BP    | V CRC     | OOF   | NS      |              | LT     | ST         | RT          | RDL        | ST DL       | LL          | CF         | G HARD         |  |
| •       |                           | • •         | •         |       | •       | TTA          | c.     | D          |             |            | · ·         | •<br>•      | •          | •              |  |
|         | Last 2                    | 4 Hours     |           | 42    |         | 10           | 5      |            | 10          | 32         | 101         | 6           |            |                |  |
| Hour    | Inte<br>Start             | rval<br>End | Date      |       |         | Er           | roi    | red<br>2nd | Seco<br>3rd | nds<br>4th | Unav<br>lst | aila<br>2nd | ble<br>3rd | Seconds<br>4th |  |
| 1       | 08:00P                    | 09:00P      | 25-DEC-   | -92   |         | ~ 1          | 14     | 0          | JIU         | 1011       | $\sim 0$    | 0           | JIU        | 1011           |  |
| 2       | 07:00P                    | 08:00P      | 25-DEC-   | -92   |         | 5            | 0      | 0          | 0           | 0          | > 0         | 0           | 0          | 0              |  |
| 3       | 06:00P                    | 07:00P      | 25-DEC-   | -92   |         | $\mathbf{x}$ | 0      | 0          | 0           | 0          | > 0         | 0           | 0          | 0              |  |
| 4       | 05:00P                    | 06:00P      | 25-DEC-   | -92   |         | 5            | 0      | 0          | 0           | 0          | <b>`</b> 0  | 0           | 0          | 0              |  |
| 5       | 04:00P                    | 05:00P      | 25-DEC-   | -92   |         | / :          | 13     | 0          | 9           | 0          | 71          | 0           | 0          | 0              |  |
| б       | 03:00P                    | 04:00P      | 25-DEC-   | -92   |         | /            | *      | *          | 5           | 1          | *           | *           | 10         | 24             |  |
| 7       | Unavail                   | able        |           |       | /       | /            | *      | *          | *           | *          | *           | *           | *          | *              |  |
| 8       | Unavail                   | able        |           |       |         |              | *      | *          | *           | *          | *           | *           | *          | *              |  |
|         |                           |             |           |       |         |              |        |            |             |            |             |             |            |                |  |
|         | I Init:                   | ialize Co   | ounters   |       |         |              | -      | * Ir       | ndica       | tes d      | lata u      | inava       | ilak       | le             |  |
|         | N Next                    | Page        |           | /     | /       |              | 1      | Pres       | s sp        | aceba      | ar to       | sele        | ct E       | BES/SES        |  |
|         | E Exit                    |             |           | /     |         |              |        |            |             |            |             |             |            |                |  |
|         | Privilege: FULL CONTROL   |             |           |       |         |              |        |            |             |            |             |             |            |                |  |
|         | DataComm 552a V1.1 DSU: 0 |             |           |       |         |              |        |            |             |            |             |             |            |                |  |
| Selec   | t option                  | :           | Fvery hou | ir da | ta froi | m ea         | ach li | ine        |             |            |             |             |            |                |  |

(is shifted down into the next line.)

# A. ES/UAS Error Counts

| LOCAL U   | LOCAL USER TWENTY - FOUR HOUR REPORT XX-DEC-XX 12:22 P |                       |                 |              |                  |                   |                |                |                    |                 |                |                 |  |  |  |
|-----------|--------------------------------------------------------|-----------------------|-----------------|--------------|------------------|-------------------|----------------|----------------|--------------------|-----------------|----------------|-----------------|--|--|--|
|           | netwo                                                  | ck STA                | ATUS            | cascad       | e r              | netwo             | ork -          | DIAG           | – cha              | anne            | el             |                 |  |  |  |
| OOF N     | IS YEL AI                                              | S NLB BP              | V CRC           | OOF NS       | S L              | T ST              | RT             | RDL            | ST DL              | LL              | CF             | G HARD          |  |  |  |
| •         | Last 2                                                 | 4 Hours               | ·               | <br>ES<br>42 | UAS<br>105       | В                 | ES<br>10       | SES<br>32      | LOF                | С<br>6          | •              | •               |  |  |  |
| Hour<br>1 | Inter<br>Start<br>08:00P                               | rval<br>End<br>09:00P | Date<br>25-DEC- | -92          | Burs<br>lst<br>1 | ty Er<br>2nd<br>0 | rored<br>3rd   | l Secs<br>4th  | Sever<br>lst<br>13 | ely<br>2nd<br>0 | Erro:<br>3rd   | red Secs<br>4th |  |  |  |
| 2         | 07:00P                                                 | 08:00P                | 25-DEC-         | -92          | 0                | 0                 | 0              | 0              | 0                  | 0               | 0              | 0               |  |  |  |
| 3         | 06:00P                                                 | 07:00P                | 25-DEC-         | -92          | 0                | 0                 | 0              | 0              | 0                  | 0               | 0              | 0               |  |  |  |
| 4         | 05:00P                                                 | 06:00P                | 25-DEC-         | -92          | 0                | 0                 | 0              | 0              | 0                  | 0               | 0              | 0               |  |  |  |
| 5         | 04:00P                                                 | 05:00P                | 25-DEC-         | -92          | 5                | 0                 | 1              | 0              | 8                  | 0               | 8              | 0               |  |  |  |
| 6         | 03:00P                                                 | 04:00P                | 25-DEC-         | -92          | *                | *                 | 2              | 1              | *                  | *               | 3              | 0               |  |  |  |
| 7         | Unavail                                                | able                  |                 |              | *                | *                 | *              | *              | *                  | *               | *              | *               |  |  |  |
| 8         | Unavail                                                | able                  |                 |              | *                | *                 | *              | *              | *                  | *               | *              | *               |  |  |  |
|           | I Init<br>N Next<br>E Exit                             | ialize Co<br>Page     | ounters         |              |                  | * Ir<br>Pres      | ndica<br>ss sp | tes d<br>aceba | lata u<br>r to :   | nava<br>sele    | ailab<br>ect I | ole<br>OFC      |  |  |  |
|           |                                                        |                       |                 |              | Privi            | Tede:             | FULL CON       | TROL           |                    |                 |                |                 |  |  |  |
|           |                                                        |                       |                 |              |                  |                   | Data           | Comm 552       | 2a V1.1 I          | DSU:            | 0              |                 |  |  |  |

Select option:

# **B. BES/SES Error Counts**

Figure 3-14 Local User Twenty-Four Hour Report Screen (Sheet 1 of 2)

| LOCAI                                         | LOCAL USER TWENTY - FOUR HOUR REPORT XX-DEC-XX 12:22 P |                                                                                     |                                            |                                                                                      |                                                                  |                                               |              |                                            |                                                                                           |                                                    |                                       |                   |           |              |                | 2 P     |
|-----------------------------------------------|--------------------------------------------------------|-------------------------------------------------------------------------------------|--------------------------------------------|--------------------------------------------------------------------------------------|------------------------------------------------------------------|-----------------------------------------------|--------------|--------------------------------------------|-------------------------------------------------------------------------------------------|----------------------------------------------------|---------------------------------------|-------------------|-----------|--------------|----------------|---------|
|                                               |                                                        | net                                                                                 | worl                                       | k ST.                                                                                | ATUS                                                             | casc                                          | cade         | n                                          | etw                                                                                       | ork ·                                              | - DIA                                 | G -               | cha       | anne         | 1              |         |
| OOF                                           | NS                                                     | YEL                                                                                 | AIS                                        | S NLB BI                                                                             | PV CRC                                                           | OOF                                           | $\Gamma_{1}$ | r si                                       | RT                                                                                        | RDL                                                | ST                                    | DL                | LL        | CFG          | HARD           |         |
| •                                             | •                                                      | Last                                                                                | 24                                         | Hours                                                                                |                                                                  | ES<br>42                                      | UAS<br>105   | ·                                          | BES<br>10                                                                                 | SES<br>32                                          | 5<br>2                                | LOF               | С<br>б    | •            | •              |         |
| Hourr<br>1<br>2<br>3<br>4<br>5<br>6<br>7<br>8 |                                                        | In<br>Start<br>08:00<br>07:00<br>06:00<br>05:00<br>04:00<br>03:00<br>Jnava<br>Jnava | ter<br>P<br>P<br>P<br>P<br>P<br>ila<br>ila | val<br>End<br>09:00P<br>08:00P<br>07:00P<br>06:00P<br>05:00P<br>04:00P<br>ble<br>ble | Date<br>25-DEC<br>25-DEC<br>25-DEC<br>25-DEC<br>25-DEC<br>25-DEC | -92<br>-92<br>-92<br>-92<br>-92<br>-92<br>-92 |              | Burst<br>1st<br>0<br>0<br>0<br>2<br>*<br>* | y E:<br>2nd<br>()<br>()<br>()<br>()<br>()<br>()<br>()<br>()<br>()<br>()<br>()<br>()<br>() | rrore<br>3rd<br>0 0<br>0 0<br>0 1<br>1<br>1<br>* * | d Sec<br>4th<br>0<br>0<br>0<br>1<br>* | S                 |           |              |                |         |
| _                                             | I<br>N<br>E                                            | In<br>Ne<br>Ex                                                                      | iti<br>xt<br>it                            | alize C<br>Page                                                                      | cunters                                                          |                                               |              |                                            | * I<br>Pre                                                                                | ndic<br>ss s<br>Priv                               | ates<br>paceb<br><sup>ilege:</sup>    | dat<br>par<br>FUL | a u<br>to | nava<br>sele | ilabl<br>ct LO | e<br>FC |
|                                               |                                                        |                                                                                     |                                            |                                                                                      |                                                                  |                                               |              |                                            |                                                                                           | Data                                               | aComm 5                               | 52a N             | /1.1      | DSU: 0       |                |         |

Select option:

# C. LOFC Error Counts

Figure 3-14 Local User Twenty-Four Hour Report Screen (Sheet 2 of 2)

# **Remote User Twenty-Four Hour Report Screen**

The Remote User Twenty-Four Hour Report screen displays the user register set for the remote DSU (i.e., the DSU on the other end of the communications line). It is five screens (pages) wide, one for each error, or statistic: ES, UAS, BES, SES and LOFC. It displays up to ninety-six 15-minute intervals (24 hours) for each statistic. (Press N to move to the next statistic.) When you access this screen later, you begin with the page that was last displayed. Figure 3-15 illustrates the screen for ES. The screens for the others follow the same format.

*Note* If the remote DSU does not support the enhanced parameter set defined in PUB 54016, or if the local DSU does not receive a response from the remote DSU within the expected time, or if a communications errors occurs, the message FDL Communications Error is displayed at the bottom of the screen.

| Every 15 n                                                                                 | ninutes data from the current  |
|--------------------------------------------------------------------------------------------|--------------------------------|
| interval is                                                                                | shifted into interval #1, the  |
| data that w                                                                                | ras in interval #1 is shifted  |
| into interva                                                                               | Il #2, and so on.              |
| REMOTE NETWORK TWENTY - FOUR HOUR REPORTS                                                  | XX-DEC-XX 12:22 P              |
| network STATUS cascade                                                                     | network - DIAG - channel       |
| OOF NS YEL AIS NLB BPV CRC OOF NS                                                          | LT ST RT RDL ST DL LL CFG HARD |
| ERRORED SECONDS as of: 25-DEC-92 08:27P                                                    | Valid Intervals : 19           |
| 24 hour total: 42                                                                          | Current Interval : 0 —         |
| 1: 14 2: 0 3: 0 4: 0 5: 0 6<br>9: 0 10: 0 11: 0 12: 0 13: 0 14<br>17: 12 18: 1 19: 6 20: 6 | 0 7:0 8:0<br>0 15:0 16:0       |
| N Next statistic<br>E Exit                                                                 | Privilege: FULL CONTROL        |
| Select option:                                                                             | DataComm 552a V1.1 DSU: 0      |
| Data from the highest disp                                                                 | layed                          |
| interval (#19 in this examp                                                                | e) is shifted                  |
| into a newly created interv                                                                | al (#20)                       |
| until all 96 intervals are dis                                                             | played.                        |

Figure 3-15 Remote user twenty-Four Hour Report Screen (Errored Seconds)

#### (statistic) as of: (date and time)

This is the statistic being displayed (ERRORED SECONDS, UNAVAILABLE SECONDS, BURSTY ERRORED SECONDS, SEVERELY ERRORED SECONDS, or LOSS OF FRAME COUNT), and the date and time of the last update for the report, which occurs every 15 minutes after you access it. (When you access this report from the Twenty-Four Hour Reports menu, and every 15 minutes thereafter until you exit it, the local DSU requests the remote DSU to send its register set. On receiving the data, which may involve a delay, the local DSU updates the entire report.)

*Note* To manually update the report, without waiting for the automatic 15-minute update, exit the report and access it again. This causes the local DSU to request the remote DSU to send its register set again.

#### Valid Intervals:

This is the number of valid 15-minute intervals since the last power up. (The current interval, and intervals for which no data exists, are not valid intervals.) This number equals the number of intervals displayed below, and ranges from 0 to 96.

#### 24 hour total:

This is the total count for the past 24 hours of operation, including counts for the current interval. The maximum displayed count is 65535 for each except LOFC, which is 255. If the actual count exceeds this number, the counter freezes until reset with the Initialize Counters function on the Local User Twenty-Four Hour Report screen or until the error condition is cleared.

#### **Current Interval:**

This is the error count for the current 15-minute interval. The maximum displayed count is 900 for each except LOFC, which is 90.

#### (15-minute interval):

The middle of the screen displays the counts for the most recent valid 15-minute intervals, at eight intervals per line. Every 15 minutes, the data from one interval is shifted into the next interval (creating a new interval if required) and is replaced by the data from the previous interval.

DataComm 552a V1.1 DSU: 0

# **Remote Network Twenty-four Hour Report Screen**

The Remote Network Twenty-Four Hour Report screen displays the network register set for the remote DSU (i.e., the DSU on the other end of the communications line). It is five screens (pages) wide, one for each error, or statistic: ES, UAS, BES, SES and LOFC. It displays up to ninety-six 15-minute intervals (24 hours) for each statistic. (Press N to move to the next statistic.) When you access this screen later, you begin with the page that was last displayed. Figure 3-16 illustrates the screen for ES. The screens for the others follow the same format.

**Note** If the remote DSU does not support the enhanced parameter set defined in PUB 54016, or if the local DSU does not receive a response from the remote DSU within the expected time, or if a communications errors occurs, the message FDL Communications Error is displayed at the bottom of the screen.

| LOFC ERROR COUNTS: TWENTY - FOU                                                                              | R HOUR REPORTS         |                               |               | XX-DEC-XX     | 12:22 P       |  |  |  |  |  |  |  |  |
|----------------------------------------------------------------------------------------------------|------------------------|-------------------------------|---------------|---------------|---------------|--|--|--|--|--|--|--|--|
| network STAT                                                                                                 | TUS casc               | ade netw                      | vork – DIA    | G – channe    | 1             |  |  |  |  |  |  |  |  |
| OOF NS YEL AIS NLB BPV                                                                                       | CRC OOF                | NS LT S                       | TRT RDL       | ST DL LL      | CFG HAR       |  |  |  |  |  |  |  |  |
| ERRORED SECONDS as of: 25-DEC-92 08:29P<br>24 hour total: 62<br>Valid Intervals : 21<br>Current Interval : 0 |                        |                               |               |               |               |  |  |  |  |  |  |  |  |
| 1: 0 2: 14 3:<br>9: 0 10: 0 11:<br>17: 11 18: 1 19:                                                          | 0 4:<br>0 12:<br>7 20: | 0 5: 0<br>0 13: 0<br>0 21: 20 | 6: 0<br>14: 0 | 7: 0<br>15: 9 | 8: 0<br>16: 0 |  |  |  |  |  |  |  |  |
| N Next statistic<br>E Exit                                                                                   |                        |                               |               |               |               |  |  |  |  |  |  |  |  |

Select option:

Figure 3-16 Remote Network Twenty-Four Hour Report Screen (Errored Seconds)

#### (statistic) as of: (date and time)

This is the statistic being displayed (ERRORED SECONDS, UNAVAILABLE SECONDS, BURSTY ERRORED SECONDS, SEVERELY ERRORED SECONDS, or LOSS OF FRAME COUNT), and the date and time of the last update for the report, which occurs every 15 minutes after you access it. (When you access this report from the Twenty-Four Hour Reports menu, and every 15 minutes thereafter until you exit it, the local DSU requests the remote DSU to send its register set. On receiving the data, which may involve a delay, the local DSU updates the entire report.)

*Note* To manually update the report, without waiting for the automatic 15-minute update, exit the report and access it again. This causes the local DSU to request the remote DSU to send its register set again.

## Valid Intervals:

This is the number of valid 15-minute intervals since the last power up. (The current interval, and intervals for which no data exists, are not valid intervals.) This number equals the number of intervals displayed below, and ranges from 0 to 96.

#### 24 hour total:

This is the total count for the past 24 hours, NOT including counts for the current interval, since the last power up. The maximum displayed count is 65535 for each except LOFC, which is 255. If the actual count exceeds this number, the counter freezes until reset with the Initialize Counters function on the Local User Twenty-Four Hour Report screen or until the error condition is cleared.

#### **Current Interval:**

This is the error count for the current 15-minute interval. The maximum displayed count is 900 for each except LOFC, which is 90.

#### (15-minute interval):

The middle of the screen displays the counts for the most recent valid 15-minute intervals, at eight intervals per line. Every 15 minutes, the data from one interval is shifted into the next interval (creating a new interval if required) and is replaced by the data from the previous interval.

# **Scheduled Performance Report Screen**

This function displays the information that the DSU makes available to the network upon its request for a Scheduled Performance Report. This information is available only for the ANSI mode. The information is displayed for the last four one-second periods and is updated once every second. The data in the 1st Sec column shifts to the right into the 2nd Sec column, and so on. A period (.) indicates that no error event occurred (a null event). To use this function, press C. Figure 3-17 illustrates the Scheduled Performance Report screen.

## **CRC Error Event**

This is a count of CRC-6 error events, displayed in ranges, as follows:

| 0    | no errors              |
|------|------------------------|
| 1    | 1 error                |
| <5   | from 2 to 4 errors     |
| <10  | from 5 to 9 errors     |
| <100 | from 10 to 99 errors   |
| <320 | from 100 to 319 errors |
| >320 | 320 or more errors     |

## **Severe Error Event**

An asterisk (\*) indicates that during this one-second interval one or more severely errored framing events occurred.

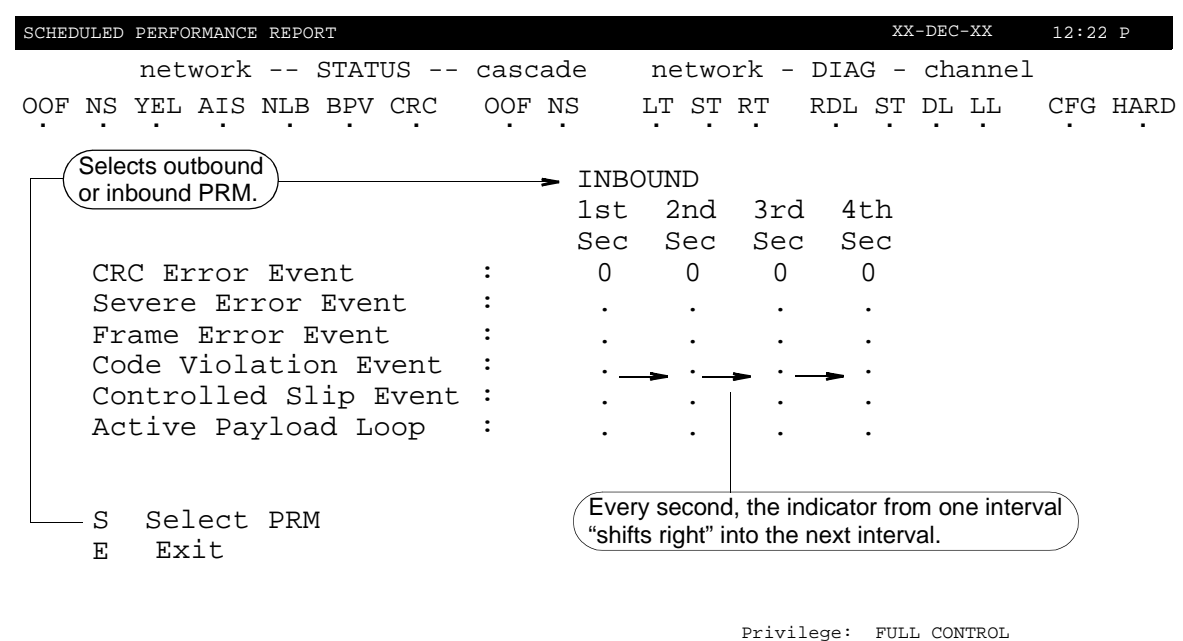

rivilege. FULL CONTROL

DataComm 552a V1.1 DSU: 0

Select option:

Figure 3-17 Scheduled Performance Report Screen

## **Frame Error Event**

An asterisk (\*) indicates that during this one-second interval one or more frame synchronization bit error events occurred. A frame synchronization bit error event is not indicated (.) when a severely errored framing event also occurs.

## **Code Violation Event**

An asterisk (\*) indicates that during this one-second interval one or more line code violation events occurred.

## **Controlled Slip Event**

An asterisk (\*) indicates that during this one-second interval one or more controlled slip events occurred.

#### **Active Payload Loop**

An asterisk (\*) indicates that during this one-second interval the DSU was in a payload loopback condition (looping back toward the network frames consisting of the received 192 information bits [the payload] plus its own framing, CRC-6, and Data Link bits [the F-bits]). A period (.) indicates that the DSU was not in a payload loopback condition.

## Select PRM

This function causes the display to toggle between the Performance Report Message (PRM) transmitted toward the network (OUTBOUND) and received from the network (INBOUND). To use this function, press S.

# **CSU Self Test Screen**

This function causes the DSU to generate and verify a test pattern. The status line network ST and front panel TM indicators reflect the status of this test. To use this function, press S. Figure 3-18 illustrates the CSU Self Test screen. DS1 Self-Test can also be used with DS1 Local Test and DS1 Remote Test from the LOOPBACKS screen. Refer to DS1 Remote Test with Self-Test and DS1 Local Test with Self-Test in *Chapter 4, Tests* for test procedures.

# **Test Pattern**

This displays one of the following test patterns selected with the Select Test Pattern (S) function:

| 511  | 511-bit test pattern                   |
|------|----------------------------------------|
| 2047 | 2047-bit test pattern                  |
| PROG | user-programmable test pattern         |
| QRS  | Quasi-Random Signal (QRS) test pattern |

# **User Pattern**

This displays the test pattern selected with the Set User Pattern (P) function. The default userprogrammable pattern is 11000000000000. However, Default is displayed instead of the actual default pattern.

| CSU SELF | TEST                         |                                                |                                |                         |                                |                |              |                  |                    |                   | XX    | -DEC            | -XX    | 12:22 | P    |
|----------|------------------------------|------------------------------------------------|--------------------------------|-------------------------|--------------------------------|----------------|--------------|------------------|--------------------|-------------------|-------|-----------------|--------|-------|------|
|          | net                          | work                                           | STAT                           | US                      | casc                           | ade            | ne           | two              | rk -               | DIA               | G -   | cha             | annel  |       |      |
| OOF NS   | YEL                          | AIS NLB                                        | BPV                            | CRC                     | OOF                            | NS             | LT           | ST               | RT                 | RDL               | ST    | DL              | LL     | CFG   | HARD |
|          | Test<br>Use:<br>Test<br>Test | . Pattern<br>r Pattern<br>t Results<br>t Time  | :                              | QRS<br>Defaul<br>BER is | ∙<br>lt <del>«</del><br>s Ina¢ | ctive          | •<br>        | •<br>            |                    | ]                 |       | •<br> <br> <br> | •      |       | •    |
|          | I<br>T<br>S<br>P             | Initiate<br>Terminate<br>Select Te<br>Set User | Test<br>e Tes<br>est p<br>Patt | t<br>attern<br>ern _    | ı — ¬                          | Selec          | ts Test      | Patt             | ern)—              |                   |       |                 |        |       |      |
|          | E                            | Exit                                           |                                | Sel<br>Tes              | ects Us<br>at Patte            | ser-Pro<br>ern | ogramm       | able             | Privi              | lege:             | FIIL  | <br> <br>       | TTROI. |       |      |
|          |                              |                                                |                                |                         | I                              |                |              |                  | DataC              | 'omm 55           | 52a V | 1 1 1           |        |       |      |
| Select   | opti                         | on:                                            |                                |                         |                                |                | Acti<br>16-k | on Li<br>bit bir | ine Pro<br>nary pa | ompts f<br>attern | ior   |                 |        |       |      |

#### Figure 3-18 CSU Self Test Screen

#### **Test Results**

This displays the averaged BER, updated once every second. The maximum BER is 5.59E-3 ( $5.59 \times 10-3$ , or 5.59 bit errors per 1,000 bits). The minimum BER is 1.00E-7 ( $1.00 \times 10-7$ , or 1 bit error per 10,000,000 bits). While no test is running, BER is Inactive is displayed.

## **Test Time**

This displays the duration (in seconds) of the current test. While no test is running, this is blank. During the first seven seconds after the test is started, the DSU is collecting and averaging initial results and displays Please Wait....

#### **Initiate Test**

This function starts the test. You cannot make any changes while the test is running, nor can you exit this screen. To use this function, press I.

*Note* If you initiate a DS1 diagnostic while a DS0 diagnostic is in progress, the DS0 diagnostic is terminated.

#### **Terminate Test**

This function stops the test. To use this function, press T.

#### Select Test Pattern

This function selects the test pattern. To step through the test patterns (displayed in Test Pattern), press S.

*Note* The QRS test pattern is typically used instead of the 511- or 2047-bit test patterns.

# Set User Pattern

This function allows you to select your own test pattern. It is a 16-bit, binary pattern (ones and zeros). To use this function, press P. Enter 16 bits, and then press RETURN. The pattern is displayed in User Pattern. This pattern is retained when you exit this screen, but lost if the DSU is powered down.

# **Loopback Screen**

This function allows you to control one of five standard loopback tests: Test Loop, Line Loop, Local Test, Remote Test, and NI Loop. Once started, these tests must be stopped via the Supervisory terminal: they cannot be stopped via the front panel. To use this function, press L. Figure 3-19 illustrates the Loopbacks screen.

#### **Loop Status**

This displays the test that is running: Test Loop, Line Loop, Local Test, Remote Loop, NI Loop, or Cascade Digital Loop. When no test is running, this displays NONE.

*Note* If you initiate a DS1 diagnostic while a DS0 diagnostic is in progress, the DS0 diagnostic is terminated.

### **Test Loop**

This function controls the DS1 Test Loop described in <u>*Chapter 4, Tests*</u>. The status line network NLB and front panel NETWORK LB indicators reflect the status of this test. To start or stop this test, press T.

#### LOOPBACKS

|        |      | net    | work          | S             | STAT | JS     | casc | ade  | ne          | twor  | ck - | DIAG  | -  | cha | annel |     |      |
|--------|------|--------|---------------|---------------|------|--------|------|------|-------------|-------|------|-------|----|-----|-------|-----|------|
| OOF    | NS   | YEL    | AIS           | NLB           | BPV  | CRC    | OOF  | NS   | $_{\rm LT}$ | ST 1  | RT   | RDL S | SТ | DL  | LL    | CFG | HARD |
|        |      |        |               |               |      |        |      | Loop | 0± -        | +     | NO   | NE    |    |     |       |     |      |
|        |      |        |               |               |      |        |      | цоор | SLA         | icus. | NO   | NE -  |    |     |       |     |      |
| $\Box$ | Sele | cts Lo | opback        | < Test        | )—   |        |      |      |             |       |      |       |    |     |       |     |      |
|        |      | - T    | Test          | Loop          |      |        |      |      |             |       |      |       |    |     |       |     |      |
|        |      | Ц<br>О | Line<br>Local | Loop<br>l Tes | t    |        |      |      |             |       |      |       |    |     |       |     |      |
|        |      | R      | Remot         | ce Te         | st   |        |      |      |             |       |      |       |    |     |       |     |      |
|        |      | Ν      | NI Lo         | qoc           |      |        |      |      |             |       |      |       |    |     |       |     |      |
|        |      | – C    | Casca         | ade D         | igit | al Loc | p    |      |             |       |      |       |    |     |       |     |      |
|        |      |        |               |               |      |        |      |      |             |       |      |       |    |     |       |     |      |
|        |      | Ε      | Exit          |               |      |        |      |      |             |       |      |       |    |     |       |     |      |
|        |      |        |               |               |      |        |      |      |             |       |      |       |    |     |       |     |      |

Privilege: FULL CONTROL

DataComm 552a V1.1 DSU: 0

YY-DFC-YY

ם ככי 1

Select option:

Figure 3-19 Loopbacks Screen

#### Line Loop

This function controls the DS1 Line Loop described in <u>*Chapter 4, Tests.*</u> The status line network NLB and front panel NETWORK LB indicators reflect the status of this test. To start or stop this test, press L.

### Local Test

This function controls the DS1 Local Test described in <u>*Chapter 4, Tests.*</u> The status line network LT and front panel TM indicators reflect the status of this test. This test can also be used in conjunction with DS1 Self-Test to control the DS1 Local Test with Self-Test described in <u>*Chapter 4, Tests.*</u> To start or stop this test, press O.

#### **Remote Test**

This function controls the DS1 Remote Test described in <u>Chapter 4, Tests</u>. There is a five second delay after you start or stop this test. During these five-second intervals before and after the actual test, the DSU is required to send in-band loopback codes to the remote DSU. This test can also be used in conjunction with DS1 Self-Test to control the DS1 Remote Test with Self-Test described in <u>Chapter 4, Tests</u>. The status line network RT and front panel TM indicators reflect the status of this test. To start or stop this test, press R.

## NI Loop

This function controls the DS1 Network Interface Loopback function described in <u>Chapter 4, Tests</u>. A Telco-provided DS1 Interface Connector (or Smart Jack) must be installed at the remote DSU. There is a five second delay after you start or stop this test. During these five-second intervals before and after the actual test, the DSU is required to send in-band loopback codes to the remote DSU. This test can also be used in conjunction with DS1 Self-Test to control the DS1 Network Interface Loopback with Self-Test described in <u>Chapter 4, Tests</u>. The status line network RT and front panel TM indicators reflect the status of this test. To start or stop this test, press N.

Note

When connected to a DS1 Interface Connector (or Smart Jack), the DSU must be configured for manual Network Line Build-Out (consult the carrier for the proper attenuation level).

## **Cascade Digital Loop**

This function controls the Cascade Digital Loop described in <u>*Chapter 4, Tests*</u>. The status line network NLB and front panel NETWORK LB indicators reflect the status of this test. To start or stop this test, press C.

# **Receive Level Screen**

This function displays information about the Network Line Build-Out option and the network signal. To use this function, press R. <u>Figure 3-20</u> illustrates the Receive Level screen.

## Line Build-out

This displays the amount of line build-out selected: 0.0 dB, 7.5 dB, or 15.0 dB. The Network Line Build-Out Amount is selected manually with the LINE BUILD-OUT (L) Configuration command or option switches S6-5 and S6-6, or automatically when automatic Network Line Build-Out is enabled with the LINE BUILD-OUT command or option switch S6-4.

Note

When connected to a DS1 Interface Connector (or Smart Jack), the DSU must be configured for manual Network Line Build-Out (consult the carrier for the proper attenuation level).

## **Receive Level**

This displays the actual signal level received from the network. If the displayed signal level and manually-set Network Line Build-Out Amount do not agree, adjust the option setting to match the displayed signal level (refer to <u>Table 2-1</u>). The ranges displayed and appropriate option settings are:

| <u>Display</u> | Nominal Cable Loss * LBC                        | Option Setting |
|----------------|-------------------------------------------------|----------------|
| 0 to -7        | 0 dB to 7.5 dB (± 2.5 dB)                       | 15 dB          |
| -7 to -15      | 7.5 ( $\pm$ 2.5 dB) dB to 15 dB ( $\pm$ 2.5 dB) | 7.5 dB         |
| < -15          | 15 dB ( $\pm$ 2.5 dB) to 30 dB ( $\pm$ 2.5 dB)  | 0 dB           |
| NO SIGNAL      | greater than 30 dB ( $\pm$ 2.5 dB)              | 0 dB           |

\* The variation in cable loss is pattern dependent.

| RECEI  | VE LE | VEL  |     |      |     |      |     |    |     |      |      | XX  | -DEC | -XX   | 12:22 | P    |
|--------|-------|------|-----|------|-----|------|-----|----|-----|------|------|-----|------|-------|-------|------|
|        | net   | work |     | STAT | US  | casc | ade | ne | two | rk - | DIAC | - F | cha  | annel |       |      |
| OOF NS | YEL   | AIS  | NLB | BPV  | CRC | OOF  | NS  | LT | ST  | RT   | RDL  | ST  | DL   | LL    | CFG   | HARD |

Line Build-out : 15 dB Receive Level : 0 to -7

E Exit

Privilege: FULL CONTROL

DataComm 552a V1.1 DSU: 0

Select option:

Figure 3-20 Receive Level Screen

# The CSU Configuration Screen

The Supervisory terminal can be used to display and configure nearly all of the options that can be selected via option switches on the CSU-function card. Figure 3-21 illustrates the functions available through the CSU CONFIGURATION screen. (Refer also to The Channel Configuration Screen for channel configuration options.) Configuration selections made via the Supervisory terminal override those made via option switches. For a complete cross-reference of the DSU's hard- and soft-configurable options, refer to <u>Appendix C, Configuration Cross-Reference</u>.

Excluded from Supervisory terminal configuration are:

- DSU Address Number (option switches S5-1 through S5-8)
- Ground (option jumper X1)
- Front Panel Switches (option switch S4-7)
- Configuration Mode (option switch S6-7)
- Loop Span Power (option jumper X5)
- PMC-100 Operation (option switch S4-3)
- Soft Configuration Privileges (option switch S4-6)
- Supervisory Port Baud Rate (option switches S4-1 and S4-2)
- Supervisory Port Character Format (option switches S4-4 and S4-5)

| CSU | CON | IFIGU | RATION          |   |      |      |     |     |      |         |   |     | XX  | -DEC | -XX     | 12:22 | 2 P       |
|-----|-----|-------|-----------------|---|------|------|-----|-----|------|---------|---|-----|-----|------|---------|-------|-----------|
|     |     | net   | work STATUS     | - | casc | ade  |     | ne  | etwo | ork ·   | - | DIA | G - | ch   | annel   |       |           |
| OOF | NS  | YEL   | AIS NLB BPV CRC |   | OOF  | NS   |     | LT  | ST   | RT<br>• |   | RDL | ST  | DL   | LL<br>• | CFG   | HARD<br>• |
|     |     | м     | ESF Mode        | : | ANS  | SI   |     |     |      |         |   |     |     |      |         |       |           |
|     |     | D     | Cascade Code    | : | AMI  |      |     |     |      |         |   |     |     |      |         |       |           |
|     |     | С     | Network Code    | : | AMI  |      |     |     |      |         |   |     |     |      |         |       |           |
|     |     | F     | Cascade Frame   | : | MAN  | 1 –  | ESF |     |      |         |   |     |     |      |         |       |           |
|     |     | N     | Network Frame   | : | MAN  | 1 –  | ESF |     |      |         |   |     |     |      |         |       |           |
|     |     | 0     | Ones Density    | : | MAX  | 15   | ZEI | ROS |      |         |   |     |     |      |         |       |           |
|     |     | I     | Inband Loop     | : | ENA  | BLE  |     |     |      |         |   |     |     |      |         |       |           |
|     |     | Т     | Test Type       | : | LLE  | 3    |     |     |      |         |   |     |     |      |         |       |           |
|     |     | В     | ILB Frame       | : | FRA  | MED  |     |     |      |         |   |     |     |      |         |       |           |
|     |     | A     | AIS Loopdown    | : | INH  | IIBI | Т   | _   |      |         |   |     |     |      |         |       |           |
|     |     | L     | Line Build-Out  | : | MAN  | 1 –  | 0.0 | dB  |      |         |   |     |     |      |         |       |           |
|     |     | Q     | Pre Equalizer   | : | 130  | ) ft |     |     |      |         |   |     |     |      |         |       |           |
|     |     | Е     | Exit            |   |      |      |     |     |      |         |   |     |     |      |         |       |           |
|     |     |       |                 |   |      |      |     |     |      |         |   |     |     |      |         |       |           |

Privilege: FULL CONTROL

DataComm 552a V1.1 DSU: 0

Select option:

Figure 3-21 CSU Configuration Screen

Note

In Hard Configuration Mode (set via option switch S6-7), configuration via the Supervisory terminal is not allowed.

To set an option, press the letter shown to the left of it. Each time you press the letter, you see a different choice. Stop when you see the desired choice. The information is updated when you begin this function and when you press RETURN while this screen is displayed. When you are done with configuration, press E to exit this function. The following paragraphs describe each of the configuration functions.

#### **ESF Mode**

This sets the Network Compatibility option to ANSI (complies with the requirements specified in Bellcore TR-TSY-000194 and adopted by ANSI - the American National Standards Institute) or AT+T (complies with the requirements specified in PUB 54016). These publications define, in part, the manner in which signal quality or performance measurements are determined, transmitted, and responded to. The ANSI mode supports Bellcore Scheduled Performance Report Messages (PRMs) and Unscheduled Messages, messages initiated by the Telco and contained in the Data Link subchannel provided in ESF framing. The PUB 54016 mode supports their Telemetry Asynchronous Block Serial Protocol (TABS), a maintenance message protocol initiated by the Telco and contained in the Data Link subchannel provided in ESF framing. This option applies only when ESF is selected for the Network Frame Format option. The default setting is ANSI. (This option is also set via option switch S6-8.)

#### **Cascade Code**

This sets the Line Code option for the cascade port to AMI (Alternate Mark Inversion, with no bipolar violations) or B8ZS (Bipolar with 8 Zero Substitution, with bipolar violations). Which one you choose depends primarily on the design of the T1 link: all equipment must be compatible with AMI coding, and some equipment may not be compatible with B8ZS coding. The default setting is AMI. (This option, and the Network Code option, are also set via option switch S3-5. When PMC-100 Operation is disabled, option switch S5-8 is used to set the Transcoding option, which sets Cascade Code to AMI and Network Code to B8ZS.)

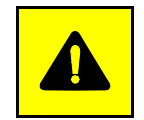

**CAUTION** *Do not select B8ZS for Cascade Code and AMI for Network Code. This combination causes data errors when the cascade equipment transmits more than 15 consecutive zeros.* 

#### **Network Code**

This sets the Line Code option for the network side to AMI (Alternate Mark Inversion, with no bipolar violations) or B8ZS (Bipolar with 8 Zero Substitution, with bipolar violations). Which one you choose depends primarily on the design of the T1 link: all equipment must be compatible with AMI coding, and some equipment may not be compatible with B8ZS coding. To implement 64 kbps Clear Channel Capability, you must choose B8ZS (the DSU automatically sets the Ones Density option to INHIBIT). The default setting is AMI. (This option, and the Cascade Code option, are also set via option switch S3-5.)

## **Cascade Frame**

This sets the Cascade Frame Format option for the cascade port to AUTO (Auto Framing) or MAN (manually-set framing), and one of the following framing types: D4 (D4 Superframe Format) or ESF (Extended Superframe Format). With Auto Framing, the DSU adapts to the received framing: the network-side transmitter uses the framing received from the network, and the cascade port transmitter uses the framing received from the customer cascade equipment. When AUTO is selected, Network Frame is also set to AUTO. Similarly, when MAN is selected, Network Frame is also set to AUTO. Similarly, when MAN is selected, Network Frame S3-2 and S3-3.)

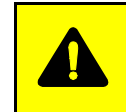

**CAUTION** *Do not enable Auto Framing for both DSUs on a link.* 

## **Network Frame**

This sets the Network Frame Format option for the network side to AUTO (Auto Framing) or MAN (manually-set framing), and one of the following framing types: ESF (Extended Superframe Format) or D4 (D4 Super-frame Format). When AUTO is selected, Cascade Frame is also set to AUTO. Similarly, when MAN is selected, Cascade Frame is also set to MAN. The default setting is MAN - ESF. (This option is also set via option switches S3-1 and S3-3.)

## **Ones Density**

This sets the pulse density to MAX 15 ZEROS (maximum of 15 consecutive zeros transmitted toward the network before a "one" is inserted), MAX 39 ZEROS (maximum of 39 consecutive zeros), 8(N+1) RESTRICTIONS (minimum of N "ones" per 8(N+1) bits, where N = 1 to 24; the Line Code option for the network side must be set to AMI), MIN 1 IN 8 (minimum of 1 "one" per 8 bits; with this selection, pulse density violations are enforced but enforcement is not indicated to the user), or INHIBIT (no minimum pulse density is maintained). The default setting is MAX 15 ZEROS. (This option is also set via option switch S3-8.)

# **Inband** Loop

This sets the In-Band DS1 Loopback Code Detection option to ENABLE (in-band loopback codes are detected and reacted to) or INHIBIT (in-band loopback codes are ignored). When ENABLE is selected, Test Type must also be set. When a loopback activation or deactivation code is detected, the DSU starts or stops the type of loopback test selected with Test Type. The default setting is ENABLE. (This option is also set via option switch S4-8.)

# **Test Type**

This sets the In-Band DS1 Loopback Code Test Type option to LLB (DS1 Line Loop is started or stopped when the appropriate in-band loopback code is detected) or TLB (DS1 Test Loop is started or stopped), when Inband Loop is set to ENABLE. The default setting is LLB. (This option is also set via option switch S3-6.)

## **ILB Frame**

This sets the In-Band DS1 Loopback Code Framing option to FRAMED (DSU transmits framed inband loopback codes) or UNFRAMED (DSU transmits unframed in-band loopback codes), when a DS1 Remote Test is started. The default setting is FRAMED. (This option is also set via option switch S3-7.)

## **AIS Loopdown**

This sets the AIS Loop-Down option for remotely-initiated DS1 loopbacks (i.e., those controlled by in-band codes) to INHIBIT (a continuous received AIS does not terminate the loopback), or ENABLE (a continuous received AIS terminates the loopback; recommended for any DSU cascaded to another DSU) with a loop-down activation time of 5 to 60 seconds. The loop-down activation time is the length of time of a continuous received AIS required before the DSU will terminate the loopback. An intermittent AIS is ignored. The default setting is INHIBIT. To select a loop-down activation time other than 30 seconds, press A, then enter the desired time in seconds.

## Line Build-Out

This sets the Network Line Build-Out Amount option for line build-out on the network side to AUTO (automatic Network Line Build-Out, based on the signal level received from the network) or MAN (manually-set Network Line Build-Out), and one of the following attenuation levels: 0.0 dB (no attenuation), 7.5 dB (7.5 dB attenuation), or 15 dB (15 dB attenuation). Selecting the proper signal level ensures that the signal reaching the Central Office is satisfactory. The default setting is MAN - 0.0 dB. (This option is also set via option switches S6-4, S6-5, and S6-6.

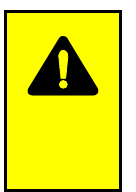

# CAUTION

- a. When connected to a DS1 Interface Connector (or Smart Jack), the DSU must be configured for manual Network Line Build-Out (consult the carrier for the proper attenuation level).
   b. Do not enable automatic Network Line Build-Out for both DSUs when they are connected back-to
- b. Do not enable automatic Network Line Build-Out for both DSUs when they are connected back-toback.

## Pre Equalizer (T1 Cascade Port)

This sets the Cascade Pre-Equalization option for matching the cascade port line length, providing transmitter pre-equalization for lengths of 130 ft (0-130 feet), 260 ft (130-260 feet), 390 ft (260-390 feet), 530 ft (390-530 feet), 655 ft (530-655 feet), or no pre-equalization (NONE). The default setting is 130 ft. Selecting the proper length ensures that the signal reaching the customer cascade equipment is satisfactory. (This option is also set via option switches S6-1, S6-2, and S6-3.)

# **The Channel Configuration Screen**

The Supervisory terminal can be used to display and configure nearly all of the options that can be selected via option switches on the DSU-function card. Figure 3-22 illustrates the functions available through the CHANNEL CONFIGURATION screen. (Refer also to The CSU Configuration Screen for other configuration options.) Configuration selections made via the Supervisory terminal override those made via option switches. For a complete cross-reference of the DSU's hard- and soft-configurable options, refer to <u>Appendix C, Configuration Cross-Reference</u>.

Excluded from Supervisory terminal configuration are:

- Channel B Interface Type (option jumpers X3/X4)
- Remote Digital Loop Enable (option switches S12-2 and S13-2)
- Test Mode Status (option switches S12-3 and S13-3)
- Digital Loop Enable (option switches S12-4 and S13-4)
- Local Loop Enable (option switches S12-5 and S13-5)
- DSR Operation (option switches S12-6 and S13-6)
- Timing Options (option switches S14A-1 through S14A-6)

| CHANNEL CONF               | IGURATION                                                                                                    |                   |                              |            |      |    |      |     | XX-DE | EC-XX |     | 12:22 | 2 P |    |
|----------------------------|----------------------------------------------------------------------------------------------------|-------------------|------------------------------|------------|------|----|------|-----|-------|-------|-----|-------|-----|----|
| netw                       | ork STATUS cas                                                                                                    | cad               | le                           | ne         | two  | rk | - DI | AG  | - c]  | hann  | nel |       |     |    |
| OOF NS YEL A               | AIS NLB BPV CRC 001                                                                                                    | F NS              | S                            | LT         | ST   | RT | RD   | L S | T DI  | L LL  | ı   | CFG   | HAR | D  |
| DS0:1 2 3 4                | 5 6 7 8 9 10 11                                                                                                    | 12                | 13                           | 14         | 15   | 16 | 17   | 18  | 19    | 20    | 21  | 22    | 23  | 24 |
| A/B: A A A .               | B B B B B                                                                                                    | В                 | В                            | В          | В    | В  | В    | В   | •     | •     | •   | •     | •   | •  |
| C<br>S<br>O<br>M<br>I<br>R | Channel Selected<br>Starting DS0 Number<br>RTS-to-CTS Option<br>Control Mode Idle<br>RDL Inband Code<br>Enter Channel Rate | ::                | A<br>1<br>CTS<br>OFF<br>FIXI | Del:<br>ED | ayec | 1  |      |     |       |       |     |       |     |    |
| A<br>L<br>T                | :<br>:<br>:                                                                                                    | OFF<br>YES<br>INH | IBIT                         |            |      |    |      |     |       |       |     |       |     |    |
| E                          |                                                                                                    |                   |                              |            |      |    |      |     |       |       |     |       |     |    |

Privilege: FULL CONTROL

DataComm 552a V1.1 DSU: 0

Select option:

Figure 3-22 Channel Configuration Screen

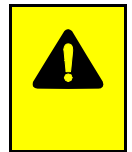

**CAUTION** You must take into consideration the channelized data carried on the T1 Cascade Port when you configure the channel options. The DSU cannot determine which DS0s are used by the facility connected to the T1 Cascade Port, so it is your responsibility to configure the channels such that there is no overlap onto DS0s used by the T1 Cascade Port.

- *Note* a. In Hard Configuration Mode (set via option switch S6-7), configuration via the Supervisory terminal is not allowed.
  - b. This screen does not reflect option switch settings, although the status line CFG indicator displays an X if there is an unsuitable option switch configuration while in Hard Configuration Mode.

## DS0 and A/B

These display the DS0s used (1 to 24) for each channel (A and B). A period (.) indicates that the DS0 is not used for channel data. Which DS0s each channel uses depends on its data rate and where its bandwidth begins. In the sample configuration shown in <u>Figure 3-22</u>, Channel A has a data rate of 192 kbps and uses 3 DS0s (DS0s 1 through 3). Channel B has a data rate of 768 kbps and uses 12 DS0s (DS0s 7 through 18). DS0s 4 through 6, and 19 through 24, are not used for channel data.

# **Channel A Data Rate**

This displays the data rate (0 KBPS to 1536 KBPS) selected for Channel A via the Supervisory terminal.

## Channel B Data Rate

This displays the data rate (0 KBPS to 1536 KBPS) selected for Channel B via the Supervisory terminal.

#### **Channel Selected**

This function selects and displays the channel (A or B) for which configuration changes will be made (you can configure only one channel at a time). The Starting DS0 Number and RTS-to-CTS Option fields are updated to display the configuration for the selected channel. To toggle between channels, press C.

#### **Starting DS0 Number**

This sets the Starting DS0 Number option for the selected channel to 1 to 24, defining where the selected channel's bandwidth begins. The number of DS0s used (the DS0 bundle) depends on the customer equipment's data rate and whether the network accommodates Nx56 kbps DS0s or Nx64 kbps "Clear Channel" DS0s, and is calculated automatically by the DSU after you enter the starting DS0. The default setting for Channel A is 1 (one) and for Channel B it is 13. To set this option, press S and then enter the starting DS0. (This option is also set via option switches S15-7 through S16-3 [for Channel A] and S10-2 through S10-6 [for Channel B].)

<u>Table 3-3</u> shows the relationship between bandwidth and the number of DS0s required. Use it to determine how many DS0s a given bandwidth requires, instead of performing calculations. To find out the highest starting DS0, subtract the required number of DS0s from 25. A 168 kbps bandwidth using Nx56 kbps DS0s, for example, requires 3 consecutive DS0s (1/8 of the full T1 bandwidth), and the highest DS0 at which it can start is 22 (25 - 3). <u>Table 3-3</u> also shows the remaining bandwidth and number of DS0s, assuming the channel starts at DS0 number 1. Simply read across the table from the bandwidth already allocated to find how much is available.

### **RTS-to-CTS Option**

This sets the CTS Operation option for the selected channel to CTS DELAYED (CTS responds to RTS after a 10 ms delay) or CTS FORCED ON (CTS is forced ON at all times). The default setting is CTS DELAYED. To set this option, press O to toggle between choices. (This option is also set via option switches S12-8 [for Channel A] and S13-8 [for Channel B].)

When performing certain diagnostics and during certain error conditions, the DSU causes CTS (and other leads) to behave differently than indicated above. It does so in order to signal the customer channel equipment not to send data, as these conditions may cause loss of data. Refer to Option Selection in *Chapter 2, Installation* for additional information.

#### **Control Mode Idle Option**

This sets the CMI Signalling option for the selected channel to OFF (CMI signalling is disabled) or ON (CMI signalling is enabled for use in polling applications on 56 kbps DDS I lines with remote DSUs such as GDC's DataComm 500G/UXR). The default setting is OFF. To set this option, press M to toggle between choices. (This option is also set via option switches S12-7 [for Channel A] and S13-7 [for Channel B].)

*Note* a. This option is available only when the DS0 Type option is Nx56 kbps.

b. CMI is compatible only with FT1 lines using Nx56 kbps DS0s, and full-rate 56 kbps DDS I lines. Do not use it with a subrate or DDS II (Secondary Channel) line.

| Rate<br>Nx56/Nx64 | Consecutive<br>DS0s Allocated * | Consecutive<br>DS0s Available * | Rate<br>Nx56/Nx64 |
|-------------------|---------------------------------|---------------------------------|-------------------|
| 0/0               | 0                               | 24                              | <u>1344</u> /1536 |
| 56/64             | 1                               | 23                              | 1288/1472         |
| 112/128           | 2                               | 22                              | 1232/1408         |
| 168/192           | 3 (1/8)                         | <u>21 (7/8)</u>                 | 1176/ <u>1344</u> |
| 224/256           | 4                               | 20                              | 1120/1280         |
| 280/320           | 5                               | 19                              | 1064/1216         |
| 336/384           | 6 (1/4)                         | 18 (3/4)                        | 1008/1152         |
| 392/ <u>448</u>   | 7                               | 17                              | 952/1088          |
| <u>448</u> /512   | <u>8</u>                        | <u>16</u>                       | <u>896</u> /1024  |
| 504/576           | 9 (3/8)                         | 15 (5/8)                        | 840/960           |
| 560/640           | 10                              | <u>14</u>                       | 784/ <u>896</u>   |
| 616/704           | 11                              | 13                              | 728/832           |
| 672/768           | 12 (1/2)                        | 12 (1/2)                        | 672/768           |
| 728/832           | 13                              | 11                              | 616/704           |
| 784/ <u>896</u>   | <u>14</u>                       | 10                              | 560/640           |
| 840/960           | 15 (5/8)                        | 9 (3/8)                         | 504/576           |
| <u>896</u> /1024  | <u>16</u>                       | <u>8</u>                        | <u>448</u> /512   |
| 952/1088          | 17                              | 7                               | 392/ <u>448</u>   |
| 1008/1152         | 18 (3/4)                        | 6 (1/4)                         | 336/384           |
| 1064/1216         | 19                              | 5                               | 280/320           |
| 1120/1280         | 20                              | 4                               | 224/256           |
| 1176/ <u>1344</u> | <u>21 (7/8)</u>                 | 3 (1/8)                         | 168/192           |
| 1232/1408         | 22                              | 2                               | 112/128           |
| 1288/1472         | 23                              | 1                               | 56/64             |
| <u>1344</u> /1536 | <u>24</u>                       | 0                               | 0/0               |

The underlined figures indicate bandwidths that are multiples of both Nx56

kbps and Nx64 kbps (i.e., 448, 896, and 1344 kbps).

 Table 3-3
 Channel Starting DS0 and Data Rate Selection

# **RDL Inband Code**

This sets the Remote Digital Loop Pattern option for the selected channel to PN-127 (scrambled loop-up/down in-band codes for RDL) or FIXED (fixed codes). The default setting is PN-127. To set this option, press I to toggle between choices. (This option is also set via option switches S12-1 [for Channel A] and S13-1 [for Channel B].)

The DSU uses either fixed or scrambled loopback codes. The fixed 7-bit binary loop-up code that puts the channel in loop-back is "1100000" and the loop-down code that takes it out of loopback is "1110000," with a delay of five seconds. The scrambled code is generated by the polynomial  $1 + x^3 + x^7$ , similar to that used in PN-127, and the code is sent for two seconds. The codes must be the same for both DSUs.

### **Enter Channel Rate**

This sets the Channel Data Rate option for the selected channel to 0 KBPS to 1536 KBPS, and is used by the DSU to calculate the number of DS0s, or bandwidth, required for the channel. The data rate depends on the customer equipment's data rate and must equal or exceed it. The available rates range from 0 kbps to 1536 kbps, in multiples of Nx56 kbps and Nx64 kbps. An Nx56 kbps DS0 sets one-eighth of the bits in the DS0 to ones (bit 8 of each DS0 octet), maintaining ones density at 12.5%. An Nx64 kbps DS0 allows each bit in the DS0 to carry customer data. The default setting is 56 KBPS for Channel A and 0 KBPS for Channel B. To set this option, press R and then enter the data rate. If you enter a rate that is a multiple of both Nx56 kbps and Nx64 kbps (i.e., 448 kbps, 896 kbps, or 1344 kbps), you are prompted with Enter 64 or 56 KBPS mode. Enter 64 or 56 (the DS0 Type) and the DSU then calculates the number of DS0s required for the channel. If you enter an invalid rate, Invalid Rate - Must be multiple of 64 or 56 KBPS is displayed at the bottom of the screen. (This option is also set via option switches S15-1 through S15-6 [for Channel A] and S16-4 through S10-1 [for Channel B].)

### **Display Current Configuration**

This function is displayed only when certain channel configuration errors have been made via the Supervisory terminal and alerts you of potential problems or conflicts (the DSU will not store an invalid configuration). Either correct the error or use this function (press D) to restore the configuration to the last valid configuration. If you enter a Starting DS0 Number or Channel Rate that would result in an overlap of data from both channels onto the same DS0s, CONFIGURATION ERROR - Channel Overlap is displayed at the bottom of the screen. If you enable Alternate DS0, with the result that one channel's bandwidth would overlap the other's, CONFIGURATION ERROR - Channel A (or B) is displayed at the bottom of the screen.

In the sample configuration shown in Figure 3-23A, Channel A has been configured for a data rate of 192 kbps, beginning at DS0 7 (it uses 3 DS0s, DS0s 7 through 9). An attempt is made to configure Channel B for a data rate of 768 kbps, beginning at DS0 1. This results in a channel overlap error because Channel B requires 12 DS0s for this data rate, but its DS0s would overlap all of Channel A's DS0s. The affected DS0s (DS0s 7 through 9) are indicated with an X, as shown in Figure 3-23B. The DSU will not accept this configuration and allows you to abandon it and display the current one (Figure 3-23A) by pressing D.

#### **Alternate DS0**

This sets the Alternate DS0 option to OFF (channel data is carried in consecutive blocks of DS0s, and the full T1 bandwidth is available for customer data) or ON (channel data is carried in alternate DS0s, with unused DS0s carrying all ones. Only one-half of the T1 bandwidth is available for customer data, and minimum ones density is maintained at 50%). This affects both channels. The default setting is OFF. To set this option, press A to toggle between choices. (This option is also set via option switch S10-7.)

#### **Respond to RDL**

This sets the Channel RDL Response option to YES (the channel responds to in-band loopback codes for Digital Loop received from the network or the remote DSU) or NO (the channel ignores in-band loopback codes). This affects both channels. The default setting is YES. To set this option, press A to toggle between choices. (This option is also set via option switch S10-8.)

#### **Inband DL Timeout**

This sets the Channel Digital Loop Timer option for remotely-initiated Channel Digital Loop tests to INHIBIT (the test is unaffected) or ENABLE (the test is terminated after 10 minutes). This affects both channels. The default setting is INHIBIT. To set this option, press T to toggle between choices.

| CHAN   | NEL              | CON                                                                                                    | FIGU                 | JRAT                | IOI            | 1                       |                                                 |    |             |                    |     |              |              |        |              |            | XX-DE     | C-XX  |            | 12:22      | P   |    |
|--------|------------------|----------------------------------------------------------------------------------------------------|----------------------|---------------------|----------------|-------------------------|-------------------------------------------------|----|-------------|--------------------|-----|--------------|--------------|--------|--------------|------------|-----------|-------|------------|------------|-----|----|
|        |                  | net                                                                                                    | wor                  | k –                 | - 5            | STA                     | rus                                             |    | ca          | scad               | е   | ne           | two          | rk     | - DI         | AG         | - cl      | nann  | el         |            |     |    |
| OOF    | NS               | YEL<br>•                                                                                                    | AIS                  | 5 N.                | LB<br>•        | BPV<br>•                | CI                                              | RC | 00          | OF NS              | 3   | LT           | ST           | RT     | RI           | L S        | T DI      | LL    |            | CFG        | HAR | D  |
| DS0: 1 | 2                | 3                                                                                                    | 4 5                  | 6                   | 7              | 8                       | 9                                               | 10 | 11          | 12                 | 13  | 14           | 15           | 16     | 17           | 18         | 19        | 20    | 21         | 22         | 23  | 24 |
| A/B: . |                  |                                                                                                    |                      |                     | А              | А                       | A                                               |    |             |                    |     |              | •            |        | •            |            |           |       |            | •          |     |    |
|        |                  |                                                                                                    |                      |                     |                |                         |                                                 |    |             |                    |     | Chai<br>Chai | nnel<br>nnel | A<br>B | Data<br>Data | Rat<br>Rat | e:<br>:e: | 19    | 2 K<br>0 K | BPS<br>BPS |     |    |
|        | C<br>S<br>M<br>I | C Channel Selected<br>S Starting DS0 Number<br>O RTS-to-CTS Option<br>M Control Mode Idle<br>I RDL Inband Code |                      |                     |                |                         | : A<br>: 7<br>: CTS DELAYED<br>: OFF<br>: FIXED |    |             |                    |     |              |              |        |              |            |           |       |            |            |     |    |
|        | R<br>A<br>L<br>T |                                                                                                    | Alte<br>Resp<br>Inba | erna<br>oond<br>and | te<br>tc<br>DL | DSO<br>DSO<br>RD<br>Tim | )<br>)L<br>1eou                                 | it | :<br>:<br>: | OFF<br>YES<br>INHI | BIT |              |              |        |              |            |           |       |            |            |     |    |
|        | Ε                |                                                                                                    | Exit                 |                     |                |                         |                                                 |    |             |                    |     |              |              | Pri    | vilege       | : F        | ULL C     | ONTRO | L          |            |     |    |
|        |                  |                                                                                                    |                      |                     |                |                         |                                                 |    |             |                    |     |              |              | Dat    | Facomm       | 552a       | V1 1      | DSII: | 0          |            |     |    |

Select option:

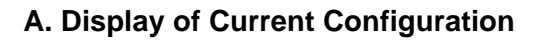

| CHANNEL CONFIGURATION      |                  | XX-DEC-XX                                      | 12:22 P      |  |  |  |  |  |  |  |
|----------------------------|------------------|------------------------------------------------|--------------|--|--|--|--|--|--|--|
| network STATUS             | cascade netwo    | ork - DIAG - channel                           |              |  |  |  |  |  |  |  |
| OOF NS YEL AIS NLB BPV CRC | OOF NS LT ST     | RT RDL ST DL LL                                | CFG HARD     |  |  |  |  |  |  |  |
| DS0:1 2 3 4 5 6 7 8 9 10   | 11 12 13 14 15   | 16 17 18 19 20 21                              | 22 23 24     |  |  |  |  |  |  |  |
| A/B: A A A .               |                  |                                                |              |  |  |  |  |  |  |  |
|                            | Channe<br>Channe | el A Data Rate: 192 K<br>el B Data Rate: 768 K | IBPS<br>IBPS |  |  |  |  |  |  |  |
| C Channel Selected         | : в              |                                                |              |  |  |  |  |  |  |  |
| S Starting DS0 Number      | : 1              |                                                |              |  |  |  |  |  |  |  |
| 0 RTS-to-CTS Option        | CTS DELAYED      |                                                |              |  |  |  |  |  |  |  |
| M Control Mode Idle        | : OFF            |                                                |              |  |  |  |  |  |  |  |
| I RDL Inband Code          | : FIXED          |                                                |              |  |  |  |  |  |  |  |
| R Enter Channel Rate       |                  |                                                |              |  |  |  |  |  |  |  |
| A Alternate DS0            | : OFF            |                                                |              |  |  |  |  |  |  |  |
| L Respond to RDL           | : YES            |                                                |              |  |  |  |  |  |  |  |
| T Inband DL Timeout        | : INHIBIT        |                                                |              |  |  |  |  |  |  |  |
| D Display Current Con      | figuration       |                                                |              |  |  |  |  |  |  |  |
| E Exit                     |                  |                                                |              |  |  |  |  |  |  |  |
|                            |                  | Privilege: FULL CONTROL                        |              |  |  |  |  |  |  |  |
|                            |                  | DataGomm EE2a W1 1 Dell.                       |              |  |  |  |  |  |  |  |

Select option:

# **B. Display After Improper Entry**

Figure 3-23 Channel Configuration Error

# The Maintenance Screen

The Supervisory terminal can be used to set the DSU date and time, and to select a new DSU address. Figure 3-24 illustrates the functions available through the Maintenance screen.

# Set Date

This function sets the DSU date. The date is entered in the mm-dd-yy format, where mm is the month (January = 01, etc.), dd is the day of the month, and yy is the year (1989 = 89). Separate each with a character such as a hyphen, comma, period, diagonal, or space. It will be converted and displayed as a hyphen. To set the date, press D.

#### Set Time

This function sets the DSU time of day. The time is entered in the hh:mm:ss format, where hh is the hour, mm is the minutes, and ss is the seconds. Include A for AM, or P for PM. Separate each with a character such as a hyphen, comma, period, diagonal, or space. It will be converted and displayed as a colon. To set the time, press T.

#### **Set Factory Defaults**

This function sets all soft-configurable options to the default factory settings. To set the options to their defaults, press F.

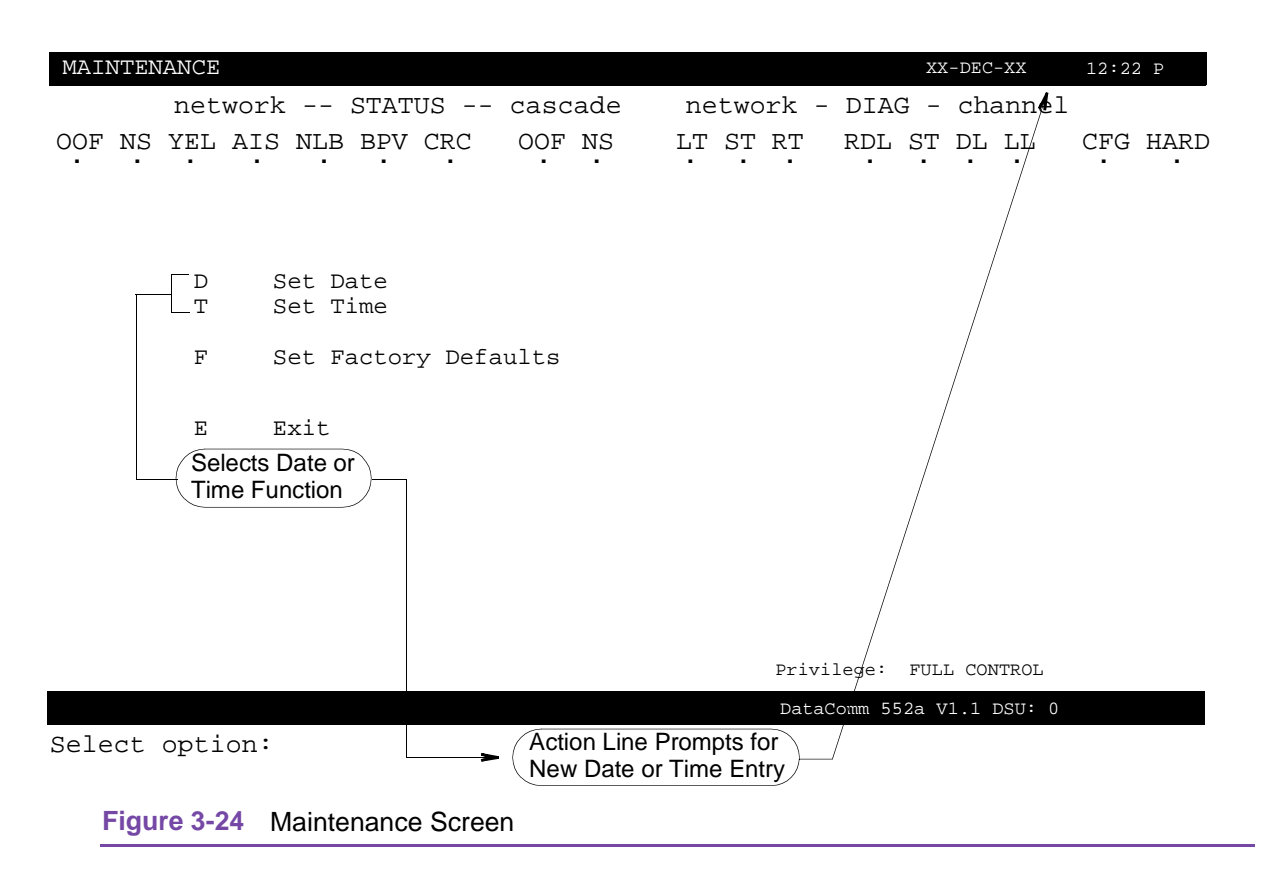

# **Overview**

This section describes the tests that can be performed with the DataComm 552A V1.1 after installation, whenever the operation of it must be checked, or when problems in the data communications system must be isolated (see Figure 4-1). Some tests prevent normal operation of the DSU and should be performed only when the DSU is not in use, while others have no impact on operation and can be performed anytime. Some tests utilize a minimum of the DSU's circuitry, while others utilize a maximum. Knowing this helps in analyzing the results of a series of tests to determine the probable source of errors. Each test is described in detail in the following pages. The tests are grouped and presented as follows:

# **DS1** Loopback Functions

- DS1 Line Loopback Function
- DS1 Network Interface Loopback Function
- DS1 Test Loopback Function

# **DS1 Diagnostics**

- Cascade Digital Loop
- Cascade Digital Loop with Self-Test
- DS1 Line Loop
- DS1 Line Loop with Self-Test
- DS1 Local Test
- DS1 Local Test with Self-Test
- DS1 Network Interface Loopback
- DS1 Network Interface Loopback with Self-Test
- DS1 Remote Test
- DS1 Remote Test with Self-Test
- DS1 Self-Test (including DS1 End-to-End Self-Test)
- DS1 Test Loop
- DS1 Test Loop with Self-Test

# Tests

## **DS0 Diagnostics**

- DS0 Circuit Delay Measurement Test
- DS0 Remote Test
- DS0 Remote Test with Self-Test
- DS0 Self-Test (including DS0 End-to-End Self-Test)

## **Channel Diagnostics**

- Channel Digital Loop
- Channel Local Loop
- Channel Remote Digital Loop
- Channel Remote Digital Loop with Self-Test
- Channel Self-Test (including Channel End-to-End Self-Test)

The tests are controlled in one or more of the following ways: via the front panel switches, the Supervisory terminal, or loopback codes received from the network. Refer to <u>Supervisory Terminal</u> <u>Operating Procedures</u> in <u>Chapter 3</u>, <u>Operation</u> for details on controlling the tests via the Supervisory terminal.

If technical assistance from GDC is required, refer to the Technical Assistance Procedure given at the end of this section.

*Note* For self-tests, the QRS (Quasi-Random Signal) test pattern is typically used instead of the 511- or 2047bit test patterns. To select the self-test pattern, refer to either the DS0 Diagnostics Screen or the CSU Self Test Screen in <u>Chapter 3, Operation</u>.

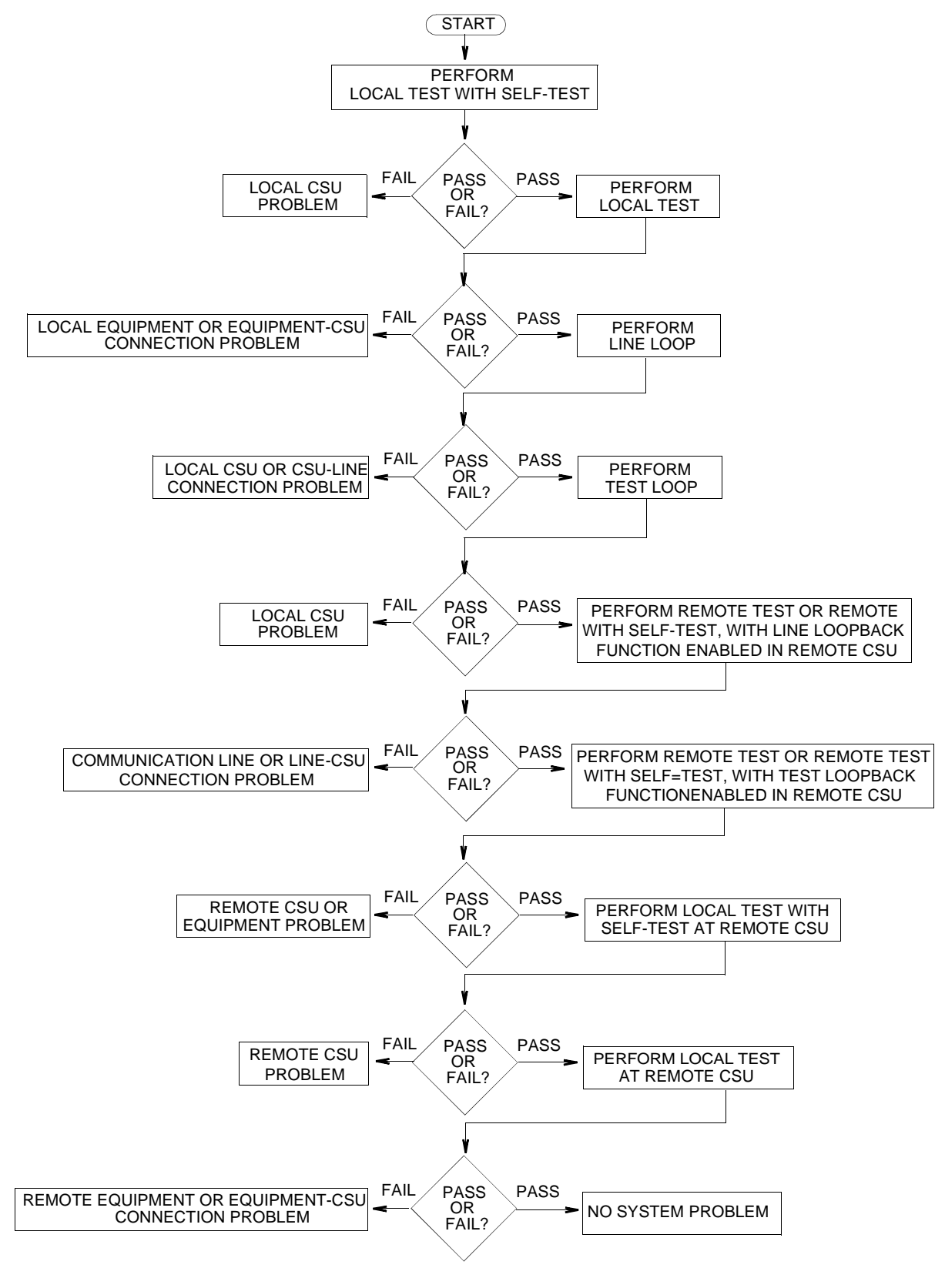

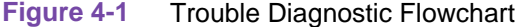

# **DS1 Loopback Functions**

The DS1 Line Loopback and DS1 Test Loopback functions, illustrated in <u>Figure 4-2</u>, allow the signal received from the network to be looped through the DSU's circuitry and transmitted back toward the network. These functions in themselves are not tests, but are used in conjunction with other DS1 diagnostic tests.

The DS1 Network Interface Loopback function allows the signal received from the network to be looped back toward the network at the Telco-provided DS1 Interface Connector (or Smart Jack). It is not normally used alone, but used in conjunction with external test equipment or with DS1 Self-Test.

<u>Figure 4-2</u> also illustrates DS1 Local Test, Channel Digital Loop, Channel Local Loop, and Cascade Digital Loop. These are discussed later, but illustrated here to show the scope of tests available.

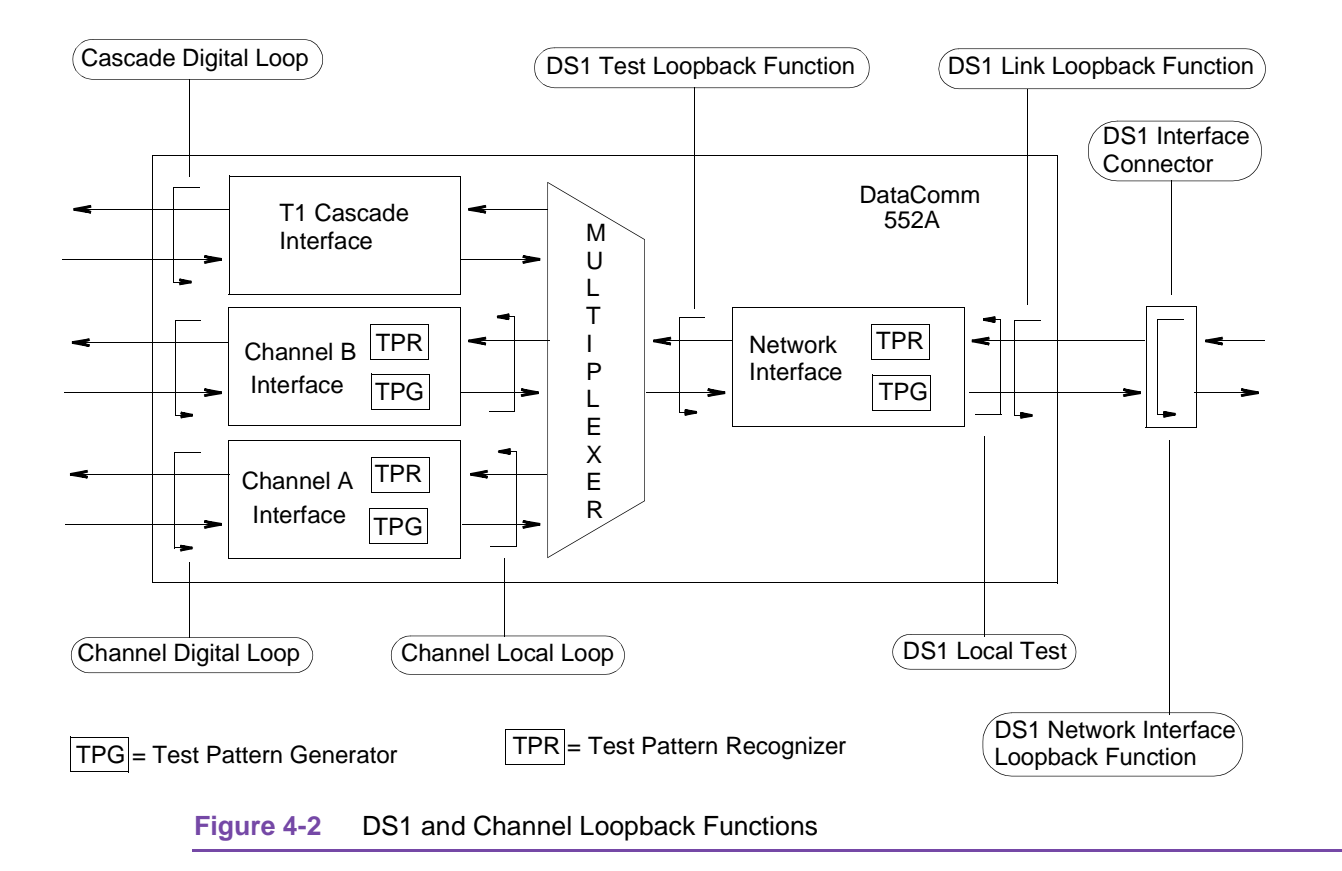

# **DS1 Line Loopback Function**

The DS1 Line Loopback (LLB) function, illustrated in Figure 4-3, allows the signal received from the network to be looped through a minimum of the DSU's circuitry and transmitted back toward the network. Only the DSU's critical circuitry (the line build-out, equalization, and timing regeneration circuits) is utilized, with bipolar violations uncorrected. While the LLB function is active, the DSU transmits an Alarm Indication Signal (AIS) toward the customer cascade equipment. This tests everything on the network side up to the DSU's critical circuitry.

The LLB function can be activated and deactivated locally via the Supervisory terminal, or remotely via loopback codes as defined in PUB 54016 (for Extended Superframe Format) or PUB 62411 (for D4 Superframe Format).

To allow remote activation and deactivation, the LLB function must be enabled via the Supervisory terminal or option switches S3-6 and S4-8.

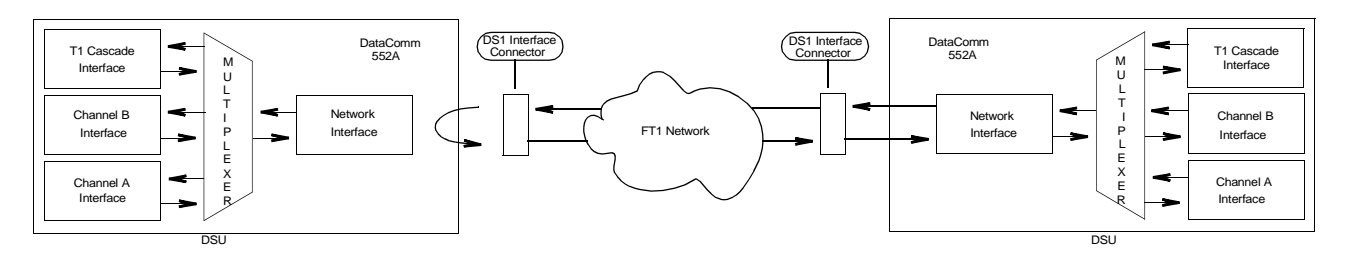

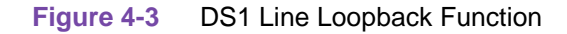

# **DS1 Network Interface Loopback Function**

The DS1 Network Interface Loopback function, illustrated in Figure 4-4, allows the signal received from the network to be looped back toward the network at the DS1 Interface Connector (a Telco-provided connector installed on the network side intended to enhance maintenance operations). This tests everything on the network side up to the DS1 Interface Connector.

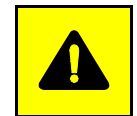

**CAUTION** When connected to a DS1 Interface Connector (or Smart Jack), the DSU must be configured for manual Network Line Build-Out (consult the carrier for the proper attenuation level).

The DS1 Network Interface Loopback function can be activated and deactivated remotely via the Supervisory terminal or by the Telco, using loop-back codes as defined in Bellcore TR-TSY-000312.

The DS1 Network Interface Loopback function is not normally used alone, but used in conjunction with DS1 Network Interface Loopback or DS1 Network Interface Loopback with Self-Test.

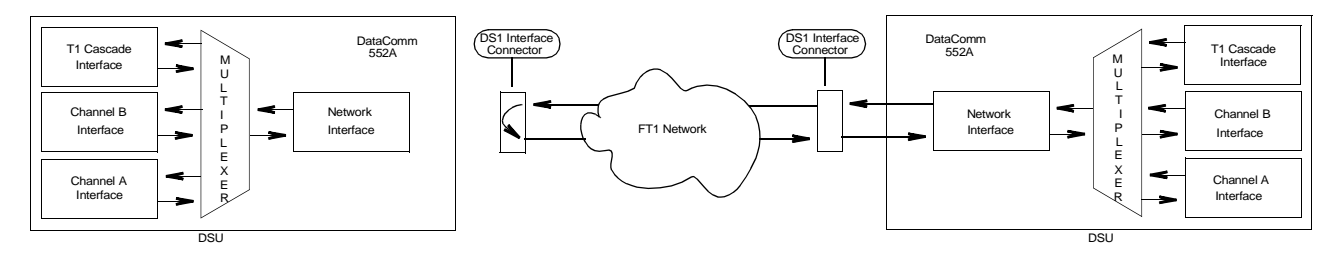

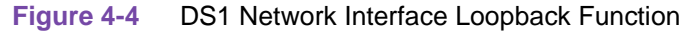
## **DS1 Test Loopback Function**

The DS1 Test Loopback (TLB) function, illustrated in <u>Figure 4-5</u>, allows the signal received from the network to be looped through as much as is practical of the DSU's circuitry and transmitted back toward the network. This tests everything on the network side up to and including the DSU. Framing is regenerated. Bipolar violations are corrected in both modes. While the TLB function is active, the DSU transmits an Alarm Indication Signal (AIS) toward the customer cascade equipment.

The TLB function can be activated and deactivated locally via the Supervisory terminal, or remotely via loopback codes as defined in PUB 54016 (for Extended Superframe Format).

To allow remote activation and deactivation, the TLB function must be enabled via the Supervisory terminal or option switches S3-6 and S4-8.

#### *Note* In ANSI and PUB 54016 terminology, this function is called Payload Loopback (PLB).

The TLB function cannot be used alone, but must be used in conjunction with one of the following tests: DS1 Test Loop, DS1 Remote Test, or DS1 Remote Test with Self-Test.

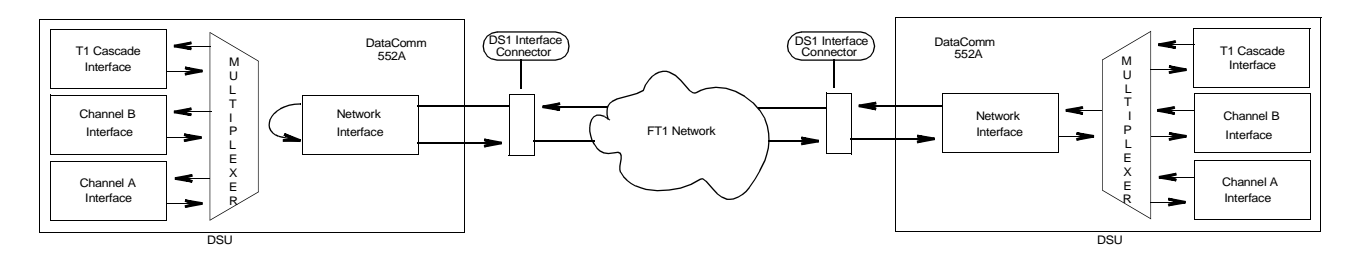

Figure 4-5 DS1 Test Loopback Function

# **DS1** Diagnostics

The DS1 diagnostics described below include DS1-level diagnostic tests that affect the entire T1 link, or the DS1 (Digital Signal Level 1). Use these tests when you suspect that a problem is impairing data on all DS0s. Some of these tests can be controlled only via the Supervisory terminal, while others can also be controlled via the front panel switches.

*Note* If you initiate a DS1 diagnostic while a DS0 diagnostic is in progress, the DS0 diagnostic is terminated.

## **Cascade Digital Loop**

Cascade Digital Loop, illustrated in Figure 4-6, tests both DSUs' circuitry and the T1 link by transmitting a remotely-generated test message through the remote DSU to the local DSU's cascade port interface and looping it back to the test equipment for verification. (This test loops only those DS0s allocated to equipment on the cascade side of the local DSU. DS0s allocated to the local DSU or to the DSU on the network side of it are unaffected.)

This test can be controlled only via the Supervisory terminal, using Cascade Digital Loop. To perform this test, refer to Table 4-1.

| Table 4-1 | Cascade Digital | Loop |
|-----------|-----------------|------|
|-----------|-----------------|------|

| Step | Supervisory Terminal Control                                                                                                    |
|------|----------------------------------------------------------------------------------------------------|
| 1.   | To prevent data loss, suspend operation of all associated digital-terminating equipment.                                              |
| 2.   | Connect the test equipment to the remote DSU, as shown.                                                                               |
| 3.   | Initiate Cascade Digital Loop at the local DSU (on the Loopbacks screen). Loop Status should be Cascade Digital Loop during the test. |
| 4.   | Generate a test message. The test equipment should receive the same message it transmitted; if not, a problem exists.                 |
| 5.   | To stop the test, terminate Cascade Digital Loop.                                                                                     |

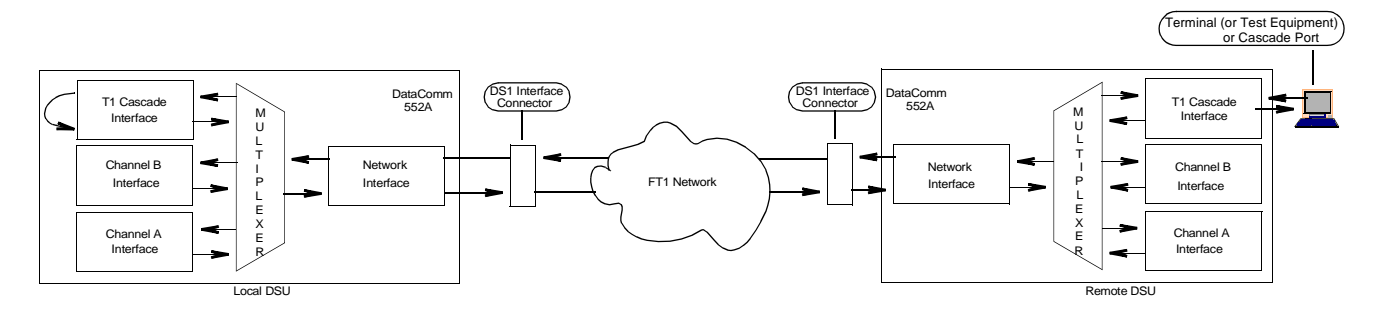

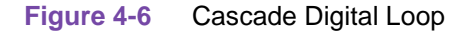

## **Cascade Digital Loop with Self-Test**

Cascade Digital Loop with Self-Test, illustrated in <u>Figure 4-7</u>, tests the local DSU's circuitry and the T1 link by transmitting an internally-generated test message from the remote DSU to the local DSU's cascade port interface and looping it back for verification. (This test loops only those DS0s allocated to equipment on the cascade side of the local DSU. DS0s allocated to the local DSU or to the DSU on the network side of it are unaffected.)

This test can be controlled only via the Supervisory terminal, using Cascade Digital Loop and DS0 Self-Test. To perform this test, refer to <u>Table 4-2</u>.

| Step | Supervisory Terminal Control                                                                                                    |
|------|----------------------------------------------------------------------------------------------------|
| 1.   | To prevent data loss, suspend operation of all associated digital-terminating equipment.                                                                                                    |
| 2.   | Initiate Cascade Digital Loop at the local DSU (on the Loopbacks screen). Loop Status should be Cascade Digital Loop during the test.                                                                                                    |
| 3.   | At the remote DSU, perform a DS0 Self-Test (i.e., select the test pattern and any DS0 that is not allocated to the local DSU, select BIT ERROR TEST mode, and then initiate the test (all on the DS0 DIAGNOSTICS screen)). The remote DSU's front panel TM indicator should light and its status line ST indicator should come on. |
| 4.   | At the remote DSU, any errors are displayed the Cumulative Errors field and the front panel ERR/ALM indicator lights. A high error count indicates that a problem exists.                                                                                                    |
| 5.   | To stop the test, terminate BIT ERROR TEST and then Cascade Digital Loop.                                                                                                    |

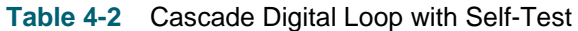

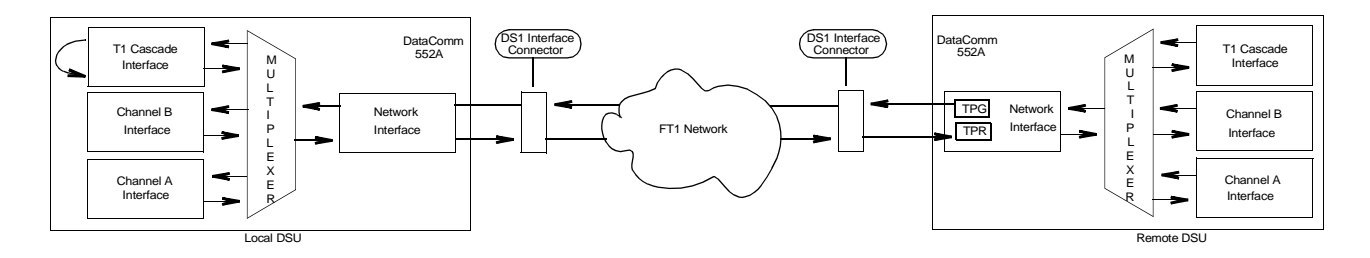

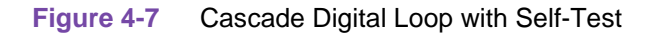

#### **DS1 Line Loop**

DS1 Line Loop, illustrated in Figure 4-8, activates the local DSU's DS1 Line Loopback function. This tests the local DSU's network interface circuitry and the T1 link by transmitting a remotely-generated test message through the remote DSU to the local DSU and looping it back to the test equipment for verification. No minimum pulse density is maintained and bipolar violations are not corrected.

This test can be controlled only via the Supervisory terminal, using the Line Loop function. To perform this test, refer to Table 4-3.

| Table 4-3 | DS1 Line Loop |
|-----------|---------------|
|-----------|---------------|

| Step | Supervisory Terminal Control                                                                                          |
|------|----------------------------------------------------------------------------------------------------|
| 1.   | To prevent data loss, suspend operation of all associated digital-terminating equipment.                              |
| 2.   | Connect the test equipment to the remote DSU's test jacks, as shown.                                                  |
| 3.   | Initiate Line Loop at the local DSU (on the Loopbacks screen). Loop Status should be Line Loop during the test.       |
| 4.   | Generate a test message. The test equipment should receive the same message it transmitted; if not, a problem exists. |
| 5.   | To stop the test, terminate Line Loop.                                                                                |

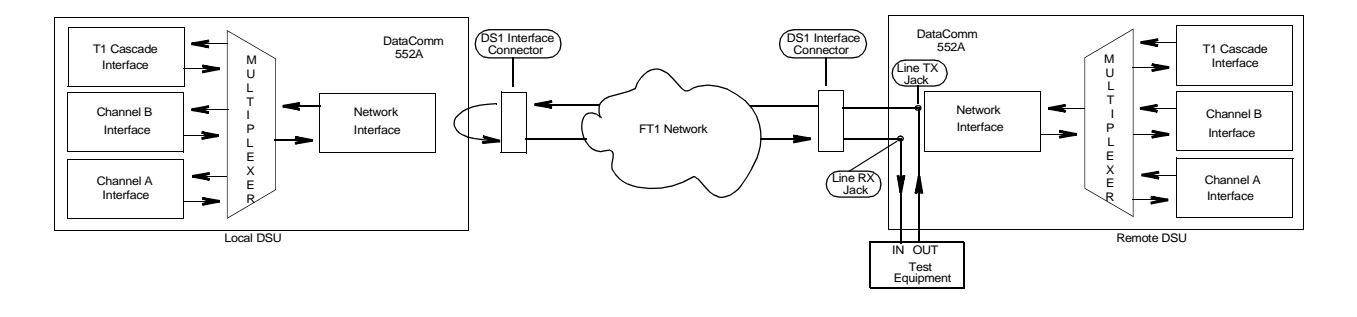

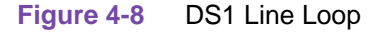

## **DS1 Line Loop with Self-Test**

DS1 Line Loop with Self-Test, illustrated in Figure 4-9, activates the local DSU's DS1 Line Loopback function and the remote DSU's DS1 Self-Test. This tests the local DSU's network interface circuitry and the T1 link by transmitting an internally-generated test message from the remote DSU to the local DSU and looping it back for verification. No minimum pulse density is maintained.

This test can be controlled only via the Supervisory terminal, using the Line Loop function locally and Self Test remotely. To perform this test, refer to <u>Table 4-4</u>.

| Step | Supervisory Terminal Control                                                                                    |  |
|------|----------------------------------------------------------------------------------------------------|--|
| 1.   | To prevent data loss, suspend operation of all associated digital-terminating equipment.                        |  |
| 2.   | Initiate Line Loop at the local DSU (on the Loopbacks screen). Loop Status should be Line Loop during the test. |  |
| 3.   | Initiate Self-Test at the remote DSU (on the CSU Self Test screen).                                             |  |
| 4.   | Monitor Test Results at the remote DSU for the averaged BER. A high BER indicates that a problem exists.        |  |
| 5.   | To stop the test, terminate Self Test and then Line Loop.                                                       |  |

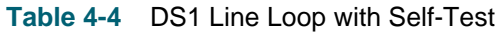

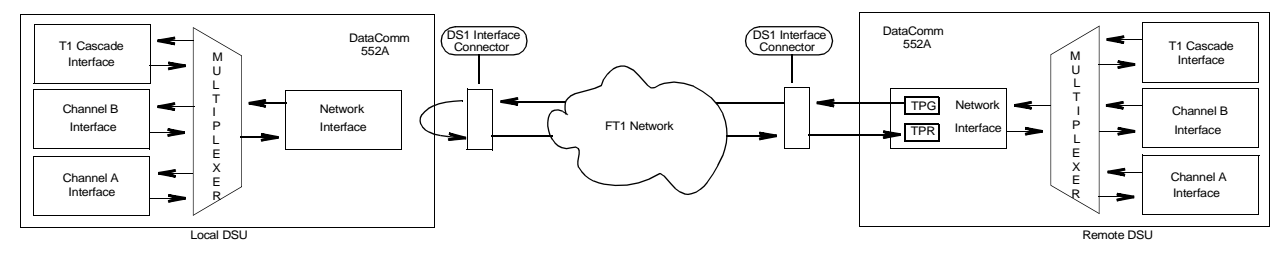

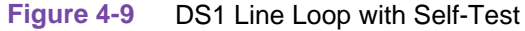

#### **DS1 Local Test**

DS1 Local Test, illustrated in Figure 4-10, transmits a locally-generated test message through the DSU and looping it back (at the network interface) to the test equipment for verification. During this test, data is also transmitted to the T1 link, with pulse density constraints, but data is not received from the cascade port or the line.

This test can be controlled locally via front panel switch T1 Test, or the Supervisory terminal Local Test. To perform this test, refer to <u>Table 4-5</u>.

| Table 4-5 | DS1 | Local | Test |
|-----------|-----|-------|------|
|-----------|-----|-------|------|

| Step | Front Panel Control                                                                                                   | Supervisory Terminal Control                                    |
|------|----------------------------------------------------------------------------------------------------|-----------------------------------------------------------------|
| 1.   | To prevent data loss, suspend operation of a                                                                          | all associated digital-terminating equipment.                   |
| 2.   | Connect the test equipment to the local DSU, as shown.                                                                |                                                                 |
| 3.   | Engage the local DSU's T1 TEST switch.<br>The TM indicator should be lit during the<br>test.                          | Initiate Local Test at the local DSU (on the Loopbacks screen). |
| 4.   | Generate a test message. The test equipment should receive the same message it transmitted; if not, a problem exists. |                                                                 |
| 5.   | To stop the test, disengage the T1 TEST switch.                                                                       | To stop the test, terminate Local Test.                         |

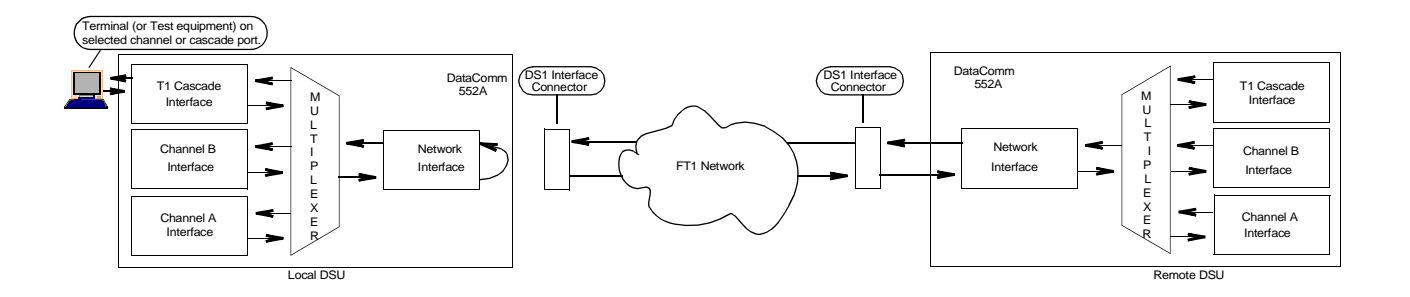

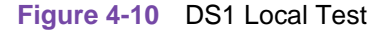

#### **DS1 Local Test with Self-Test**

DS1 Local Test with Self-Test, illustrated in Figure 4-11, transmits an internally-generated test pattern through the DSU to test the DSU. During this test, data is also transmitted to the T1 link, with pulse density constraints, but data is not received from the cascade port or the line. The test pattern is selected via the Supervisory terminal. Within the DSU, a Test Pattern Generator creates the test pattern, and a Test Pattern Recognizer determines if the data it receives matches that which was transmitted.

This test can be controlled locally via front panel switches T1 Test and Channel ST, or the Supervisory terminal, using Local Test and Self Test. To perform this test, refer to <u>Table 4-6</u>.

| Step | Front Panel Control                                                                                                | Supervisory Terminal Control                                                                                     |  |
|------|----------------------------------------------------------------------------------------------------|----------------------------------------------------------------------------------------------------|--|
| 1.   | To prevent data loss, suspend operation of a                                                                       | all associated digital-terminating equipment.                                                                    |  |
| 2.   | Connect the test equipment to the local DSI                                                                        | Connect the test equipment to the local DSU, as shown.                                                           |  |
| 3.   | Engage the local DSU's T1 TEST and<br>CHANNEL TEST ST switches. The TM<br>indicator should be lit during the test. | Initiate Local Test at the local DSU (on the Loopbacks screen) and then Self-Test (on the CSU Self Test screen). |  |
| 4.   | Monitor Test Results for the averaged BER. A high BER indicates that a problem exists.                             |                                                                                                    |  |
| 5.   | To stop the test, disengage the T1 TEST and CHANNEL TEST ST switches.                                              | To stop the test, terminate Self-Test and then Local Test.                                                       |  |

#### Table 4-6 DS1 Local Test with Self-Test

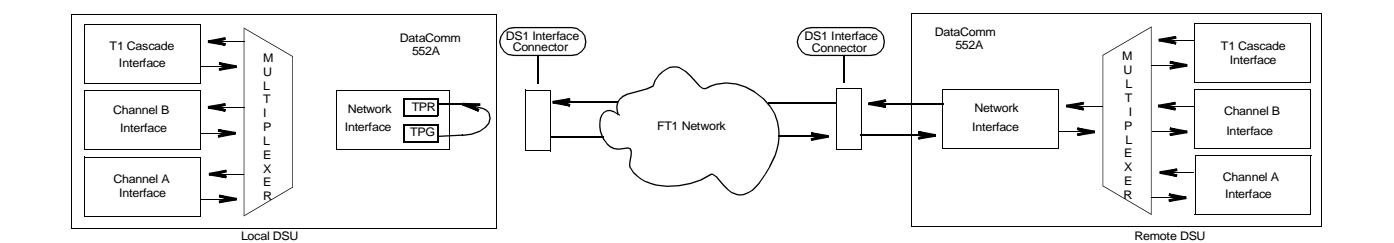

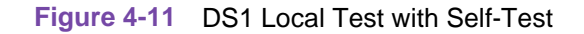

#### **DS1 Network Interface Loopback**

DS1 Network Interface Loopback, illustrated in Figure 4-12, tests the local DSU and the T1 link by transmitting a locally-generated test message through the local DSU to the remote DS1 Interface Connector and looping it back to the test equipment for verification. Whether the local DSU transmits framed or unframed loopback codes depends on the selection of the loopback test code framing option.

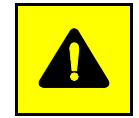

**CAUTION** When connected to a DS1 Interface Connector (or Smart Jack), the DSU must be configured for manual Network Line Build-Out (consult the carrier for the proper attenuation level).

This test can only be controlled locally via the Supervisory terminal, using the NI Loop test. To perform this test, refer to  $\underline{\text{Table 4-7}}$ .

| Table 4-7 | DS1 Network Interface I | Loopback |
|-----------|-------------------------|----------|
|-----------|-------------------------|----------|

| Step | Supervisory Terminal Control                                                                                          |  |
|------|----------------------------------------------------------------------------------------------------|--|
| 1.   | To prevent data loss, suspend operation of all associated digital-terminating equipment.                              |  |
| 2.   | Initiate NI Loop at the local DSU (on the Loopbacks screen).                                                          |  |
| 3.   | Wait 5 seconds after starting the test, then connect the test equipment to the local DSU, as shown.                   |  |
| 4.   | Generate a test message. The test equipment should receive the same message it transmitted; if not, a problem exists. |  |
| 5.   | To stop the test, disconnect the test equipment, then terminate NI Loop.                                              |  |

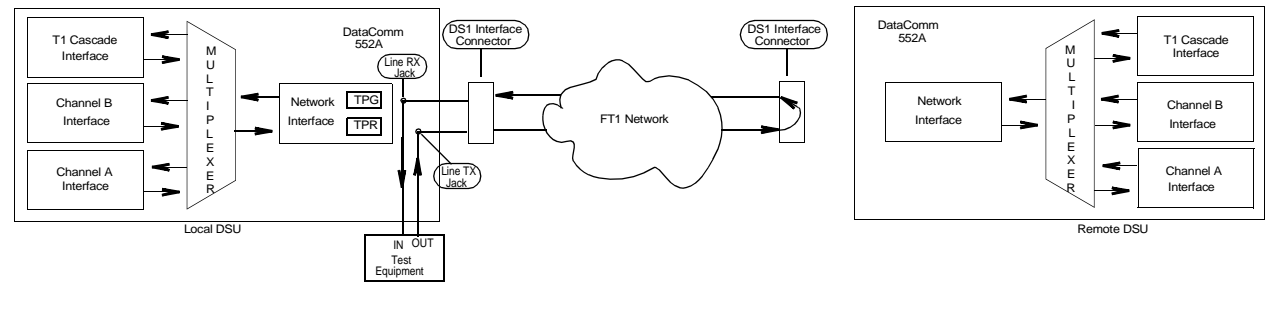

Figure 4-12 DS1 Network Interface Loopback

Tests

## **DS1 Network Interface Loopback with Self-Test**

DS1 Network Interface Loopback with Self-Test, illustrated in Figure 4-13, tests the local DSU and the T1 link by transmitting a local DSU-generated test pattern to the remote DS1 Interface Connector and looping it back for verification. The test pattern is selected via the Supervisory terminal. Within the local DSU, a Test Pattern Generator creates the test pattern, and a Test Pattern Recognizer determines if the data it receives matches that which was transmitted. Whether the local DSU transmits framed or unframed loopback codes depends on the selection of the loopback test code framing option.

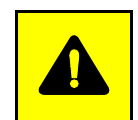

**CAUTION** When connected to a DS1 Interface Connector (or Smart Jack), the DSU must be configured for manual Network Line Build-Out (consult the carrier for the proper attenuation level).

This test can only be controlled locally via the Supervisory terminal, using NI Loop test and Self-Test. To perform this test, refer to  $\underline{\text{Table 4-8}}$ .

| Table 4-8 | DS1 Network Interface | Loopback With Self-Test |
|-----------|-----------------------|-------------------------|
|           |                       |                         |

| Step | Supervisory Terminal Control                                                                                                    |
|------|----------------------------------------------------------------------------------------------------|
| 1.   | To prevent data loss, suspend operation of all associated digital-terminating equipment.                                                                                                    |
| 2.   | Initiate NI Loop at the local DSU (on the Loopbacks screen), and then select the desired test pattern and initiate Self-Test (on the CSU Self Test screen). The front panel TM indicator should light and the status line ST indicator should come on. |
| 3.   | Monitor Test Results for the averaged BER. A high BER indicates that a problem exists.                                                                                                    |
| 4.   | To stop the test, terminate Self-Test and then NI Loop.                                                                                                    |

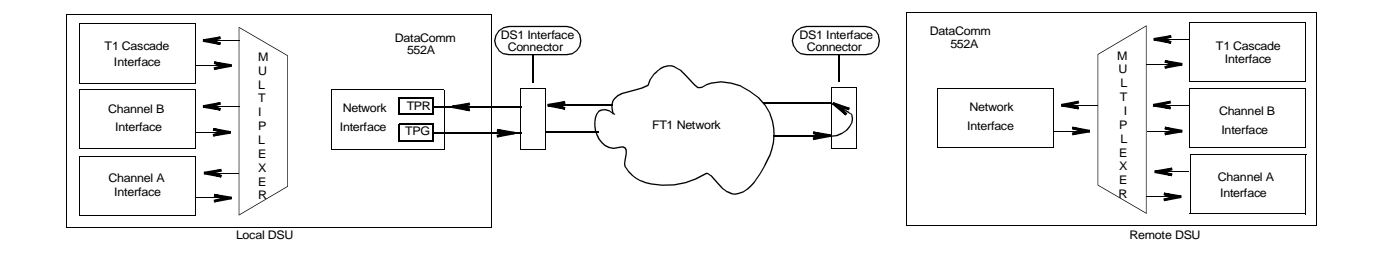

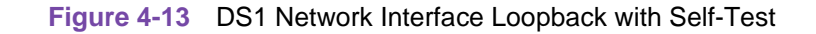

## **DS1 Remote Test**

DS1 Remote Test (RT) activates the remote DSU's DS1 Line Loopback function (illustrated in Figure 4-14) or DS1 Test Loopback function (Figure 4-15), depending on which one is enabled in the remote DSU. This tests both DSUs and the T1 link by transmitting a locally-generated test message through the local DSU to the remote DSU and looping it back to the test equipment for verification. Bipolar violations are uncorrected during this test when the remote DSU has its LLB function enabled. Whether the local DSU transmits framed or unframed loopback codes depends on the selection of the loopback test code framing option.

Note Initiating DS1 Remote Test causes the local DSU to send the loopback code to the remote DSU, and to reflect the local DSU's test status via its front panel and status line indicators. These indicators do not imply that the remote DSU is in loopback, as the remote DSU does not acknowledge receipt of loopback codes nor does it inform the local DSU of its test status. In-Band DS1 Loopback Code Detection must be enabled in the remote DSU.

This test can be controlled locally via front panel switches T1 TEST and CHANNEL TEST RDL, or the Supervisory terminal Remote Test. To perform this test, refer to Table 4-9.

| Step | Front Panel Control                                                                                                   | Supervisory Terminal Control                                                                                        |  |
|------|----------------------------------------------------------------------------------------------------|----------------------------------------------------------------------------------------------------|--|
| 1.   | To prevent data loss, suspend operation of all associated digital-terminating equipment.                              |                                                                                                    |  |
| 2.   | Engage the local DSU's T1 TEST and<br>CHANNEL TEST RDL switches. The TM<br>indicator should be lit during the test.   | Initiate Remote Test at the local DSU (on the Loopbacks screen). Loop Status should be Remote Loop during the test. |  |
| 3.   | Wait 5 seconds after starting the test, then connect the test equipment to the local DSU, as shown.                   |                                                                                                    |  |
| 4.   | Generate a test message. The test equipment should receive the same message it transmitted; if not, a problem exists. |                                                                                                    |  |
| 5.   | To stop the test, disconnect the test<br>equipment, then disengage the T1 TEST<br>and CHANNEL TEST RDL switches.      | To stop the test, disconnect the test equipment, then terminate Remote Test.                                        |  |

#### Table 4-9 DS1 Remote Test

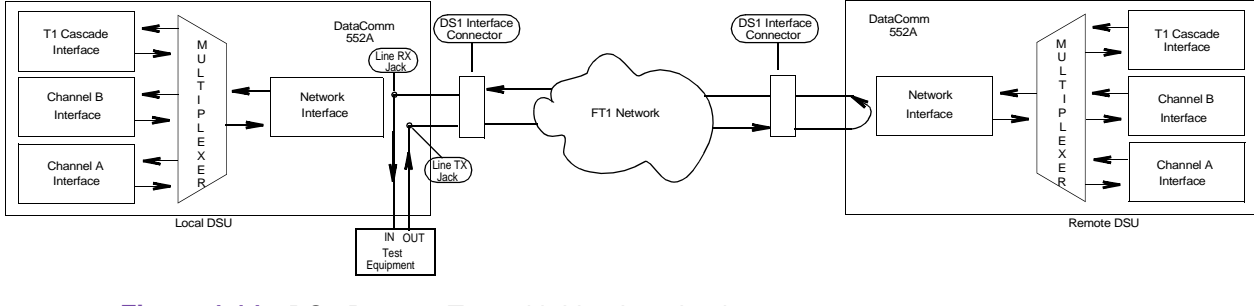

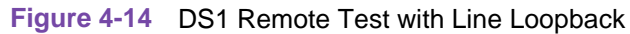

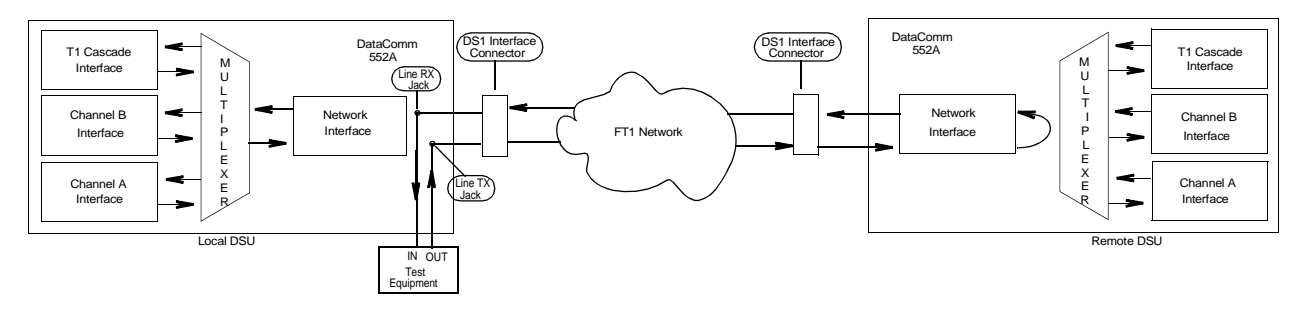

Figure 4-15 DS1 Remote Test with Test Loopback

### **DS1 Remote Test with Self-Test**

DS1 Remote Test with Self-Test activates the remote DSU's DS1 Line Loopback function (illustrated in Figure 4-16) or DS1 Test Loopback function (Figure 4-17), depending on which one is enabled in the remote DSU. This tests both DSUs and the T1 link by transmitting a local DSU-generated test pattern to the remote DSU and looping it back for verification. The test pattern is selected via the Supervisory terminal. Within the local DSU, a Test Pattern Generator creates the test pattern, and a Test Pattern Recognizer determines if the data it receives matches that which was transmitted. Bipolar violations are not corrected during this test when the remote DSU has its LLB function enabled. Whether the local DSU transmits framed or unframed loopback codes depends on the selection of the loopback test code framing option.

**Note** Initiating DS1 Remote Test with Self-Test causes the local DSU to send the loopback code and test pattern to the remote DSU, and to reflect the local DSU's test status via its front panel and status line indicators. These indicators do not imply that the remote DSU is in loop-back, as the remote DSU does not acknowledge receipt of loopback codes nor does it inform the local DSU of its test status. In-Band DS1 Loopback Code Detection must be enabled in the remote DSU.

This test can only be controlled locally via the Supervisory terminal, using Remote Test and Self-Test. To perform this test, refer to  $\underline{\text{Table 4-10}}$ .

| Step | Supervisory Terminal Control                                                                                      |
|------|----------------------------------------------------------------------------------------------------|
| 1.   | To prevent data loss, suspend operation of all associated digital-terminating equipment.                          |
| 2.   | Initiate Remote Test at the local DSU (on the Loopbacks screen) and then Self-Test (on the CSU Self Test screen). |
| 3.   | Monitor Test Results for the averaged BER. A high BER indicates that a problem exists.                            |
| 4.   | To stop the test, terminate Self-Test and then Remote Test.                                                       |

#### Table 4-10 DS1 Remote Test with Self-Test

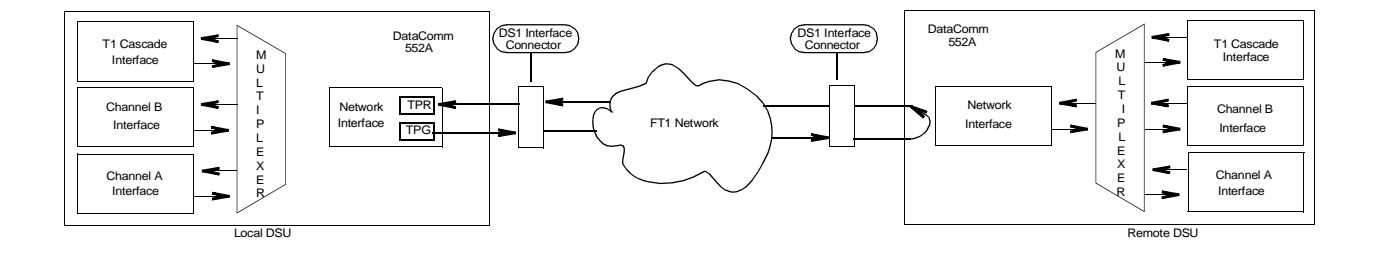

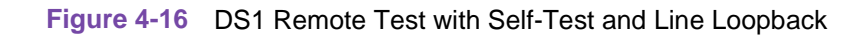

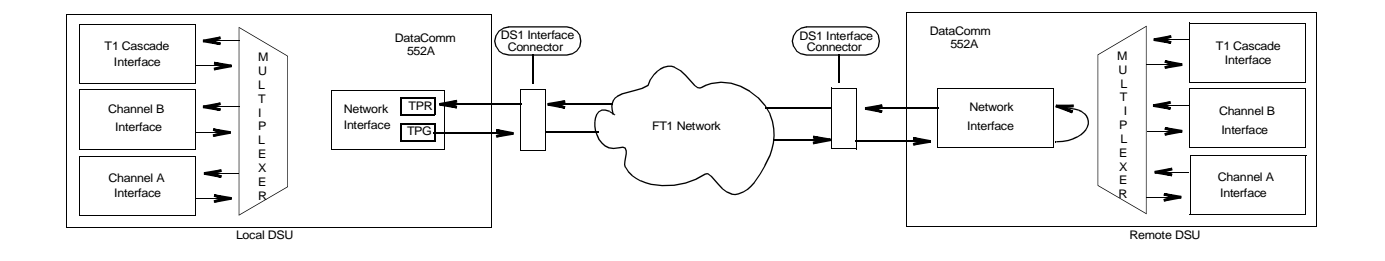

Figure 4-17 DS1 Remote Test with Self-Test and Test Loopback

Tests

#### **DS1 Self-Test**

DS1 Self-Test (ST) causes the DSU to generate and verify a test pattern. The test pattern is selected via the Supervisory terminal. DS1 Self-Test can be used with DS1 Local Test (refer to DS1 Local Test with Self-Test), DS1 Remote Test (refer to DS1 Remote Test with Self-Test) or DS1 Network Interface Loopback (refer to DS1 Network Interface Loopback with Self-Test) to test one DSU, or alone as a DS1 End-to-End Self-Test.

DS1 End-to-End Self-Test, illustrated in Figure 4-18, tests both DSUs and the T1 link by transmitting a local DSU-generated test pattern to the remote DSU for verification, and vice versa. (Bipolar violations are corrected during this test.) Within each DSU, a Test Pattern Generator creates the test pattern, and a Test Pattern Recognizer determines if the data it receives matches that which was transmitted.

*Note* To properly perform DS1 End-to-End Self-Test, both DSUs must be optioned for the same test pattern.

DS1 End-to-End Self-Test can be controlled only via the Supervisory terminal, using Self Test at each DSU. To perform this test, refer to <u>Table 4-11</u>.

| Step | Supervisory Terminal Control                                                             |
|------|------------------------------------------------------------------------------------------|
| 1.   | To prevent data loss, suspend operation of all associated digital-terminating equipment. |
| 2.   | Initiate Self Test (on the CSU Self Test screen) at both DSUs.                           |
| 3.   | Monitor Test Results for the averaged BER. A high BER indicates that a problem exists.   |
| 4.   | To stop the test, terminate Self-Test at both DSUs.                                      |

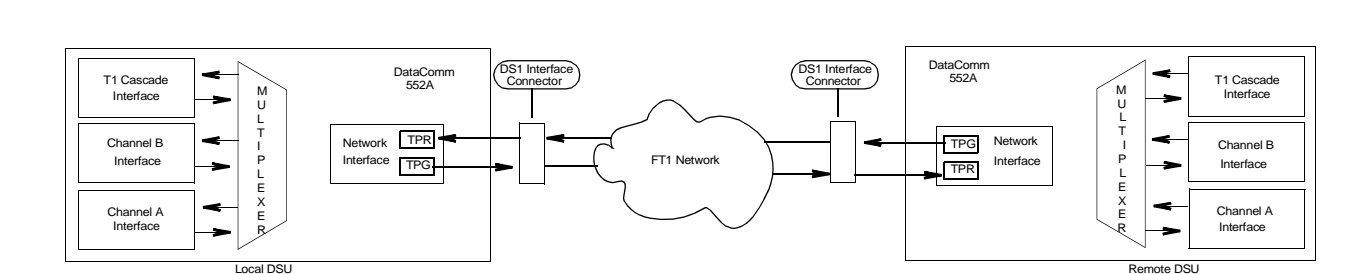

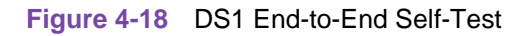

#### Table 4-11 DS1 End-to-End Self-Test

## **DS1 Test Loop**

DS1 Test Loop, illustrated in Figure 4-19, activates the local DSU's DS1 Test Loopback function. This tests the local DSU and the T1 link by transmitting a remotely-generated test message through the remote DSU to the local DSU and looping it back to the test equipment for verification.

This test can be controlled only via the Supervisory terminal, using the DS1 Test Loop function. To perform this test, refer to Table 4-12.

| Step | Supervisory Terminal Control                                                                                          |  |
|------|----------------------------------------------------------------------------------------------------|--|
| 1.   | To prevent data loss, suspend operation of all associated digital-terminating equipment.                              |  |
| 2.   | Connect the test equipment to the remote DSU's test jacks, as shown.                                                  |  |
| 3.   | Initiate Test Loop at the local DSU (on the Loopbacks screen). Loop Status should be Test Loop during the test.       |  |
| 4.   | Generate a test message. The test equipment should receive the same message it transmitted; if not, a problem exists. |  |
| 5.   | To stop the test, terminate Test Loop.                                                                                |  |

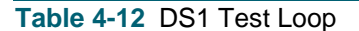

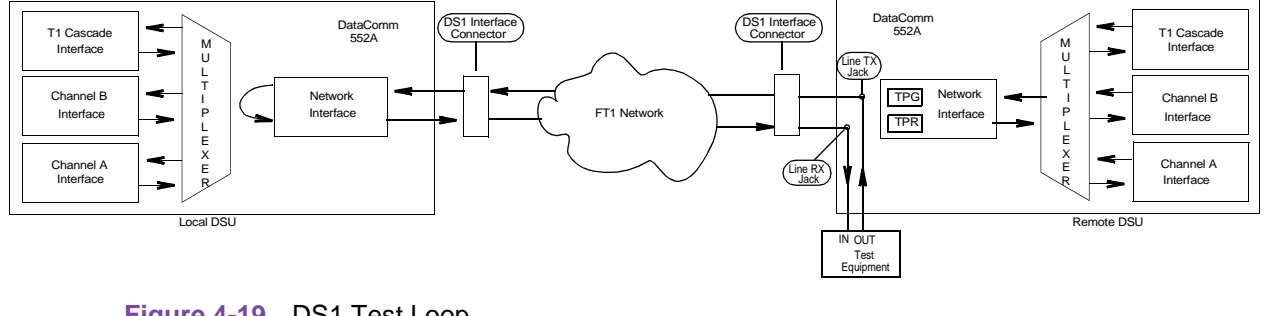

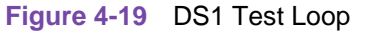

## **DS1 Test Loop with Self-Test**

DS1 Test Loop with Self-Test, illustrated in <u>Figure 4-20</u>, activates the local DSU's DS1 Test Loopback function and the remote DSU's DS1 Self-Test. This tests the local DSU and the T1 link by transmitting an internally-generated test message from the remote DSU to the local DSU and looping it back for verification.

This test can be controlled only via the Supervisory terminal, using the DS1 Test Loop function locally and Self Test remotely. To perform this test, refer to <u>Table 4-13</u>.

| Step | Supervisory Terminal Control                                                                                    |
|------|----------------------------------------------------------------------------------------------------|
| 1.   | To prevent data loss, suspend operation of all associated digital-terminating equipment.                        |
| 2.   | Initiate Test Loop at the local DSU (on the Loopbacks screen). Loop Status should be Test Loop during the test. |
| 3.   | Initiate Self-Test at the remote DSU (on the CSU Self Test screen).                                             |
| 4.   | Monitor Test Results at the remote DSU for the averaged BER. A high BER indicates that a problem exists.        |
| 5.   | To stop the test, terminate Test Loop and then Self Test.                                                       |

#### Table 4-13 DS1 Test Loop with Self-Test

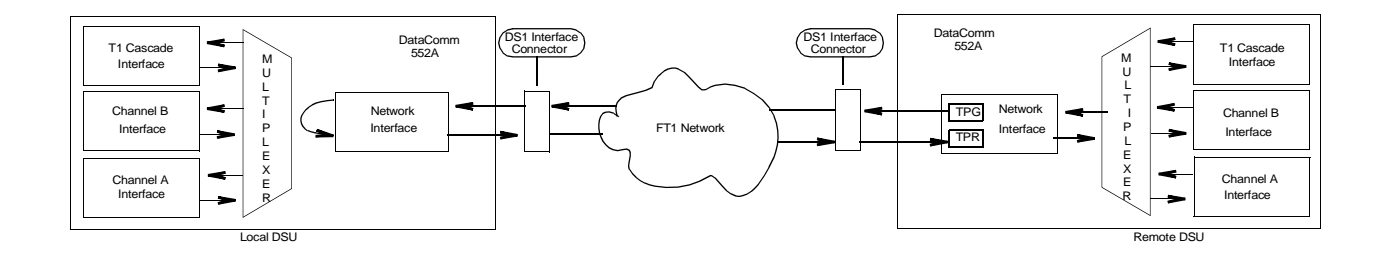

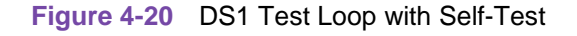

# **DS0** Diagnostics

The DS0 diagnostics described below include DS0-level diagnostic tests that affect a single DS0 (Digital Signal Level 0). Use these tests when you suspect that a problem is impairing data only on an isolated DS0. Only one test, on one of the 24 DS0s, can be performed at a time. A DS0 diagnostic affects only the selected DS0. These tests can be controlled only via the Supervisory terminal.

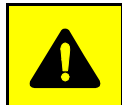

**CAUTION** All DS0 diagnostic functions for the remote DSU must be controlled using only out-ofband communications.

*Note* You cannot initiate a DS0 diagnostic while a DS1 diagnostic is in progress.

## **DS0 Circuit Delay Measurement Test**

DS0 Circuit Delay Measurement Test, illustrated in Figure 4-21, computes the round trip (from the local DSU to the remote DSU and back) transmission delay for the selected DS0, using an internally-generated message. Transmission delay includes many variables, such as circuit distance, transmission path (terrestrial vs. satellite, primary vs. alternate route), etc. For this reason, no absolute figures of acceptable delay are given here. Use the test result as an indication of network response time and throughput, and compare it to the result of the same test repeated at other times under similar conditions.

To perform this test, refer to Table 4-14.

Table 4-14 DS0 Circuit Delay Measurement Test

| Step | Supervisory Terminal Control                                                                                                    |
|------|----------------------------------------------------------------------------------------------------|
| 1.   | To prevent data loss, suspend operation of all associated digital-terminating equipment on the DS0 to be tested.                 |
| 2.   | At the remote DSU, select the desired DS0, select LOOPBACK mode, and then initiate the test (all on the DS0 DIAGNOSTICS screen). |
| 3.   | At the local DSU, select the same DS0, select DELAY TEST mode, and then initiate the test (all on the DS0 DIAGNOSTICS screen).   |
| 4.   | At the local DSU, the delay (in ms) is displayed in the Circuit Delay result field. The local DSU automatically stops its test.  |
| 5.   | To stop the test, terminate LOOPBACK at the remote DSU.                                                                          |

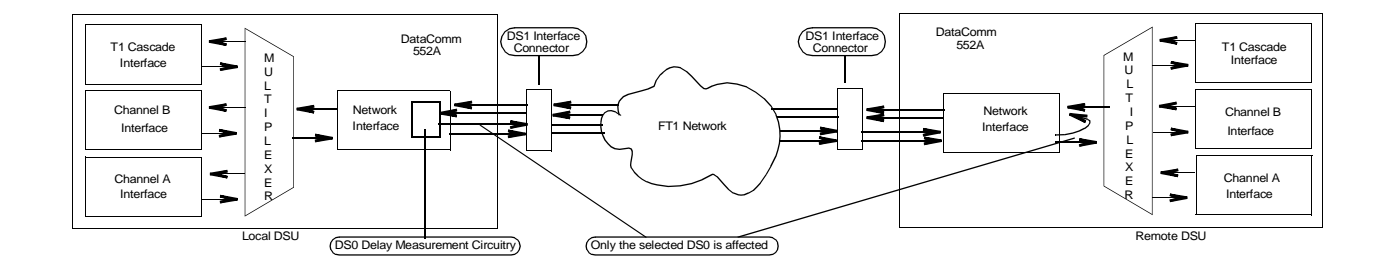

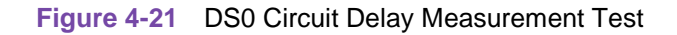

## **DS0** Remote Test

DS0 Remote Test, illustrated in Figure 4-22, tests both DSUs and the T1 link by transmitting, on the selected DS0, a locally-generated test message through the local DSU to the remote DSU and looping it back to the test equipment for verification.

To perform this test, refer to <u>Table 4-15</u>.

| Step | Supervisory Terminal Control                                                                                                    |
|------|----------------------------------------------------------------------------------------------------|
| 1.   | To prevent data loss, suspend operation of all associated digital-terminating equipment on the DS0 to be tested.                 |
| 2.   | Connect the test equipment to the local DS0 to be tested, as shown.                                                              |
| 3.   | At the remote DSU, select the desired DS0, select LOOPBACK mode, and then initiate the test (all on the DS0 DIAGNOSTICS screen). |
| 4.   | Generate a test message. The test equipment should receive the same message it transmitted; if not, a problem exists.            |
| 5.   | To stop the test, terminate LOOPBACK.                                                                                            |

#### Table 4-15 DS0 Remote Test

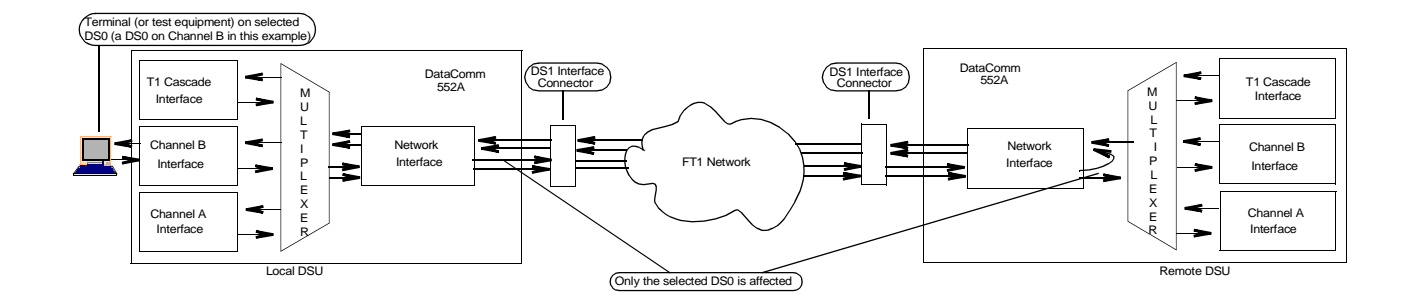

#### Figure 4-22 DS0 Remote Test

### **DS0** Remote Test with Self-Test

DS0 Remote Test with Self-Test, illustrated in Figure 4-23, tests both DSUs and the T1 link by transmitting, on the selected DS0, a local DSU-generated test pattern to the remote DSU and looping it back for verification. The test pattern is selected via the Supervisory terminal. Within the local DSU, a Test Pattern Generator creates the test pattern, and a Test Pattern Recognizer determines if the data it receives matches that which was transmitted.

To perform this test, refer to <u>Table 4-16</u>.

#### Table 4-16 DS0 Remote Test with Self-Test

| Step | Supervisory Terminal Control                                                                                                    |
|------|----------------------------------------------------------------------------------------------------|
| 1.   | To prevent data loss, suspend operation of all associated digital-terminating equipment on the DS0 to be tested.                                                                                                    |
| 2.   | At the remote DSU, select the desired DS0, select LOOPBACK mode, and then initiate the test (all on the DS0 DIAGNOSTICS screen).                                                                                                    |
| 3.   | At the local DSU, select the test pattern and the same DS0, select BIT ERROR TEST mode, and then initiate the test (all on the DS0 DIAGNOSTICS screen). The front panel TM indicator should light and the status line ST indicator should come on. |
| 4.   | At the local DSU, any errors are displayed the Cumulative Errors field and the front panel ERR/ALM indicator lights. A high error count indicates that a problem exists.                                                                           |
| 5.   | To stop the test, terminate BIT ERROR TEST and then LOOPBACK.                                                                                                    |

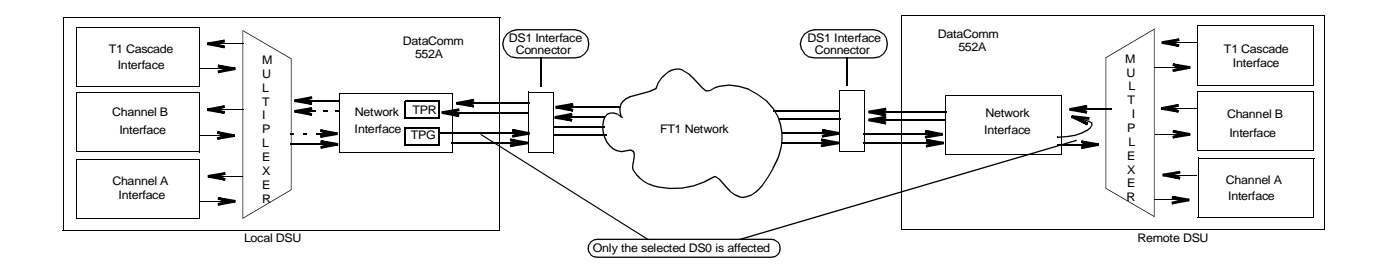

Figure 4-23 DS0 Remote Test with Self-Test

#### **DS0 Self-Test**

DS0 Self-Test causes the DSU to generate and verify a test pattern on the selected DS0. The test pattern is selected via the Supervisory terminal. DS0 Self-Test can be used with DS0 Remote Test (refer to DS0 Remote Test with Self-Test) to test primarily the T1 link and the remote DSU, with Cascade Digital Loop (refer to Cascade Digital Loop with Self-Test) to test primarily the T1 link and the local DSU, or alone as DS0 End-to-End Self-Test to also test the local DSU.

DS0 End-to-End Self-Test, illustrated in Figure 4-24, tests both DSUs and the T1 link by transmitting, on the selected DS0, a local DSU-generated test pattern to the remote DSU for verification, and vice versa. (Bipolar violations are corrected during this test.) Within each DSU, a Test Pattern Generator creates the test pattern, and a Test Pattern Recognizer determines if the data it receives matches that which was transmitted.

*Note* To properly perform DS0 End-to-End Self-Test, you must select the same DS0 and test pattern at both DSUs.

To perform this test, refer to <u>Table 4-17</u>.

| <b>Table 4-17</b> | DS0 End-to-End Self-Test |
|-------------------|--------------------------|
|-------------------|--------------------------|

| Step | Supervisory Terminal Control                                                                                                    |
|------|----------------------------------------------------------------------------------------------------|
| 1.   | To prevent data loss, suspend operation of all associated digital-terminating equipment on the DS0 to be tested.                                                                                                    |
| 2.   | At the remote DSU, select the desired DS0 and test pattern, select BIT ERROR TEST mode, and then initiate the test (all on the DS0 DIAGNOSTICS screen). The front panel TM indicator should light and the status line ST indicator should come on.                                                                                                    |
| 3.   | At the local DSU, select the same DS0 and test pattern, select BIT ERROR TEST mode, and then initiate the test (all on the DS0 DIAGNOSTICS screen). The front panel TM indicator should light and the status line ST indicator should come on.                                                                                                    |
| 4.   | At the local DSU, any errors for the remote-to-local leg are displayed in its Cumulative Errors field and its front panel ERR/ALM indicator lights. At the remote DSU, any errors for the local-to-remote leg are displayed in its Cumulative Errors field and its front panel ERR/ALM indicator lights. A high error count indicates that a problem exists. |
| 5.   | To stop the test, terminate the tests at both DSUs.                                                                                                    |

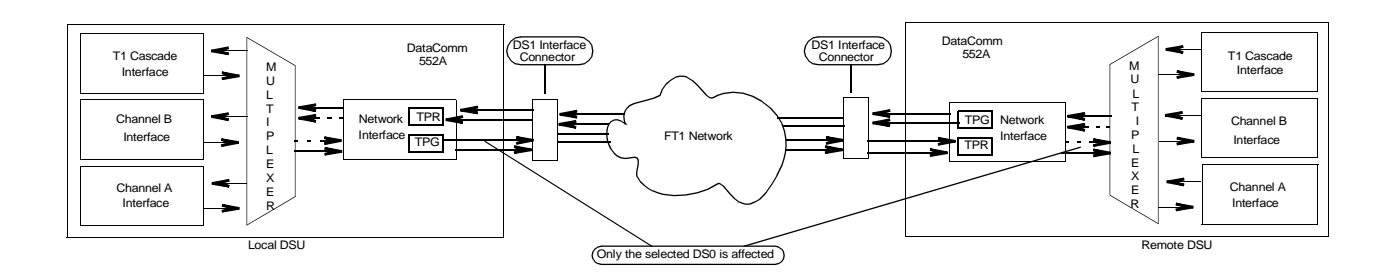

#### Figure 4-24 DS0 End-to-End Self-Test

# **Channel Diagnostics**

The channel diagnostics described below include channel-level diagnostic tests that affect the customer equipment signal on either Channel A or B. Use these tests when you suspect that a problem is impairing data on a channel. All of these tests can be controlled via the Supervisory terminal or the front panel switches.

The DSU uses proprietary in-band loopback codes for controlling diagnostic channel tests. The binary loop-up code that puts the channel in loopback is "1100000" and the loop-down code that takes it out of loopback is "1110000."

## **Channel Digital Loop**

Channel Digital Loop, illustrated in <u>Figure 4-25</u>, tests the remote channel equipment, both DSUs, and the T1 link. It does so by transmitting a remotely-generated test message through the remote DSU to the local DSU, looping it back at the local channel interface, and returning it to the test equipment for verification.

This test can be controlled locally via front panel switch CHANNEL TEST DL, the Supervisory terminal Digital Loop test or a control pin on the channel interface connector (except when using the optional EIA-530 Channel Interface Card), or remotely via loopback codes received from the network. To perform this test, refer to <u>Table 4-18</u>.

| Step | Front Panel Control                                                                                                    | Supervisory Terminal<br>Control                                                                                                    | Interface Control                                                                                                    |
|------|----------------------------------------------------------------------------------------------------|----------------------------------------------------------------------------------------------------|----------------------------------------------------------------------------------------------------|
| 1.   | To prevent data loss, suspend operation of all associated digital-terminating equipment on the channel to be tested.                                                                                            |                                                                                                    |                                                                                                    |
| 2.   | Connect the test equipment to the remote channel to be tested, as shown.                                                                                                    |                                                                                                    |                                                                                                    |
| 3.   | At the local DSU, select the<br>desired channel (using the<br>CHANNEL SELECT switch)<br>and then engage the<br>CHANNEL TEST DL switch.<br>The TM and CHANNEL LB<br>indicators should be lit<br>during the test. | At the local DSU, select the<br>desired channel and then<br>initiate Digital Loop (all on the<br>CHANNEL DIAGNOSTICS<br>screen). The status line DL<br>indicator should display the<br>selected channel. | At the local DSU, select the<br>desired channel (via the front<br>panel or Supervisory terminal)<br>and then turn ON the DL to<br>Remote lead:<br>CCITT V.35 pin CC<br>EIA/TIA-232-E pin 11<br>The Test Mode Status lead should<br>turn ON:<br>CCITT V.35 pin K<br>EIA/TIA-232-E pin 25 |
| 4.   | Generate a test message. The test equipment should receive the same message it transmitted; if not, a problem exists.                                                                                           |                                                                                                    |                                                                                                    |
| 5.   | To stop the test, disengage<br>the CHANNEL TEST DL<br>switch.                                                                                                    | To stop the test, terminate<br>Digital Loop.                                                                                                    | To stop the test, turn OFF the DL to Remote lead.                                                                                                    |

#### Table 4-18 Channel Digital Loop

Note

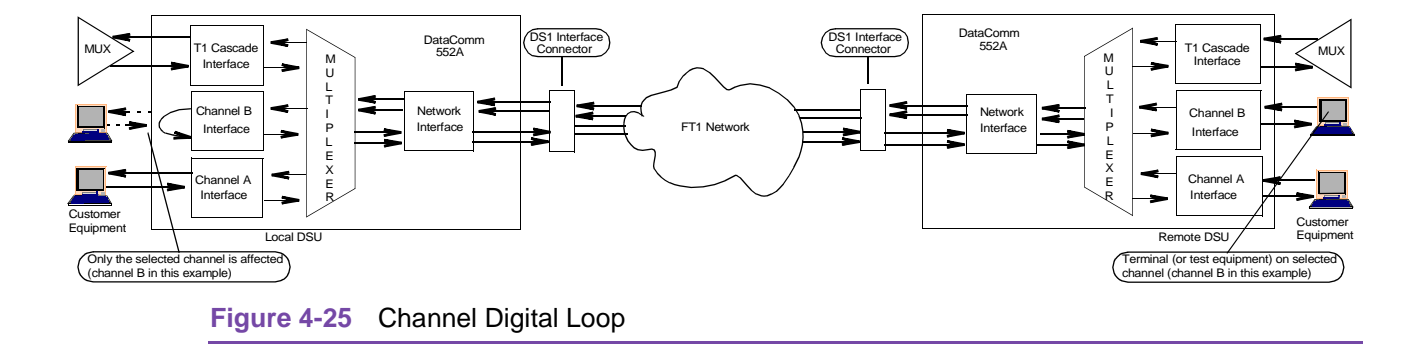

## **Channel Local Loop**

Channel Local Loop, illustrated in <u>Figure 4-26</u>, tests the local channel equipment and the local DSU. It does so by transmitting a locally-generated test message through the local DSU, looping it back at the local multiplexer interface, and returning it to the test equipment for verification.

This test can be controlled locally via front panel switches CHANNEL TEST RDL and CHANNEL TEST DL, the Supervisory terminal Local Loop test or a control pin on the channel interface connector. To perform this test, refer to <u>Table 4-19</u>.

| Step | Front Panel Control                                                                                                    | Supervisory Terminal<br>Control                                                                                                    | Interface Control                                                                                                    |  |  |  |  |  |  |
|------|----------------------------------------------------------------------------------------------------|----------------------------------------------------------------------------------------------------|----------------------------------------------------------------------------------------------------|--|--|--|--|--|--|
| 1.   | To prevent data loss, suspend operation of all associated digital-terminating equipment on the channel to be tested.                                                                                                    |                                                                                                    |                                                                                                    |  |  |  |  |  |  |
| 2.   | Connect the test equipment to                                                                                                    | o the remote channel to be teste                                                                                                    | ed, as shown.                                                                                                    |  |  |  |  |  |  |
| 3.   | At the local DSU, select the<br>desired channel (using the<br>CHANNEL SELECT switch)<br>and then engage the<br>CHANNEL TEST RDL and<br>CHANNEL TEST DL<br>switches. The TM and<br>CHANNEL LB indicators<br>should be lit during the test. | At the local DSU, select the<br>desired channel and then<br>initiate Local Loop (all on the<br>CHANNEL DIAGNOSTICS<br>screen). The status line LL<br>indicator should display the<br>selected channel. | At the local DSU, select the<br>desired channel (via the front<br>panel or Supervisory terminal)<br>and then turn ON the Local Loop<br>lead:<br>CCITT V.35 pin L<br>EIA-530 pin 18<br>EIA/TIA-232-E pin 18<br>RS-449 pin 10<br>The Test Mode Status lead should<br>turn ON:<br>CCITT V.35 pin K<br>EIA-530 pin 25<br>EIA/TIA-232-E pin 25<br>RS-449 pin 18 |  |  |  |  |  |  |
| 4.   | Generate a test message. The test equipment should receive the same message it transmitted; if not, a problem exists.                                                                                                    |                                                                                                    |                                                                                                    |  |  |  |  |  |  |
| 5.   | To stop the test, disengage<br>the CHANNEL TEST RDL<br>and CHANNEL TEST DL<br>switches.                                                                                                    | To stop the test, terminate<br>Local Loop.                                                                                                    | To stop the test, turn OFF the Local Loop lead.                                                                                                    |  |  |  |  |  |  |

#### Table 4-19 Channel Local Loop

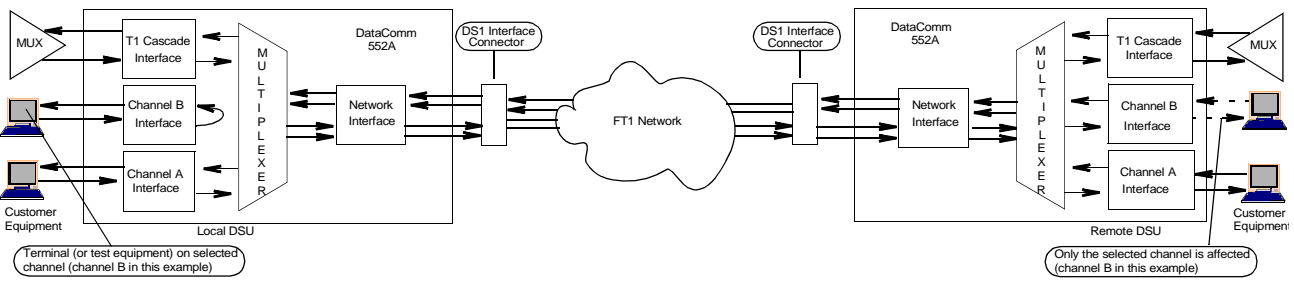

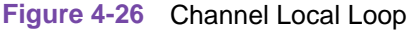

## **Channel Remote Digital Loop**

Channel Remote Digital Loop, illustrated in Figure 4-27, tests the local channel equipment, both DSUs, and the T1 link. It does so by transmitting a locally-generated test message through the local DSU to the remote DSU, looping it back at the remote channel interface, and returning it to the test equipment for verification. Loopback of the remote channel is controlled by in-band loopback codes transmitted by the local DSU after you start or stop the test.

The DSU uses either fixed or scrambled loopback codes. The fixed 7-bit binary loop-up code that puts the channel in loop-back is "1100000" and the loop-down code that takes it out of loopback is "1110000," with a delay of five seconds. The scrambled code is generated by the polynomial  $1 + x^3 + x^7$ , similar to that used in PN-127, and the code is sent for two seconds. In the event the DSU does not loop up or loop down, it is likely there are channel errors. The type of code is set via option switches S12-1 (for Channel A) and S13-1 (for Channel B), or via the RDL Inband Code function on the Channel Diagnostics screen, and must be the same for both DSUs.

Use of the PN-127 scrambled code is recommended for the 552A. However, because the DataComm 552 DOES NOT support PN-127, you must use fixed codes for the 552A when a 552 is on the other end of the link.

This test can be controlled locally via front panel switch CHANNEL TEST RDL, the Supervisory terminal Remote Digital Loop test or a control pin on the channel interface connector, or remotely via loopback codes received from the network. To perform this test, refer to <u>Table 4-20</u>.

| Step | Front Panel Control                                                                                                    | Supervisory Terminal<br>Control                                                                                                    | Interface Control                                                                                                    |  |  |  |  |  |  |
|------|----------------------------------------------------------------------------------------------------|----------------------------------------------------------------------------------------------------|----------------------------------------------------------------------------------------------------|--|--|--|--|--|--|
| 1.   | To prevent data loss, suspend operation of all associated digital-terminating equipment on the channel to be tested.                                                                                                    |                                                                                                    |                                                                                                    |  |  |  |  |  |  |
| 2.   | Connect the test equipment to the local channel to be tested, as shown.                                                                                                    |                                                                                                    |                                                                                                    |  |  |  |  |  |  |
| 3.   | At the local DSU, select the<br>desired channel (using the<br>CHANNEL SELECT switch)<br>and then engage the<br>CHANNEL TEST RDL<br>switch. The TM indicator<br>should be lit during the test.                                                                               | At the local DSU, select the<br>desired channel and then<br>initiate Remote Digital Loop<br>(all on the CHANNEL<br>DIAGNOSTICS screen). The<br>status line RDL indicator<br>should display the selected<br>channel. | At the local DSU, select the<br>desired channel (via the front<br>panel or Supervisory terminal)<br>and then turn ON the Remote<br>Digital Loop Enable lead:<br>CCITT V.35 pin BB<br>EIA-530 pin 21<br>EIA/TIA-232-Epin 21<br>RS-449 pin 14<br>The Test Mode Status lead should<br>turn ON:<br>CCITT V.35 pin K<br>EIA-530 pin 25<br>EIA/TIA-232-E pin 25<br>RS-449 pin 18 |  |  |  |  |  |  |
| 4.   | After starting the test, wait for the delay indicated above, then generate a test message. The test equipment should receive the same message it transmitted; if not, a problem exists.                                                                                     |                                                                                                    |                                                                                                    |  |  |  |  |  |  |
| 5.   | To stop the test, disengage<br>the CHANNEL TEST RDLTo stop the test, terminate<br>Remote Digital Loop.To stop the test, turn OFF the<br>Remote Digital Loopswitch.To stop the test, terminate<br>Remote Digital Loop.To stop the test, turn OFF the<br>Remote Digital Loop. |                                                                                                    |                                                                                                    |  |  |  |  |  |  |

#### Table 4-20 Channel Remote Digital Loop

Note

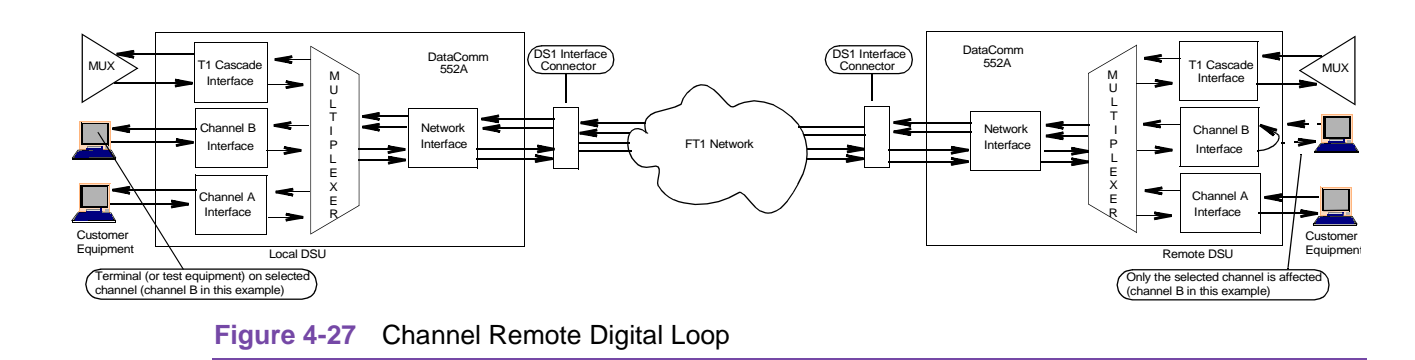

## **Channel Remote Digital Loop with Self-Test**

Channel Remote Digital Loop with Self-Test, illustrated in Figure 4-28, tests DSUs and the T1 link. It does so by transmitting a local DSU-generated test pattern through the local DSU to the remote DSU, looping it back at the remote channel interface, and returning it to the local DSU for verification. Loopback of the remote channel is controlled by in-band loop-back codes transmitted by the local DSU after you start or stop the test.

This test can be controlled locally via front panel switches CHANNEL TEST RDL and CHANNEL TEST ST, the Supervisory terminal Self Test or a control pin on the channel interface connector (except when using the optional EIA-530 Channel Interface Card), or remotely via loopback codes received from the network. To perform this test, refer to Table 4-21.

| Step | Front Panel Control                                                                                                    | Supervisory Terminal<br>Control                                                                                                    | Interface Control                                                                                                    |  |  |  |  |
|------|----------------------------------------------------------------------------------------------------|----------------------------------------------------------------------------------------------------|----------------------------------------------------------------------------------------------------|--|--|--|--|
| 1.   | To prevent data loss, suspend operation of all associated digital-terminating equipment on the channel to be tested.                                                                                                   |                                                                                                    |                                                                                                    |  |  |  |  |
| 2.   | At the local DSU, select the<br>desired channel (using the<br>CHANNEL SELECT switch)<br>and then engage the<br>CHANNEL TEST RDL and<br>CHANNEL TEST ST<br>switches. The TM indicator<br>should be lit during the test. | At the local DSU, select the<br>desired channel, select<br>Remote Digital Loop, and then<br>initiate Self Test (all on the<br>CHANNEL DIAGNOSTICS<br>screen). The front panel TM<br>indicator should light and the<br>status line RDL and ST<br>indicators should display the<br>selected channel. | At the local DSU, select the<br>desired channel (via the front<br>panel or Supervisory terminal)<br>and then turn ON the Remote<br>Digital Loop Enable lead:<br>CCITT V.35 pin BB<br>EIA/TIA-232-Epin 21<br>RS-449 pin 14<br>The Test Mode Status lead should<br>turn ON:<br>CCITT V.35 pin K<br>EIA/TIA-232-Epin 25<br>RS-449 pin 18<br>Initiate Self-Test from either the<br>front panel or the Supervisory |  |  |  |  |
| 3.   | At the local DSU, any errors are displayed the Self Test Status field and the front panel CHANNEL ERR indicator lights. A high error count indicates that a problem exists.                                            |                                                                                                    |                                                                                                    |  |  |  |  |
| 4.   | To stop the test, disengage<br>the CHANNEL TEST RDL<br>and CHANNEL TEST ST<br>switches.                                                                                                    | To stop the test, terminate Self<br>Test and then Remote Digital<br>Loop.                                                                                                    | To stop the test, terminate Self-<br>Test and then turn OFF the<br>Remote Digital Loop Enable lead.                                                                                                    |  |  |  |  |

#### Table 4-21 Channel Remote Digital Loop with Self-Test

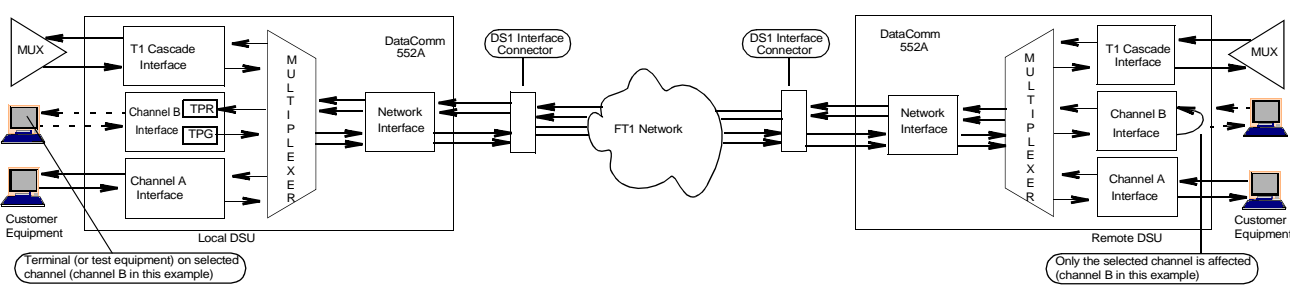

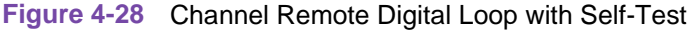

#### **Channel Self-Test**

Channel Self-Test causes the DSU to generate and verify a 511-bit test pattern. Channel Self-Test can be used with Channel Remote Digital Loop (refer to Channel Remote Digital Loop with Self-Test) or alone as a Channel End-to-End Self-Test.

Channel End-to-End Self-Test, illustrated in <u>Figure 4-29</u>, tests both DSUs and the T1 link by transmitting a local DSU-generated test pattern to the remote DSU for verification, and vice versa. (Bipolar violations are corrected during this test.) Within each DSU, a Test Pattern Generator creates the test pattern, and a Test Pattern Recognizer determines if the data it receives matches that which was transmitted.

This test can be controlled locally via front panel switch CHANNEL TEST ST or the Supervisory terminal Self Test. To perform this test, refer to <u>Table 4-22</u>.

#### Table 4-22 Channel End-to-End Self-Test

| Step | Front Panel Control                                                                                                    | Supervisory Terminal Control                                                                                                    |  |  |  |  |  |
|------|----------------------------------------------------------------------------------------------------|----------------------------------------------------------------------------------------------------|--|--|--|--|--|
| 1.   | To prevent data loss, suspend operation of all associated digital-terminating equipment on the channel to be tested.                                                             |                                                                                                    |  |  |  |  |  |
| 2.   | At both DSUs, select the desired channel (using<br>the CHANNEL SELECT switch) and then engage<br>the CHANNEL TEST ST switch. The TM<br>indicators should be lit during the test. | At both DSUs, select the desired channel<br>and then initiate Self Test (all on the<br>CHANNEL DIAGNOSTICS screen). The<br>front panel TM indicators should light and<br>the status line channel ST indicators should<br>display the selected channel. |  |  |  |  |  |
| 3.   | At each DSU, any errors are displayed the Self Test Status field and the front panel CHANNEL ERR indicator lights. A high error count indicates that a problem exists.           |                                                                                                    |  |  |  |  |  |
| 4.   | To stop the test, disengage the CHANNEL TEST ST switches at both DSUs.                                                                                                    | To stop the test, terminate Self Test at both DSUs.                                                                                                    |  |  |  |  |  |

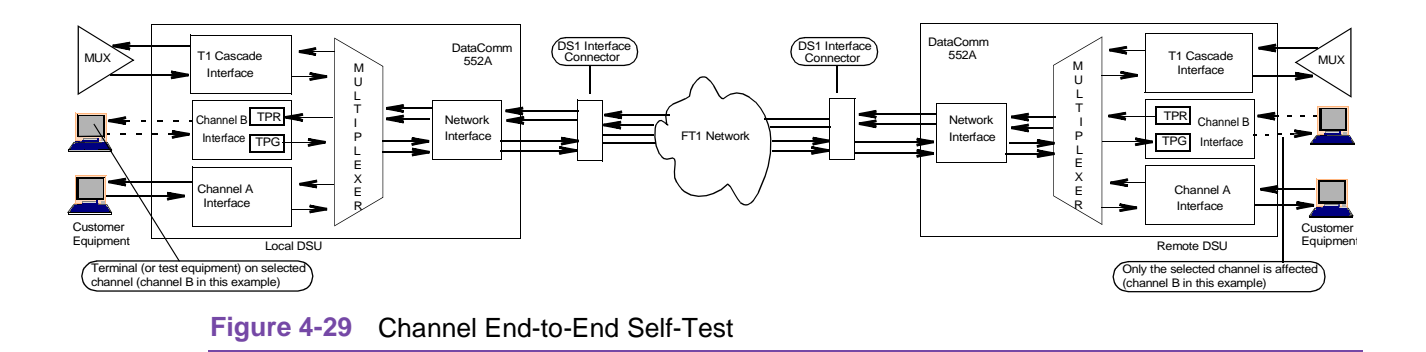

# **Technical Characteristics**

| Item                                                 | Characteristic                                                                                           |  |  |  |  |  |
|------------------------------------------------------|----------------------------------------------------------------------------------------------------|--|--|--|--|--|
| Physical                                             |                                                                                                    |  |  |  |  |  |
| PC card assembly                                     |                                                                                                    |  |  |  |  |  |
| Height                                               | 1 1/2 in. (3.8 cm)                                                                                       |  |  |  |  |  |
| Width                                                | 10 1/2 in. (26.7 cm)                                                                                     |  |  |  |  |  |
| Depth                                                | 10 3/4 in. (27.3 cm)                                                                                     |  |  |  |  |  |
| Weight                                               | 1 lb. 12 oz. (0.8 kg)                                                                                    |  |  |  |  |  |
| Shipping weight                                      | 2 lb. 12 oz. (1.3 kg)                                                                                    |  |  |  |  |  |
| DataComm Enclosure (models DE-22 and DEF-1)          |                                                                                                    |  |  |  |  |  |
| Height                                               | 3 7/8 in. (9.8 cm)                                                                                       |  |  |  |  |  |
| Width                                                | 10 7/8 in. (27.6 cm)                                                                                     |  |  |  |  |  |
| Depth                                                | 12 1/2 in. (31.8 cm)                                                                                     |  |  |  |  |  |
| Weight                                               | 7 lb. 1 oz. (3.2 kg)                                                                                     |  |  |  |  |  |
| Shipping weight                                      | 8 lb. 1 oz. (3.7 kg)                                                                                     |  |  |  |  |  |
| Four-slot DataComm FourPak Enclosure (model DFP-11)  |                                                                                                    |  |  |  |  |  |
| Height                                               | 5 1/4 in. (13.3 cm); 5 1/2 in. (14 cm) with rubber feet                                                  |  |  |  |  |  |
| Width                                                | 15 in. (38.1 cm)                                                                                         |  |  |  |  |  |
| Depth                                                | 13 1/2 in. (34.3 cm)                                                                                     |  |  |  |  |  |
| Weight                                               | 7 lb. 1 oz. (3.2 kg)                                                                                     |  |  |  |  |  |
| Shipping weight                                      | 8 lb. 1 oz. (3.7 kg)                                                                                     |  |  |  |  |  |
| Three-slot GDC TriPak Shelf (models TPS-1 and TPS-2) |                                                                                                    |  |  |  |  |  |
| Height                                               | 3 1/2 in. (8.9 cm)                                                                                       |  |  |  |  |  |
| Width                                                | 19 in. (48.3 cm); 23 in. (58.4 cm) with adapter ears                                                     |  |  |  |  |  |
| Depth                                                | 12 in. (30.5 cm)                                                                                         |  |  |  |  |  |
| Weight                                               | 15 lb. 7 oz. (7 kg)                                                                                      |  |  |  |  |  |
| Shipping weight                                      | 20 lb. 7 oz. (9.3 kg)                                                                                    |  |  |  |  |  |
| Enviror                                              | nmental                                                                                                  |  |  |  |  |  |
| Temperature                                          |                                                                                                    |  |  |  |  |  |
| Operating                                            | $32^{\circ}$ to $122^{\circ}$ F (0x to $50^{\circ}$ C) (derate by $1^{\circ}$ C/1000 ft above sea level) |  |  |  |  |  |
| Non-operating                                        | $-40^{\circ}$ to $185^{\circ}$ F ( $-40^{\circ}$ to $85^{\circ}$ C)                                      |  |  |  |  |  |
| DataComm Enclosure (model DE-22)                     | $-40^{\circ}$ to 158°F (-40° to 70°C)                                                                    |  |  |  |  |  |
| Rackmount, and other enclosures                      | $-40^{\circ}$ to $185^{\circ}$ F ( $-40^{\circ}$ to $85^{\circ}$ C)                                      |  |  |  |  |  |
| Humidity, operating                                  | 5% to 95%, without condensation                                                                          |  |  |  |  |  |
| Altitude                                             |                                                                                                    |  |  |  |  |  |
| Operating                                            | 0 to 10,000 ft (0 to 3,048 m)                                                                            |  |  |  |  |  |
| Non-operating                                        | 0 to 40,000 ft (0 to 12,192 m)                                                                           |  |  |  |  |  |

## **Technical Information**

| Item                                                                                                    | Characteristic                                                                                                    |  |  |  |  |  |  |
|----------------------------------------------------------------------------------------------------|----------------------------------------------------------------------------------------------------|--|--|--|--|--|--|
| Elec                                                                                                    | trical                                                                                                    |  |  |  |  |  |  |
| Regulatory information                                                                                          |                                                                                                    |  |  |  |  |  |  |
| UL 1459                                                                                                    | This product meets the requirements of UL 1459                                                                                                    |  |  |  |  |  |  |
| Power requirements                                                                                              |                                                                                                    |  |  |  |  |  |  |
| Voltage                                                                                                    | 99 to 129 V ac                                                                                                    |  |  |  |  |  |  |
| Frequency                                                                                                    | 60 Hz                                                                                                    |  |  |  |  |  |  |
| Power dissipation                                                                                               | 20 W maximum                                                                                                    |  |  |  |  |  |  |
| Fusing                                                                                                    |                                                                                                    |  |  |  |  |  |  |
| PC card                                                                                                    | Two 3.0 A FB, 250 V, 3AG (GDC Pt No. 215300-300)                                                                                                    |  |  |  |  |  |  |
| Network Interface                                                                                               | Four 1.5 A SB, 250 V, Axial-lead (GDC Pt No. 215202-004)                                                                                                    |  |  |  |  |  |  |
| Data rates                                                                                                    | Nx64 kbps or Nx56 kbps (N = 1 to 24); maximum aggre-                                                                                                    |  |  |  |  |  |  |
|                                                                                                    | gate (payload) rate of 1,536,000 bps                                                                                                    |  |  |  |  |  |  |
|                                                                                                    | or pulp-insulated exchange-type cable 19 to 26 gauge)                                                                                                    |  |  |  |  |  |  |
|                                                                                                    | 1000                                                                                                    |  |  |  |  |  |  |
| Network port physical interface                                                                                 | R I48C modular iack                                                                                                    |  |  |  |  |  |  |
| Network transmitter                                                                                             |                                                                                                    |  |  |  |  |  |  |
| Frequency                                                                                                    | 1544000  bps + 75  bps                                                                                                    |  |  |  |  |  |  |
| Pulse amplitude                                                                                                 | May vary over a cycle of 60 Hz current                                                                                                    |  |  |  |  |  |  |
| Without surge protection                                                                                        | 2.70 to $3.30$ V at 60 vF                                                                                                    |  |  |  |  |  |  |
| With surge protection                                                                                           | 2.40  to  3.00  V at $60  xF$                                                                                                    |  |  |  |  |  |  |
| Height variation with pulse pattern                                                                             | 2% (maximum)                                                                                                    |  |  |  |  |  |  |
| Liphalance in height of adjacent negative and positive                                                          | 200  mV (maximum)                                                                                                    |  |  |  |  |  |  |
| pulses                                                                                                    |                                                                                                    |  |  |  |  |  |  |
| Width of output pulse (half amplitude)                                                                          | 324 nsec ± 45 nsec                                                                                                    |  |  |  |  |  |  |
| Unbalance in width of positive and negative pulses                                                              | 20 nsec (maximum)                                                                                                    |  |  |  |  |  |  |
| Time between two consecutive pulses of opposite polarity<br>(measured at half amplitude point of leading edges) | 648 nsec ± 15 nsec                                                                                                    |  |  |  |  |  |  |
| Maximum rise or falling time                                                                                    | 100 nsec                                                                                                    |  |  |  |  |  |  |
| Overshoot at trailing edge of pulse                                                                             | 10% to 30% of pulse amplitude                                                                                                    |  |  |  |  |  |  |
| Line Build-Out                                                                                                  | 0, 7.5, or 15 dB (selectable or automatic) at 772 kHz                                                                                                    |  |  |  |  |  |  |
| Output jitter                                                                                                   | < 0.5 dB                                                                                                    |  |  |  |  |  |  |
| Timing source                                                                                                   | Internal clock, external clock (from Channel A or B), slave<br>(received timing loopback); recovered from cascade re-<br>ceived data when the T1 Cascade Port Card is installed and<br>enabled |  |  |  |  |  |  |
| Network receiver                                                                                                |                                                                                                    |  |  |  |  |  |  |
| Operating range                                                                                                 | 0 to 30 dB of cable loss at 772 kHz                                                                                                    |  |  |  |  |  |  |
| Input impedance                                                                                                 | 100Ω                                                                                                    |  |  |  |  |  |  |
| Jitter tolerance                                                                                                | Conforms to specifications defined in AT&T PUB 62411, December 1988                                                                                                    |  |  |  |  |  |  |
| Longitudinal balance                                                                                            | 35 dB from 50 to 1500 kHz                                                                                                    |  |  |  |  |  |  |
| Electrical interface                                                                                            | Crystal Semiconductor CS61534/CS61574 PCM Line In-<br>terface                                                                                                    |  |  |  |  |  |  |
| Transmitter                                                                                                    |                                                                                                    |  |  |  |  |  |  |
| Pre-equalization                                                                                                | 0 to 655 feet of line length, or none                                                                                                    |  |  |  |  |  |  |
| Impedance                                                                                                    | 100Ω                                                                                                    |  |  |  |  |  |  |
| Receiver                                                                                                    |                                                                                                    |  |  |  |  |  |  |
| Pre-equalization                                                                                                | 0 to 655 feet of line length from the DSX-1                                                                                                    |  |  |  |  |  |  |
| Impedance                                                                                                    | 100Ω                                                                                                    |  |  |  |  |  |  |

| Item                                          | Characteristic                                                                                                    |  |  |  |  |  |  |
|-----------------------------------------------|----------------------------------------------------------------------------------------------------|--|--|--|--|--|--|
| Electrical (Cont.)                            |                                                                                                    |  |  |  |  |  |  |
| T1 Cascade port interface                     |                                                                                                    |  |  |  |  |  |  |
| Physical interface                            | DB25P (25-pin male subminiature-D connector)                                                                                                    |  |  |  |  |  |  |
| Interface standard                            | DSX-1                                                                                                    |  |  |  |  |  |  |
| Channel port capacity                         | Up to 6 (with cascading)                                                                                                    |  |  |  |  |  |  |
| Channel port (customer equipment) interface   |                                                                                                    |  |  |  |  |  |  |
| Standard                                      | Two CCITT V.35-compatible synchronous serial data ports                                                                                                    |  |  |  |  |  |  |
| Optional                                      | Dependent on housing: Combinations of EIA-530 and<br>CCITT V.35 compatible synchronous serial data ports, and<br>EIA/TIA-232-E compatible synchronous or asynchronous<br>serial data ports                                                                                                    |  |  |  |  |  |  |
| Physical interface                            |                                                                                                    |  |  |  |  |  |  |
| DataComm Enclosure model DE-22                | CCITT V.35 (34-pin female connector)                                                                                                    |  |  |  |  |  |  |
| DataComm Enclosure model DEF-1 and all others | Dependent on housing: CCITT V.35 (34-pin female con-<br>nector) or DB25S (25-pin female subminiature-D connec-<br>tor)                                                                                                    |  |  |  |  |  |  |
| Supervisory port interface                    |                                                                                                    |  |  |  |  |  |  |
| Physical interface                            | DB25P (25-pin male subminiature-D connector)                                                                                                    |  |  |  |  |  |  |
| Interface standard                            | EIA/TIA-232-E, ANSI X3.64 ASCII-compatible                                                                                                    |  |  |  |  |  |  |
| Baud rate                                     | 2400, 4800, 9600, and 19,200 bps                                                                                                    |  |  |  |  |  |  |
| Character format                              | 8/N/1, 7/N/1, 7/O/1, and 7/E/1 (word length/parity/stop bits)                                                                                                    |  |  |  |  |  |  |
| Diagnostics                                   | DS1 Line Loop, with Self-Test; DS1 Local Test with Self-<br>Test; DS1 Network Interface Loopback, with Self-Test; DS1<br>Remote Test, with Self-Test; DS1 Self-Test; DS1 Test Loop,<br>with Self-Test; DS0 Circuit Delay Measurement Test; DS0<br>Remote Test, with Self-Test; DS0 Self-Test; Channel Digital<br>Loop; Channel Remote Digital Loop, with Self-Test; Channel<br>Self-Test. |  |  |  |  |  |  |
| CSU compatibility                             | WECO 551                                                                                                    |  |  |  |  |  |  |
| T1 compatibility                              |                                                                                                    |  |  |  |  |  |  |
| Line code                                     | AMI with no bipolar violations, and B8ZS                                                                                                    |  |  |  |  |  |  |
| Clear Channel Capability                      | B8ZS                                                                                                    |  |  |  |  |  |  |
| Network interface                             | 1.544 Mbps channelized DS1 in consecutive or alternate DS0s (complies with AT&T 54019A specifications for FT1 transmission)                                                                                                    |  |  |  |  |  |  |
| Consecutive zeros                             | 15 or 39 maximum                                                                                                    |  |  |  |  |  |  |
| Average pulse density                         | Minimum 1 "one" per 8 bits, or 24 "ones" per 192 bits                                                                                                    |  |  |  |  |  |  |
| Keep Alive signal                             | Type 1 (consecutive, framed ones filling the unused band-<br>width)                                                                                                    |  |  |  |  |  |  |
| Framing format                                | D4 Superframe Format, AT&T 54016 Extended Super-<br>frame Format (ESF), and ANSI T1.403 ESF, with automatic<br>conversion                                                                                                    |  |  |  |  |  |  |
| Alarms and status conditions                  | Out of Frame (OOF), Alarm Indication Signal (AIS or Blue alarm), Loss of Signal (LOS), Red alarm, and Yellow alarm                                                                                                    |  |  |  |  |  |  |

# Appendix B: Timing Options

# **Overview**

An understanding of the DataComm 552A V1.1's timing options requires explanations that are more detailed than those normally provided. This appendix describes the details and applications of the DSU's timing options:

- Slave Timing
- Internal Timing
- Channel Timing (includes Channel A Timing and Channel B Timing)
- Channel Split Timing (includes Channel A Split Timing, Channel B Split Timing, and Channel A/B Split Timing)
- Internal/Channel Split Timing (includes Internal/Channel A Split Timing and Internal/ Channel B Split Timing)
- Cascade Timing
- Cascade/Channel Split Timing (includes Cascade/Channel A Split Timing, Cascade/Channel B Split Timing, and Cascade/Channel A/B Split Timing)
- Station Timing (includes Station T1 Timing and Station RS-422 Timing)

Each description is accompanied by an illustration showing how the timing clock is distributed throughout the network and explaining how to set option switch S14A on the DSU-function card, as well as typical applications. Following the timing option descriptions are some representative network applications showing how to apply the timing options in a variety of network configurations.

# **Timing Option Descriptions**

In synchronous T1 networks, all device transmitters and receivers are usually referenced to a single master timing source. This timing source, or clock, is frequently provided by the network and is highly accurate and stable. The DSU recovers the imbedded clock from the data stream and uses it to synchronize its own internal timing reference to the master clock. This allows it to reliably extract the data and to further distribute timing to other devices connected to it. (Timing is imbedded in the data stream on the network and cascade ports, but is provided on separate channel interface leads for the channels.) When provided (as in a DACS-based system), the network's clock must be used. However, the DSU allows other timing options for use in applications where a network clock is not available.

Note

Several techniques exist for providing timing to the customer equipment: smooth clock and variations of gapped clock. With a smooth or continuous clock, the type employed by the DSU, every clock pulse is the same length and occurs at the same interval. With a gapped clock, however, some pulses are intentionally omitted.

The default timing option for the DSU is Slave Timing and is used when the network provides the timing source. When the network does not provide the timing source, one DSU must use either In-

#### **Timing Options**

ternal Timing or Channel Timing (when customer equipment connected to it provides timing) and the others must use Slave Timing. When both the network and the customer equipment provide timing, you must use Channel Split Timing, a combination of Slave Timing and Channel Timing. Finally, with the optional T1 Cascade Card installed, Cascade Timing (and Cascade/Channel Split Timing) allows the equipment on the cascade port to recover the clock from the timing source provided by the network while the DSU is essentially using Slave Timing (or Channel Split Timing).

One thing is common to all of the DSU's timing options - The DSU recovers the clock from the network receive data, then uses it to clock data into the receive buffer and to provide the channel receive clock signals for the channels. What differs is the source of the master clock reference and the source of the channel transmit clock signals, as shown in <u>Table B-1</u>:

- With Slave Timing, the master clock comes from the network and the channel's transmit clock signals are derived from the clock recovered from the network receive data.
- With Internal Timing, the DSU provides the master clock, but the channel's transmit clock signals are still derived from the recovered clock.
- With Channel Timing, the customer equipment on the selected channel provides its own transmit clock signal, from which the DSU derives a master clock.
- With Channel Split Timing, the customer equipment on the selected channel(s) provides its own transmit clock signal (like Channel Timing), but the network provides the master clock for the rest of the network (like Slave Timing).
- With Internal/Channel Split Timing, the DSU provides the master clock (like Internal Timing), but the customer equipment on the selected channel(s) loops the receive clock signal back to the DSU for use as the channel's transmit clock signal (like Channel Split Timing).

| Timing Option                                        | Master Clock Source |      |      |     |       |       | Ch. A Trans.<br>Clock Source |       | Ch. B Trans.<br>Clock Source |       |
|------------------------------------------------------|---------------------|------|------|-----|-------|-------|------------------------------|-------|------------------------------|-------|
|                                                      | Net.                | Cas. | Sta. | DSU | Ch. A | Ch. B | Net.                         | Ch. A | Net.                         | Ch. B |
| Cascade Timing (cascade source)                      |                     | ~    |      |     |       |       | √                            |       | √                            |       |
| Cascade Timing (network source)                      | ~                   |      |      |     |       |       | √                            |       | √                            |       |
| Cascade/Channel A Split<br>Timing (cascade source)   |                     | ~    |      |     |       |       |                              | ~     | ~                            |       |
| Cascade/Channel A Split<br>Timing (network source)   | ~                   |      |      |     |       |       |                              | ~     | ~                            |       |
| Cascade/Channel A/B Split<br>Timing (cascade source) |                     | ~    |      |     |       |       |                              | ~     |                              | ~     |
| Cascade/Channel A/B Split<br>Timing (network source) | √                   |      |      |     |       |       |                              | ~     |                              | ~     |
| Cascade/Channel B Split<br>Timing (cascade source)   |                     | ~    |      |     |       |       | √                            |       |                              | ~     |
| Cascade/Channel B Split<br>Timing (network source)   | √                   |      |      |     |       |       | √                            |       |                              | ~     |
| Channel A Split Timing                               | √                   |      |      |     |       |       |                              | ✓     | √                            |       |
| Channel A Timing                                     |                     |      |      |     | ✓     |       |                              | ✓     | $\checkmark$                 |       |
| Channel A/B Split Timing                             | $\checkmark$        |      |      |     |       |       |                              | ✓     |                              | ✓     |
| Channel B Split Timing                               | ✓                   |      |      |     |       |       | ✓                            |       |                              | ✓     |
| Channel B Timing                                     |                     |      |      |     |       | ✓     | ✓                            |       |                              | ✓     |
| Internal Timing                                      |                     |      |      | ✓   |       |       | $\checkmark$                 |       | $\checkmark$                 |       |
| Internal/Channel A Split<br>Timing                   |                     |      |      | ~   |       |       | ✓                            |       | ✓                            |       |
| Internal/Channel B Split<br>Timing                   |                     |      |      | ~   |       |       | ✓                            |       | ✓                            |       |
| Slave Timing                                         | √                   |      |      |     |       |       | $\checkmark$                 |       | $\checkmark$                 |       |
| Station RS-422 Timing                                |                     |      | ✓    |     |       |       | $\checkmark$                 |       | $\checkmark$                 |       |
| Station T1 Timing                                    |                     |      | ✓    |     |       |       | $\checkmark$                 |       | $\checkmark$                 |       |

 Table B-1
 Timing Option Reference

- Cascade Timing extends the network receive T1 data stream to the cascade port, and uses timing imbedded in the network and cascade send data.
- Cascade/Channel Split Timing, combines Cascade Timing and Channel Split Timing.
- With Station Timing, the customer equipment on the cascade port provides the master clock, either imbedded in the cascade send data or on an interface lead.

*Note* All timing options that include split timing require each timing source to be traceable to a Stratum 1 clock.

On the network and cascade ports, the data rate is 1.544 Mbps. On the channel ports, however, the data rate may be from 56 kbps to 1.536 Mbps. The DSU compensates for this difference in data rates by translating the clock frequency when passing it from one port to another.

#### **Slave Timing**

With Slave Timing, illustrated in Figure B-1, the network (or a device at the remote end) provides the timing source (1). The DSU recovers the receive T1 clock from the network receive T1 data and uses it to clock T1 data into the receive buffer (2) and to provide the send timing source for T1 data output from the transmit buffer (3) to the network. The DSU also translates (4) the receive T1 clock to provide the channel transmit and receive clock signals on the appropriate interface leads for each channel.

Select Slave Timing when using the DSU in a network (or with a device at the remote end) that supplies the clock, as in a DACS (Digital Access and Cross-connect System) network.

*Note* a. Select the appropriate timing option for the customer equipment: The DSU provides transmit timing on the channel's Tx Clk lead.

b. On loss of signal input from the network, the DSU defaults to Internal Timing.
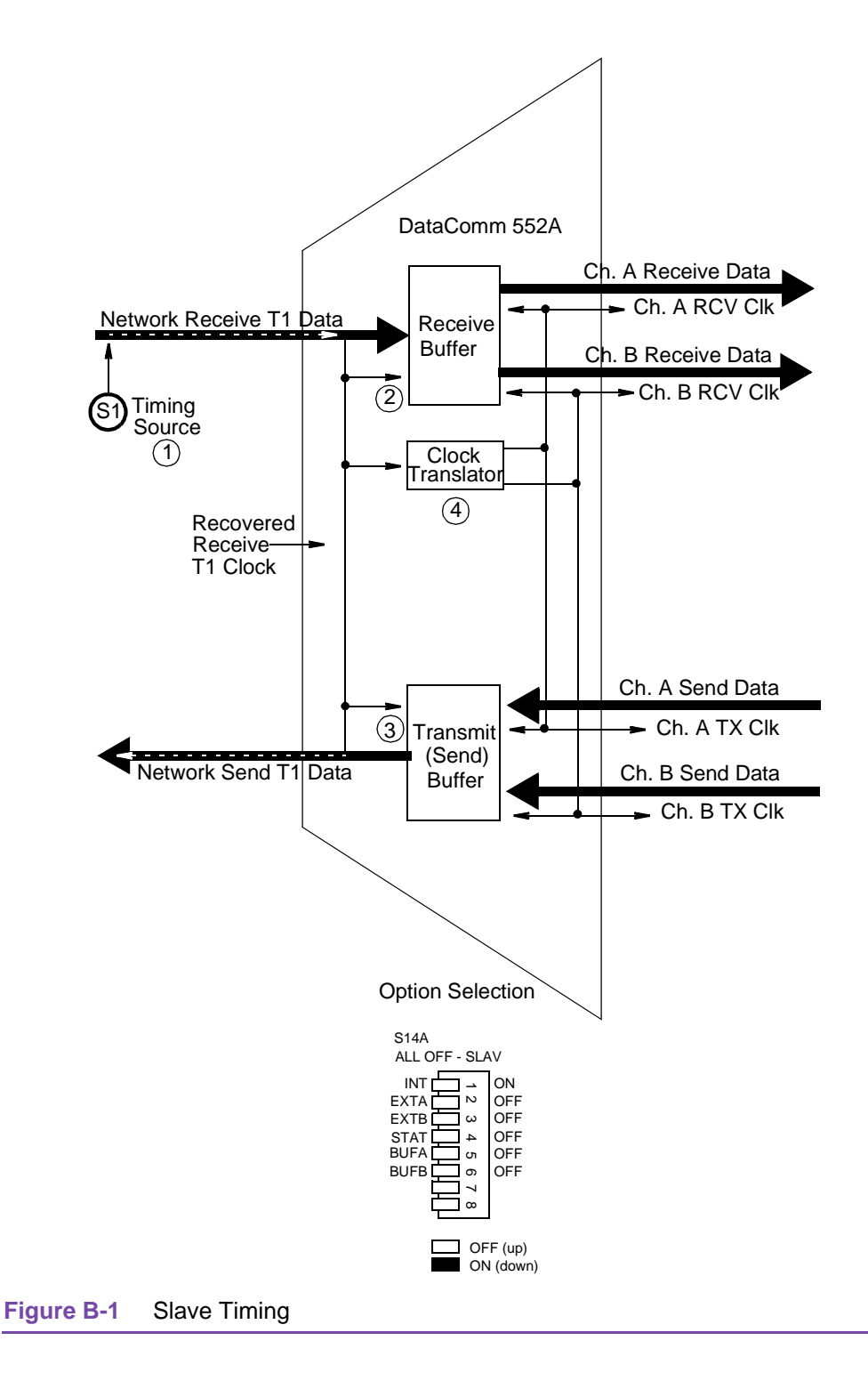

#### **Internal Timing**

With Internal Timing, illustrated in Figure B-2, the DSU provides the send timing source (1) for T1 data output from the transmit buffer (2) to the network. (This clock satisfies the requirements of a Stratum 4, Level II clock, as defined in PUB 62411.) The remote DSU uses this as its timing reference (3) and loops it back to the DSU (4). The DSU recovers the receive T1 clock from the network receive T1 data and uses it to clock T1 data into the receive buffer (5). The DSU also translates (6) the receive T1 clock to provide the channel transmit and receive clock signals on the appropriate interface leads for each channel.

Select Internal Timing when using the DSU in a private network that does not provide timing (e.g., a non-DACS based service).

Note

- a. Configure only one DSU in your network for Internal Timing, and configure the others for Slave Timing.
  - b. Select the appropriate timing option for the customer equipment: The DSU provides transmit timing on the channel's Tx Clk lead.

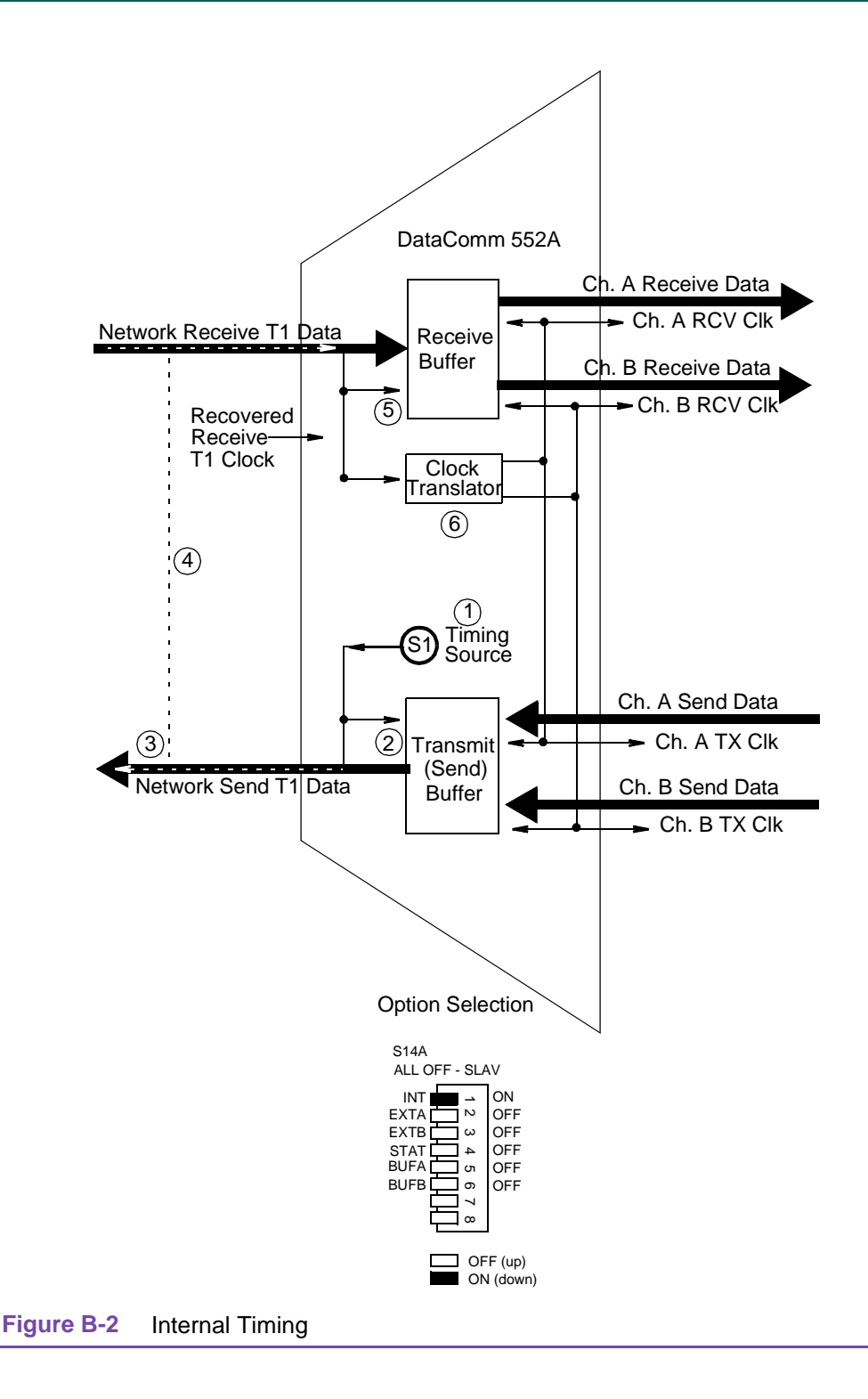

#### **Channel Timing**

Channel Timing includes Channel A Timing and Channel B Timing, described below. Select Channel Timing when using the DSU in a private network with the customer equipment on one of the channels supplying the clock.

- *Note* a. Select the appropriate timing option for the customer equipment: The DSU expects external timing on the channel's Ext Clk lead.
  - b. If the channel equipment clock source fails, the network also will fail, as the DSU has no other timing source.

**Channel A Timing** - With Channel A Timing, illustrated in Figure B-3, the customer equipment on Channel A provides its own channel transmit clock signal (1) on the appropriate interface lead. The DSU translates (2) this clock to provide the send timing source for T1 data out-put from the transmit buffer (3) to the network. The remote DSU uses this as its timing reference (4) and loops it back to the DSU (5). The DSU recovers the receive T1 clock from the network receive T1 data and uses it to clock T1 data into the receive buffer (6). The DSU also translates (7) the receive T1 clock to provide the channel transmit clock signal for Channel B and the receive clock signals for both channels, on the appropriate interface leads for each channel.

**Channel B Timing** - Channel B Timing, illustrated in <u>Figure B-4</u>, is the same except that the customer equipment on Channel B provides the clock signal.

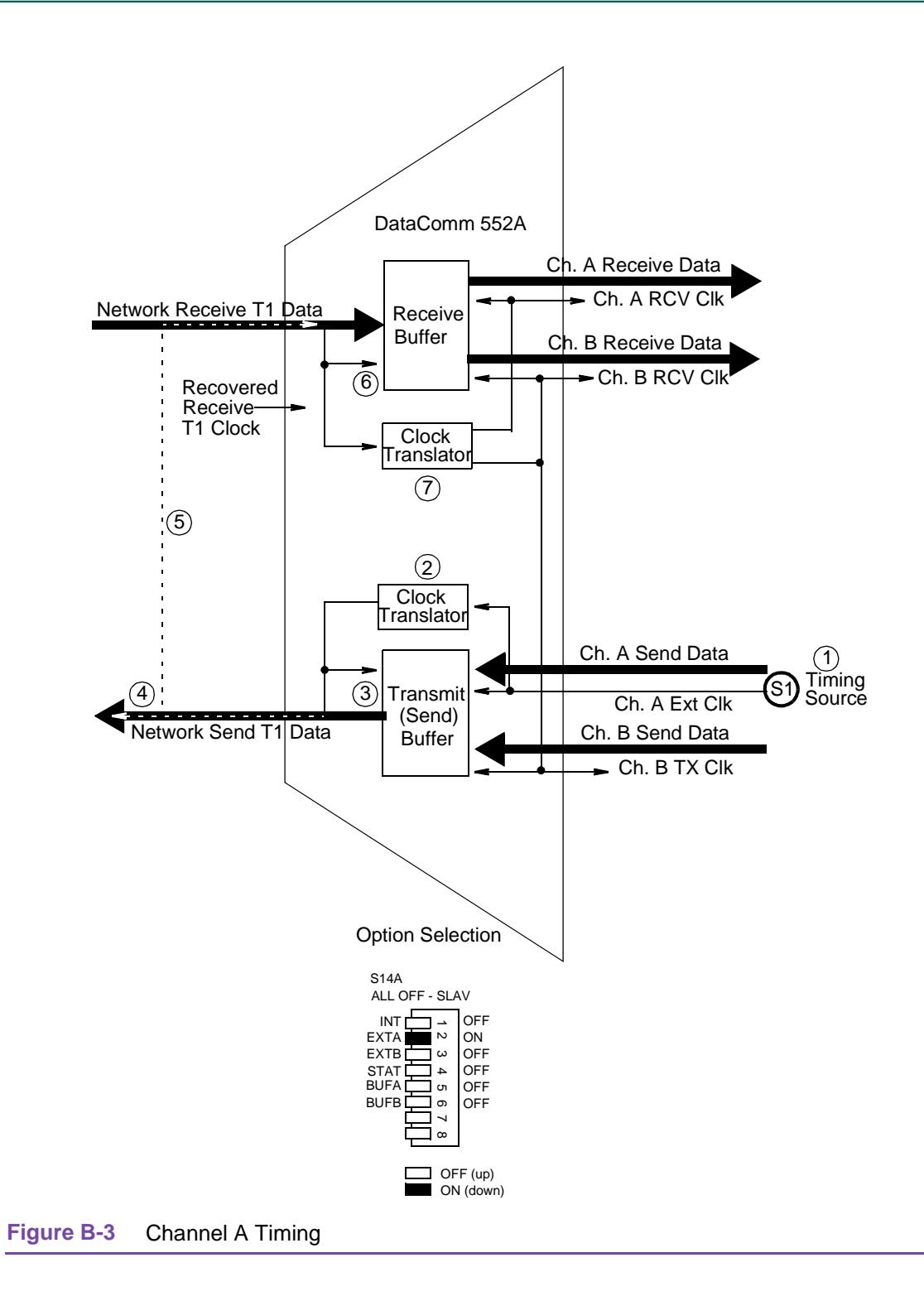

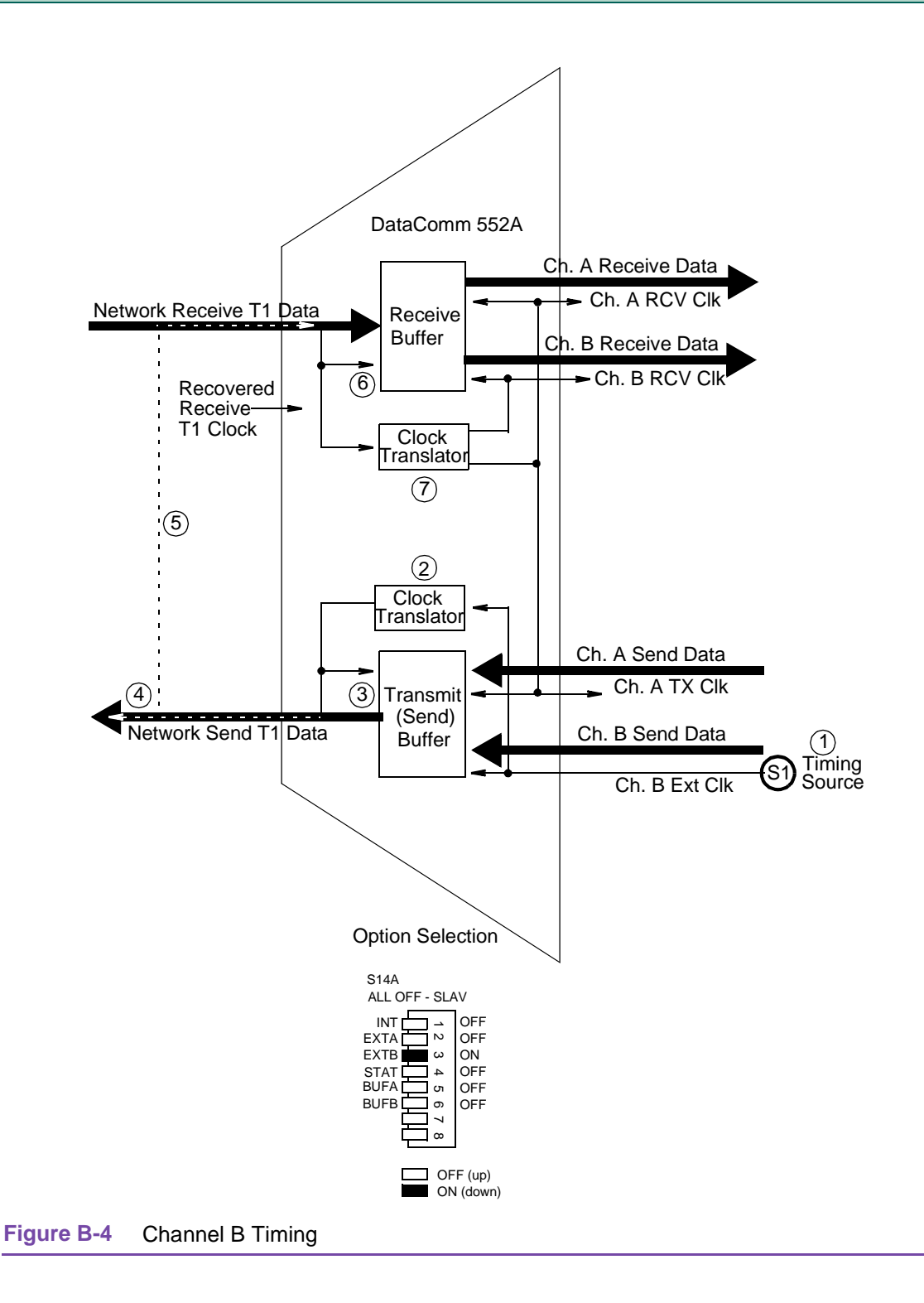

#### **Channel Split Timing**

Channel Split Timing includes Channel A Split Timing, Channel B Split Timing, and Channel A/B Split Timing, described below. Select Channel Split Timing when there are timing sources provided by both the network and the customer equipment.

Note

a. Select the appropriate timing option for the customer equipment: The DSU expects external timing on the channel's Ext Clk lead.

- b. All timing options that include split timing require each timing source to be traceable to a Stratum 1 clock.
- c. On loss of signal input from the network, the DSU defaults to Internal Timing. However, since the DSU's clock is a Stratum 4 clock, the system will fail due to transmit buffer crash.

**Channel A Split Timing** - Channel A Split Timing, illustrated in Figure B-5, is a combination of Slave Timing and Channel A Timing, and it utilizes two clock sources. As in Slave Timing, the network (or a device at the remote end) provides one timing source (1). The DSU recovers the receive T1 clock from the network receive T1 data and uses it to clock T1 data into the receive buffer (2) and to provide the send timing source for T1 data output from the transmit buffer (3) to the network. The DSU also translates (4) the receive T1 clock to provide the channel transmit clock signal for Channel B and the receive clock signals for both channels, on the appropriate interface leads for each channel. As in Channel A Timing, the customer equipment on Channel A provides the other timing source, its own channel transmit clock signal (5) on the appropriate interface lead, but the DSU uses it for nothing else.

**Channel B Split Timing** - Channel B Split Timing, illustrated in <u>Figure B-6</u>, is the same except that the customer equipment on Channel B provides the clock signal.

**Channel A/B Split Timing** - With Channel A/B Split Timing, illustrated in <u>Figure B-7</u>, each channel provides its own channel transmit clock signal.

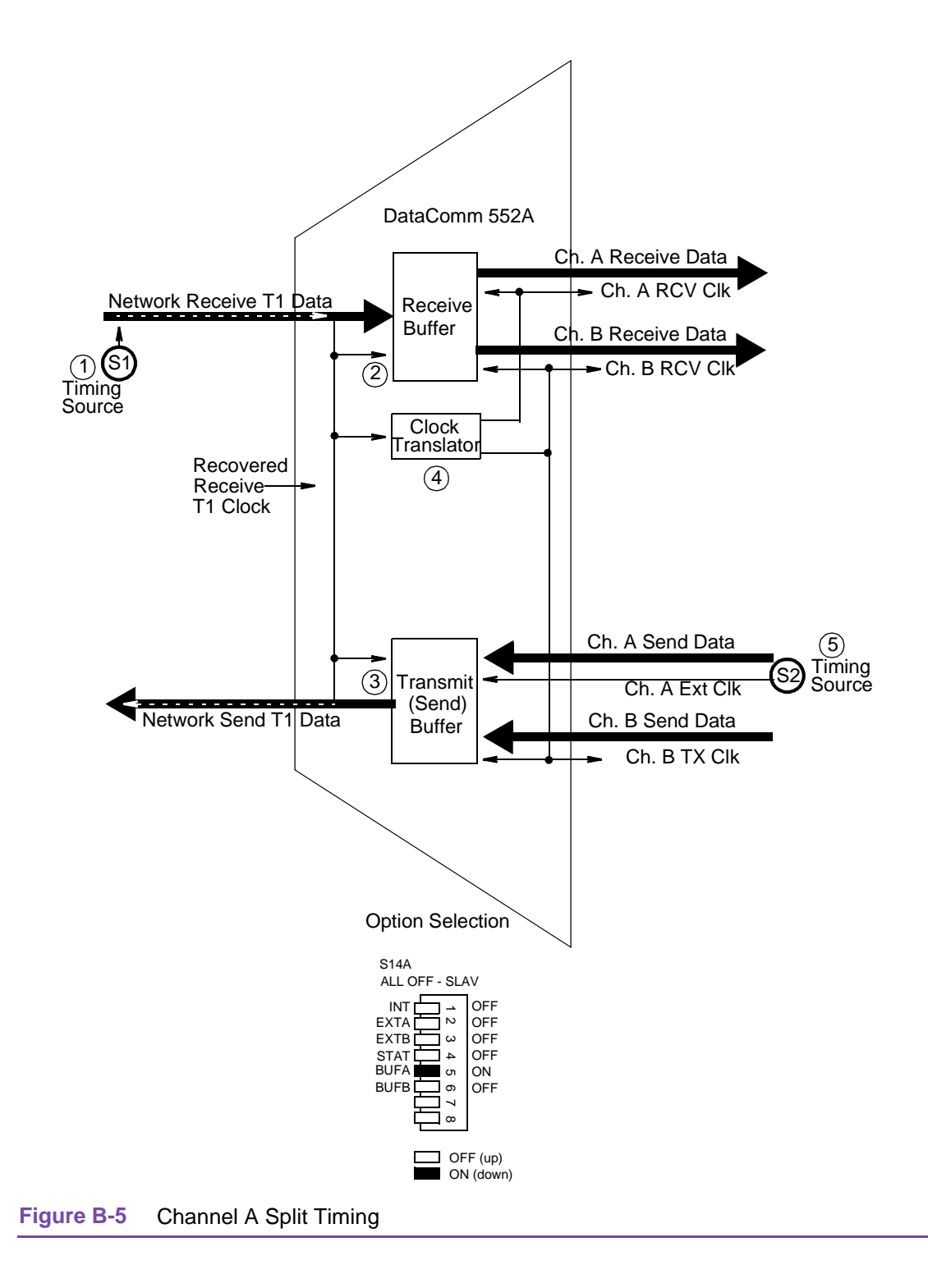

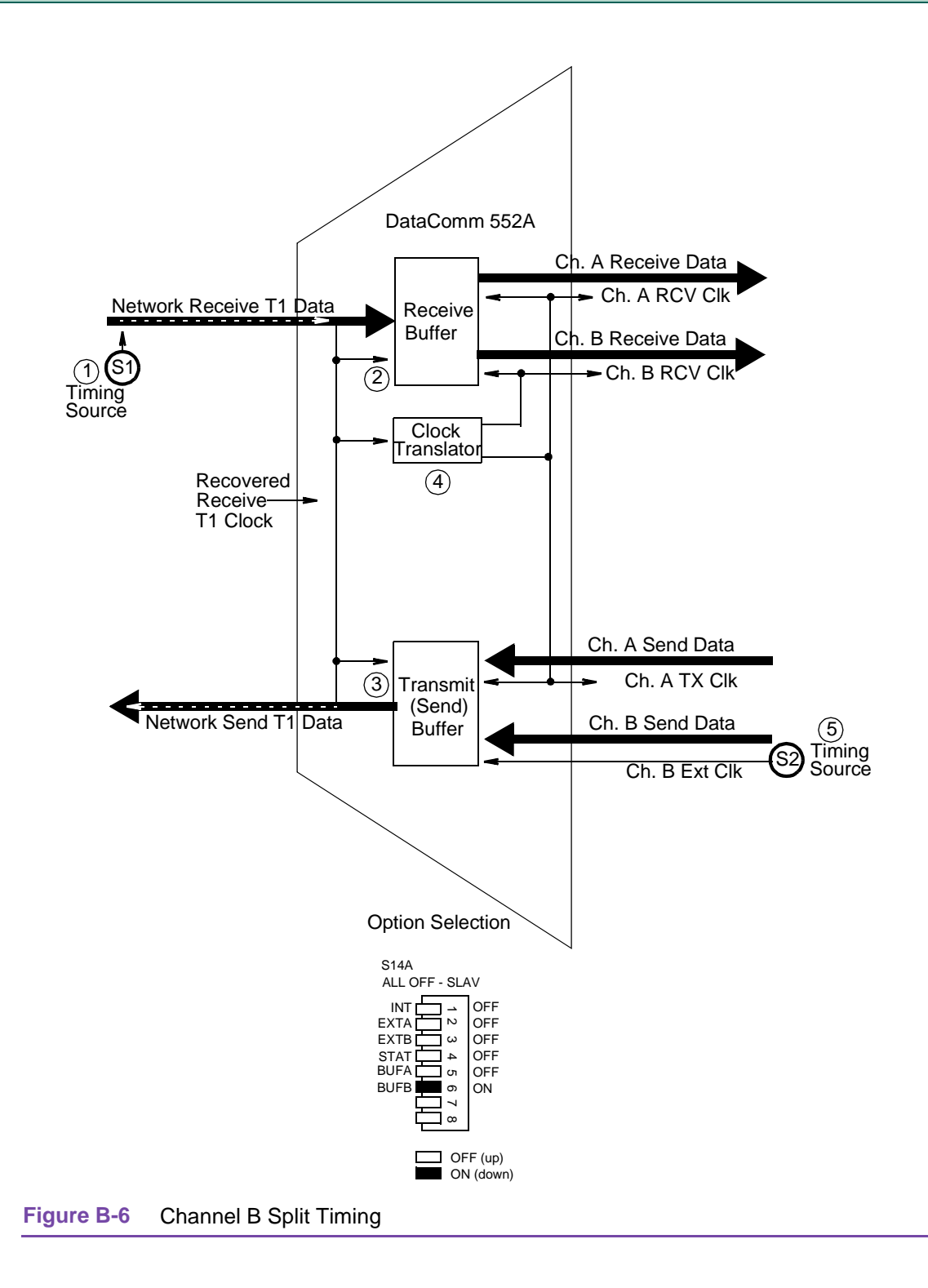

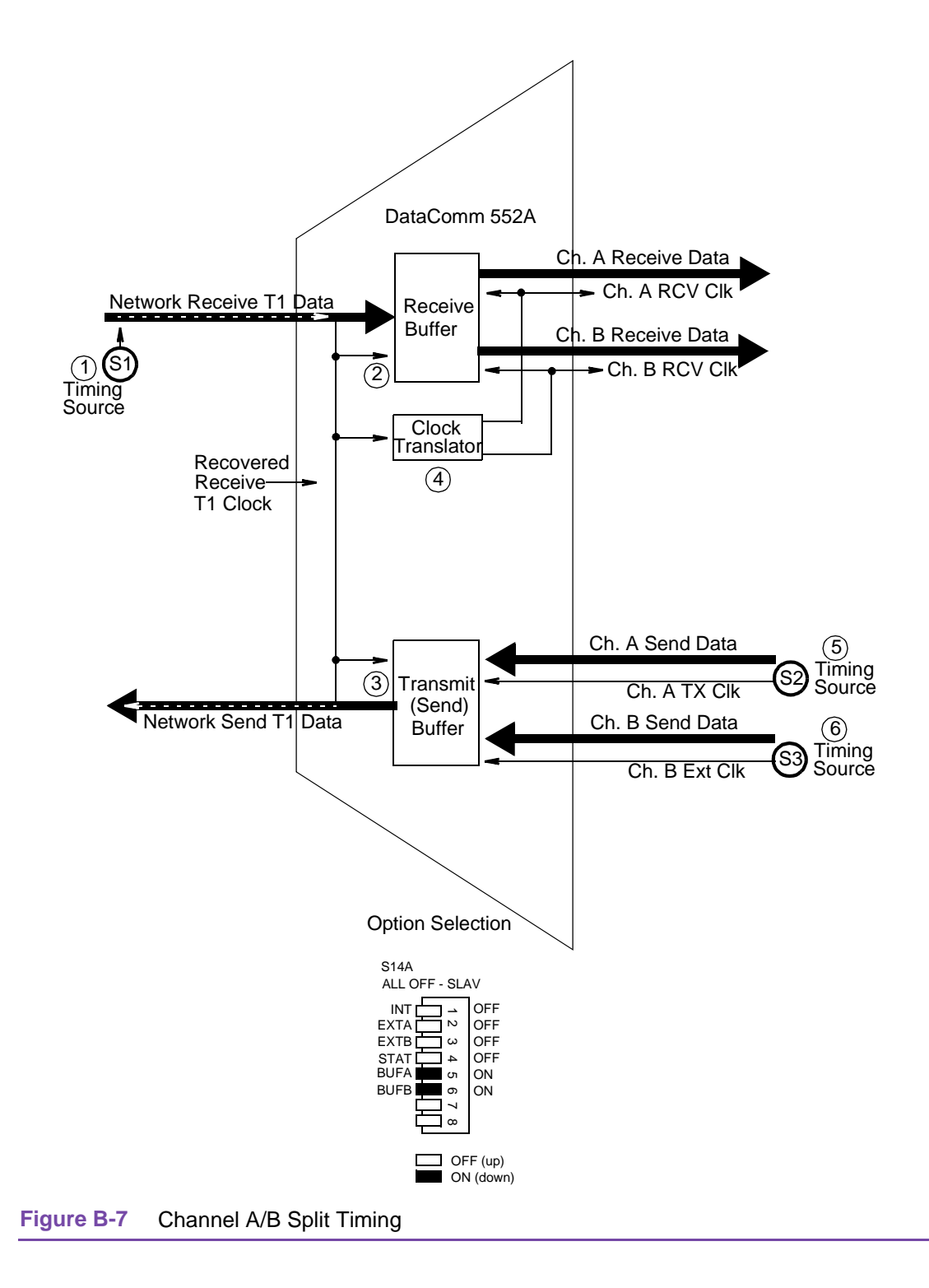

#### Internal/Channel Split Timing

Internal/Channel Split Timing includes Internal/Channel A Split Timing and Internal/Channel B Split Timing, described below. Select Internal/Channel Split Timing when using the DSU in a private network requiring channels connected back-to-back.

**Internal/Channel A Split Timing** - With Internal/Channel A Split Timing, illustrated in Figure <u>B-8</u>, the DSU provides the send timing source (1) for T1 data output from the transmit buffer (2) to the network. (This clock satisfies the requirements of a Stratum 4, Type II clock, as defined in PUB 62411.) The remote DSU uses this as its timing reference (3) and loops it back to the DSU (4). The DSU recovers the receive T1 clock from the network receive T1 data and uses it to clock T1 data into the receive buffer (5). The DSU also translates (6) the receive T1 clock to create the clock transmit signal for Channel B and the receive clock signals for both channels, on the appropriate interface leads for each channel. The customer equipment on Channel A (or a device on the channel) must loop the receive clock signal back to the DSU on the Ch. A Ext Clk lead (7).

Internal/Channel B Split Timing - Internal/Channel B Split Timing, illustrated in <u>Figure B-9</u>, is the same except that the customer equipment on Channel B loops the clock signal.

**Note** The timing signal applied to the Ch. Ext Clk lead of the DSU configured with the Internal/Channel Split Timing option must be traceable to the timing source, S1. If customer equipment is connected to the channel, it must loop timing from the Ch. Rcv Clk lead to the Ch. Ext Clk lead. If a DSU is connected to the channel (i.e., back-to-back channels), it must be configured for Channel Timing and other DSUs are usually configured for Slave Timing.

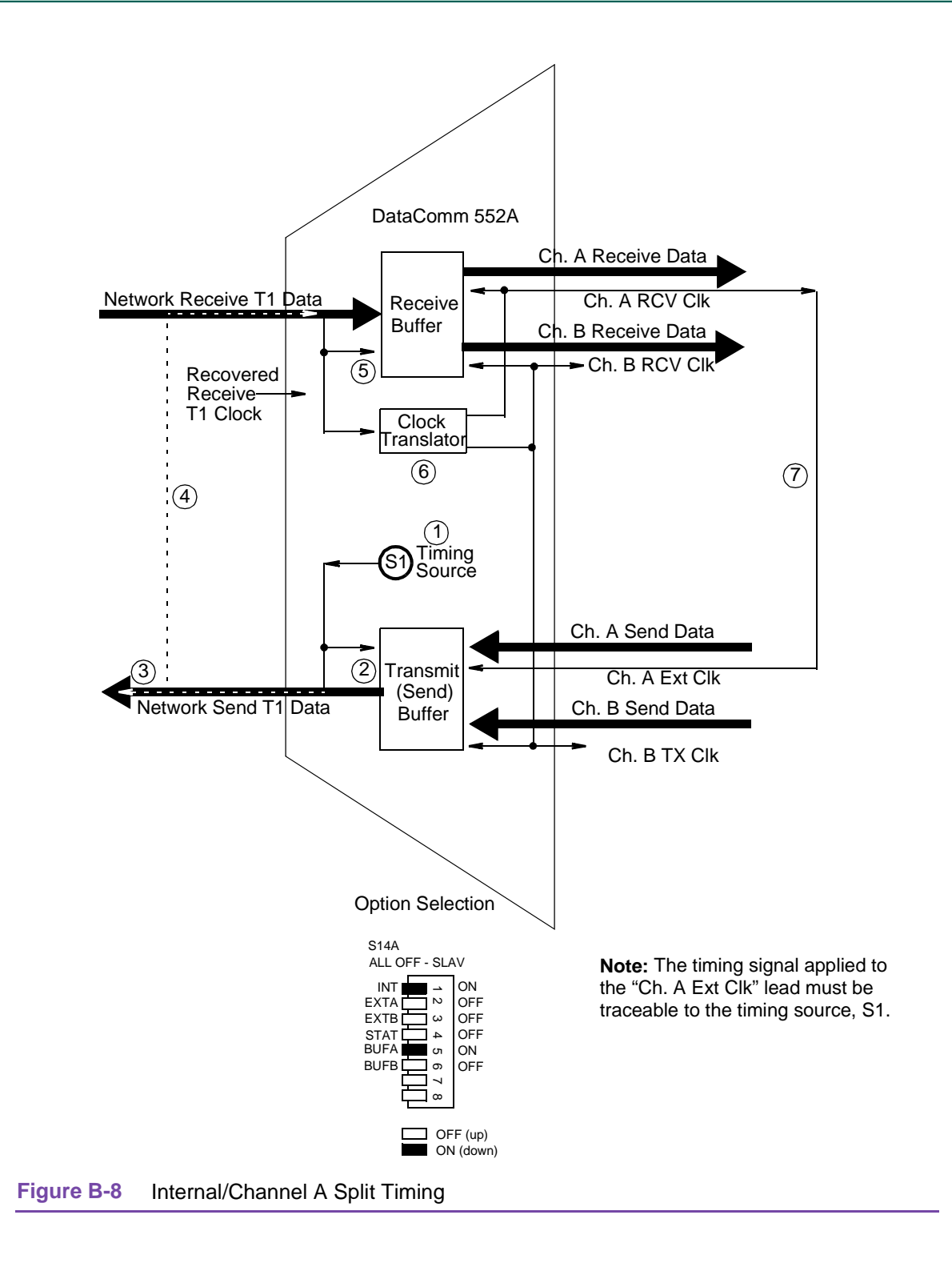

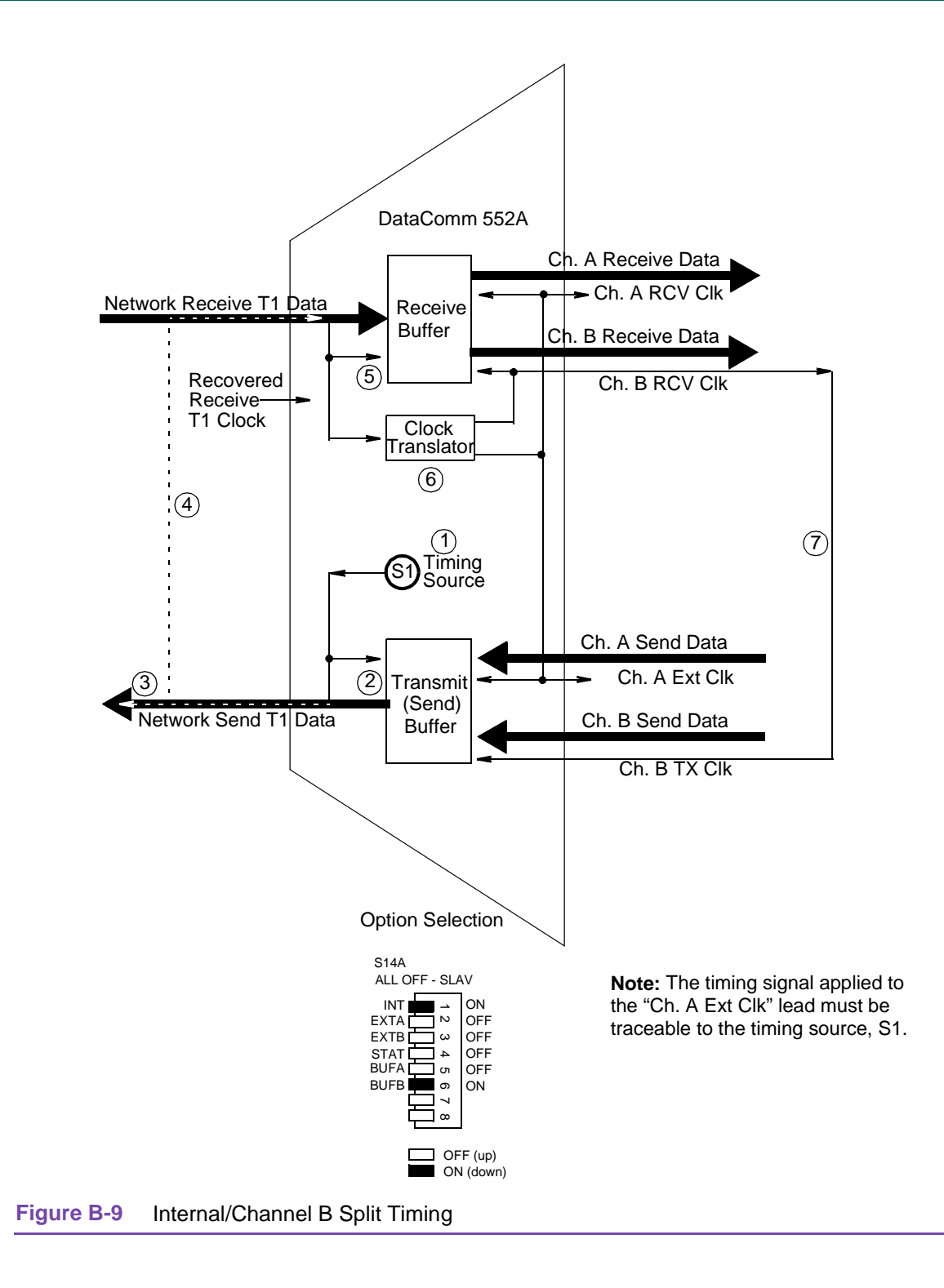

#### **Cascade Timing**

The optional T1 Cascade Card extends the network receive T1 data stream to the cascade port. This makes timing more elaborate than with the basic configuration and results in several timing variations. The following paragraphs describe these Cascade Timing variations.

*Note* Cascade Timing is automatic when the optional T1 Cascade Card is installed and in service, allowing option switch S14A to be used to select the alternate timing source, as described below.

**Cascade Timing with a Network Timing Source** - As illustrated in Figure B-10, the network (or a device at the remote end) provides the timing source (1). The DSU recovers the receive T1 clock from the network receive T1 data and uses it to clock T1 data into the receive buffer (2) and into the cascade port transmitter (3). The DSU also translates (4) the receive T1 clock to provide the channel transmit and receive clock signals on the appropriate interface leads for each channel. The DSU extends the network receive T1 data stream to the remote equipment connected to the cascade port, which uses this as its timing reference (5) and loops it back to the DSU (6). The DSU recovers the receive T1 clock from the cascade send DSX-1 (Digital Service Cross-connect, Level 1) data and uses it to multiplex the DSX-1 data with channel data and to provide the send timing source for T1 data output from the transmit buffer (7) to the network.

**Cascade Timing with a Cascade Timing Source** - As illustrated in Figure B-11, the remote cascade equipment provides the timing source (1), instead of the network. All timing and data handling functions internal to the DSU operate the same as with network timing, and the remote DSU uses the imbedded timing as its reference (2) and loops it back to the DSU (3).

**Cascade Timing with Loss of Cascade Data** - Because the remote cascade equipment loops or sends imbedded timing to the DSU, Cascade Timing requires an <u>alternate timing</u> source to be available in case the cascade equipment fails to provide data. (Without an alternate timing source, this would also result in channel failure, since there would be no send timing source for T1 data output from the transmit buffer to the network.) Cascade Timing is automatic when the optional T1 Cascade Card is installed and enabled, allowing option switch S14A to be used to select the alternate timing source. The valid alternate timing options are Slave Timing, Internal Timing, Channel Timing, and Channel Split Timing. The DSU automatically switches over to the alternate source when the remote cascade equipment fails to provide data, then automatically reverts to normal Cascade Timing only after it determines that data is available.

**Cascade Timing without the T1 Cascade Card** - When the T1 Cascade Card is installed but out of service, or when the card is removed, the DSU uses the alternate timing source selected via option switch S14A.

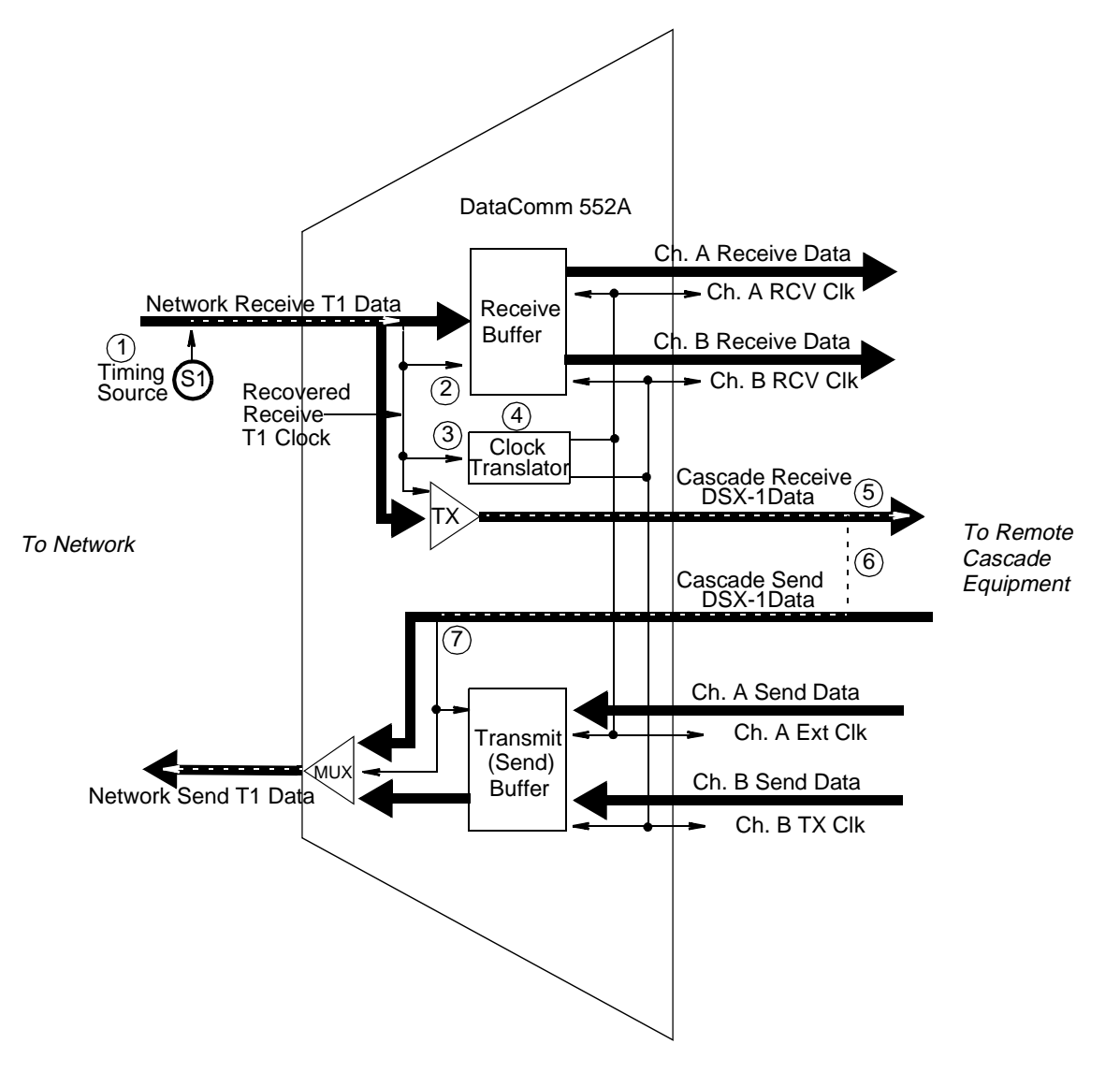

Figure B-10 Cascade Timing with a Network Timing Source

**Timing Options** 

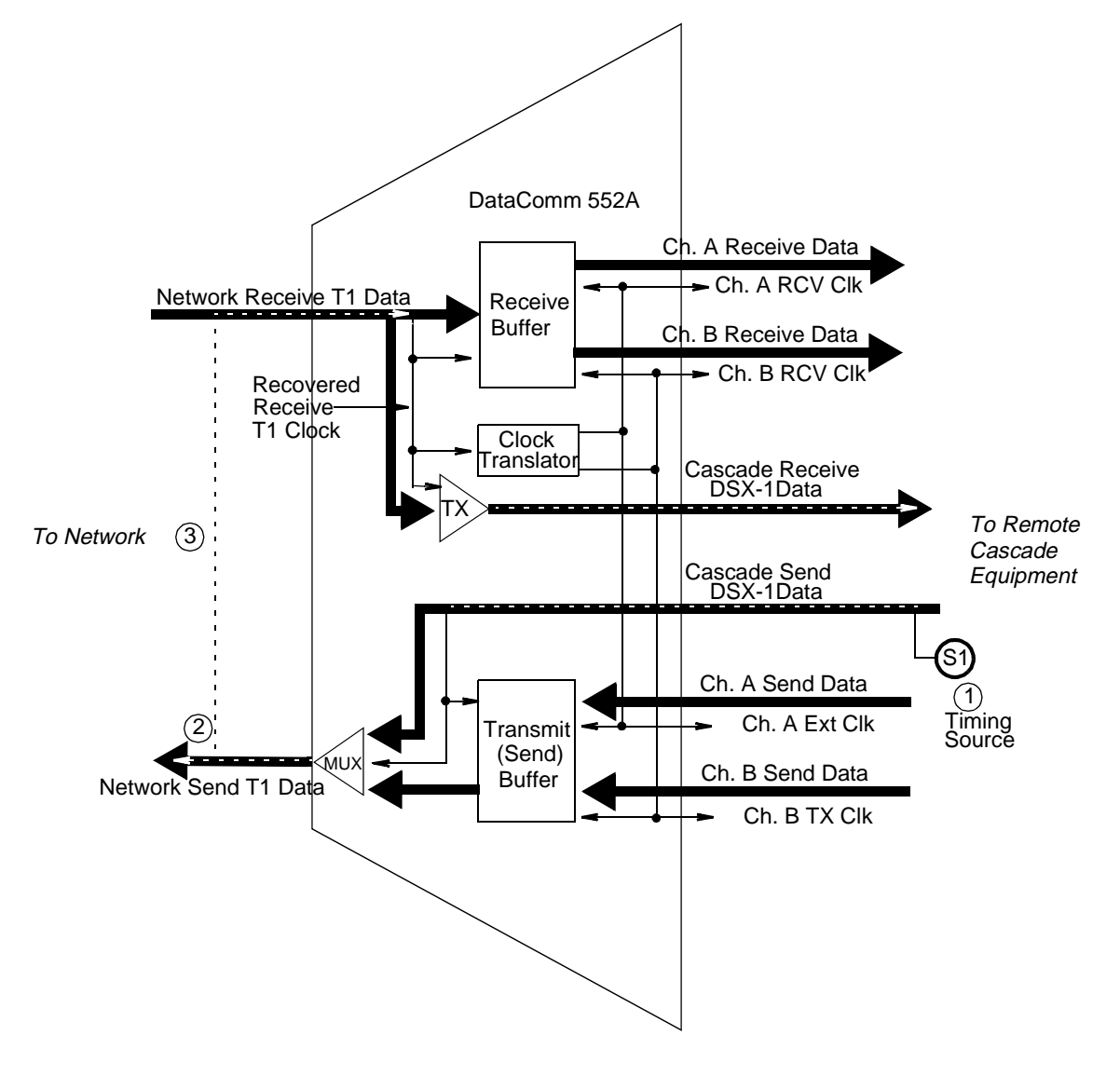

Figure B-11 Cascade Timing with a Cascade Timing Source

## **Cascade/Channel Split Timing**

Cascade/Channel A Split Timing includes Cascade/Channel A Split Timing, Cascade/Channel B Split Timing, and Cascade/Channel A/B Split Timing, described below. Select Cascade/Channel Split Timing when there are timing sources provided by both the network (or the remote cascade equipment) and the customer equipment.

- *Note* a. Select the appropriate timing option for the customer equipment: The DSU expects external timing on the channel's Ext Clk lead.
  - b. All timing options that include split timing require each timing source to be traceable to a Stratum 1 clock.

Cascade/Channel A Split Timing - Cascade/Channel A Split Timing, illustrated in Figure B-12, is a combination of Cascade Timing and Channel A Split Timing. As in Cascade Timing, the network (or a device at the remote end) provides the timing source (1). The DSU recovers the receive T1 clock from the network receive T1 data and uses it to clock T1 data into the receive buffer (2) and into the cascade port transmitter (3). The DSU also translates (4) the receive T1 clock to provide the channel transmit clock signal for Channel B and the receive clock signals for both channels, on the appropriate interface leads for each channel. The DSU extends the network receive T1 data stream to the remote equipment connected to the cascade port, which uses this as its timing reference (5) and loops it back to the DSU (6). The DSU recovers the receive T1 clock from the cascade send DSX-1 (Digital Service Cross-connect, Level 1) data and uses it to multiplex the DSX-1 data with channel data and to provide the send timing source for T1 data output from the transmit buffer (7) to the network. As in Channel A Timing, the customer equipment on Channel A provides the other timing source, its own channel transmit clock signal (8) on the appropriate interface lead, but the DSU uses it for nothing else.

**Cascade/Channel B Split Timing** - Cascade/Channel B Split Timing, illustrated in Figure B-13, is the same except that the customer equipment on Channel B provides the clock signal.

**Cascade/Channel A/B Split Timing** - With Cascade/Channel A/B Split Timing, illustrated in Figure B-14, each channel provides its own channel transmit clock signal.

In these illustrations, the network provides the timing source. As described in Cascade Timing, the remote cascade equipment could instead provide the timing source.

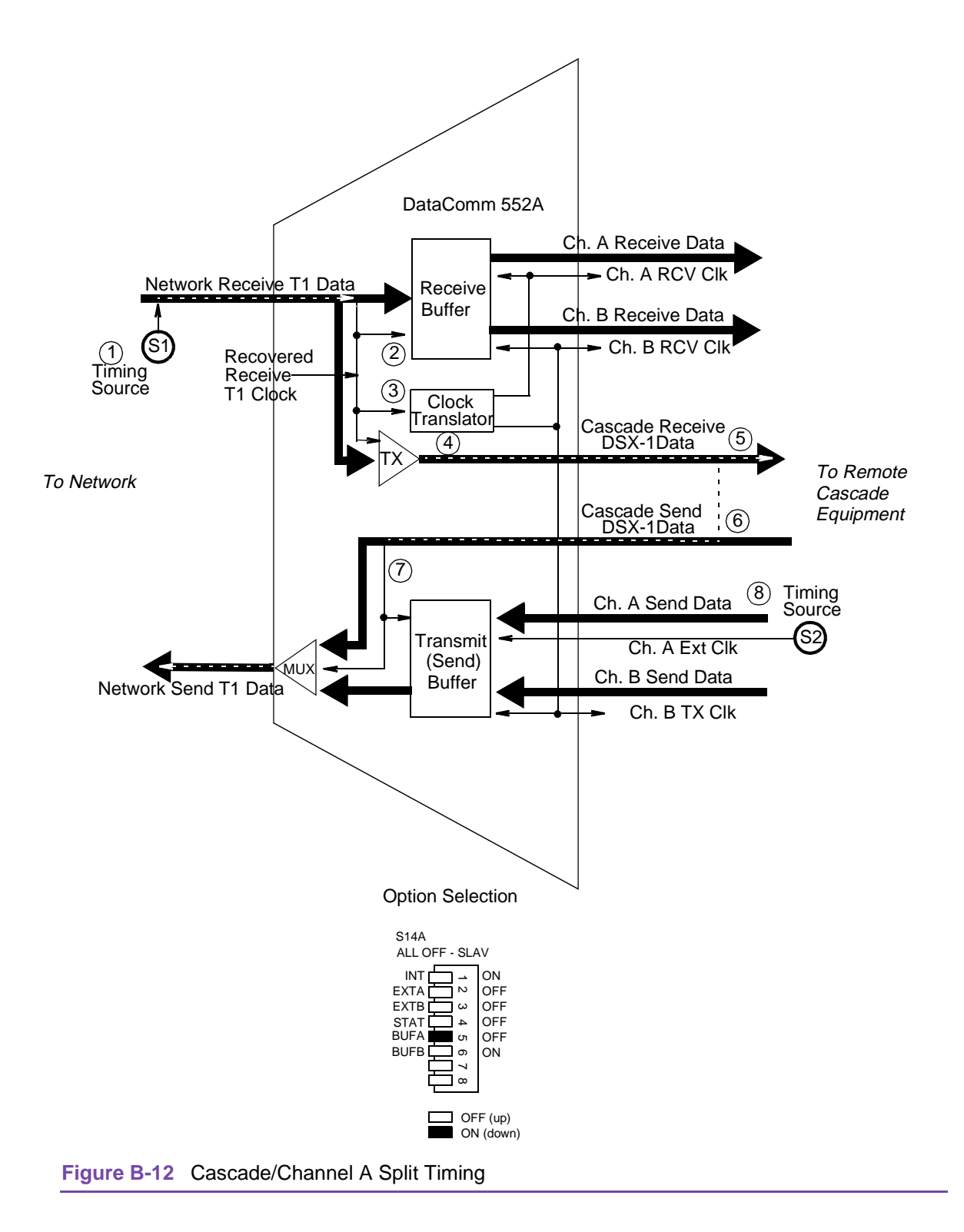

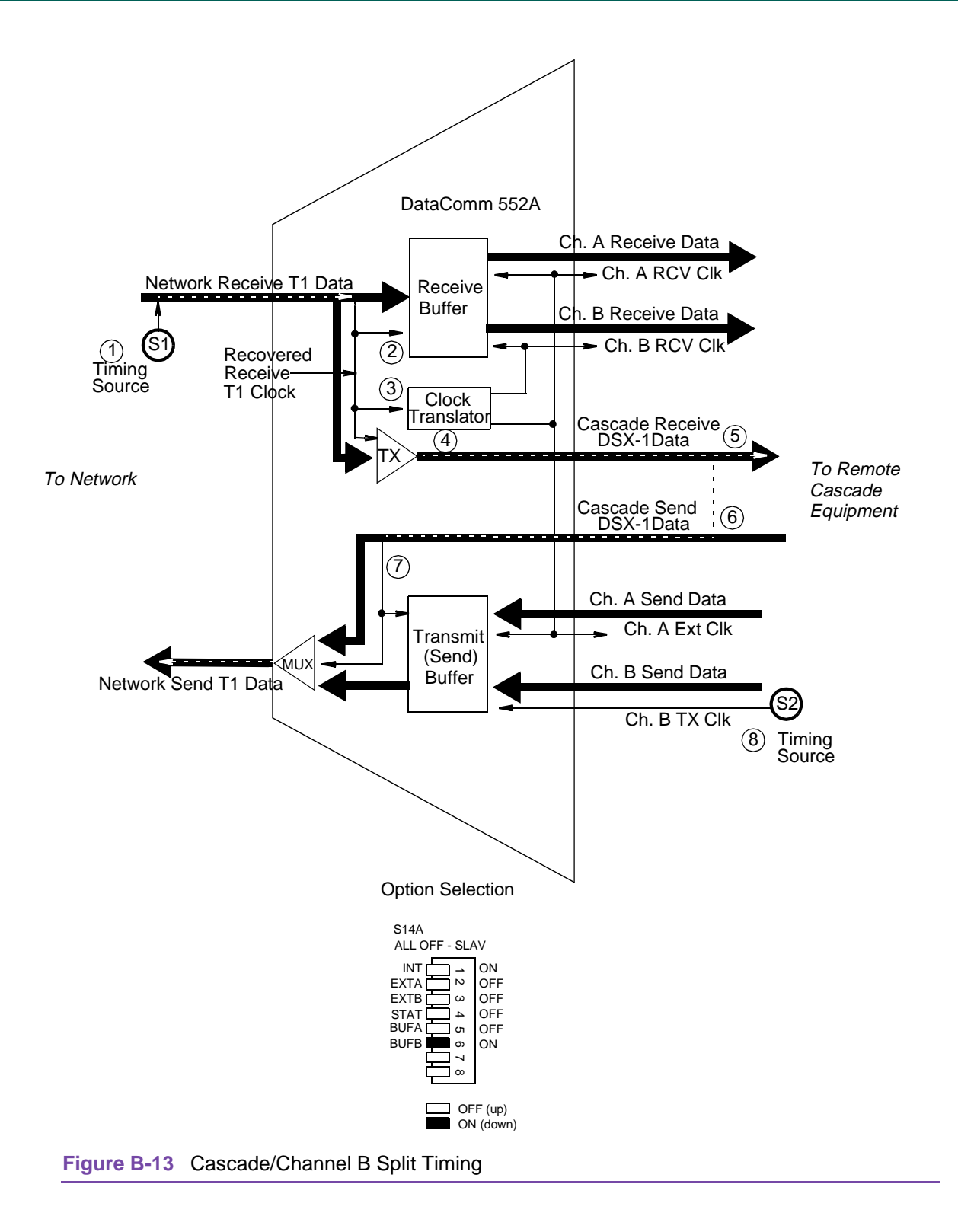

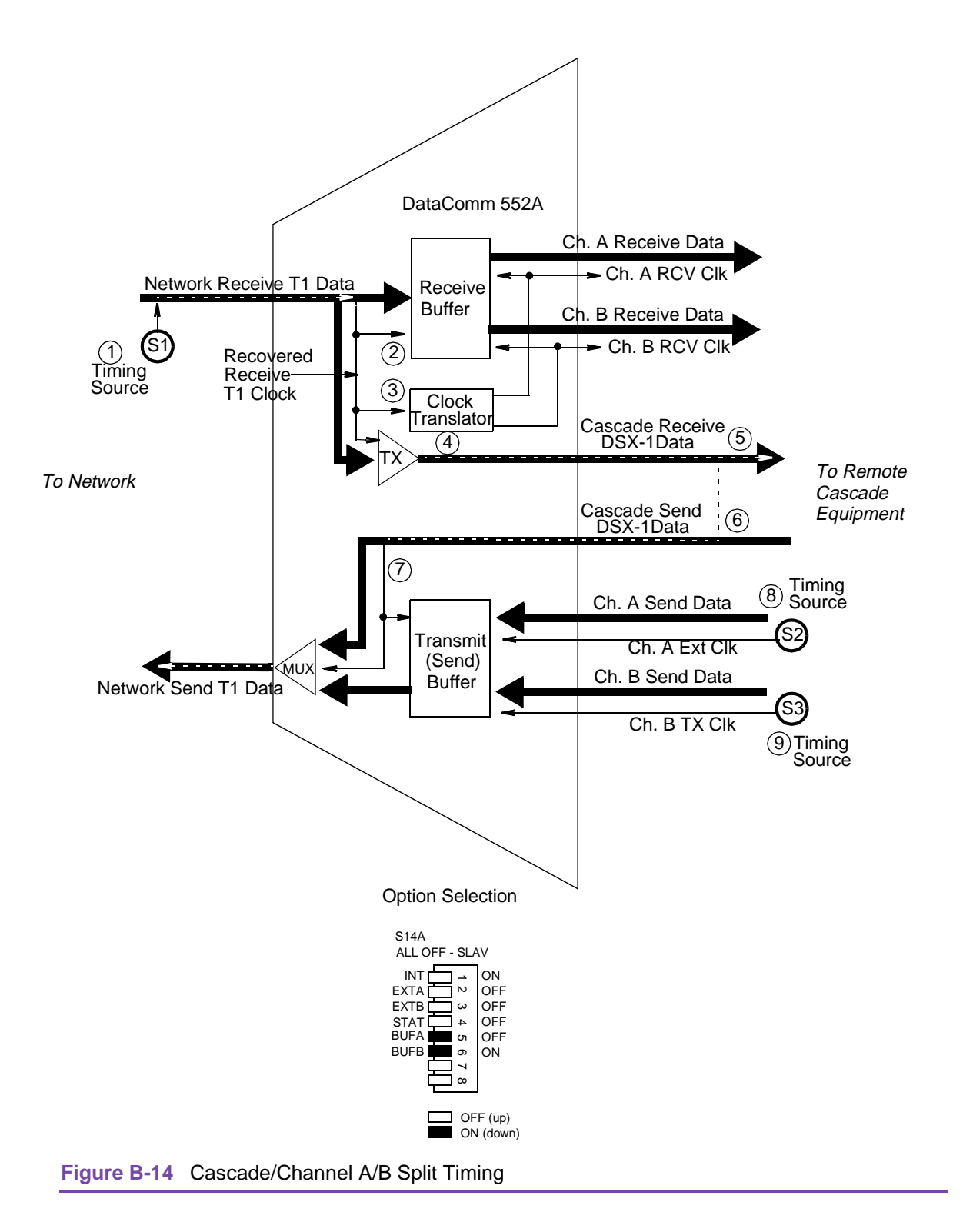

#### **Station Timing**

Station Timing includes Station T1 Timing and Station RS-422 Timing, described below. Select Station Timing when using the DSU in a private network that does not provide timing (e.g., a non-DACS based service).

**Station T1 Timing** - With Station T1 Timing, illustrated in Figure B-15, the station equipment on the cascade port provides the Stratum 1 timing source (1) imbedded in the cascade send T1 data. The DSU recovers the receive T1 clock from the cascade send T1 data and uses it to provide the send timing source for T1 data output from the transmit buffer (2) to the network. The remote DSU uses the imbedded timing as its reference (3) and loops it back to the DSU (4). The DSU recovers the receive T1 clock from the network receive T1 data and uses it to clock T1 data into the receive buffer (5). The DSU also translates (6) the receive T1 clock to provide the channel transmit and receive clock signals on the appropriate interface leads for each channel.

*Note* a. For Station T1 Timing, you must install the T1 Cascade Card and put it in service.

- b. To avoid jitter errors, the station equipment should provide a signal of all ones, either framed or unframed.
- c. Cascade framing errors are suppressed when Station T1 Timing is enabled.

**Station RS-422 Timing** - With Station RS-422 Timing, illustrated in Figure B-16, the station equipment on the cascade port provides the 1.544 MHz master clock on the Ext Clk lead of the RS-422 compatible interface (1). The DSU uses it to multiplex channel data and uses it as the send timing source for T1 data output from the transmit buffer (2) to the network. The remote DSU uses this as its timing reference (3) and loops it back to the DSU (4). The DSU recovers the receive T1 clock from the network receive T1 data and uses it to clock T1 data into the receive buffer (5). The DSU also translates (6) the receive T1 clock to provide the channel transmit and receive clock signals on the appropriate interface leads for each channel.

- *Note* a. For Station RS-422 Timing, you must either remove the T1 Cascade Card or take it out of service.
  - b. If the station equipment clock source fails, the network also will fail, as the DSU has no other timing source.

**Timing Options** 

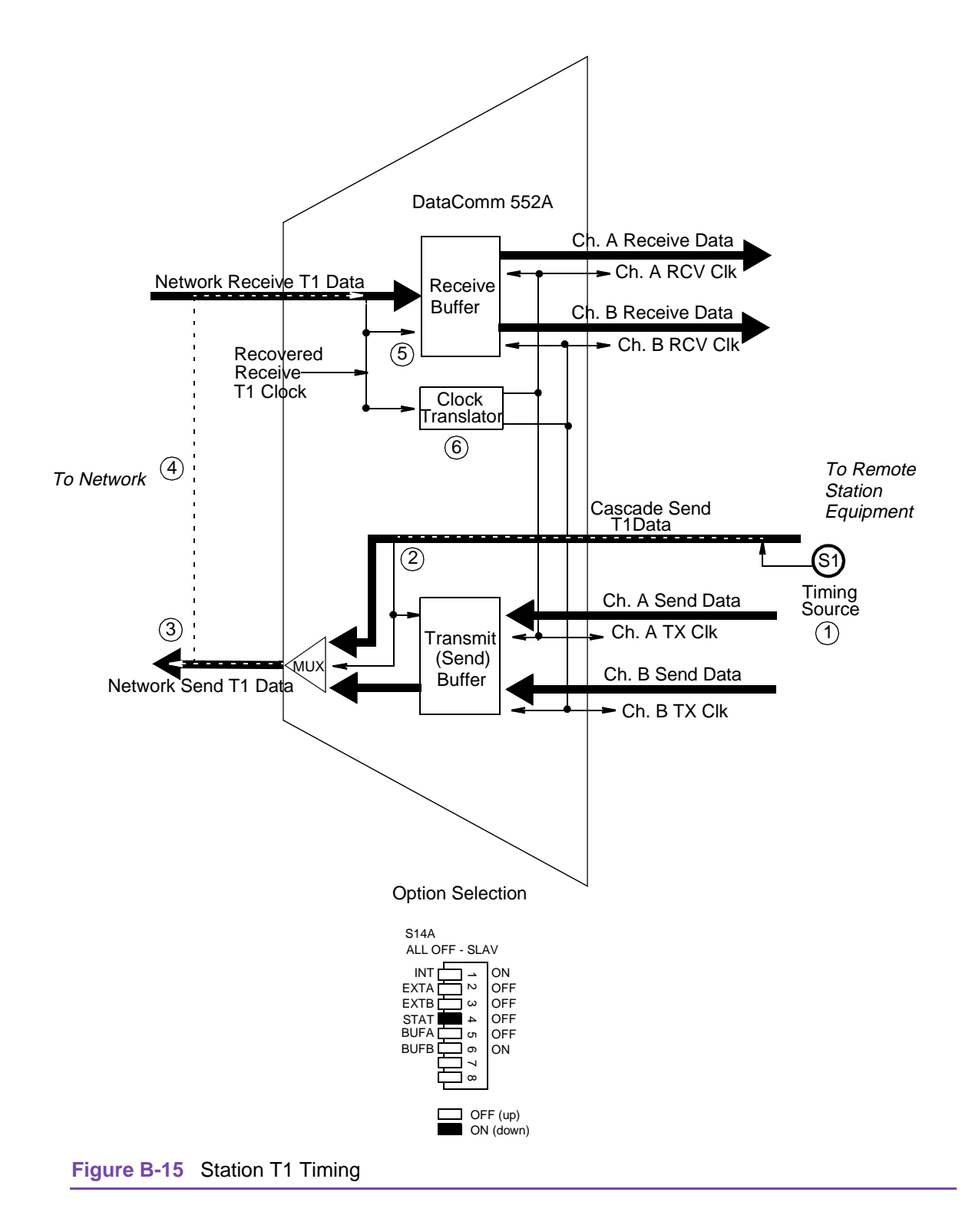

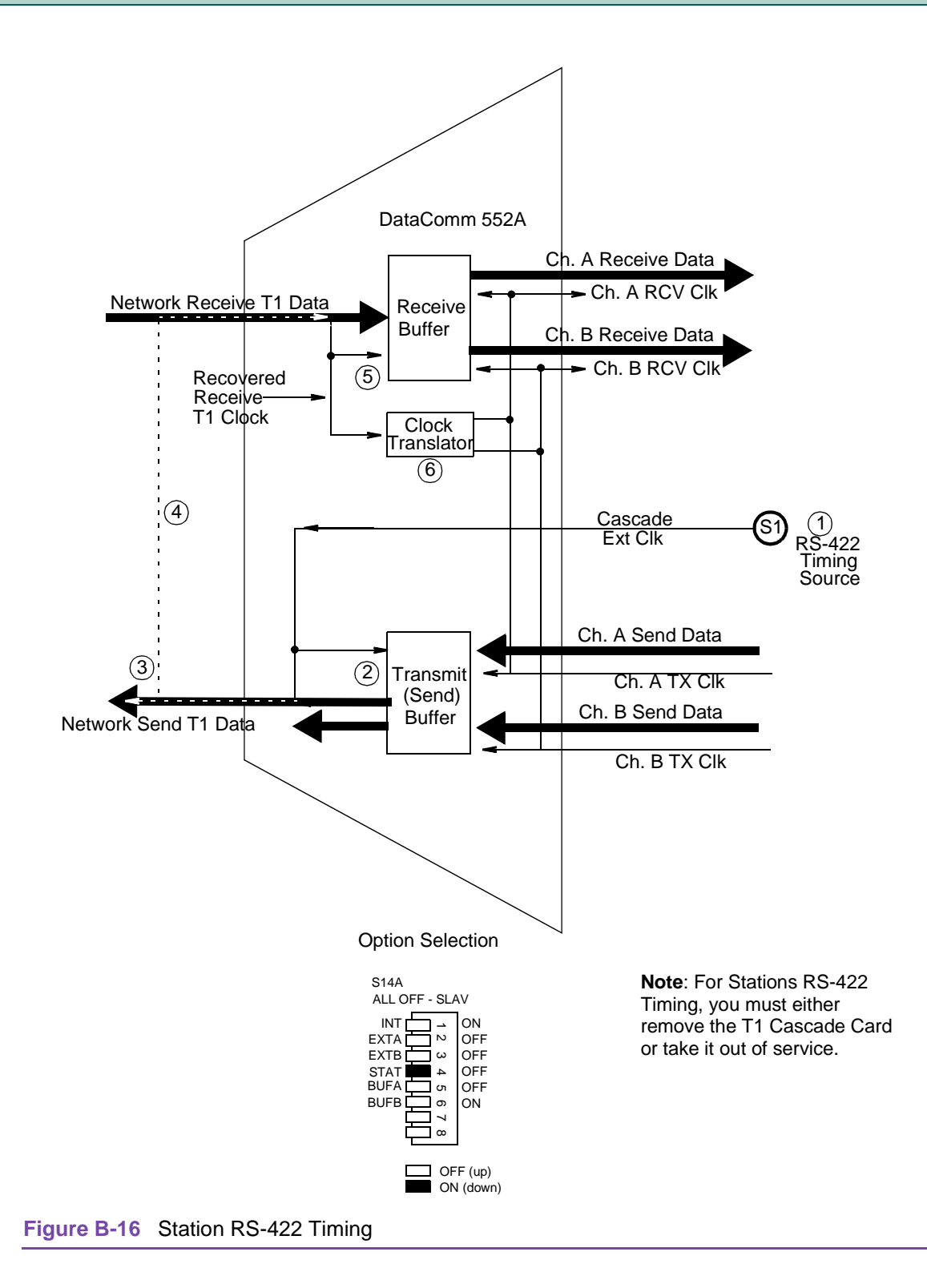

## **Typical Network Applications**

Although you can use the DSU in various network configurations with different types of equipment, the following simple applications illustrate the fundamental reasoning you use to select the appropriate timing option.

## **Back-to-Back Aggregate Application**

In an in-house data communications network, two DSUs may have their aggregates connected back-to-back. The only component connecting them is cable, so there is no network to provide the timing source.

If the customer equipment connected to the channels cannot provide timing, select Internal Timing for the master or host end, and select Slave Timing for the other, as shown in <u>Figure B-17</u>A. In this example, the DSU at Site A is configured for Internal Timing, making it the timing source.

If the customer equipment is to provide an external timing source, select Channel Timing for the DSU connected to that equipment and select Slave Timing for the other, as shown in <u>Figure B-17</u>B. In this example, the host computer on Channel A at Site A is providing timing, so its DSU is configured for Channel A Timing.

In the master/slave multiplexer application illustrated in Figure B-17C, the multiplexer on Channel A at Site A is configured as the master (i.e., the timing source) and the multiplexer on Channel A at Site B is configured as a slave. By selecting Channel A Timing for both DSUs, the master multiplexer provides timing and the slave multiplexer loops back timing, so timing is dependent on the customer equipment.

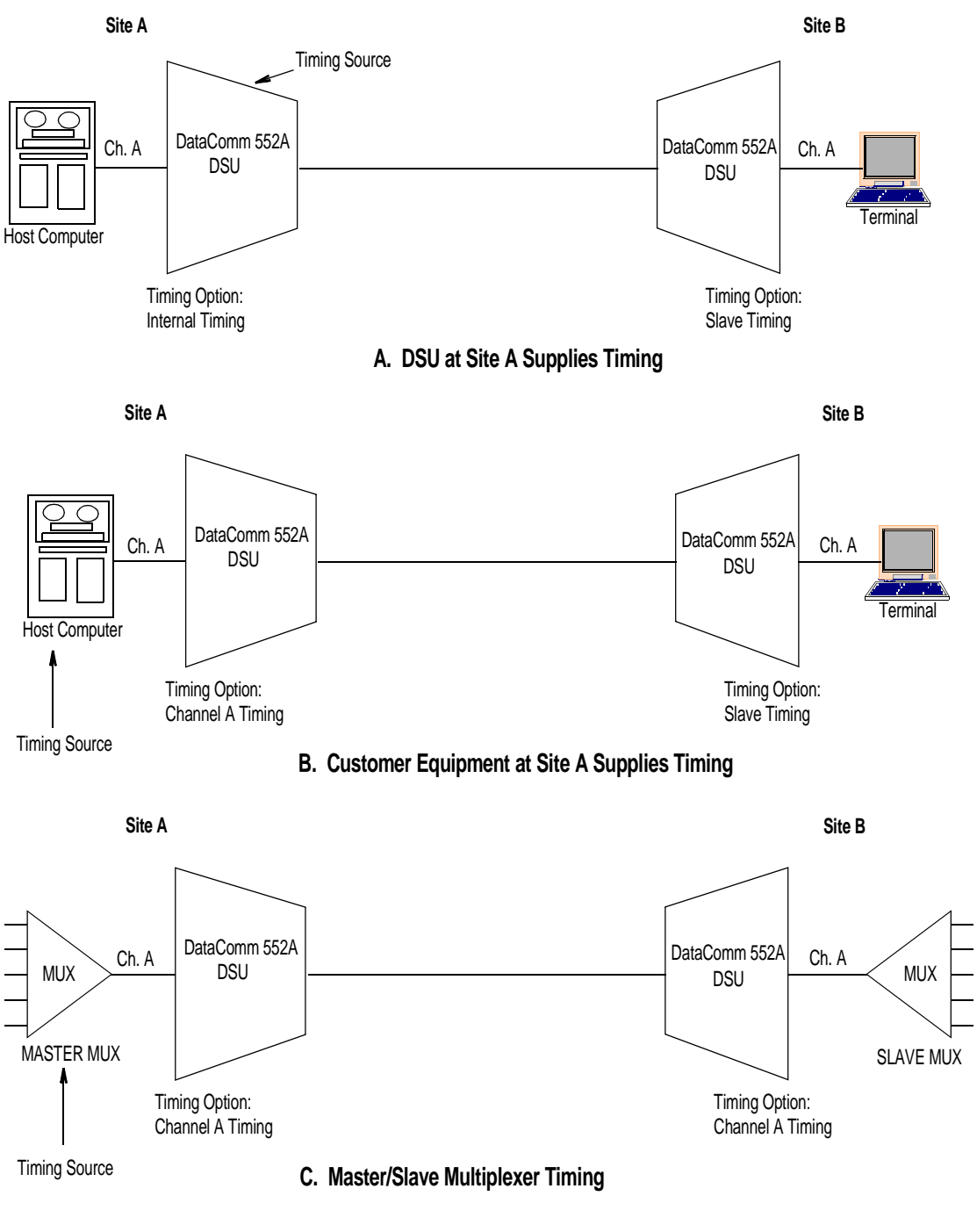

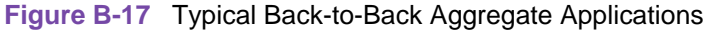

#### **Back-to-Back Channel Application**

For an application requiring channels connected back-to-back, as illustrated in Figure B-18, the DSU labeled DSU #B-1 at Site B is configured for Internal/Channel A Split Timing and it provides timing for the network. DSU #A is configured for Slave Timing and it loops back the clock signal, which then passes through DSU #B-1 to DSU #B-2. DSU #B-2 is configured for Channel A Timing and it passes the clock signal on to the DSU #C, configured for Slave Timing. It loops back the clock signal, then sends it through DSU #B-2 to DSU #B-1, completing the path.

*Note* <u>Figure B-18</u> is not complete. It is a simplistic block diagram and its purpose is to show the general path of the timing signal, S1, as it passes through the network.

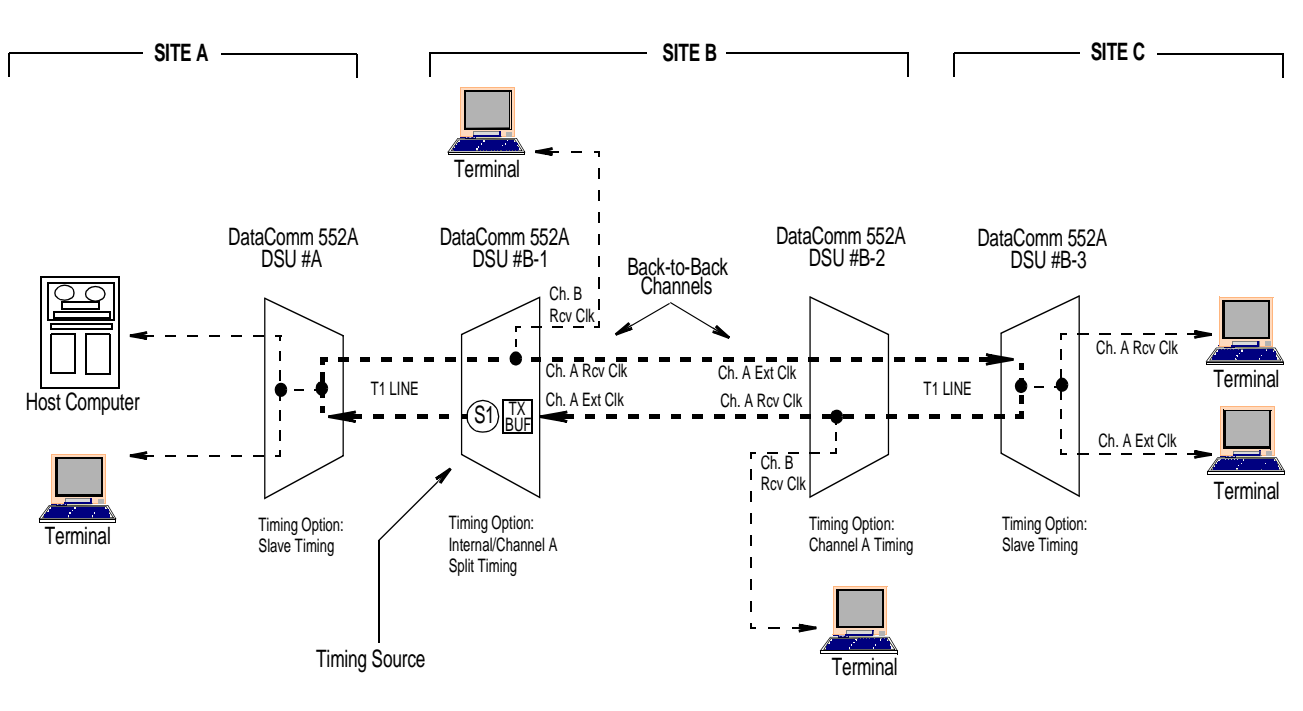

Figure B-18 Typical Back-to-Back Channel Application

#### **Basic Cascade Application**

To expand channel capacity, you can cascade several DSUs together: two cascaded DSUs support four channels, and three DSUs support six channels. In the back-to-back network illustrated in Figure B-19, DSU #A-3 at Site A is configured for Internal Timing so that it provides the master timing source. Cascade Timing is automatic for DSU #A-1 and #A-2, but you must also select the alternate timing source for each: select Internal Timing so that it will supply the timing if the DSU cascaded to it loses cascade data. (If there is a loss of cascade data between #A-2 and #A-3, #A-2 will automatically switch to Internal Timing. Similarly, if there is a loss of cascade data between #A-1 and #A-2, #A-1 will switch to Internal Timing.)

At Site B, select Slave Timing for #B-3, the last cascaded DSU, so that it always recovers and loops timing from the T1 data it receives from #B-2. Again, Cascade Timing is automatic for DSU #B-1 and #B-2, but you must also select the alternate timing source for each: select Slave Timing so that it will recover and loop timing if the DSU cascaded to it loses cascade data. (If there is a loss of cascade data between #B-2 and #B-3, #B-2 will automatically switch to Slave Timing. Similarly, if there is a loss of cascade data between #B-1 and #B-2, #B-1 will switch to Slave Timing.)

*Note* If a T1 Cascade Port Card is installed in the last DSU (DSU #A-3 or #B-3 in this example), you should take it out of service by placing jumper X1 on the bottom side of the card in the DIS position.

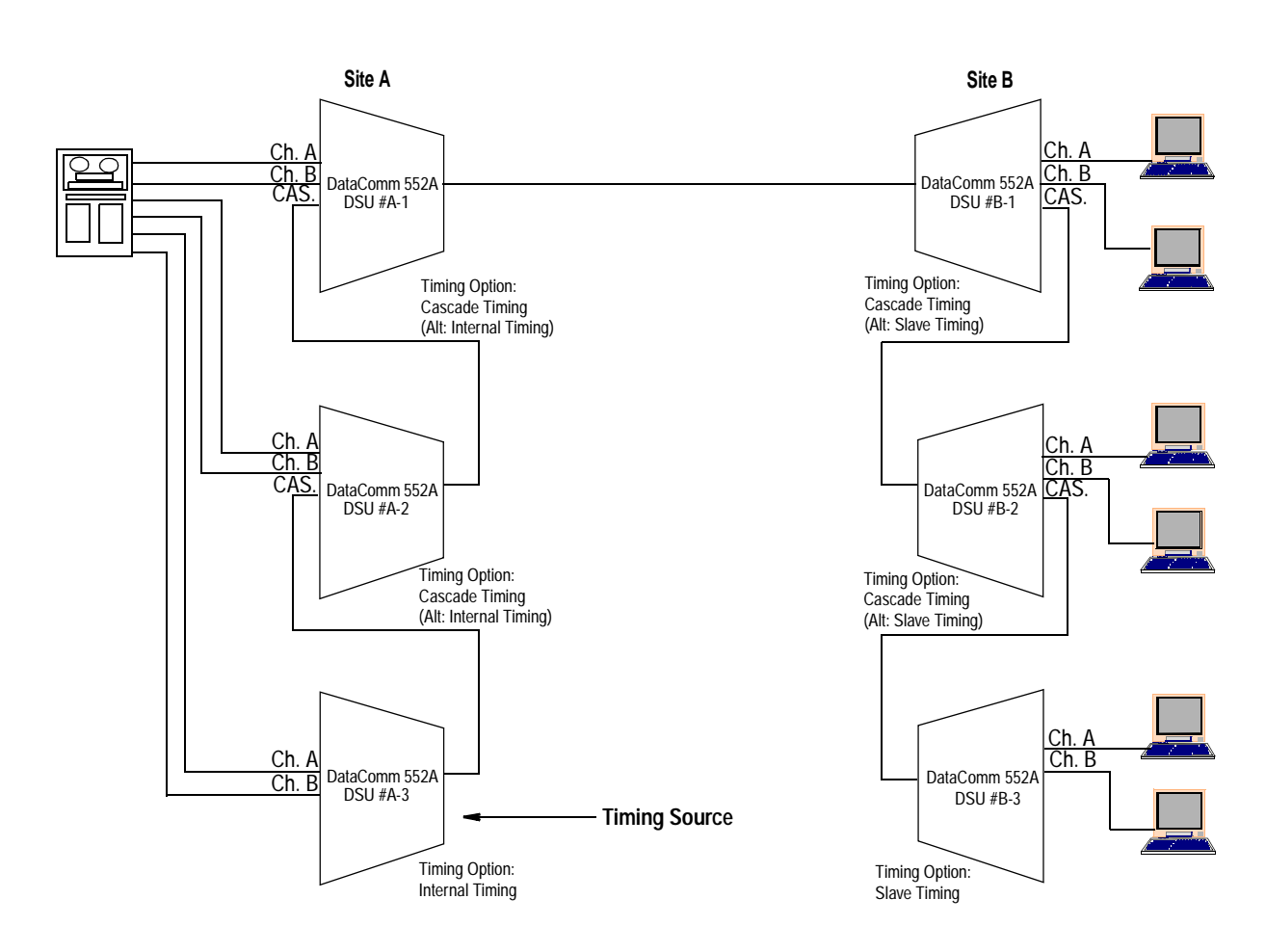

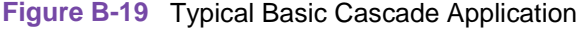

## **PBX Application**

In a typical private network PBX application, as illustrated in Figure B-20, two DSUs are connected back-to-back. One PBX is configured as the master (the one at Site A in this example) and provides the timing source, and the other is configured as a slave and loops timing to its DSU. Cascade Timing is automatic for both DSUs, but you must also select the alternate timing source for each: Select Internal Timing for the DSU at Site A so that it will provide timing if the master PBX connected to it fails. (If there is a loss of cascade data between the PBX and the DSU, the DSU will switch to Internal Timing.) Select Slave Timing for the DSU at Site B so that it will recover and loop timing if the slave PBX connected to it fails. If both PBXs fail, the DSU at Site A will switch to Internal Timing, and the DSU at Site B will switch to Slave Timing and recover and loop timing, so that the terminals on the channels can continue unaffected.

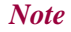

DS0s used by Channel A or B must not be used by the PBX. Configure the PBX to busy out all DS0s used by Channel A or B.

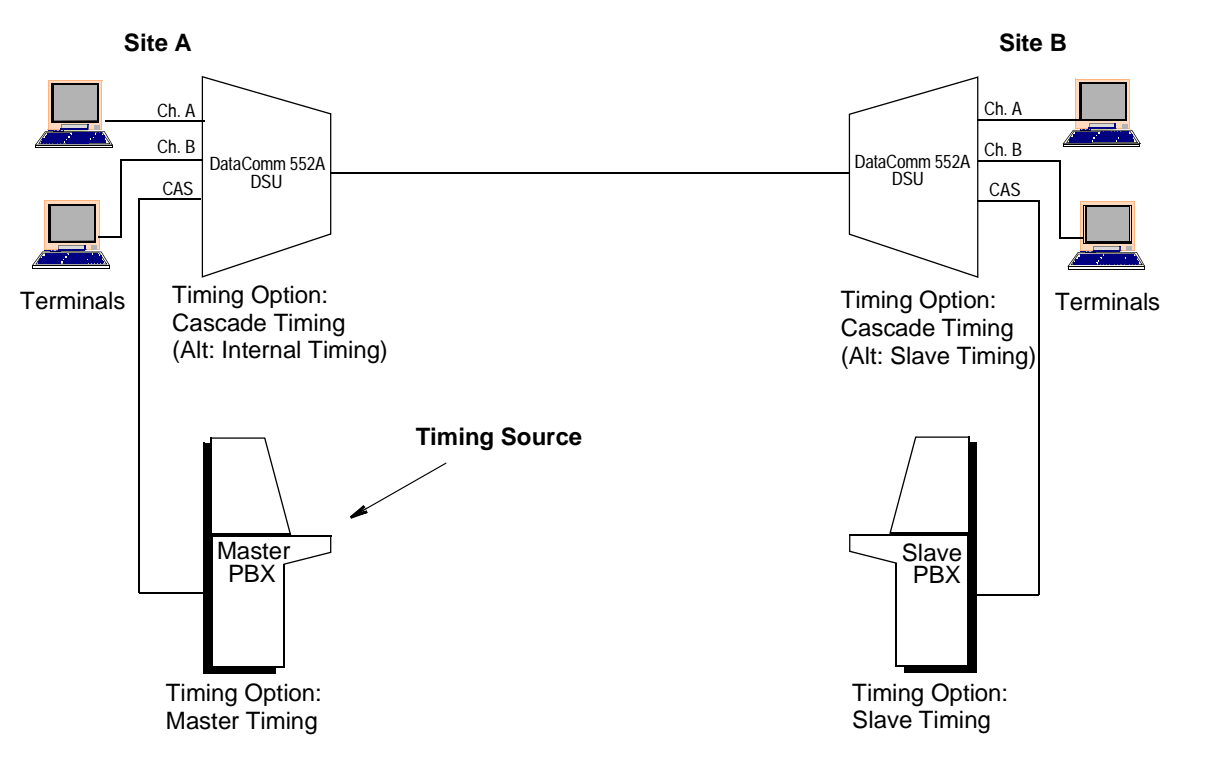

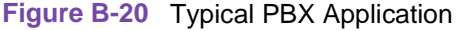

#### **DACS** Application

In a typical public data network application utilizing the Fractional T1 capabilities of the DSU, the network uses DACS for DS0 routing, as illustrated in <u>Figure B-21</u>. Because of its distributed nature and its interconnection to many devices, the public data network must be the master timing source, so you normally select Slave Timing for all DSUs connected directly to DACS. This example also shows a pair of cascaded DSUs at Site C. Cascade Timing is automatic for DSU #C-1, but you must also select the alternate timing source for it: select Slave Timing since it is connected to DACS. (If there is a loss of cascade data between #C-1 and #C-2, #C-1 will switch to Slave Timing.) Select Slave Timing for #C-2 so that it recovers timing from T1 data it receives from #C-1.

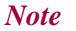

If a T1 Cascade Port Card is installed in the last DSU (DSU #C-2 in this example), you should take it out of service by placing jumper X1 on the bottom side of the card in the DIS position.

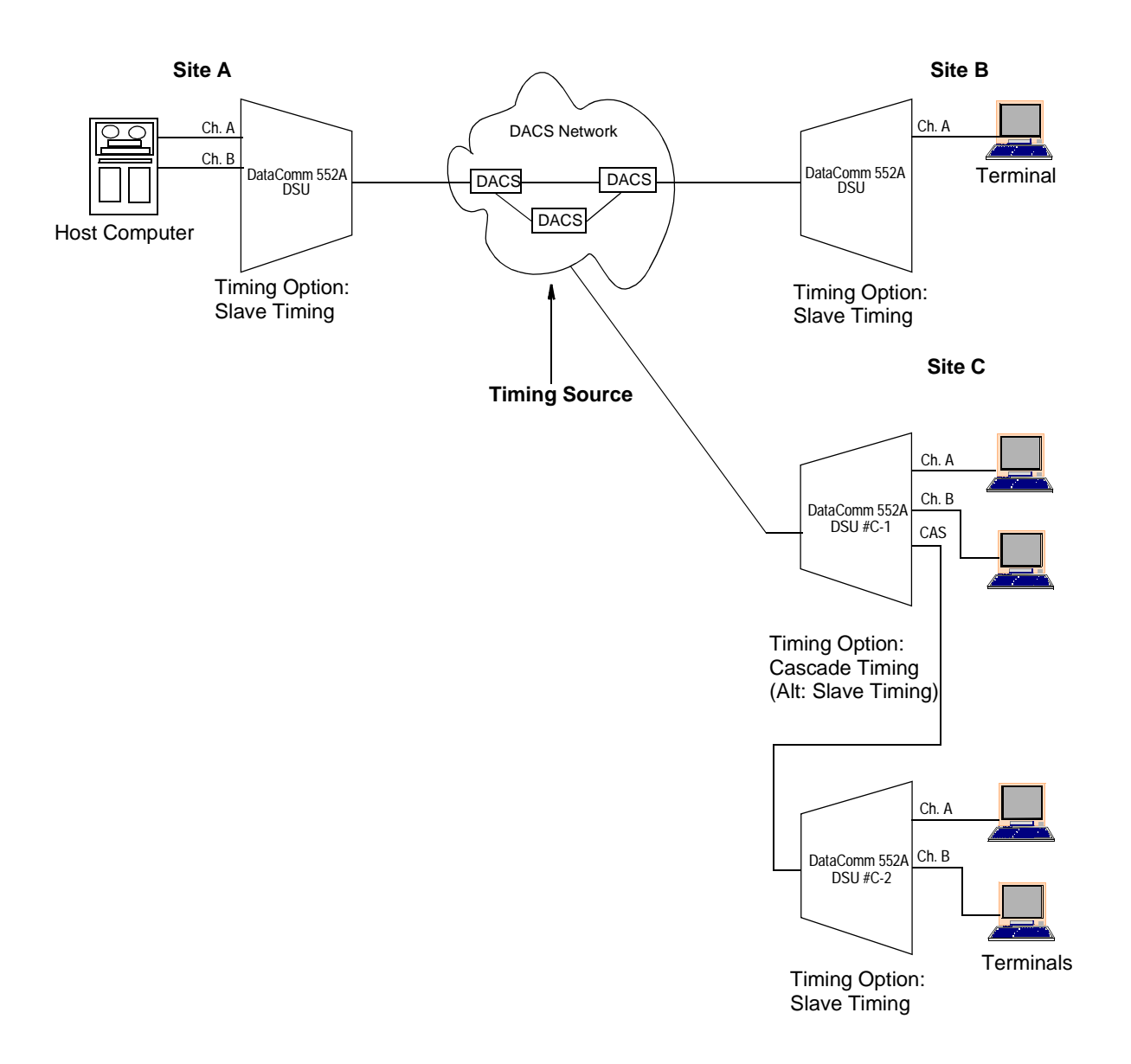

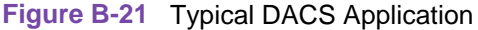

048R145-000 Issue 6 Note

#### **Plesiochronous Network Application**

A plesiochronous network is one with multiple timing sources with accuracies that are close, but not equal. If the timing option for any of the network devices is not correct, bit slips and other events can occur, which result in data errors or system failures. A typical plesiochronous network, with DACS and DDS, is illustrated in Figure B-22. Both DACS and DDS are master timing sources, so any devices connected to them, such as the DSUs at Sites A and B, must be configured for Slave Timing. By selecting Channel B Split Timing for the DSU at Site C, the DACS clock and the DDS clock are effectively isolated by internal buffers: the network side of the DSU terminates the DACS clock, and the channel side terminates the DDS clock.

All timing options that include split timing require each timing source to be traceable to a Stratum 1 clock.

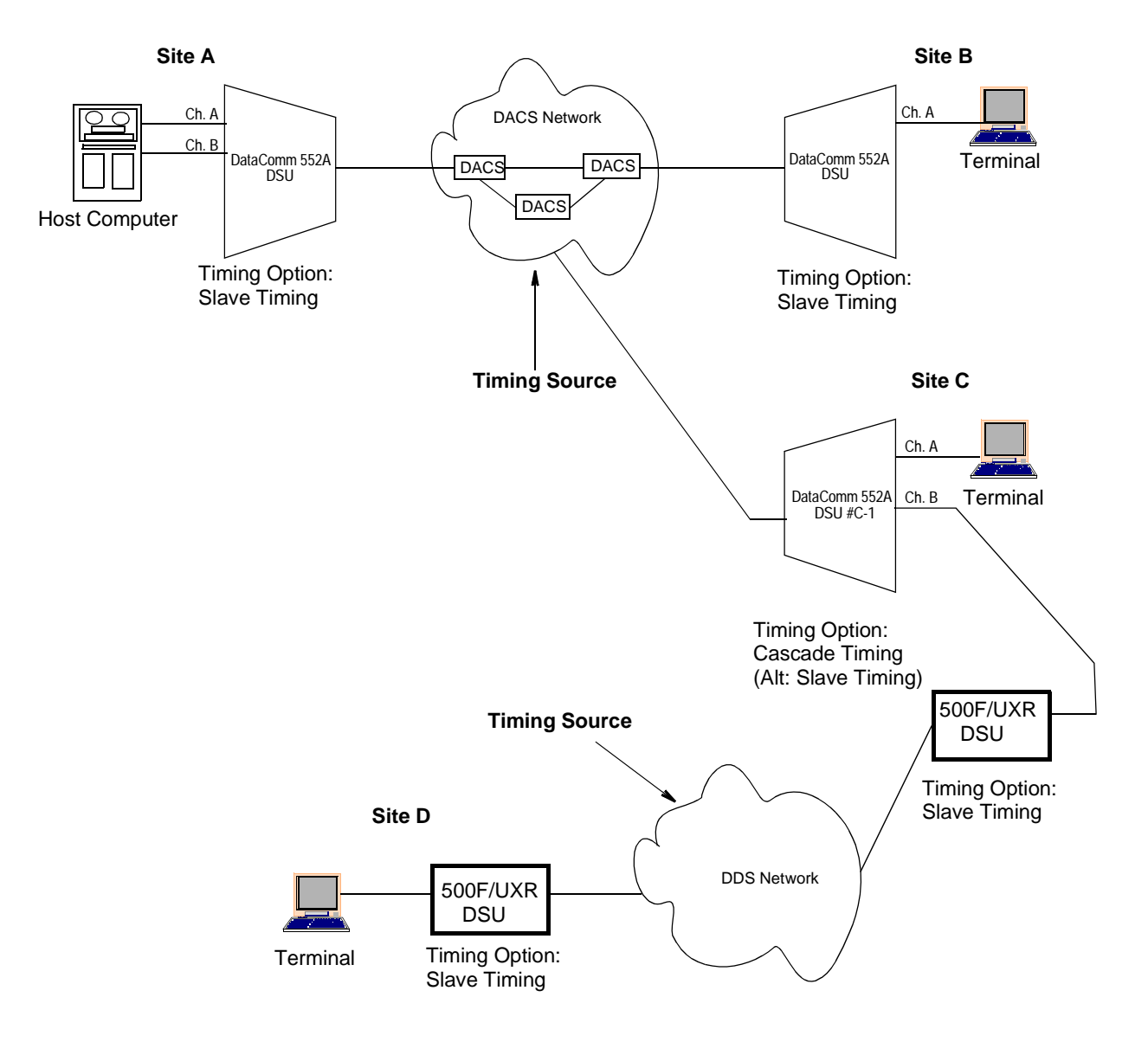

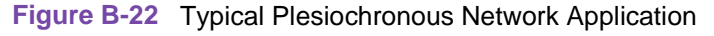

## **High Channel Data Rate Application**

The length of the cable connecting the customer equipment (the DTE) to the DSU is an important factor when using DCE timing in a high channel data rate application. (With DCE timing, the DSU provides timing to the DTE.) The cable creates a delay between the DSU's clock and data arriving from the DTE. When this delay is too great (because the cable is too long or the rate too high), it can cause errors.

If errors occur with DCE timing, you can use Channel Split Timing for the DSU and loop timing for the DTE, as illustrated in <u>Figure B-23</u>. This permits operation at any data rate, regardless of cable length. (Note that the CCITT V.35 recommendation limits cable length to about 30 m.)

*Note* Select the appropriate timing option for the DTE: The DTE must loop timing from the Ch. Rcv Clk lead to the Ch. Ext Clk lead.

#### **Timing Options**

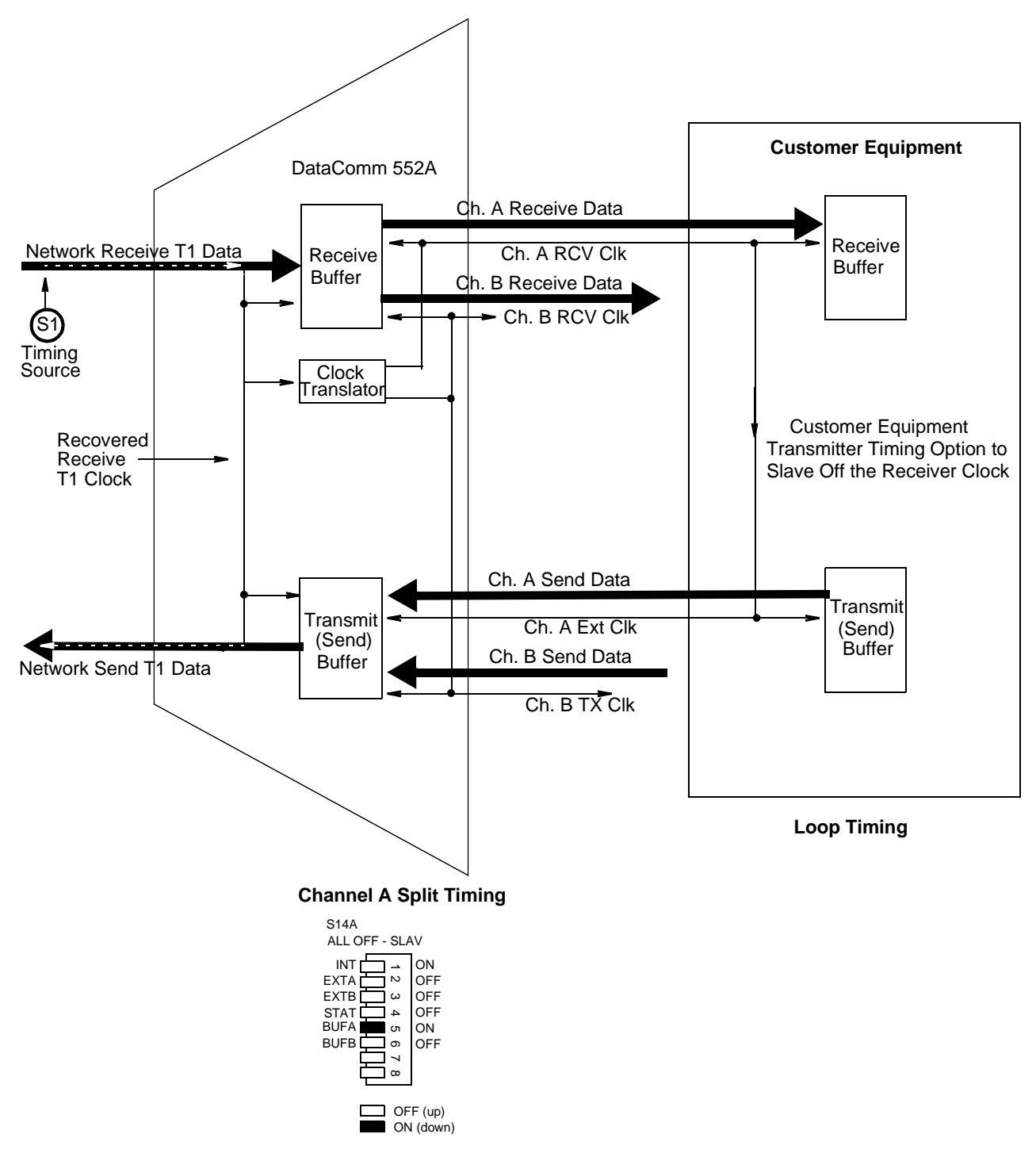

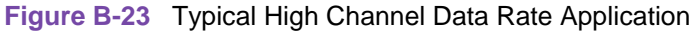

# Appendix C: Configuration Cross-Reference

# **Overview**

You can configure some of the DataComm 552A V1.1's options via option switches or jumpers (hard configuration), some via the Supervisory terminal (soft configuration), and some via either method. This appendix provides a complete cross-reference of the DSU's hard- and soft-configurable options. The options are arranged alphabetically, by type (channel options, network options, etc.). Each option includes the default selection and the option switch (or jumper) or Supervisory function (the option name and screen name where you can find it) that controls the option.

This appendix does not include information about an option's other selections or conditions applicable to it. You can find that information either in <u>*Chapter 2, Installation*</u> (hard configuration) or <u>*Chapter 3, Operation*</u> (soft configuration).

The cross-reference begins on the following page.

*Note* Option switches S3 through S6, and jumpers X1 and X5, are on the CSU-function card. Switches S10 through S16, and jumpers X3/X4, are on the DSU-function card. Jumper X1 is on the optional T1 Cascade Port Card.

| Category and Option Name    | Default Selection  | Configuration Mode      |                                              |
|-----------------------------|--------------------|-------------------------|----------------------------------------------|
|                             |                    | Hard<br>(Switch Number) | Soft<br>(Screen Title/Option Name)           |
| Channel Options             |                    |                         |                                              |
| Alternate DS0               | Consecutive        | S10-7                   | CHANNEL CONFIGURATION<br>(Alternate DS0)     |
| Channel B Interface Type    | CCITT V.35/EIA-530 | X3/X4 (DSU)             | n/a                                          |
| Channel Data Rate           |                    |                         |                                              |
| Channel A                   | 56 kbps            | S15-1 - S15-5           | CHANNEL CONFIGURATION                        |
| Channel B                   | 0 kbps             | S16-4 - S16-8           | (Enter Channel Rate)                         |
| Channel Digital Loop Timer  | Inhibit            | n/a                     | CHANNEL CONFIGURATION<br>(Inband DL Timeout) |
| Channel RDL Response        | Enabled            | S10-8                   | CHANNEL CONFIGURATION<br>(Respond to RDL)    |
| Channel to Test             | Channel A          | n/a                     | CHANNEL DIAGNOSTICS<br>(Channel Selected)    |
| CMI Signalling              |                    |                         |                                              |
| Channel A                   | Off                | S12-7                   | CHANNEL CONFIGURATION                        |
| Channel B                   | Off                | S13-7                   | (Control Mode Idle Option)                   |
| CTS Operation               |                    |                         |                                              |
| Channel A                   | 10 ms delay        | S12-8                   | CHANNEL CONFIGURATION                        |
| Channel B                   | 10 ms delay        | S13-8                   | (RTS-to-CTS Option)                          |
| Digital Loop Enable         |                    |                         |                                              |
| Channel A                   | Disabled           | S12-4                   | n/a                                          |
| Channel B                   | Disabled           | S13-4                   | n/a                                          |
| DS0 Starting Number         |                    |                         |                                              |
| Channel A                   | DS0 1              | S15-7 - S16-3           | CHANNEL CONFIGURATION                        |
| Channel B                   | DS0 13             | S10-2 - S10-6           | (Starting DS0 Number)                        |
| DS0 Type                    |                    |                         |                                              |
| Channel A                   | Nx56 kbps          | S15-6                   | CHANNEL CONFIGURATION                        |
| Channel B                   | Nx56 kbps          | S10-1                   | (Enter Channel Rate)                         |
| DSR Operation               |                    |                         |                                              |
| Channel A                   | Forced ON          | S12-6                   | n/a                                          |
| Channel B                   | Forced ON          | S13-6                   | n/a                                          |
| Local Loop Enable           |                    |                         |                                              |
| Channel A                   | Disabled           | S12-5                   | n/a                                          |
| Channel B                   | Disabled           | S13-5                   | n/a                                          |
| Remote Digital Loop Enable  |                    |                         |                                              |
| Channel A                   | Disabled           | S12-2                   | n/a                                          |
| Channel B                   | Disabled           | S13-2                   | n/a                                          |
| Remote Digital Loop Pattern |                    |                         |                                              |
| Channel A                   | PN-127             | S12-1                   | CHANNEL CONFIGURATION                        |
| Channel B                   | PN-127             | S13-1                   | (RDL Inband Code)                            |

# **Configuration Cross-Reference**

| Category and Option Name             | Default Selection                     | Configuration Mode      |                                       |  |  |  |
|--------------------------------------|---------------------------------------|-------------------------|---------------------------------------|--|--|--|
|                                      |                                       | Hard<br>(Switch Number) | Soft<br>(Screen Title/Option Name)    |  |  |  |
| Test Mode Status                     |                                       |                         |                                       |  |  |  |
| Channel A                            | Disabled                              | S12-3                   | n/a                                   |  |  |  |
| Channel B                            | Disabled                              | S13-3                   | n/a                                   |  |  |  |
| Network Options                      |                                       |                         |                                       |  |  |  |
| AIS Loop-Down                        | Inhibit                               | n/a                     | CSU CONFIGURATION<br>(AIS Loopdown)   |  |  |  |
| Auto Framing                         | Disabled                              | S3-3                    | CSU CONFIGURATION<br>(Network Frame)  |  |  |  |
| Line Code                            | AMI                                   | S3-5                    | CSU CONFIGURATION<br>(Network Code)   |  |  |  |
| Network Compatibility                | ANSI mode                             | S6-8                    | CSU CONFIGURATION<br>(ESF Mode)       |  |  |  |
| Network Frame Format                 | ESF framing                           | S3-1                    | CSU CONFIGURATION<br>(Network Frame)  |  |  |  |
| Network Line Build-Out               | Manual                                | S6-4                    | CSU CONFIGURATION<br>(Line Build-Out) |  |  |  |
| Network Line Build-Out<br>Amount     | 0 dB                                  | S6-5, S6-6              | CSU CONFIGURATION<br>(Line Build-Out) |  |  |  |
| Ones Density                         | 15 zeros                              | S3-8                    | CSU CONFIGURATION<br>(Ones Density)   |  |  |  |
| Loop Span Power                      | Enabled                               | X5 (CSU)                | n/a                                   |  |  |  |
| Transcoding                          | Disabled                              | S5-8                    | n/a                                   |  |  |  |
| Supervisory Options                  |                                       |                         |                                       |  |  |  |
| Soft Configuration Privileges        | Full Control<br>(master DSU)          | S4-6                    | n/a                                   |  |  |  |
| Supervisory Port Baud Rate           | 9600 bps                              | S4-1, S4-2              | n/a                                   |  |  |  |
| Supervisory Port Character<br>Format | 8 data bits/no par-<br>ity/1 stop bit | S4-4, S4-5              | n/a                                   |  |  |  |
| System Options                       |                                       |                         |                                       |  |  |  |
| Configuration Mode                   | Soft                                  | S6-7                    | n/a                                   |  |  |  |
| DSU Address Number                   | Address 000                           | S5-1 - S5-8             | n/a                                   |  |  |  |
| Front Panel Switches                 | Enabled                               | S4-7                    | n/a                                   |  |  |  |
| Ground                               | Open                                  | X1 (CSU)                | n/a                                   |  |  |  |
| PMC-100 Operation                    | Disabled                              | S4-3                    | n/a                                   |  |  |  |
| Set System Date                      | Firmware release                      | n/a                     | MAINTENANCE<br>(Set Date)             |  |  |  |
| Set System Time                      | 00:00                                 | n/a                     | MAINTENANCE<br>(Set Time)             |  |  |  |
| T1 Cascade Options                   | 1                                     |                         |                                       |  |  |  |
| Auto Framing                         | Disabled                              | S3-3                    | CSU CONFIGURATION<br>(Cascade Frame)  |  |  |  |
| Cascade Frame Format                 | ESF framing                           | S3-2                    | CSU CONFIGURATION<br>(Cascade Frame)  |  |  |  |

# **Configuration Cross-Reference**

| Category and Option Name                | Default Selection | Configuration Mode      |                                          |  |  |  |
|-----------------------------------------|-------------------|-------------------------|------------------------------------------|--|--|--|
|                                         |                   | Hard<br>(Switch Number) | Soft<br>(Screen Title/Option Name)       |  |  |  |
| Line Code                               | AMI               | S3-5                    | CSU CONFIGURATION<br>(Cascade Code)      |  |  |  |
| Cascade Pre-Equalization                | 0 to 130 feet     | S6-1 - S6-3             | CSU CONFIGURATION<br>(Pre Equalizer)     |  |  |  |
| T1 Cascade Port                         | In service        | X1 (Cascade)            | n/a                                      |  |  |  |
| Test Options                            |                   |                         |                                          |  |  |  |
| DS0 Channel to Test                     | Channel 24        | n/a                     | DS0 DIAGNOSTICS<br>(DS0 Channel Number)  |  |  |  |
| DS0 Test Pattern                        | 511-bit           | n/a                     | DS0 DIAGNOSTICS<br>(Select Test Pattern) |  |  |  |
| DS1 Self-Test Pattern                   | QRS               | n/a                     | CSU SELF TEST<br>(Select Test Pattern)   |  |  |  |
| In-Band DS1 Loop-back Code<br>Detection | Enabled           | S4-8                    | CSU CONFIGURATION<br>(Inband Loop)       |  |  |  |
| In-Band DS1 Loop-back Code<br>Framing   | Framed            | S3-7                    | CSU CONFIGURATION<br>(ILB Frame)         |  |  |  |
| In-Band DS1 Loop-back Code<br>Test Type | DS1 Line Loop     | S3-6                    | CSU CONFIGURATION<br>(Test Type)         |  |  |  |
| Timing Options                          |                   |                         |                                          |  |  |  |
| Channel A Timing                        | Disabled          | S14A-2                  | n/a                                      |  |  |  |
| Channel B Timing                        | Disabled          | S14A-3                  | n/a                                      |  |  |  |
| Channel Split Timing                    | Disabled          | S14A-5, S14A-6          | n/a                                      |  |  |  |
| Internal Timing                         | Disabled          | S14A-1                  | n/a                                      |  |  |  |
| Slave Timing                            | Enabled           | S14A-1 - S14A-4         |                                          |  |  |  |
| Station Timing                          | Disabled          | S14A-4                  | n/a                                      |  |  |  |
- Accunet Data-oriented digital services from AT&T Communications, including Accunet T1.5, terrestrial wide-band at 1.544 Mbps (formerly called T1); Accunet Reserved T1.5, satellite-based channels at 1.544 Mbps primarily for video teleconferencing applications; Accunet Packet Services, packet-switching services; Accunet Data-phone digital service (DDS), private-line digital circuits at 2.4, 4.8, 9.6, and 56 kbps.
- Address A sequence of bits, a character, or a group of characters that identifies a network station, user, or application; used mainly for routing purposes.
- Alarm Indication Signal (AIS) An AIS is a keep alive signal of continuous, framed "ones" filling the unused bandwidth, and is required by the network in the absence of a normal DS1 signal. In response to receiving an AIS, LOS, or OOF from one side, the DSU returns a Yellow alarm, and transmits an AIS to the other side. An AIS is transmitted until the error condition clears. An AIS is also called a Blue alarm.
- Analog Transmission employing variable and continuous waveforms to represent information values.
- Anti-Streaming Timer Ability in a modem to ignore a Request to Send (RTS) signal from a data terminal if it is held on for longer than a specified amount of time.
- Asynchronous Transmission that is not related to a specific frequency or to the timing of the transmission facility; transmission characterized by individual characters or bytes with start and stop bits from which a receiver derives the necessary timing for sampling bits; start-stop transmission.
- Asynchronous Transmission Serial transmission of data in which each character is individually synchronized by the use of start and stop bits. A start bit precedes and one or more stop bits follow continuous information bits. Also called start-stop transmission. There is no definite time relationship between transmission of successive characters.
- **Baud** The maximum number of signaling elements, or symbols, per second that are generated; may be different from bps rate as several bits may be encoded per symbol, or baud, with advanced encoding techniques such as phase-shift keying.
- **BER** Bit Error Rate.
- **BERT** Bit Error Rate Test, or tester.
- **Bipolar** The predominant signaling method used for digital transmission services, such as DDS and T1, in which the signal carrying the binary value successively alternates between positive and negative polarities. Zero and one values are represented by the signal amplitude at either polarity, while no-value "spaces" are at zero amplitude; also, polar transmission.
- **Bit** A binary digit, the representation of a signal, wave, or state, as either a binary zero or a one.
- **Bit Error Rate (BER)** The percentage of received bits that are in error, relative to a specific amount of bits received; usually expressed as a number referenced to a power of 10; e.g., 1 in 105.

Blue Alarm Signal See Alarm Indication Signal.

- **BOC** Bell Operating Company; one of 22 local telephone companies spun off from AT&T as a result of divestiture.
- **Bps** Bits per second; basic unit of measure for serial data transmission capacity; also kbps (kilobits), for thousands of bits per second; Mbps (megabits), for millions of bits per second; Gbps (gigabits), for billions of bits per second; Tbps (terabits), for trillions of bits per second.
- **Byte** Generally an 8-bit quantity of information, used mainly in referring to parallel data transfer, memory capacity, and data storage; also generally referred to in data communications as an octet or character.
- **Card** A card is an assembly of components that can be tested, removed, and replaced as a unit. A card usually refers to a single unit without piggybacks connected to it. Also called pc board.
- **Channel** Part of a circuit path through several entities in a communication system. A channel runs between two nodes.
- **Channel Service Unit (CSU)** A component of customer premises equipment (CPE) used to terminate a digital circuit, such as DDS or T1, at the customer site; performs certain line-conditioning features, ensures network compliance per FCC rules, and responds to loop-back commands from central office; also, ensures proper ones density in transmitted bit stream and performs bipolar violation correction.
- Character Standard bit presentation of a symbol, letter, number, or punctuation mark.
- **Clock** An oscillator-generated signal that provides a timing reference for a transmission link; used to control the timing of functions as sample interval, signaling rate, and duration of signal elements; an "enclosed" digital network typically has only one "master" clock.
- **Common Carrier** In the United States, any supplier of transmission facilities or services to the general public that is authorized to provide such facilities or services by the appropriate regulatory authority and bound to adhere to the applicable operating rules, such as making services available at a common price and on a nondiscriminatory basis.
- **Contention** Competition among customer channels, on a first in/first out basis, for the right to use a transmission channel, whether a PBX circuit, a computer port, or a time slot, within a multiplexed digital facility.
- **Control Characters** Any transmitted characters, not message or user data, used to control or facilitate data transmission between data terminal equipment (DTE); includes extra characters associated with addressing, polling, message delimiting and blocking, framing, synchronization, and error checking.
- **Controlled Slip Event** A controlled slip event is the occurrence of a replication or deletion of one DS1 frame by the receiving equipment, and is counted as one event. A controlled slip event occurs when the difference in the timing between the synchronous receiving equipment and the received signal is of such magnitude that it exhausts the buffer capability of the equipment.
- **CRC** Cyclic Redundancy Check.
- **CRC-6 Error Event** A CRC-6 error event occurs when the CRC code calculated at the receiving end does not match the CRC code calculated by the transmitting end. The CRC is a method of detecting errors in the DS1 signal, and is performed on each ESF super-frame.
- CSU Channel Service Unit.
- **Cyclic Redundancy Check** A characteristic link-level feature of (typically) bit-oriented data communications protocols, wherein data integrity of a received frame or packet is checked using a polynomial algorithm based on the content of the frame, and then matched with the result performed by the

sender and included in a (typically 16-bit) field appended to the frame; basic error-checking mechanism for link-level data transmissions.

- **D4** An AT&T specified frame format that designates every 193rd bit position in an AT&T supplied T1 facility reserved for D4, which allows continuous monitoring and nondestructive diagnostic framing to be implemented by the carrier.
- **D4 Framing Format** D4 is a digital signal framing format combining 12 frames of 193 bits each into a superframe, and designating every 193rd bit position as reserved for framing and synchronization.
- **Data** Digitally represented information, which includes voice, text, facsimile, and video.
- **DataCommonality** General DataComm's term to describe a unique packaging technique that provides (1) high density modular packaging, (2) a broad array of versatile data sets and accessories, (3) system flexibility and ease of expansion, (4) low power consumption, (5) heat dissipation, (6) quick and simple installation, (7) at-a-glance monitoring of system operation, (8) convenient, low-cost maintenance, and (9) high reliability.
- **Data Communications** Transmitting and receiving coded digital signals between computers or other digital devices or systems according to agreed upon specifications or standards.
- **Data Communications Equipment (DCE)** Equipment that provides the signal conversion, connection control, and coding required for communication between data terminal equipment and data circuits; may be independent (e.g., a modem) or an integral part of a computer.
- Data Frame A repeating sequence in which channel data is multiplexed into an aggregate data stream.
- **Data Link** Any serial data communications transmission path, generally between two adjacent nodes or devices with no intermediate switching nodes.
- **Data Terminal Equipment (DTE)** Generally end-user devices, such as terminals and computers that connect to DCE, which generate or receive the data carried by the network; in RS-232-C and EIA/TIA-232-E connections, designation as DTE or DCE determines signaling role in handshaking.
- **dB** Decibel; a unit of measurement used to express the ratio of two values, usually the power of electrical or electromagnetic signals; equal to 10 times the logarithm derived from a ratio of the two power levels, which are expressed in watts; the relative gain or loss of a signal when the measured signal value is compared in a ratio to another, usually its input, value.
- **DCE** Data Communications Equipment. A term usually meant to refer to the modem portion of a data communications network. Also, data circuit-terminating equipment. In the case of an EIA/TIA-232-E (RS-232-C) connection, the modem is the DCE; in a CCITT X.25 connection, the network access and packet-switching node is the DCE.
- **DDS** Dataphone digital service; private-line digital service offered intra-LATA by BOCs, inter-LATA by AT&T Communications, with data rates typically at 2.4, 4.8, 9.6, and 56 kbps; now a part of the services listed by AT&T under the Accunet family of offerings.
- **Dial-up** The process of, or the equipment or facilities involved in, establishing a temporary connection via the switched telephone network.
- **Digital** Techniques and equipment in which information is encoded as either a binary "1" or "0"; the representation of information in discrete binary form, discontinuous in time, as opposed to the analog representation of information in variable, but continuous waveforms.
- **Digital Terminating Equipment (DTE)** Terminal equipment on the customer's premises. DTE includes the DSU functionality which may or may not be physically incorporated into the same equipment package as other DTE functions at the manufacturers' or customers' option.

Digital Signal Level 0 (DS0) DS0 designates a 64 kbps digital signal, a channel, comprised of 8,000 8-bit bytes

of customer data.

- **Digital Signal Level 1 (DS1)** DS1 designates the combination of 24 DS0 channels plus overhead bits into a 1.544 Mbps T1 data stream. A DS1 signal is one that conforms to DS1 specifications.
- **DTE** Data Terminal Equipment.
- **EIA** Electronic Industries Association.
- **EIA/TIA-232-E** An EIA-specified physical interface, with associated electrical signaling, between data circuitterminating equipment (DCE) and data terminal equipment (DTE); the most commonly employed interface between computers and modems.

**EPROM** Erasable programmable read-only memory.

- **Equalization** The process of reducing the effect(s) of amplitude frequency and/or phase distortion of a circuit by the introduction of networks to compensate for the difference in attenuation and/or time delay at the various frequencies in the transmission bands.
- Equipment The customer-provided multiplexer (and its attachments) connected to the DSU.
- Error Free Second (EFS) An EFS is a second in which no error event has been detected.
- Errored Second (ES) An ES is a second with one or more ESF error events.
- **ESF Error Event** An Extended Superframe Format (ESF) error event is an ESF frame that contains a CRC-6 error event or an OOF state, or both. ESF error events are processed to derive ESs and SESs.
- **Excessive Bipolar Violation Condition** An excessive bipolar violation condition occurs when more than 1,544 bipolar violations (BPVs) occur in 1,000 consecutive seconds. The condition clears when no BPVs occur for 85 consecutive seconds. A BPV is the occurrence of two or more consecutive bits in the DS1 signal that do not alternate between signal levels as required by the network for Alternate Mark Inversion (AMI) data encoding.
- **Extended Superframe Format (ESF)** ESF is an extension of the D4 framing format, combining 24 frames of 193 bits each into an extended superframe, and providing improved performance monitoring capabilities and protection against false framing.
- **Facsimile** The communications process in which graphics or text documents are scanned, transmitted via a (typically dial-up) phone line, and reconstructed by a receiver; facsimile device operation typically follows one of the CCITT standards for information representation and transmission (Group 1 analog, with page transmission in four or six minutes; Group 2, with page transmission in two or three minutes, and Group 3 digital, with page transmission in less than one minute); also Fax.
- 511-Bit Test Pattern An irregular, quasi-random pattern of 511 bits used to test and measure network jitter.
- **Frame** A group of bits sent serially over a communications channel; generally a logical transmission unit sent between data-link-layer entities that contains its own control information for addressing and error checking; the basic data transmission unit employed with bit-oriented protocols similar to blocks.
- Frame Synchronization Bit Error Event This is the occurrence of a bit error within the framing-patternsequence of an ESF superframe.
- **Fusible Link** Thin printed circuit fuses on pc boards that open if ground potential exceeds 0.25 V rms between pc board and peripheral equipment.
- Ground An electrical connection or common conductor that, at some point, connects to the earth.
- Handshake Protocol In communications, a predefined exchange of signals or control characters between two devices or nodes that sets up the conditions for data transfer or transmission; also, handshaking.

- **Interface** A shared boundary; a physical point of demarcation between two devices, where the electrical signals, connectors, timing, and handshaking are defined; the procedure, codes, and protocols that enable two entities to interact for the meaningful exchange of information.
- **Jitter** The slight movement of a transmission signal in time or phase that can introduce errors and loss of synchronization for high-speed synchronous communications; see Phase Jitter.
- **Keep Alive Signal** A keep alive signal prevents the network's line regenerators from oscillating (which causes interference with adjacent channels). The network requires that the DSU transmit a keep alive signal when conditions are such that a normal data stream cannot be transmitted.
- Leased Line A dedicated circuit, typically supplied by the telephone company, that permanently connects two or more user locations; generally voice-grade in capacity and in range of frequencies supported; typically analog, though sometimes refers to DDS subrate digital channels (2.4 to 9.6 kbps); used for voice (2000 Series leased line) or data (3002-type); point-to-point or multipoint; may be enhanced with line conditioning; also private line.
- **LED** Light-emitting diode.
- Line Code Violation Event For an AMI-coded signal, this is the occurrence of a received bipolar violation. For a B8ZS-coded signal, it is the occurrence of a received bipolar violation that is not part of the associated zero-substitution code.
- **Link** The combination of communications devices, media and software intelligence that is required to effect data communications.
- **Loopback** Diagnostic procedure used for transmission devices; a test message is sent to a device being tested, which is then sent back to the originator and compared with the original transmission; loopback testing may be within a locally attached device or conducted remotely over a communications circuit.
- Loss of Signal (LOS) An LOS condition occurs when the DSU senses an absence of signal (no signal) from either side for more than 150 milliseconds when in the AT&T mode, or 175 bit periods when in the ANSI mode. A network signal with loss greater than 30 dB (± 2.5 dB) is considered no signal, while an equipment signal with consecutive zeros is considered no signal. In response to receiving an LOS from one side, the DSU returns a Yellow alarm, and transmits an AIS to the other side.
- **Modem** Modulator/demodulator; electronic device that enables digital data to be sent over (typically) analog transmission facilities.
- **Multiplex** The interleaving of message elements (bits and characters) from a variety of data sources into one or more combined signals.
- Multiplexed ChannelA communications channel capable of servicing a number of devices, or users, at a time.
- **Multiplexer** Any multiport device that allows two or more users to share a common physical transmission medium; employed in pairs, one at each end of the communications channel, where each device performs both multiplexing of the multiple user inputs and demultiplexing of the channel back into the separate user data streams.
- **Multiplexing**The combining of multiple data channels onto a single transmission medium; any process through which a circuit normally dedicated to a single user can be shared by multiple users; typically, user data streams are interleaved on a bit or byte basis (time division) or separated by different carrier frequencies (frequency division).
- Mux Multiplexer.
- **Network** An interconnected group of nodes; a series of points, nodes, or stations connected by communications channels; the assembly of equipment through which connections are made

between data stations.

- **Node** A point where one or more functional units interconnect transmission lines (ISO); a physical device that allows for the transmission of data within a network; an end-point of a link or a junction common to two or more links in a network (IBM SNA); typically includes host processors, communications controllers, cluster controllers, and terminals.
- **NRZ** Non-return to zero; a binary encoding and transmission scheme where "ones" and "zeros" are represented by opposite, and alternating, high and low voltages; where there is no return to a reference (zero) voltage between encoded bits.
- **Out of Frame State (OOF)** An OOF state begins when any two out of four or two out of five consecutive framing bits received from either side are incorrect. In response to receiving an OOF from one side, the DSU returns a Yellow alarm, and transmits an AIS to the other side. A Red alarm signal occurs when on OOF state exists for more than 2.5 seconds. An OOF state ends when reframe occurs.
- **PABX** Private automatic branch exchange.
- **Packet** A sequence of data, with associated control elements, that is switched and transmitted as a whole; refers mainly to the field structure and format defined within the CCITT X.25 recommendation; multiple packets may be required to carry one complete document or a lengthy block of information.
- **Packet Switching** A data transmission technique wherein user information is segmented and routed in discrete data envelopes called packets, each with its own appended control information for routing, sequencing, and error checking; a transmission technique that allows a communications channel to be shared by many users, each using the circuit only for the time required to transmit a single packet; a network that operates in this manner.
- **Parity Bit** An additional non-information bit appended to a group of bits, typically to a 7- or 8-bit byte, which indicates whether the number of ones in the group of bits is an odd or even number; a basic and elementary mechanism for error checking.
- **Parity Check** Process of error checking using the parity bit; varied methods include longitudinal parity check and transverse parity check.
- **PBX** Private branch exchange; telephone switch located on a customer's premises that primarily establishes voice-grade circuits, over tie-lines, between individual users and the switched telephone network.
- **Phase Modulation**A data transmission encoding method wherein the phase angle of the carrier wave is varied, usually by 90 or 180 degrees, to represent a different bit value to the receiver; the encoding technique used in phase shift keying. The process of changing the phase of a carrier waveform to reflect digital (binary) information for the purpose of transmission over analog facilities.

Phase Shift Keying (PSK) The phase-modulation encoding technique employed by many modems.

- **Plesiochronous** A plesiochronous network is one with multiple timing sources with accuracies that are close, but not equal. If the timing option for any of the network devices is not correct, bit slips and other events can occur, which result in data errors or system failures.
- **Point to Point** A circuit that connects two points directly, with generally no intermediate processing nodes or computers, although there could be switching facilities; a type of connection, such as a phone-line circuit, that links two, and only two, logical entities.
- **Port** A point of access into a computer, a network, or other electronic device; the physical or electrical interface through which one gains access; the interface between a process and a communications or transmission facility.

Private Line A leased line, an unswitched circuit.

- **Protocol** Formal set of rules governing the format, timing, sequencing, and error control of exchanged messages on a data network; may also include facilities for managing a communications link and/ or contention resolution; a protocol may be oriented toward data transfer over an interface, between two logical units directly connected, or on an end-to-end basis between two end users over a large and complex network.
- **PSTN** Public switched telephone network; the dial-up phone network.
- **Public Network** Generically, a network established and operated by communications common carriers or telecommunications administrations for the provision of circuit-switched, packet-switched, and leased-line circuits to the public.
- Quasi-Random Signal (QRS) Test Pattern An irregular pattern of bits used to test and measure network jitter, as defined in AT&T PUB 62411.
- **Red Alarm Signal** A Red alarm signal is a locally detected failure that occurs when on OOF state exists for more than 2.5 seconds. In response to receiving a Red alarm from one side, the DSU transmits a Yellow alarm to the other side.
- **Request To Send** A signal to the sending modem that the terminal is ready to transmit; part of modem handshaking.
- **RS-232-C** An EIA-specified physical interface. See EIA/TIA-232-E.
- **RTS** Request To Send.
- Severely Errored Framing Event This is the occurrence of two or more frame synchronization bit error events within a 3-ms period.
- Severely Errored Second (SES) An SES is a second with 320 or more ESF error events. SESs are also processed to derive unavailable signal states.
- **Simplex** One-way data transmission, with no capability for changing direction.
- **SNA** Systems Network Architecture. In IBM networks, the layered logical structure, formats, protocols, and procedures that govern information transmission.
- **Space** One of the two possible conditions of an information element (bit), an open line in a neutral circuit.
- **Start Bit** In asynchronous transmission, the first element in each character that prepares the receiving device to recognize the incoming information elements.
- **Start-Stop Transmission** Asynchronous transmission for a group of data elements that are preceded by a start signal and followed by a stop signal; reference employed primarily by IBM for asynchronous transmission.
- **Stop Bit** In asynchronous transmission, the last transmitted element in each character, which permits the receiver to come to an idle condition before accepting another character.
- Supervisory Port An interface on the 552A V1.1 to which the Supervisory terminal is connected.
- **Supervisory Terminal** A terminal that provides software-control of configuration, diagnostics, and maintenance for one or all 552A V1.1s in a network.
- **Switched Network** Communications link for which the physical path, established by dialing, may vary with each use (e.g., a dial-up telephone circuit).
- Systems Network Architecture (SNA) In IBM networks, the layered logical structure, formats, protocols, and procedures that govern information transmission.

- T1 AT&T term for a digital carrier facility used to transmit a DS-1 formatted digital signal at 1.544 Mbps.
- **Telco** Telephone company.
- **Terminal** A point in a network at which data can either enter or leave; a device, usually equipped with a keyboard, often with a display, capable of sending and receiving data over a communications link (IBM); generically the same as data terminal equipment (DTE).
- **Tie Line** A leased or private line dedicated telephone circuit provided by common carriers that links two points together without using the switched telephone network.
- **Transmission** The dispatching of a signal, message, or other form of intelligence by wire, radio, telegraphy, telephony, facsimile, or other means (ISO); a series of characters, messages or blocks, including control information and user data; the signaling of data over communications channels.
- 2047-Bit Test Pattern An irregular, quasi-random pattern of 2,047 bits used to test and measure network jitter.
- Unavailable Second (UAS) A UAS is counted for every second an unavailable signal state exists.
- **Unavailable Signal State** An unavailable signal state occurs when 10 consecutive SESs occur. An unavailable signal state ends when 10 consecutive seconds of data are processed and no SESs occur. While in an unavailable signal state, no ESs are counted. For every second an unavailable signal state exists, a UAS results.
- **USOC** The Universal Service Order Code (USOC) is accepted telecommunications industry code for identifying servicing arrangements provided by telephone companies, and is used to identify the standard jack required for the equipment.
- Virtual Circuit A connection established between a channel from the calling DTE and a channel to the called DTE before any data packets may be sent. May be a Switched Virtual Circuit (SVC) or a Permanent Virtual Circuit (PVC).
- **Voice-Grade Channel** A telecommunications circuit used primarily for speech transmission but suitable for the transmission of analog or digital data or facsimile; typically supporting a frequency range of 300 to 3,400 Hz; also voice band.
- Yellow Alarm Signal A Yellow alarm signal is a remotely detected failure. A Yellow alarm is transmitted as a specific bit pattern contained in the data stream when using D4 framing, or in the data link when using ESF framing. In response to receiving a Yellow alarm from one side, the DSU transmits a Yellow alarm to the other side in the proper format (D4 or ESF).

#### Α

Alternate DS0 option selection 2-37, 3-47 Alternate Mark Inversion (AMI), see Line Code 3-40 Applications 1-3 dial-up modem 1-3, 2-28, 3-5 direct connection, Supervisory terminal 1-3, 2-28, 3-1 Auto Framing option selection 2-31, 3-41

## В

Bipolar with 8 Zero Substitution (B8ZS), see Line Code 3-40

## С

Cascade Digital Loop 3-40, 4-8 Cascade Digital Loop with Self-Test 4-9 Cascade Frame Format option selection 2-31, 3-41 Cascade Pre-Equalization option selection 2-33, 3-42 Channel Configuration Screen 3-43 Channel Data Rate option selection 2-36, 2-41, 3-47 **Channel Diagnostics 4-27 Channel Diagnostics Screen 3-13** Channel Digital Loop 4-27 Channel flow control options 2-4, 2-42 Channel Local Loop 4-29 Channel Port 2-19 Channel RDL Response option selection 2-37, 3-47 Channel Remote Digital Loop 4-30 Channel Remote Digital Loop with Self-Test 4-32 Channel Self-Test 4-33 Clear Channel Capability 3-40, 3-44 Configuration Mode option selection 2-33 Connections Channel Port 2-19 **Connector Function Assignments 2-43** 

electrical 2-19 Grounding Jumper 2-29 Network Port 2-24 Control Mode Idle (CMI) 2-4 option selection 2-37, 2-38, 3-45 CSU Configuration Screen 3-39 CSU Self Test Screen 3-34 CTS Operation option selection 2-4, 2-37, 2-38, 3-45

## D

DataComm Enclosure Channel Port Connection 2-19 **Cover Removal Procedure 2-8** Installation 2-1 Network Port Connection 2-24 Primary Power Connection 2-29 Supervisory Port Connection 2-26 T1 Cascade Port Connection 2-23 DataComm FourPak Enclosure Channel Port Connection 2-19 Installation 2-1 Network Port Connection 2-24 Primary Power Connection 2-29 Supervisory Port Connection 2-26 T1 Cascade Port Connection 2-23 DataComm Shelf Channel Port Connection 2-19 Installation 2-1 Network Port Connection 2-24 Primary Power Connection 2-29 Supervisory Port Connection 2-26 T1 Cascade Port Connection 2-23 Date display 3-7, 3-8 set 3-49 Dial-up modem application 1-3, 2-28, 3-5 DS0 Circuit Delay Measurement Test 4-23 DS0 Diagnostics 4-23 DS0 Diagnostics Screen 3-15 DS0 Remote Test 4-24

DS0 Remote Test with Self-Test 4-25 DS0 Self-Test 4-26 **DS1** Diagnostics 4-8 DS1 Interface Connector 3-37, 4-4, 4-6 DS1 Line Loop 4-10 DS1 Line Loop with Self-Test 4-11 DS1 Line Loopback Function 4-5 DS1 Local Test 4-12 DS1 Local Test with Self-Test 4-13 DS1 Loopback Functions 4-4 DS1 Network Interface Loopback 4-14 DS1 Network Interface Loopback Function 4-6 DS1 Network Interface Loopback with Self-Test 4-15 DS1 Remote Test 4-16 DS1 Remote Test with Self-Test 4-18 DS1 Self-Test 4-20 pattern selection 3-34 DS1 Test Loop 4-21 DS1 Test Loop with Self-Test 4-22 DS1 Test Loopback Function 4-7 DSU Address Number option selection 2-33 DSU address number display 3-8 DTE Loopback 4-7 DzataComm Shelf Grounding Jumper connection 2-29

## Ε

EIA-530 Channel Interface Card (optional) 1-1, 1-5, 2-21, 2-22

## F

Fault Isolation 4-1 Firmware revision level display 3-7 Fractional TI Capabilities 1-4 Front Panel 3-1 Indicators 3-1 Inhibit test switches option 2-32 Switches 3-1 Test Jacks 3-1

#### G

GDC TriPak Shelf

Channel Port Connection 2-19 Network Port Connection 2-24 Primary Power Connection 2-29 Supervisory Port Connection 2-26 Ground option selection 2-34 Grounding jumper connection 2-29

## I

In-band communication, Supervisory terminal 2-5.3-6 In-Band communications, Supervisory terminal 2 - 31In-Band DS1 Loop-back Code Detection option selection 2-31 Framing option selection 2-31 Test type option selection 2-31 In-Band DS1 Loopback Code Framing option selection 3-41 Test Type option selection 3-41 Indicators, front panel 3-1 Installation DataComm Enclosure 2-1 DataComm FourPak Enclosure 2-2 DataComm Shelf 2-2 GDC TriPak Shelf 2-2 Procedures 2-1 Universal System Shelf 2-2

## L

Line Code option selection 2-31, 3-40 Local User Twenty-Four Hour Report Screen 3-24, 3-26 Log-On Screen 3-7

## Μ

Maintenance Screen 3-49 Menu Organization 3-5

## Ν

Network Compatibility option selection 2-33, 3-40 Network Frame Format option selection 2-31, 3-41

#### 0

**Operating Procedures 3-1** 

#### Ρ

PMC-100 2-28, 3-5 PMC-I00 1-3

#### R

Receive Level Screen 3-38 Remote Network Twenty-four Hour Report Screen 3-30 Remote User Twenty-Four Hour Report Screen 3-28

#### S

Scheduled Performance Report Screen 3-32 Service Support and Training xii Soft Configuration Privileges Option 2-5, 3-6 Soft Configuration Privileges option selection 2-32 status line 3-8 Switches Front Panel 3-1 Switches, Front Panel inhibit switches option 2-32

## Т

T1 Alarm History Screen 3-20
T1 Cascade Port 1-1 Connection 2-23
T1 Cascade Port Connection 2-23
T1 Diagnostics Menu 3-18
TABS Maintenance Messages 2-34, 3-40
Technical Characteristics A-1
Test Jacks 3-1
Time display 3-7 Set 3-49
Timing Options 2-5, 2-35, B-1
TI Cascade Port 1-4
Twenty-Four Hour Reports Menu 3-23

## U

Universal System Shelf Channel Port Connection 2-19 Installation 2-1 Network Port Connection 2-24 Primary Power Connection 2-29 Supervisory Port Connection 2-26 T1 Cascade Port Connection 2-23 Unpacking and Handling 2-1

048R145-000 Issue 6

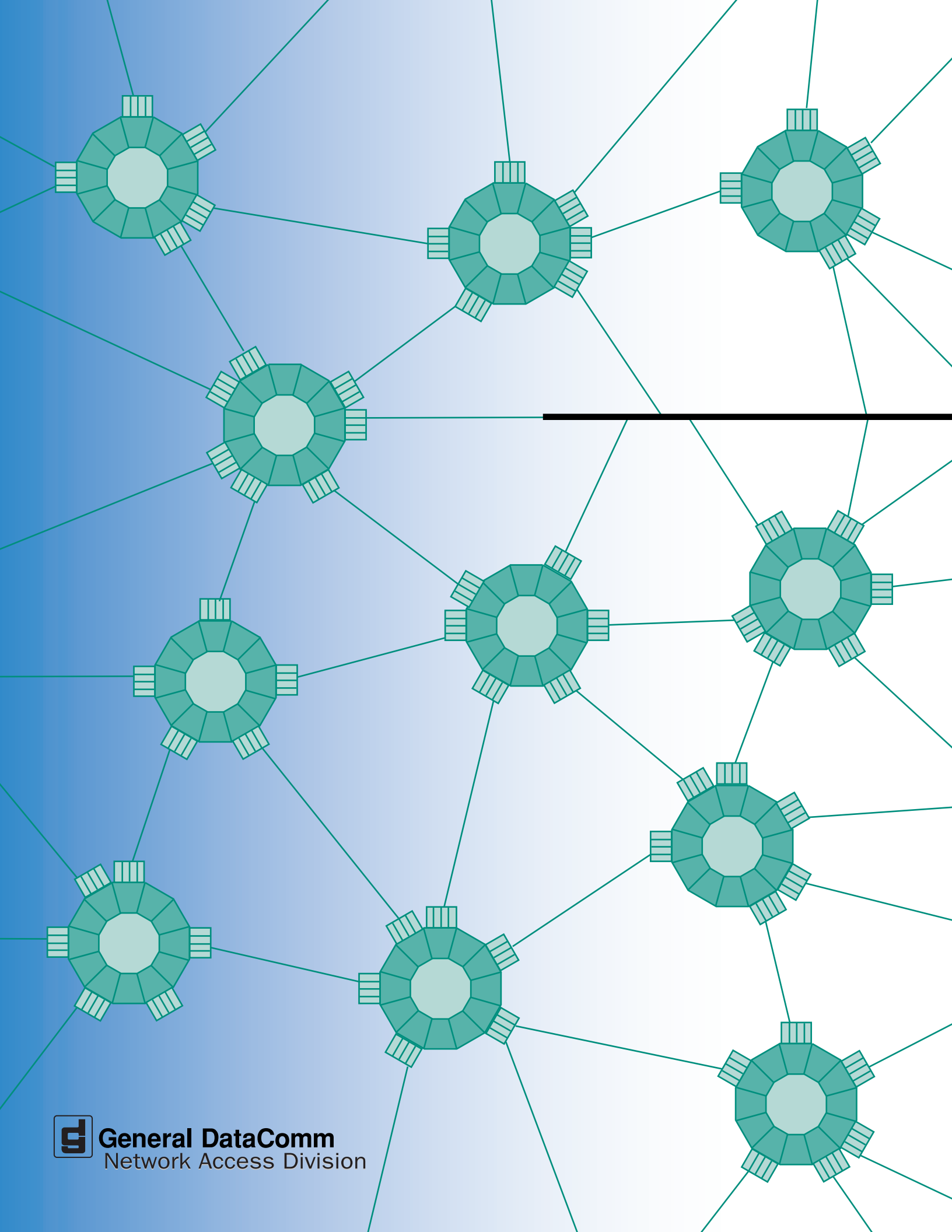